#### ODOT CADD USERS GROUP • MARCH 6, 2019

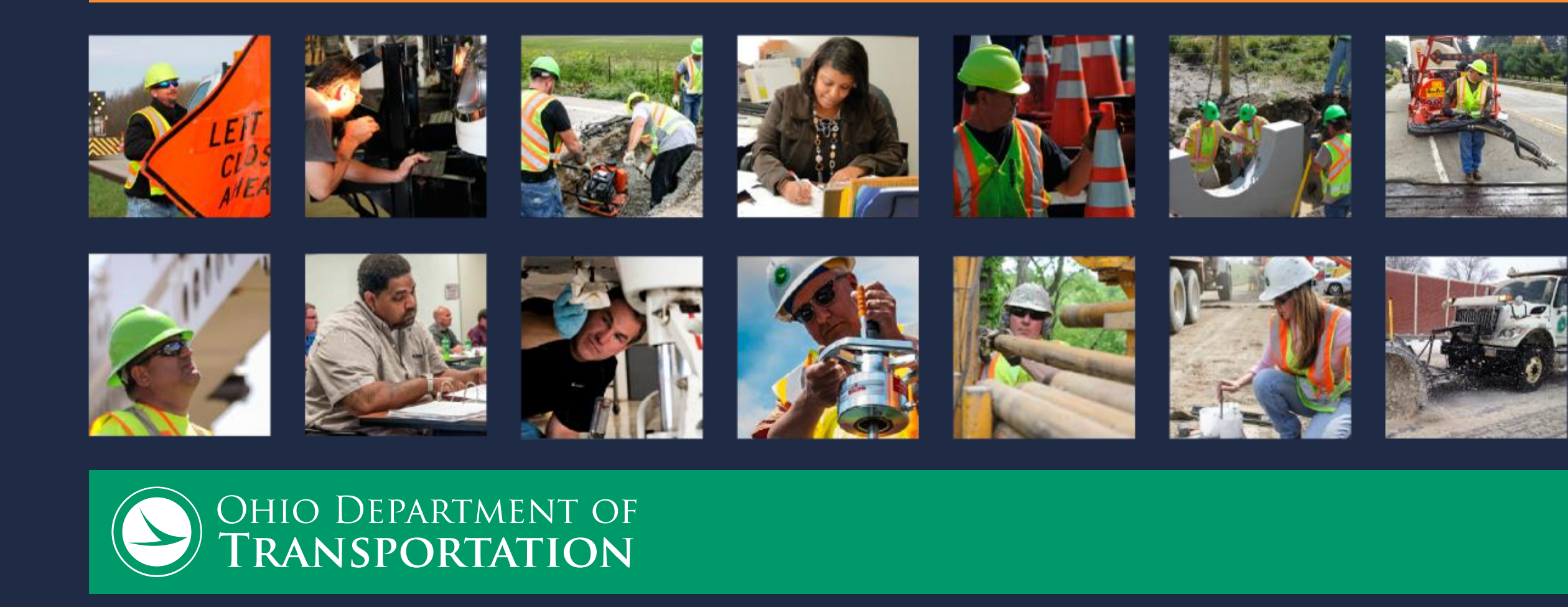

# WELCOME

#### Mark McCloud, CADD Services Manager

2 | ODOT CADD Users Group - March 6th, 2019

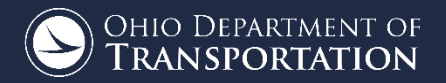

#### AGENDA

• Electronic Design Deliverables

- OpenRoads Designer Transition Plan
- Configuring OHDOT Workspace for CONNECT
- What to Expect in OpenRoads Designer
- Reducing Estimated Construction Costs by 30% Using OpenRoads Tools
- Autodesk Ohio State Kit Update
- $\,\circ\,$  Item Master Spec Year Changes to GENSUM
- Diving into ProjectWise at ODOT
- o Q & A Panel

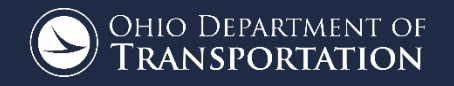

 $\,\circ\,$  Must be present to receive CPD certificate

 $\circ$  Register at the touch screen kiosk

• Certificates will be sent via email

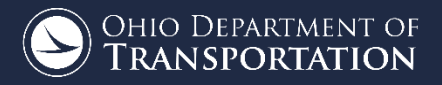

#### CADD SERVICES

- $\,\circ\,$  Located in ODOT Central Office
- Division of Engineering
- $\circ$  Office of CADD and Mapping Services
- We research, develop, implement and maintain the engineering CADD standards for the Ohio Department of Transportation.

#### CADD SERVICES

#### $\circ$ Our Web Site

- <u>http://www.dot.state.oh.us/Divisions/Engineering/CaddMapping/</u>
   <u>CADD\_Services/Pages/default.aspx</u>
- Bentley Communities
  - <u>https://communities.bentley.com/communities/user\_communities</u>
     <u>/ohio\_dot\_consultants/</u>
- Support Request
  - o <u>https://odot.formstack.com/forms/cadd\_servicerequest</u>
- $\circ$  YouTube
  - o <u>https://www.youtube.com/channel/UCo-lOt5L4GHSDbSkKWPeWAw</u>

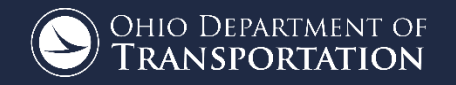

# ELECTRONIC DESIGN DELIVERABLES

Mark McCloud, CADD Services Manager

7 | ODOT CADD Users Group - March 6th, 2019

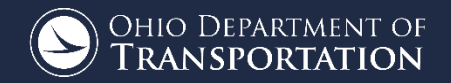

#### PREVIOUS STANDARDS AND PRACTICES

- Appendix E of the CADD standards manual
  - Electronic Submission Checklist
- L & D Volume 3 Section 1503
  - CADD File Requirements for Design and Construction
- Plan Package Submittal Process
  - Does not include requirements for CADD files
  - $\circ$   $\,$  No check of what CADD files are submitted
  - $\circ$  CADD files not seen as contract documents
  - For reference only

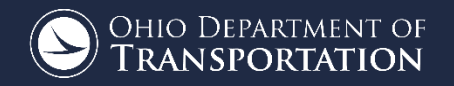

#### PREVIOUS STANDARDS AND PRACTICES

#### • Project Letting and Awarding

- $\circ$  Contractors look for CADD files to assist in the bidding process
- Sometimes can prevent Prebid questions
- $\circ$  Contractors usually ask for the CADD files on awarded projects
- CADD files are needed for Storm Water Population Prevention Plans(SWPPP) which is an EPA requirement

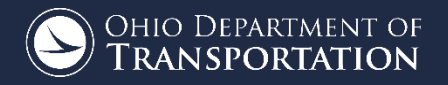

#### PREVIOUS STANDARDS AND PRACTICES

#### $\circ~$ Offices involved in tracking down CADD files

- $\circ$  Districts
- Consultants
- $\circ$  Central Office Construction
- $\circ$  Central Office Contracts
- $\circ$  Central Office CADD Services

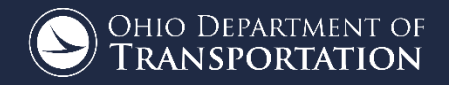

- Getting ready for 3D models
  - FHWA Every Day Count Initiative
  - Need to start getting digital files on current projects
- Electronic Design Deliverables Document
  - Document better defining what electronic files are required for ODOT project submission
  - $_{\odot}$   $\,$  Draft was available for review and comment in late 2017  $\,$
  - Comments/questions collected and addressed (See FAQ)
  - Formally released April 30<sup>th</sup>, 2018
  - o <u>Guidelines for Electronic Design Deliverables</u>

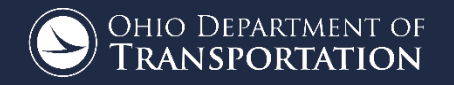

#### • Electronic Design Deliverables Document

- Chapter 1 General Information
- Chapter 2 CADD Files
- Chapter 3 Alignment Files
- Chapter 4 Surface Files
- Chapter 5 Engineering Data
- Chapter 6 Survey Files
- Chapter 7 Plan Set
- Chapter 8 3D Models (to be updated)
- Chapter 9 Submission of Electronic Files
- Chapter 10 Filing Projects to Central Office (ODOT use only)

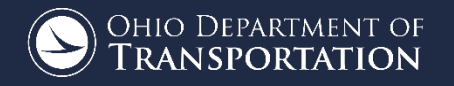

#### 1503 CADD File Requirements for Design and Construction

#### 1503.1 CADD Software Requirements

All projects requiring submittal of CADD files shall be developed using MicroStation and GEOPAK, or Autodesk, in accordance with the <u>CADD Engineering Standards Manual</u> and the project's scope of services. Although ODOT will accept CADD files developed using Autodesk software, no support, standards, documentation, or guidance of any kind with respect to design and delivery using Autodesk tools will be provided. For more information, see the <u>ODOT CADD Engineering Standards Manual</u>, Section 101.

#### 1503.2 CADD File Requirements

Unlike electronic image files (i.e. PDF images) that are part of the contract documents, CADD files (i.e., basemap files) provided to contractors are for reference purposes only. In the event that there is a conflict between the CADD files and the bidding documents, the bidding documents shall take precedence.

CADD files, and a Project Index File, <u>shall</u> be provided in accordance with the requirements for Electronic Submittals described in the <u>ODOT Guidelines for Electronic Design Deliverables</u>, located on the <u>Office</u> <u>of CADD and Mapping Services</u> website, and included in the <u>Final Plan Package submittal</u>.

- Electronic Design Deliverables Document
  - Future updates will address any changes with ProjectWise Implementation
- $\circ~$  Appendix E of the CADD standards manual has been removed
- Plan Package Submission Process
  - Includes requirements for CADD files
  - Automated check process for CADD files with email if not in compliance
- CADD files required for projects filing on or after July 30<sup>th</sup>,
   2018

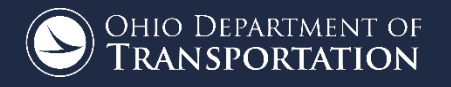

### **PROJECT INDEXER**

- Project Indexer Application
  - $\circ$   $\,$  Used to organize and build the .ZIP file for project delivery
- YouTube Videos
  - $\circ$  Tutorials for using the Project Indexer application
  - <u>https://www.youtube.com/channel/UCo-</u> <u>lOt5L4GHSDbSkKWPeWAw/feed</u>

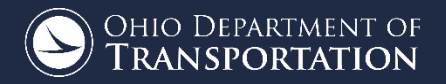

#### Works with all versions of our CADD standards!!

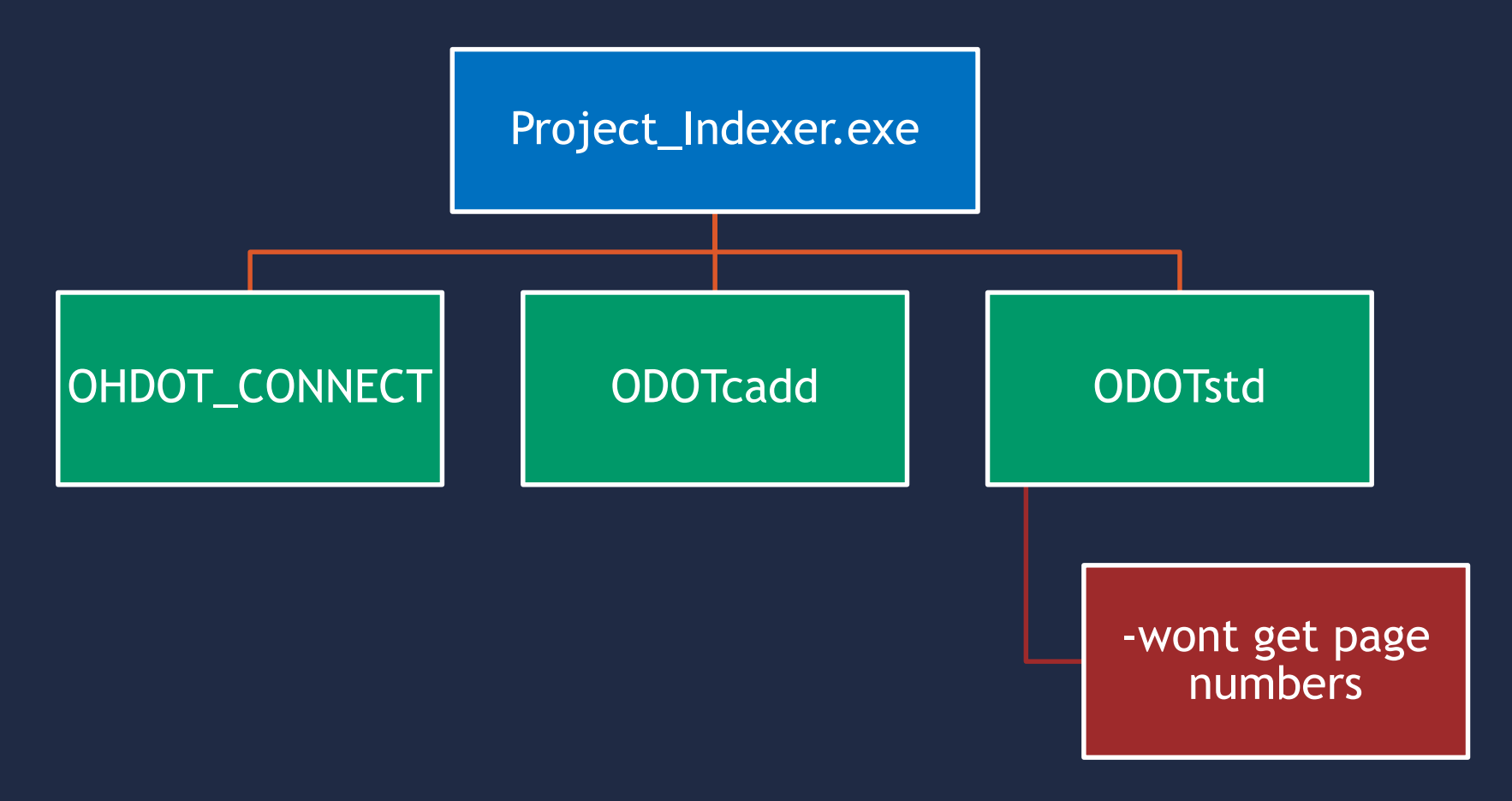

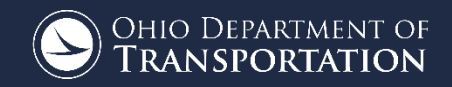

16 | ODOT CADD Users Group - March 6th, 2019

#### PROJECT INDEXER

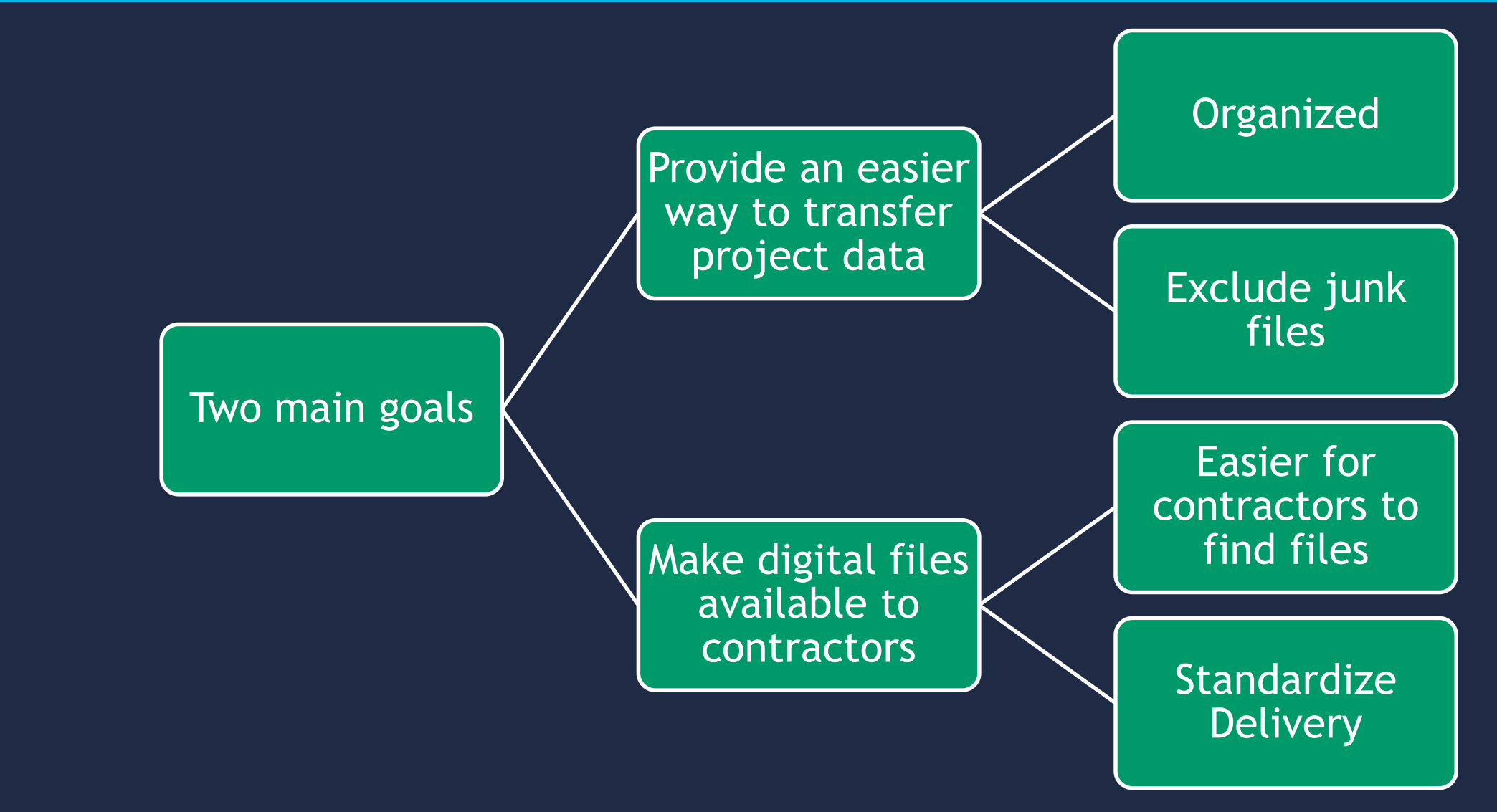

17 | ODOT CADD Users Group - March 6th, 2019

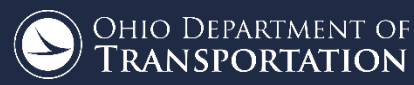

### PROJECT DELIVERY

- Automated emailing system in place to ensure compliance
- Project manager will receive an email if files are missing
- Filtering setup for specific project types
  - No need for digital files (Bikeway, Mowing, Painting)
- July 30th, 2018 to present date
  - 189 projects with a 96% compliance

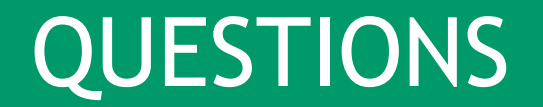

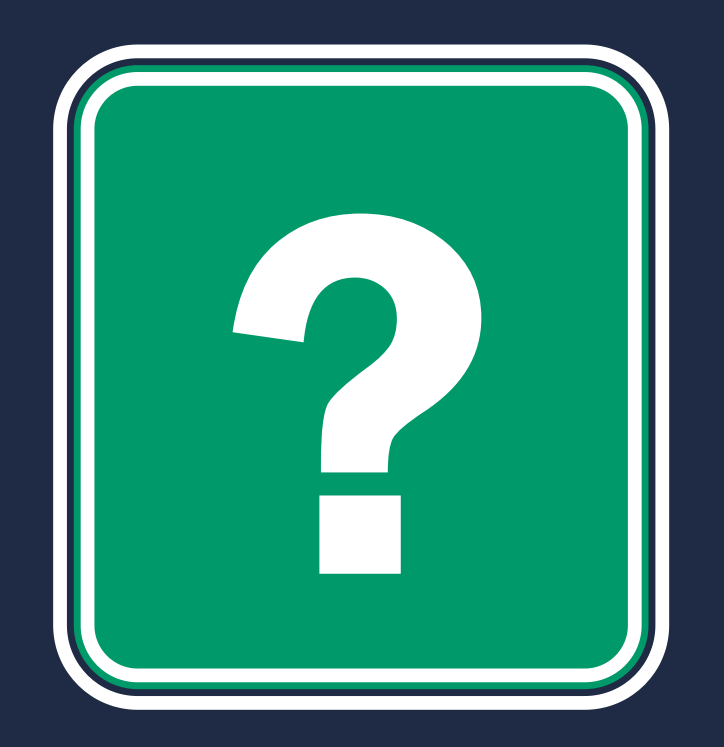

Last updated 3/25/2019

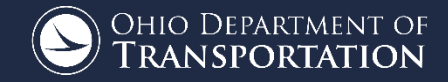

19 | ODOT CADD Users Group - March 6th, 2019

## CADD MEETING • MARCH 6, 2019

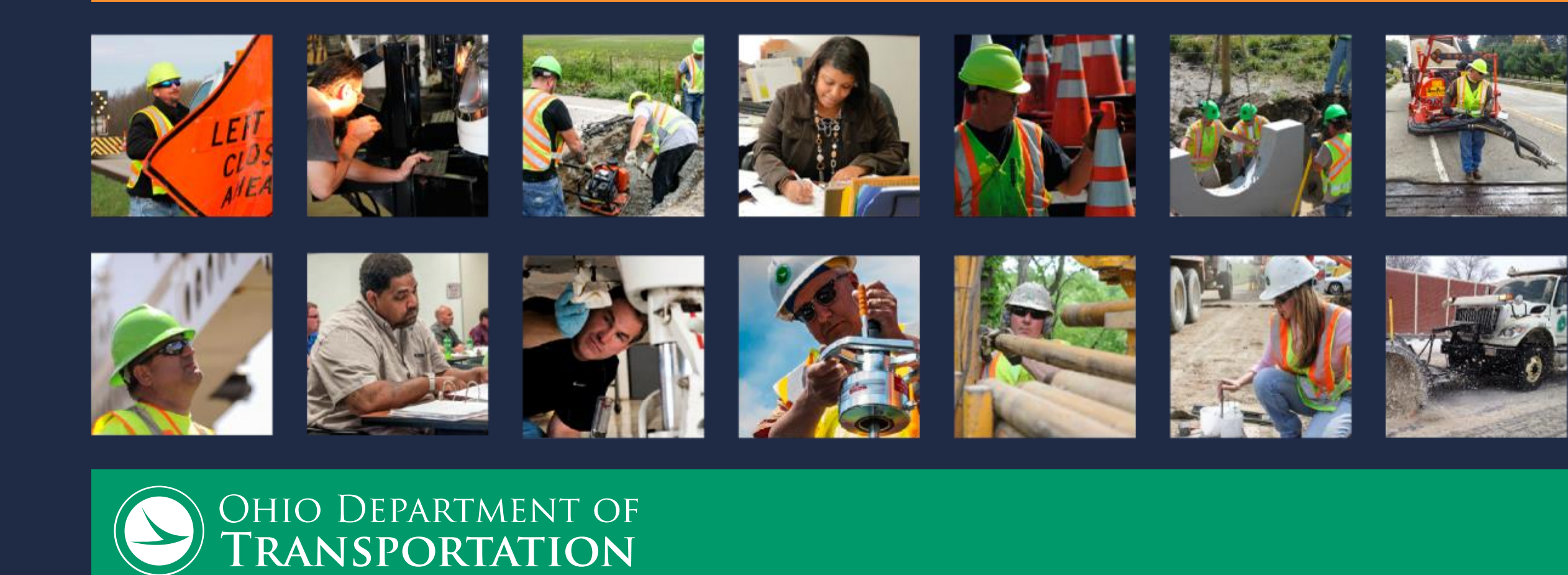

# OPENROADS DESIGNER TRANSITION PLAN

Rachel Lewis, P.E. Administrator, CADD & Mapping Services

21 | CADD Meeting, ORD Transition Plan (March 6, 2019)

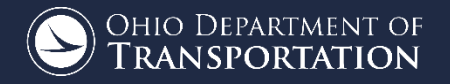

o Transition Summary/Plan • Training Plan Communication Plan • Waiver Process • FAQ documentation

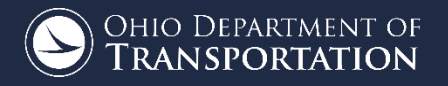

## TRANSITION TIMELINE

#### o January - June 2019

- Begin Pilot Projects
- Train ODOT Surveyors & Begin using ORD for Survey for projects beginning after Jan. 1, 2020
- Implement waiver process

# o July 1, 2019

- $\circ$  ORD training for ODOT engineers begins
- Bentley discontinues SS1/SS2/Geopak
- Bentley begins phase out of SS4 & Geopak

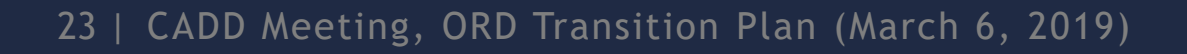

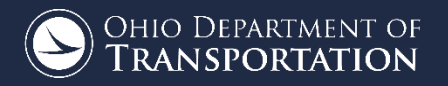

## TRANSITION TIMELINE (CONTINUED)

#### o January 2020

- All new projects in ORD
- All projects filing after Dec. 31, 2021 either brought forward to CONNECT/ORD or waiver needs filed & approved
- SS1/SS2 (V8istd/odotstd) discontinued & unavailable (V8istd/odotstd) - except where waivers were granted
- Note: SS4/Geopak (odotcadd) still available for projects filing before Dec. 31, 2021 and projects waivered.

## • July 2020

• All waivers should be submitted by this date for proper resource planning. Call CADD office for waivers after this date.

24 | CADD Meeting, ORD Transition Plan (March 6, 2019)

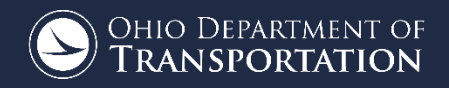

## TRANSITION TIMELINE (CONTINUED)

## ○ January 2021

 Bentley discontinues support for all non-CONNECT products (includes SS4/Geopak).

## ○ January 2022

 SS4/Geopak will be unavailable, except for users working on projects granted a waiver.

### o January 2023

- Department fully implemented.
- $\circ$  Begin transition to 3D models.

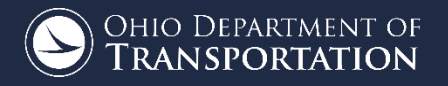

- Surveyors are being trained April May 2019
  Engineers will be trained July December 2019
- Districts will have designated trainers and we will have a training support program for them
- Videos
- On-line/Skype training
  Bentley training tools.

26 | CADD Meeting, ORD Transition Plan (March 6, 2019)

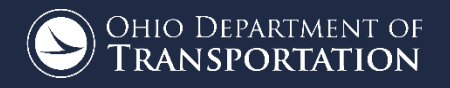

#### COMMUNICATION PLAN

 $\circ$  Goals:

- Keep stakeholders informed of project timeline and changes.
- Provide opportunities for structured involvement and feedback from stakeholders.
- Provide clear insight into any decisions needed or roadblocks.
- $\circ~$  Allow path for stakeholder acceptance.

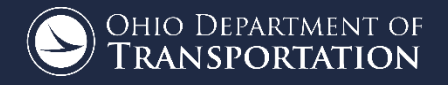

### COMMUNICATION PLAN

# Types & Frequency

- Consultant CADD Meetings 4/year
- o **Emails**
- Notifications in ORD
- Website dedicated page for ORD Transition & Updates
   <u>http://www.dot.state.oh.us/Divisions/Engineering/CaddMap</u>
   <u>ping/CADD\_Services/ORD-Transition/Pages/default.aspx</u>
- Presentations as conferences become available

28 | CADD Meeting, ORD Transition Plan (March 6, 2019)

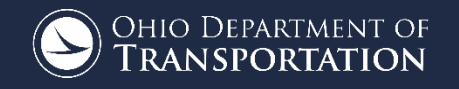

- Open April 2019 July 2020
  Please plan ahead!
- This process is to help us help you.
- Waivers should be submitted by the Districts.

29 | CADD Meeting, ORD Transition Plan (March 6, 2019)

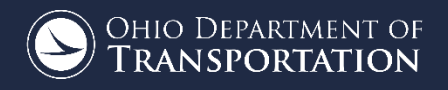

 Workspace & Standards will be taken out of beta/draft and be available April 1, 2019

 <u>New</u> CADD standards manual will be released July 1, 2019.

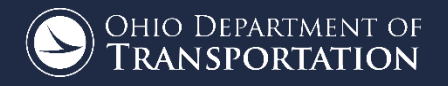

## • We are looking for more pilot projects.

31 | CADD Meeting, ORD Transition Plan (March 6, 2019)

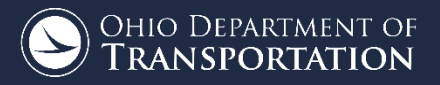

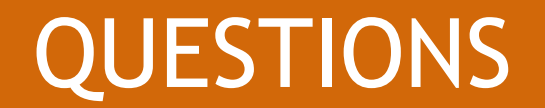

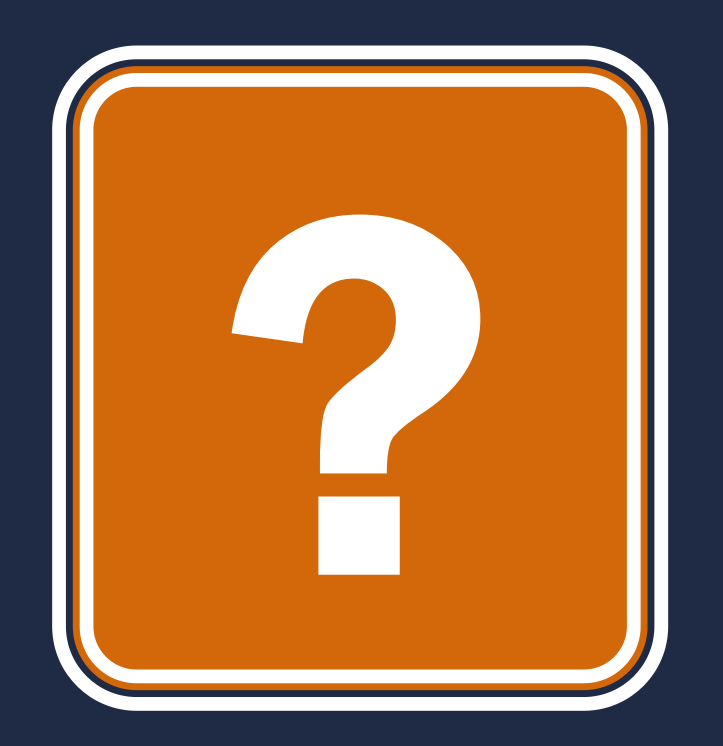

#### Last updated 3/25/2019

32 | CADD Meeting, ORD Transition Plan (March 6, 2019)

Ohio Department of **Transportation** 

#### INTRODUCTION TO OHIO DOT CADD STANDARDS

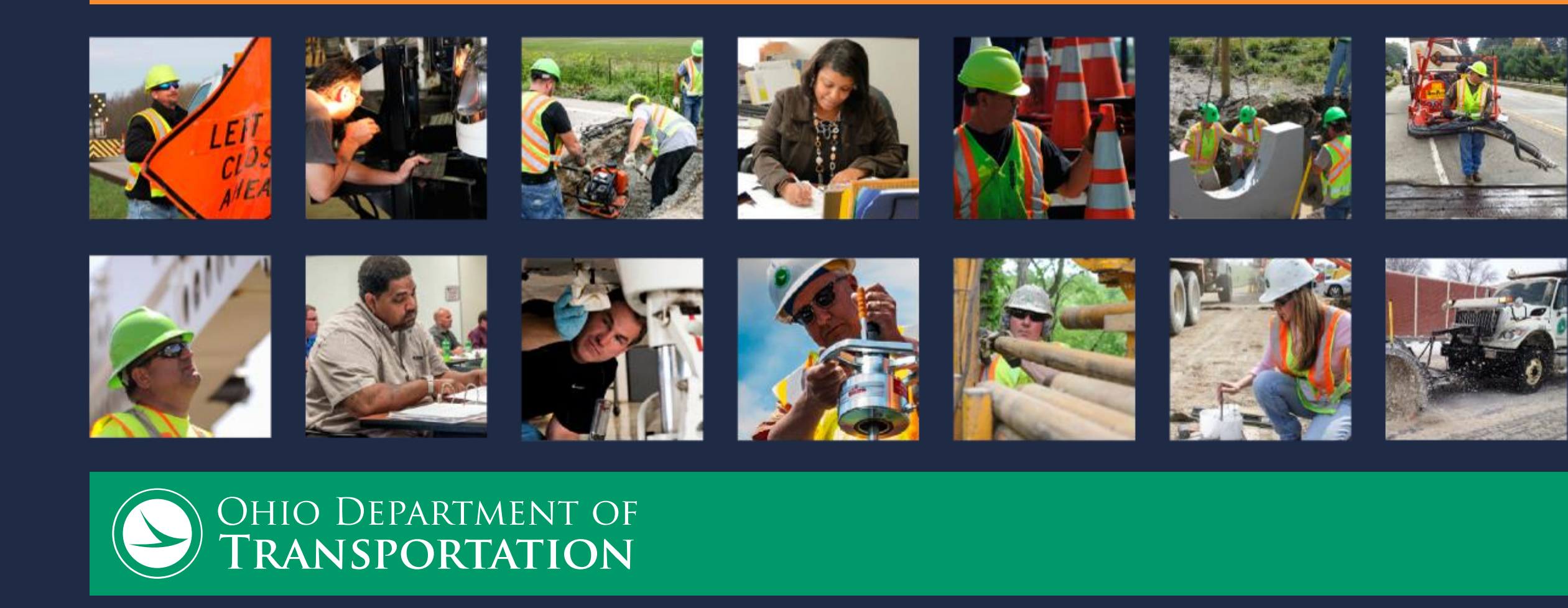

# **GETTING STARTED**

#### John Drsek P.E. Office of CADD and Mapping Services

34 | Office of CADD & Mapping Services

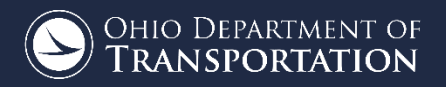

#### STANDARDS

 $\,\circ\,$  Ohio DOT has 3 different CAD standards.

 $\circ\,$  Each standard is set up with different configurations

| OHDOT                                                                                                 | <br>ODOTcadd                                                                  | <br>ODOTstd                                                                                                  |
|----------------------------------------------------------------------------------------------------|-------------------------------------------------------------------------------|----------------------------------------------------------------------------------------------------|
| <ul> <li>In Beta</li> <li>MicroStation<br/>Connect</li> <li>OpenRoads<br/>Designer Connect</li> </ul> | <ul> <li>MicroStation v8i<br/>SS4</li> <li>PowerGEOPAK v8i<br/>SS4</li> </ul> | <ul> <li>MicroStation v8i</li> <li>PowerGEOPAK v8i<br/>SS2</li> <li>Retired-No<br/>Longer updated</li> </ul> |

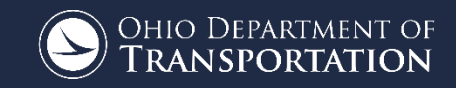

# ODOTCADD & ODOTSTD CONFIGURATION

John Drsek P.E.

36 | HEEP CAD Workspace Customizations Webinar Series-Configuration

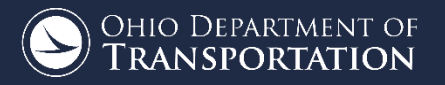
#### ODOTstd

- Zip file
- ftp://ftp.dot.state.oh.us/pub/CADD/update/ODOTV8istd\_Full.zip

#### ODOTcadd

- Executable
- <u>ftp://ftp.dot.state.oh.us/pub/CADD/CADDSync/Links/ODOTcaddStandardsDownload.html</u>

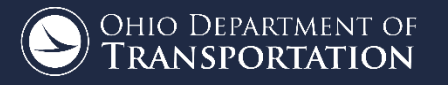

## SETTING UP ODOTSTD & ODOTCADD STANDARDS

The ODOTcadd Standards includes a configuration tool that will configure the user for both ODOTcadd and ODOTstd standards!!

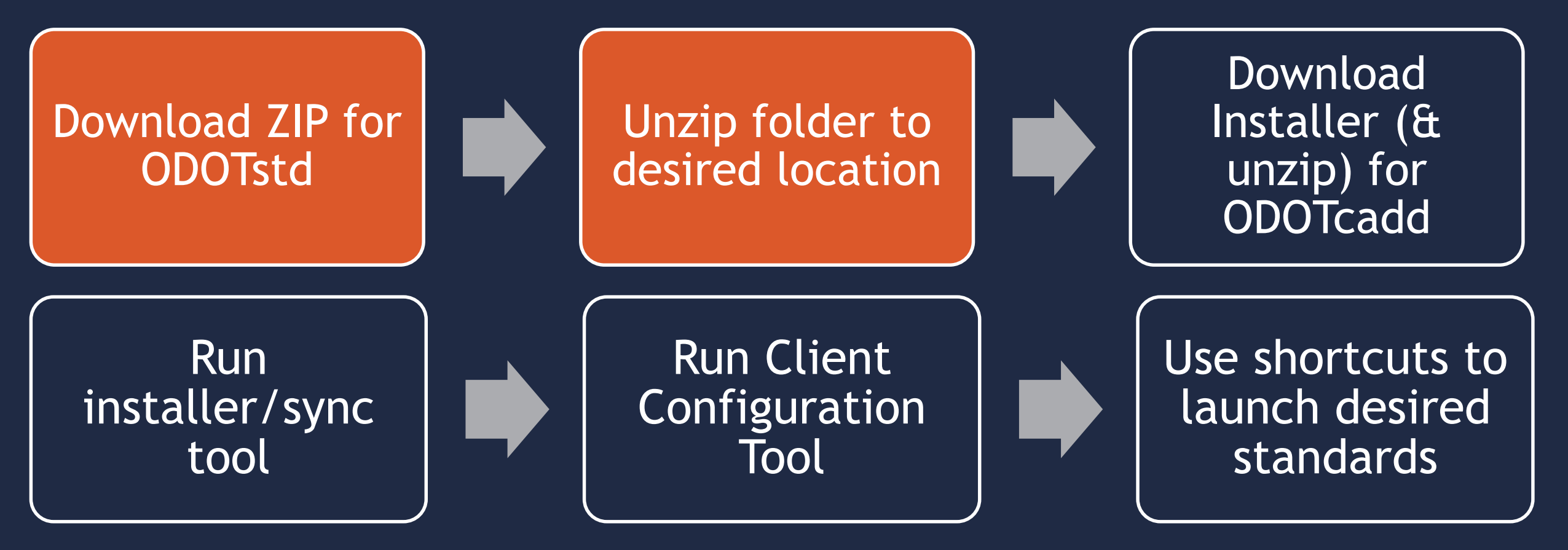

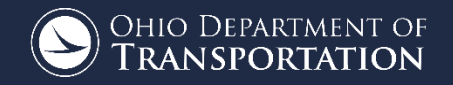

# CONNECT CONFIGURATION

John Drsek P.E.

39 | HEEP CAD Workspace Customizations Webinar Series-Configuration

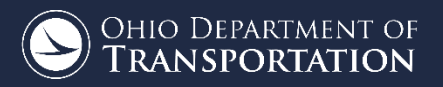

## CONFIGURATION LEVELS

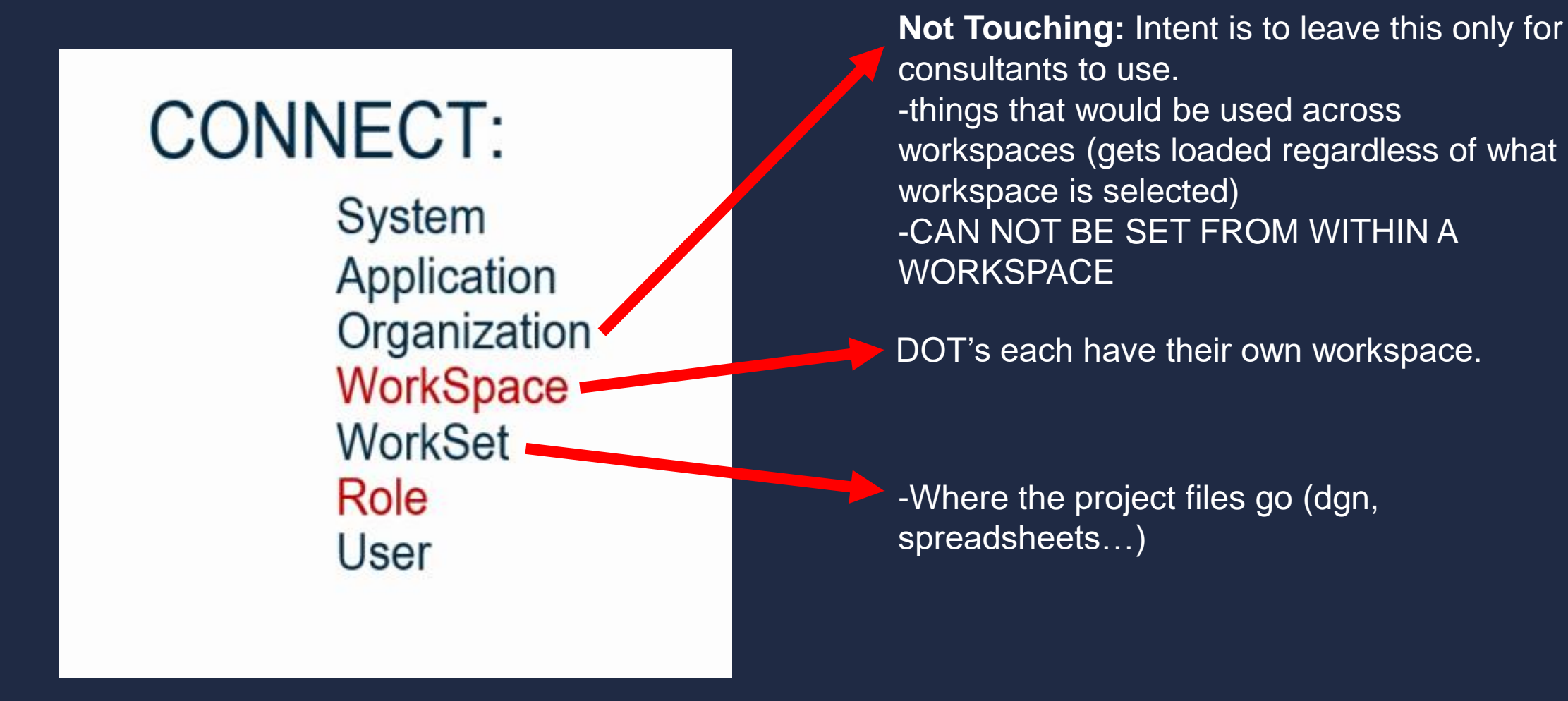

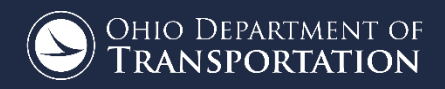

#### WHAT DO THE CONFIGURATION FILES DO

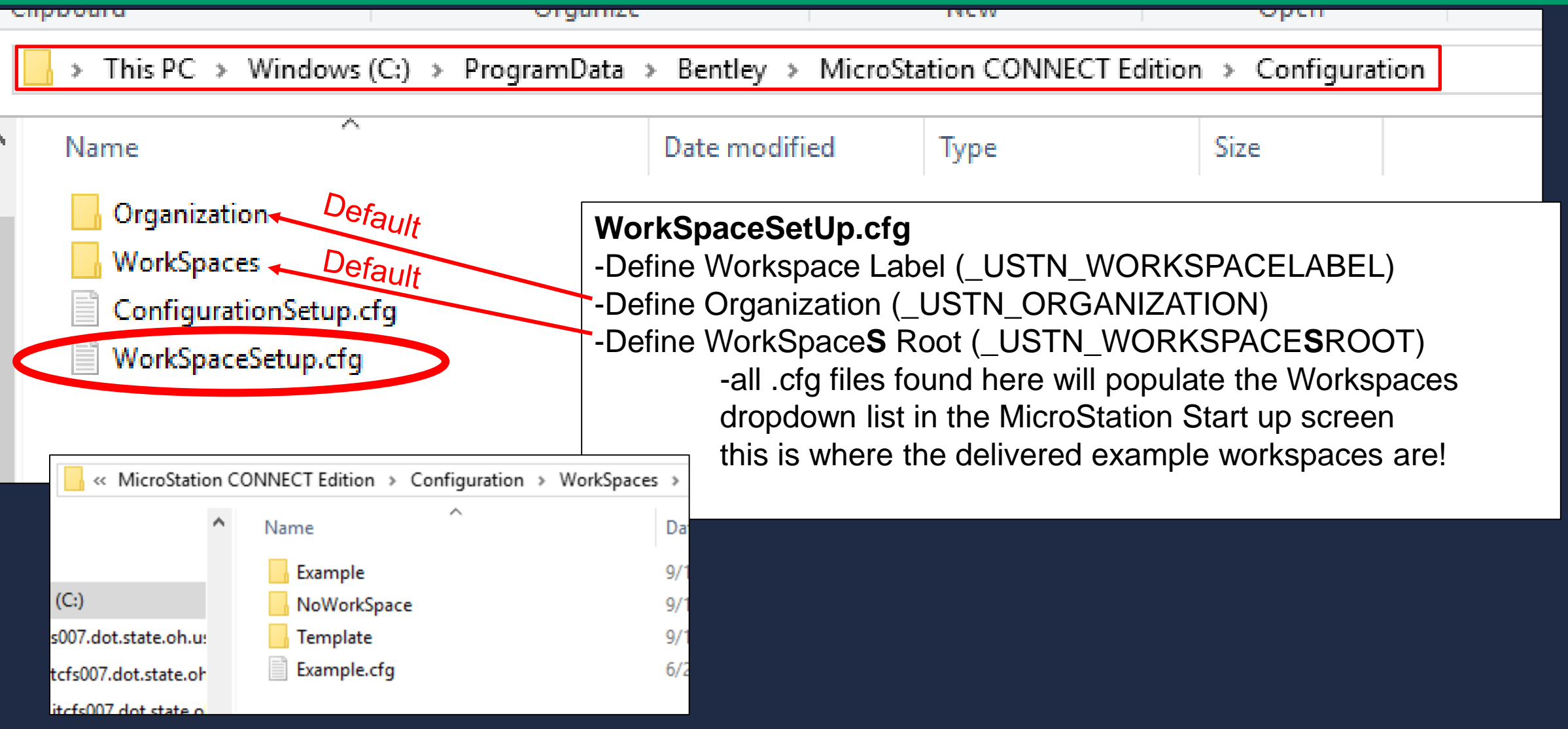

41 | HEEP CAD Workspace Customizations Webinar Series-Configuration

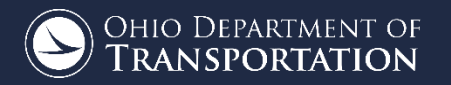

#### WHAT DO THE CONFIGURATION FILES DO

| Cipboard Organize                                                                               |                                                                                                    | TACAA                                                                   | open     |  |  |  |  |  |  |
|-------------------------------------------------------------------------------------------------|----------------------------------------------------------------------------------------------------|-------------------------------------------------------------------------|----------|--|--|--|--|--|--|
| > This PC > Windows (C:) > ProgramData > Bentley > MicroStation CONNECT Edition > Configuration |                                                                                                    |                                                                         |          |  |  |  |  |  |  |
| Name                                                                                            | Date modified                                                                                                   | Туре                                                                    | Size     |  |  |  |  |  |  |
| - Organization                                                                                  | 4/27/2018 1:45 PM                                                                                               | File folder                                                             |          |  |  |  |  |  |  |
| WorkSpaces                                                                                      | 5/25/2018 8:14 AM                                                                                               | File folder                                                             |          |  |  |  |  |  |  |
| ConfigurationSetup.cfg                                                                          | 5/15/2018 1:08 PM                                                                                               | Bentley MicroStati                                                      | 2 KB     |  |  |  |  |  |  |
| WorkSpaceSetup.cfg<br>-De<br>(_U<br>-sti<br>-Ca                                                 | onfigurationSetup.c<br>efine a custom locati<br>JSTN_CUSTOM_CC<br>ill loads WorkSpaces<br>an be set during inst | fg<br>ion to configure Micr<br>ONFIGURATION)<br>Setup.cfg!!<br>allation | oStation |  |  |  |  |  |  |

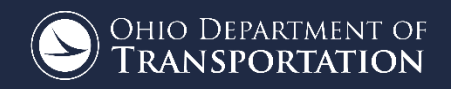

```
ConfigurationSetup.cfg - Notepad
File Edit Format View Help
# for Your Organization
# The main function of this configuration file is to allow user to specify
# the root Configuration directory to activate. The active Configuration
                                                                                **setting this to a network drive**
# directory is represented by USTN CONFIGURATION. By default, it points to
                                                                                -This means that setting this one
# the installed Configuration defined by USTN INSTALLED CONFIGURATION,
# which can consist of example WorkSpaces and WorkSets.
                                                                                variable is all that is needed to be
# If your organization has its own Configuration directory, you can define
                                                                                done on the user/client side!!!
# USTN CUSTOM CONFIGURATION to that directory path and use it as follows.
```

```
# USTN CUSTOM CONFIGURATION = D:/.../MyConfiguration/
# USTN CONFIGURATION : ${ USTN CUSTOM CONFIGURATION}
```

-Everything else is managed on the network!!

\_\_\_\_\_

# START: The section defines user selection at the time of installation.

# These lines are generated by installer.

[General]

USTN CUSTOM CONFIGURATION= X:\CADDServices\CONNECTCONFIG\

[SetConfiguration]

%if !defined ( USTN USER CONFIGURATION)

%if defined (\_USTN\_CUSTOM\_CONFIGURATION) && (\$(\_USTN\_CUSTOM\_CONFIGURATION) != "") && exists (\$(\_USTN\_CUSTOM\_CONFIGURATION))

USTN CONFIGURATION = \$( USTN CUSTOM CONFIGURATION)

%endif

%endif

<

Windows (CRLF)

Ln 26, Col 52

X

## CUSTOM CONFIGURATION SETUP

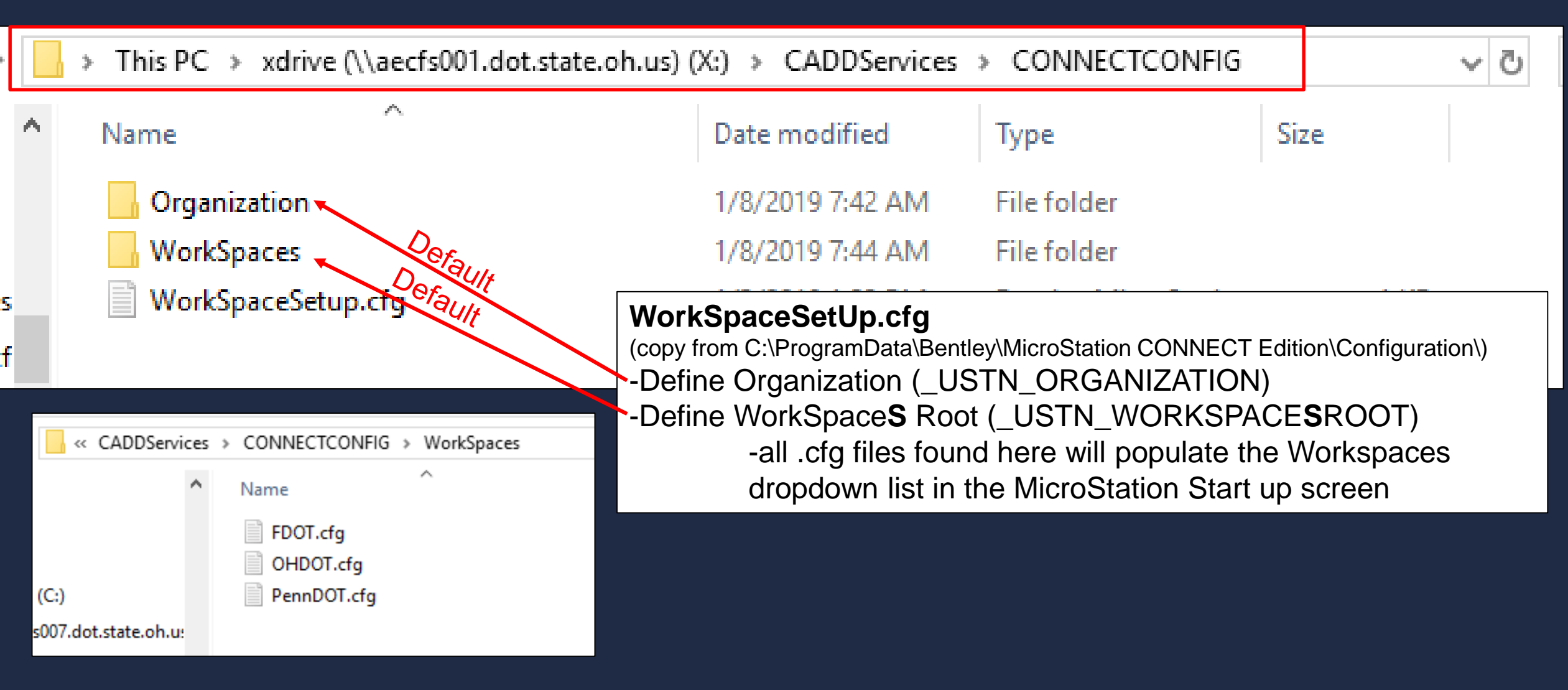

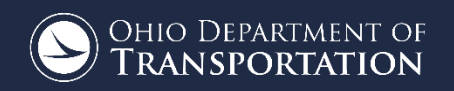

#### RESULT

Making use of the Custom Configuration variable will add the Custom Configuration section shown to the right.

If DOTs set up their workspaces like this DOTs can ensure they don't stomp on each others workspaces and allow consultants to easily set up multiple Workspaces.

#### No WorkSpace • No WorkSet Q Search Example Configuration Example \* Custom Configuration FDOT OHDOT PennDOT No WorkSpace Create WorkSpace Configuration Migration 17777010 0.15300 8

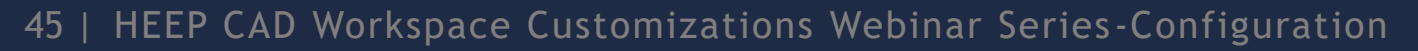

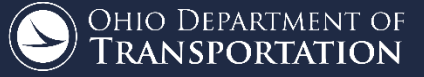

## OHDOT.CFG WORKSPACE CONFIG FILE

# • Does four things

- 1. Sets the directory of the Workspace (\_USTN\_WORKSPACEROOT). This is how to achieve getting a workspace folder to a different location then the workspace config file!
- 2. Sets the Workspace Standards directory (\_USTN\_WORKSPACESTANDARDS)
- 3. Sets the Worksets directory (\_USTN\_WORKSETSROOT)
- 4. Calls the OHDOT\_Workspace.cfg file in the Standards to set all the configuration variables for MicroStation. (makes it easier to update)

46 | HEEP CAD Workspace Customizations Webinar Series-Configuration

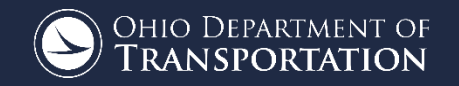

#### OHDOT'S WORKSPACE

Inside our Workspace folder we have a Standards folder where all DOT standards are kept and a local folder.

The OHDOT.cfg calls a config file inside the standards folder that does all the work.

The Local folder is open to the office to put any customizations specific to OHDOTs workspace (different from organization level which would be across all workspaces)

That Config file also will run any config file found inside the Local/config/ folder.

Repeat same steps for ORD **NOT** using CivilOrganization variable

| WorkSpaces →    | OHDOT >   |   | ~ ē |
|-----------------|-----------|---|-----|
| t.state.oh.u: ^ | Name      | ^ | D   |
| dot.state.oh    | Local     |   | 1   |
| .dot.state.o    | Standards |   | 1   |
| 005.dot.state   |           |   |     |
| tate.oh.us) (   |           |   |     |

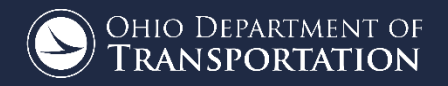

## WHERE TO DOWNLOAD

#### OHDOT\_CONNECT

#### Install Options

• Local:

ftp://ftp.dot.state.oh.us/pub/CADD/CADDSync/OHDOT/OhioDOTCONNECTCADDStandardsInstaller\_Local\_v1003.exe

• Server/Client:

<u>ftp://ftp.dot.state.oh.us/pub/CADD/CADDSync/OHDOT/OhioDOTCONNECTCADDStandardsInstaller\_Server\_v1003.exe</u> <u>ftp://ftp.dot.state.oh.us/pub/CADD/CADDSync/OHDOT/OhioDOTCONNECTCADDStandardsInstaller\_Client\_v1003.exe</u>

• ZIP file

ftp://ftp.dot.state.oh.us/pub/CADD/CADDSync/OHDOT/Standards.zip

• ProjectWise Managed WorkSpace

Coming Soon

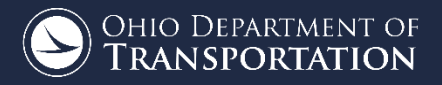

#### **OHDOT-INSTALLERS**

# Local Install

Custom Installers (.exe) to handle install/update/uninstall.

- -can be run silently
- -does all the configuration for the user
- -Sync tool to synchronize standards at any time

# Server/Client Install

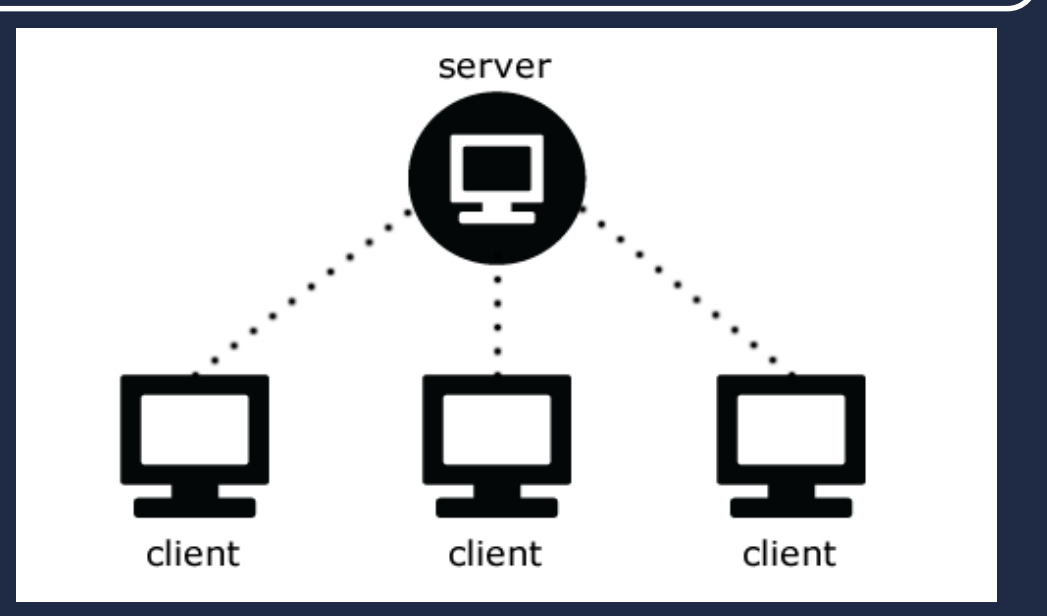

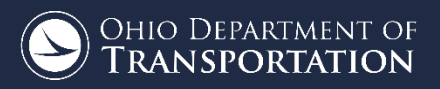

#### SET UP PROCESS

Local Setup

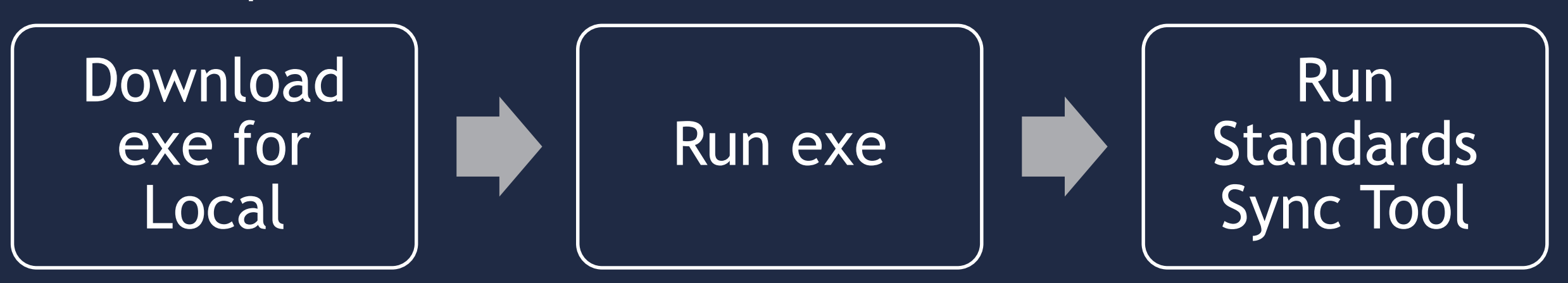

#### Server/Client Setup

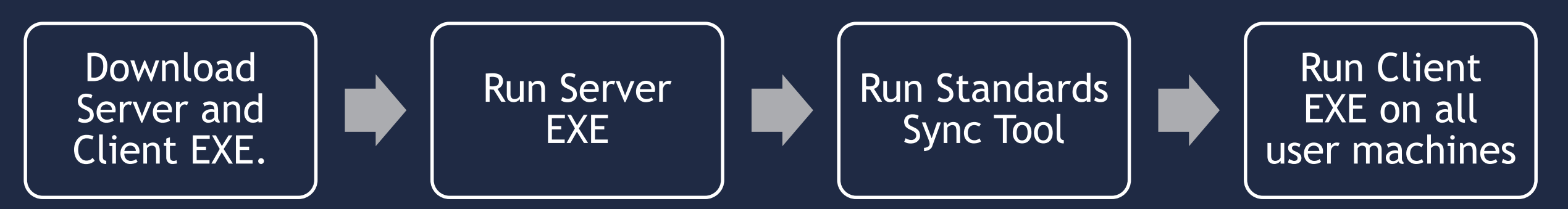

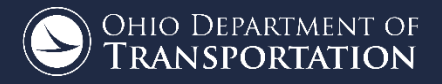

### DEMO - SERVER/CLIENT INSTALL - SYNC TOOL

OhioDOT CADD Standard...

#### Welcome to the OhioDOT CONNECT CADD Standards Installer!

This Installer will install the OhioDOT CONNECT CADD Standards on your computer. Click Next to continue or exit the Installer.

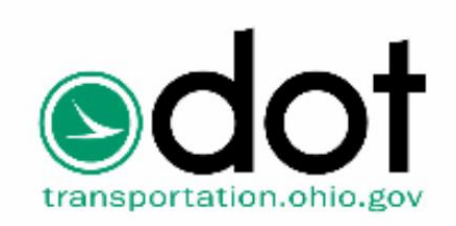

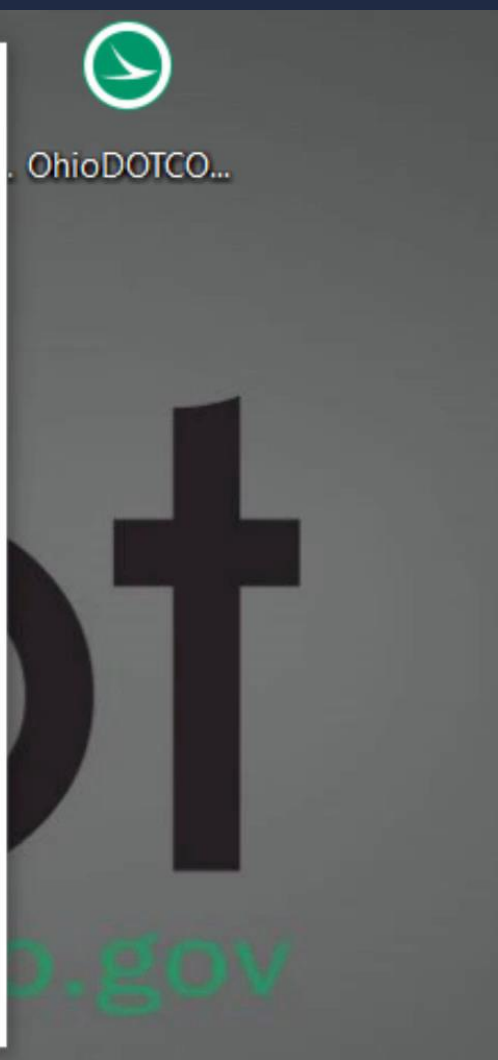

X

Next

OHIO DEPARTMENT OF Transportation

### **DEMO - NOTIFICATION SYSTEM**

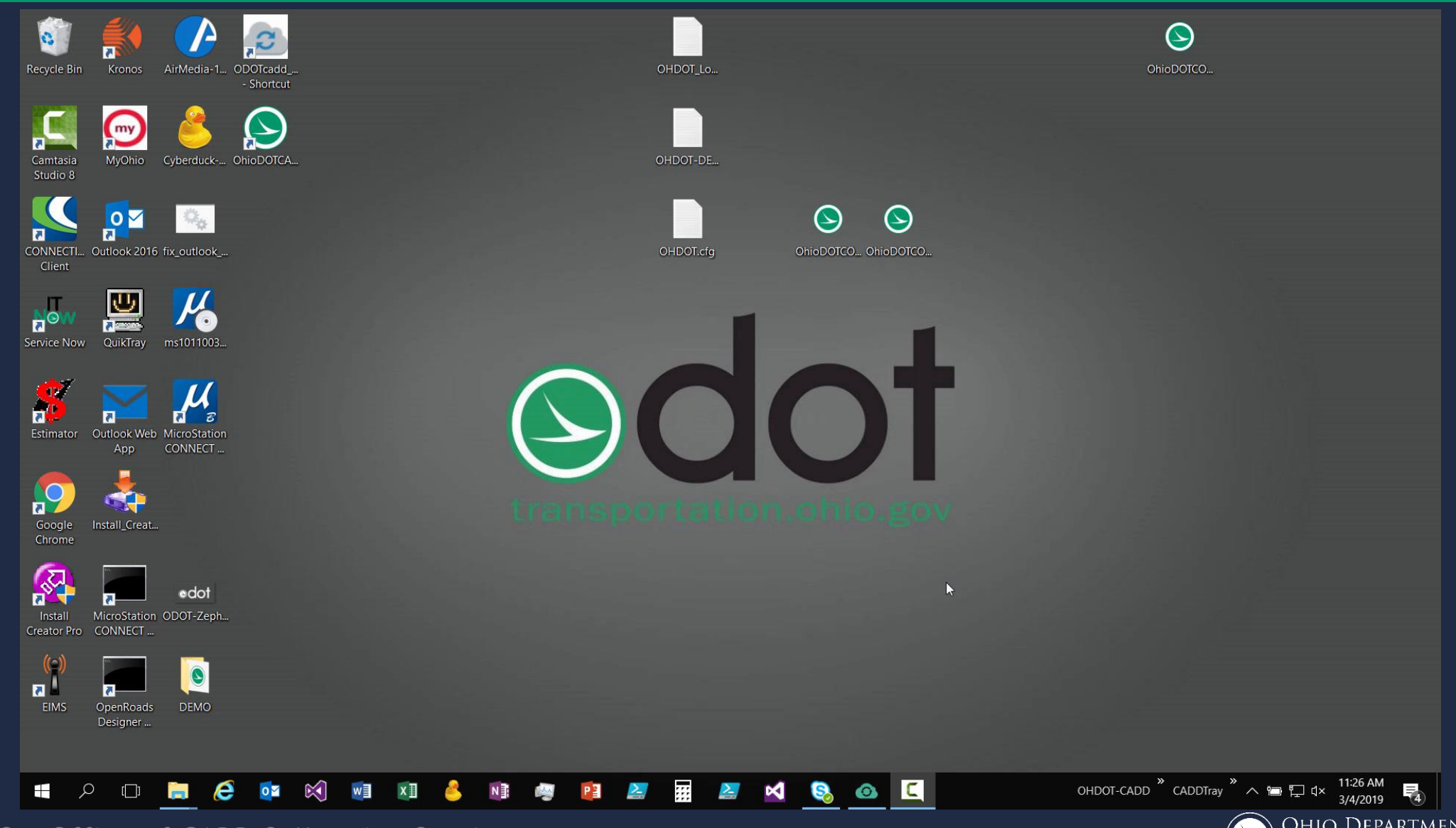

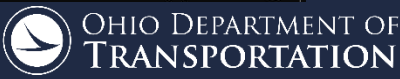

# WHAT DO THE INSTALLERS GIVE YOU

# Local

- Sync Tool
- Notification System
- Start Menu Folder
- Installs ODOT Fonts
- Registry Keys for Google Analytics
- Sets Custom
   Configuration
   Directory
- Sets up OHDOT WorkSpace cfg file

# Server

- Sync Tool
- Notification System
- Start Menu Folder
- Installs ODOT Fonts
- Registry Keys for Google Analytics
- Sets Custom Configuration Directory
- Sets up OHDOT WorkSpace cfg file

# Client

#### • Sync Tool

- Notification System
- Start Menu Folder
- Installs ODOT Fonts
- Registry Keys for Google Analytics
- Sets Custom Configuration Directory
- Sets up OHDOT
   WorkSpace cfg file

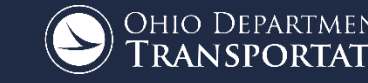

#### CREATING WORKSETS

| MicroStation CONNECT Edition                       |                                                     |             | Create WorkSet                                                                                                    |                                                                                                    |                            |  |
|----------------------------------------------------|-----------------------------------------------------|-------------|----------------------------------------------------------------------------------------------------|----------------------------------------------------------------------------------------------------|----------------------------|--|
| OHDOT •<br>Recent File<br>You haven't of<br>Browse | 000000_OHDOT_Template  Search 000000_OHDOT_Template | P<br>art by | Name:<br>Description:<br>Template:<br>Add a Custom Property *<br>Folder locations<br>Root Folder:<br>Design Files:<br>Standard Files: | 921563<br>000000_OHDOT_Template    reate Folders (  X:\CADDServices\CONNECTCONFIG\WorkSpaces\OHDOT\WorkSet  X:\CADDServices\CONNECTCONFIG\WorkSpaces\OHDOT\WorkSet  X:\CADDServices\CONNECTCONFIG\WorkSpaces\OHDOT\WorkSet  Cell;Data;Seed;Symb;Macros;Dgnlib;Dgnlib\GUI;Dgnlib\Render;Dgr | Browse<br>Browse<br>Browse |  |
|                                                    |                                                     | _           | CONNECTED Project                                                                                                    |                                                                                                    |                            |  |
|                                                    | Create WorkSet                                      |             | (click Browse to attach a Project) Browse ×                                                                                           |                                                                                                    |                            |  |
|                                                    |                                                     |             |                                                                                                    | ОК                                                                                                    | Cancel                     |  |

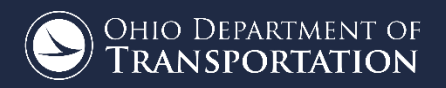

## 3<sup>RD</sup> OPTION FOR SETTING UP OHDOT STANDARDS

- $\,\circ\,$  ZIP File download of standards
- Your on your own
- No sync tool (Make sure Templates get updated)
- $\odot$  No Notification system for updates
- Auto-Opt in of Google Analytics
- Have to manually configure.
- ${\rm \circ}$  Fonts are not installed.

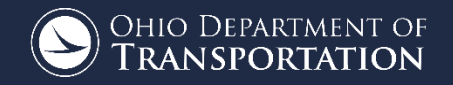

# CONNECT MANAGED WORKSPACE

John Drsek P.E.

56 | HEEP CAD Workspace Customizations Webinar Series-Configuration

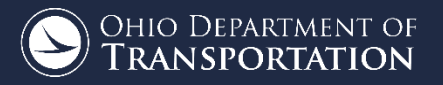

# MIMIC OUR WORKSPACE OUTSIDE OF PROJECTWISE

ė. 🕞

 $\mathbf{H}$ 

- Ohio DOT Training/Testing (john.drsek@dot.ohio.gov
  - 🗸 Documents
  - 🛯 💯 Spatial Testing
  - 💯 00 Closed, Inactive and Cancelled Projects
  - 对 01 Active Projects
  - 💯 02 Sold Projects
    - 🏏 03 Standards
      - CADD Standards CONNECT\_Config CONNECT\_Config Organization WorkSpaces

#### Name

CONNECT\_Config
 ODOTcadd
 Rendition Standards
 MicroStation\_Versions.cfg

#### MicroStation\_Versions.cfg

-sets if statement to control how configuration should be run. Specifically to switch between CONNECT config and v8i config.

#### NEED TO TELL PROJECTWISE HOW TO RUN this cfg file!!!!

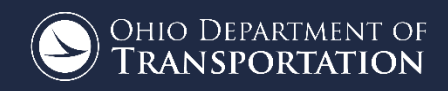

# SETTING UP MANAGED WORKSPACE

#### Datasources

- OhioDOT-pw-01 (john.drsek@do

  - Symbologies
  - 🔀 Background Maps
  - Spatial Metadata Scanners
  - Renditions
  - Rules Engine
    - **Messaging Services**
  - ✓ I<sub>I</sub> WorkSpaces
    - ✓ Ĭiiî Managed
      - Predefined
      - Global Application
      - Customer
      - Organization/Site
      - WorkSpace
      - WorkSet/Project

      - Role User

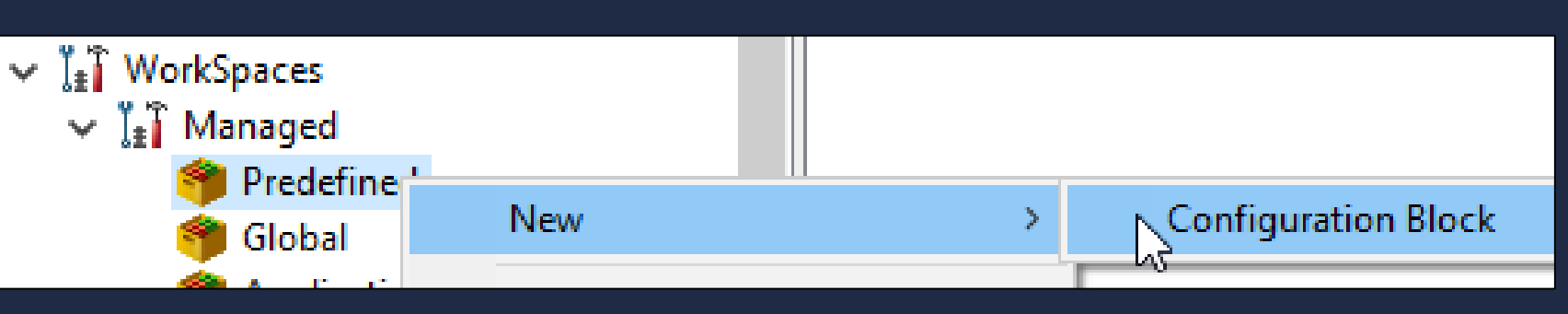

- -Use Configuration Settings Block (CSB) (ProjectWise Administrator)
- -Create CSB at Predefined level to call MicroStation\_Versions.cfg
- -Add Association to datasource (ProjectWise Administrator)

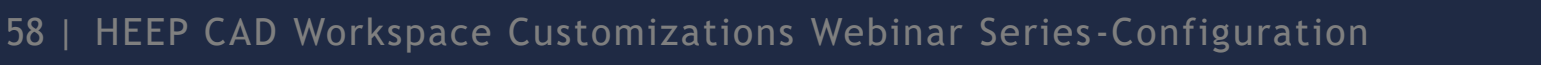

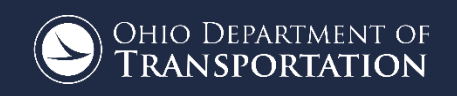

#### **PREDEFINED CSB**

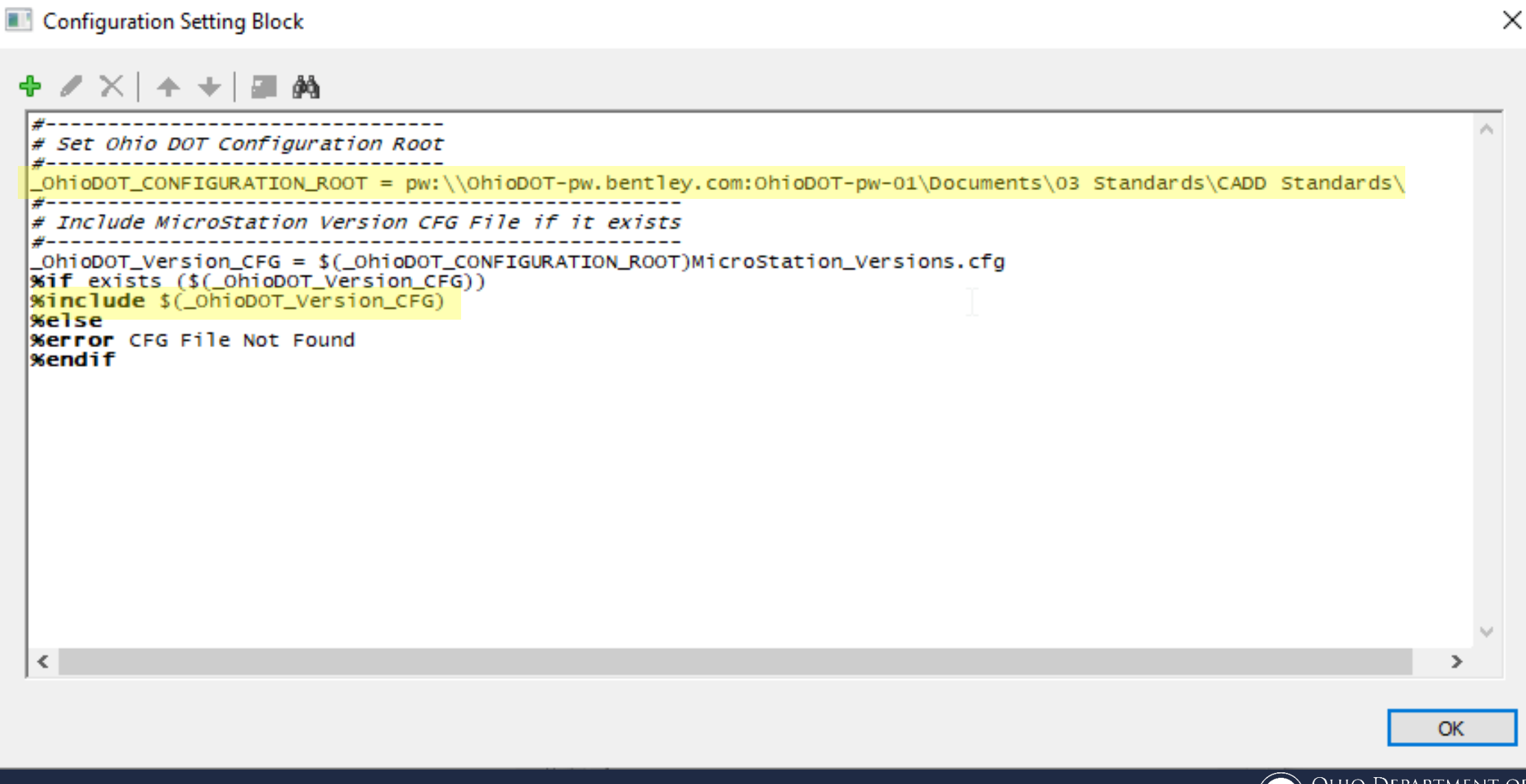

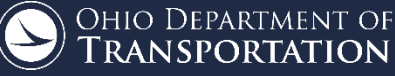

### KICKING OFF THE MANAGED WORKSPACE

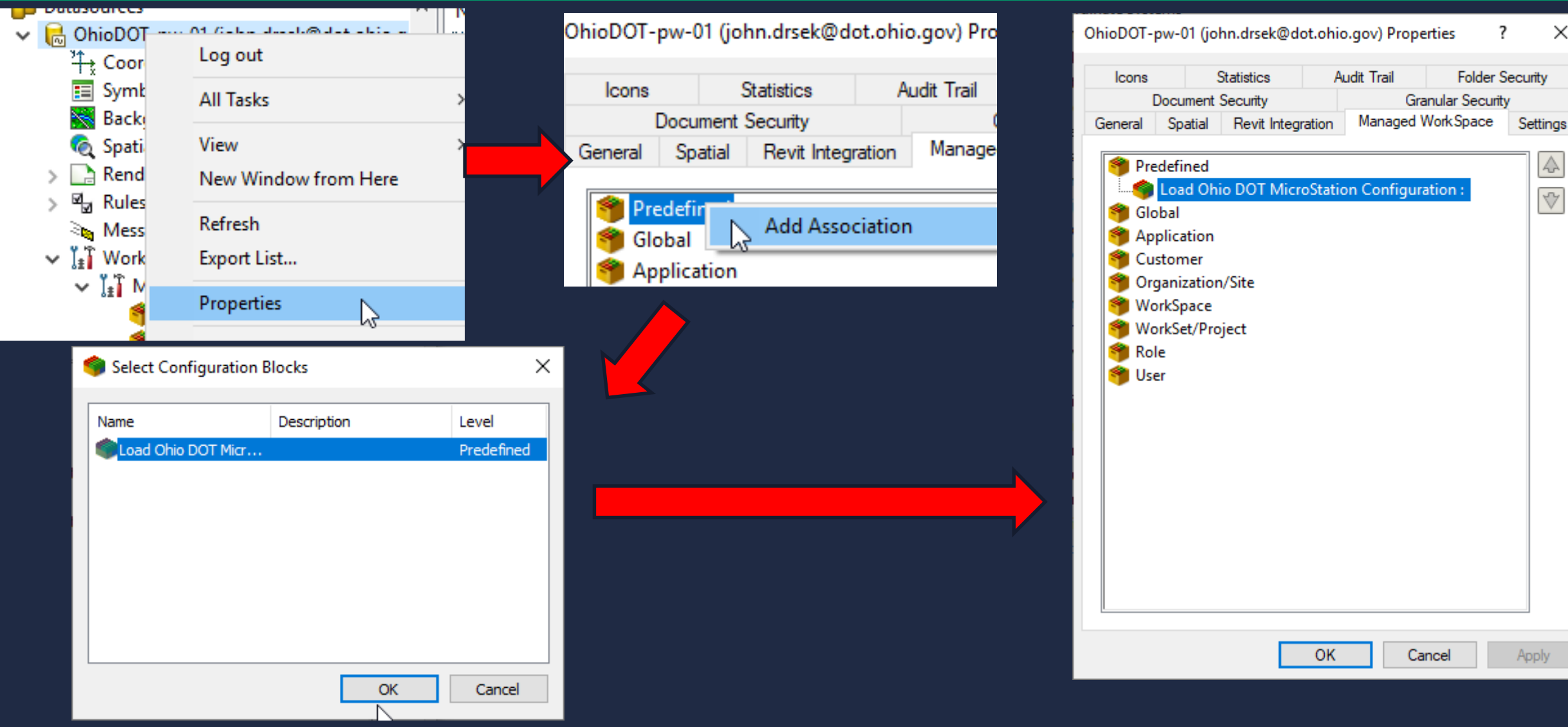

60 | HEEP CAD Workspace Customizations Webinar Series-Configuration

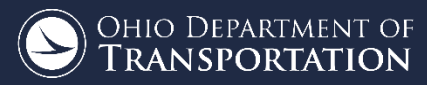

Х

#### MICROSTATION\_VERSIONS.CFG

# Available Variables that were defined in the MicroStation application command line or CSBs # Value # PW Application Variable CSB Block Variable Level Load OhioDOT MicroStation Configuration Pre-defined OhioDOT CONFIGURATION ROOT @:\Standards\CADD Standards\ # If user is running MicroStation CE, Set configuration location # MicroStation will load all CFG files in \_USTN\_ORGANIZATION %if defined ( VERSION 10 0) OHIODOT MICROSTATION CONFIGURATION TYPE = CONNECT Edition USTN CONFIGURATION = \$( OhioDOT CONFIGURATION ROOT)CONNECT Config/ %lock USTN CONFIGURATION

# Set DEFAULT WorkSpace Name to OhioDOTCEv01 and DEFAULT WorkSet to NoWorkSet (this gets overwritten if opened from inside works \_USTN\_WORKSPACENAME = OHDOTCEv01

# If user is running MicroStation V8i, set the appropriate variables to load OhioDOT CADD standards. # Configure variables needed to be in place before running z\_ODOT\_redirect.cfg at the system level %elif defined (\_VERSION\_8\_11) OHIODOT\_MICROSTATION\_CONFIGURATION\_TYPE = V8i

... %else

OHIODOT\_MICROSTATION\_CONFIGURATION\_TYPE = Not Supported

%endif

## CONFIGURATION

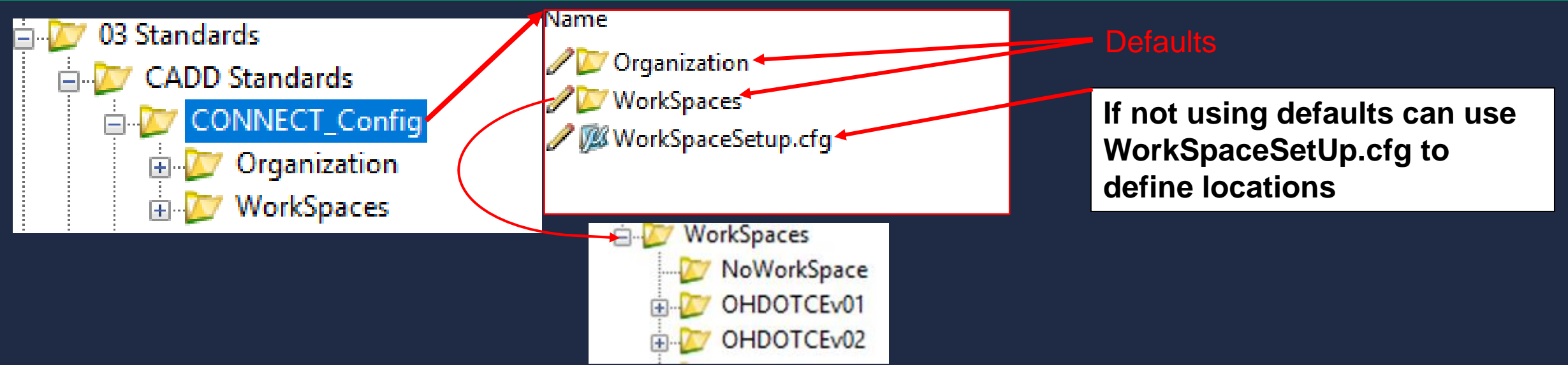

 Microstation knows where to look for workspaces but not which one to use...unlike outside projectwise the user is not selecting the workspace from the start up dialog.

62 | HEEP CAD Workspace Customizations Webinar Series-Configuration

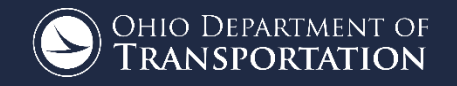

# SETTING UP WORKSPACE(S)

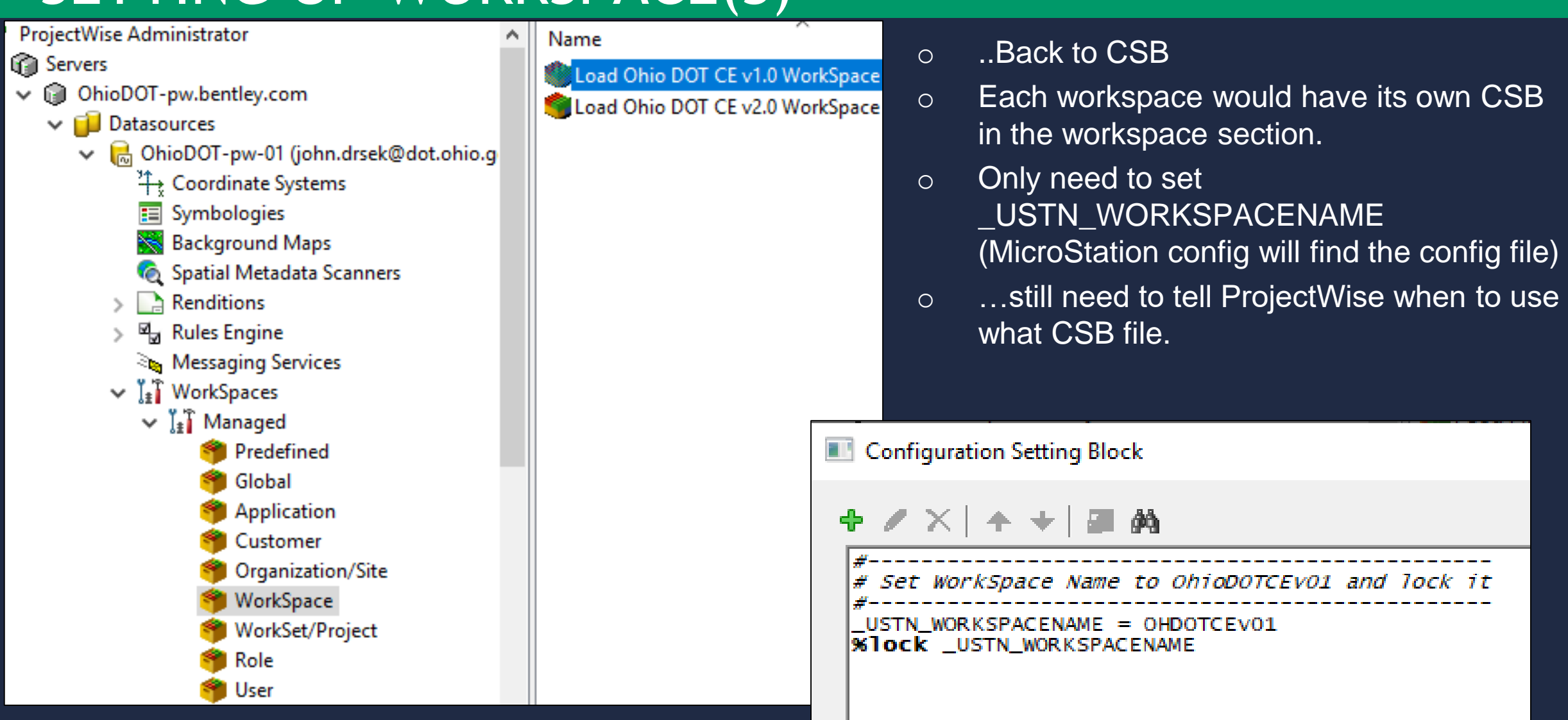

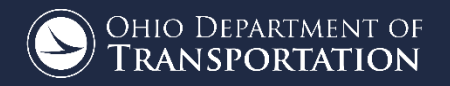

# TELLING PROJECTWISE WHICH WORKSPACE TO USE

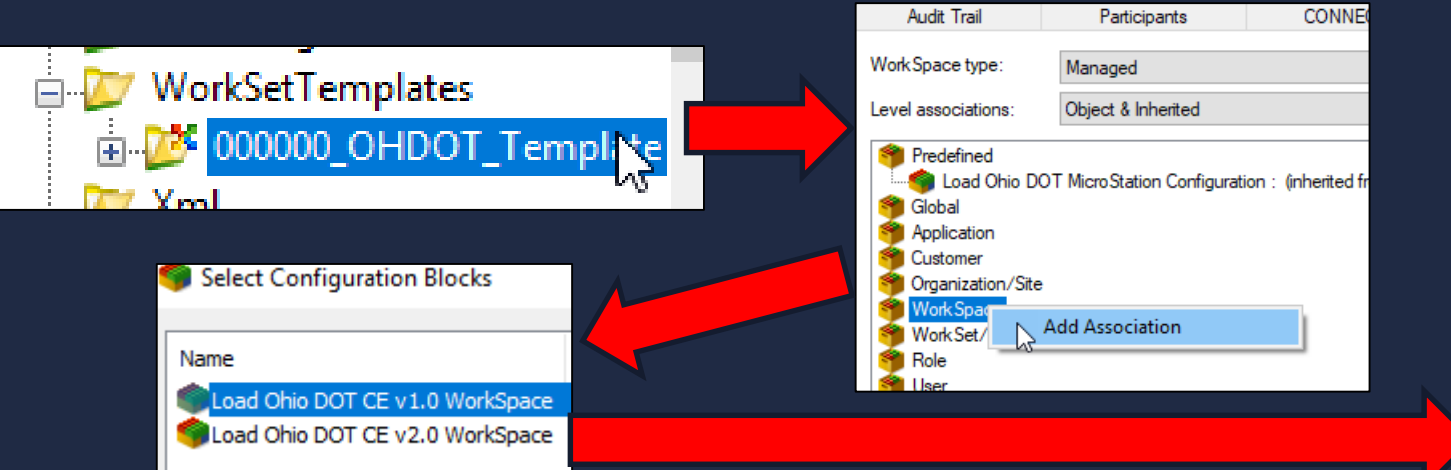

- This is done by adding an association to the desired workspace CSB in the WorkSet folder.
- If you define this on your WorkSet Template folder and use that when creating a new WorkArea then it will already be set. Now any dgn opened inside this folder (or sub-folder) will use the defined CSB to know what workspace to use

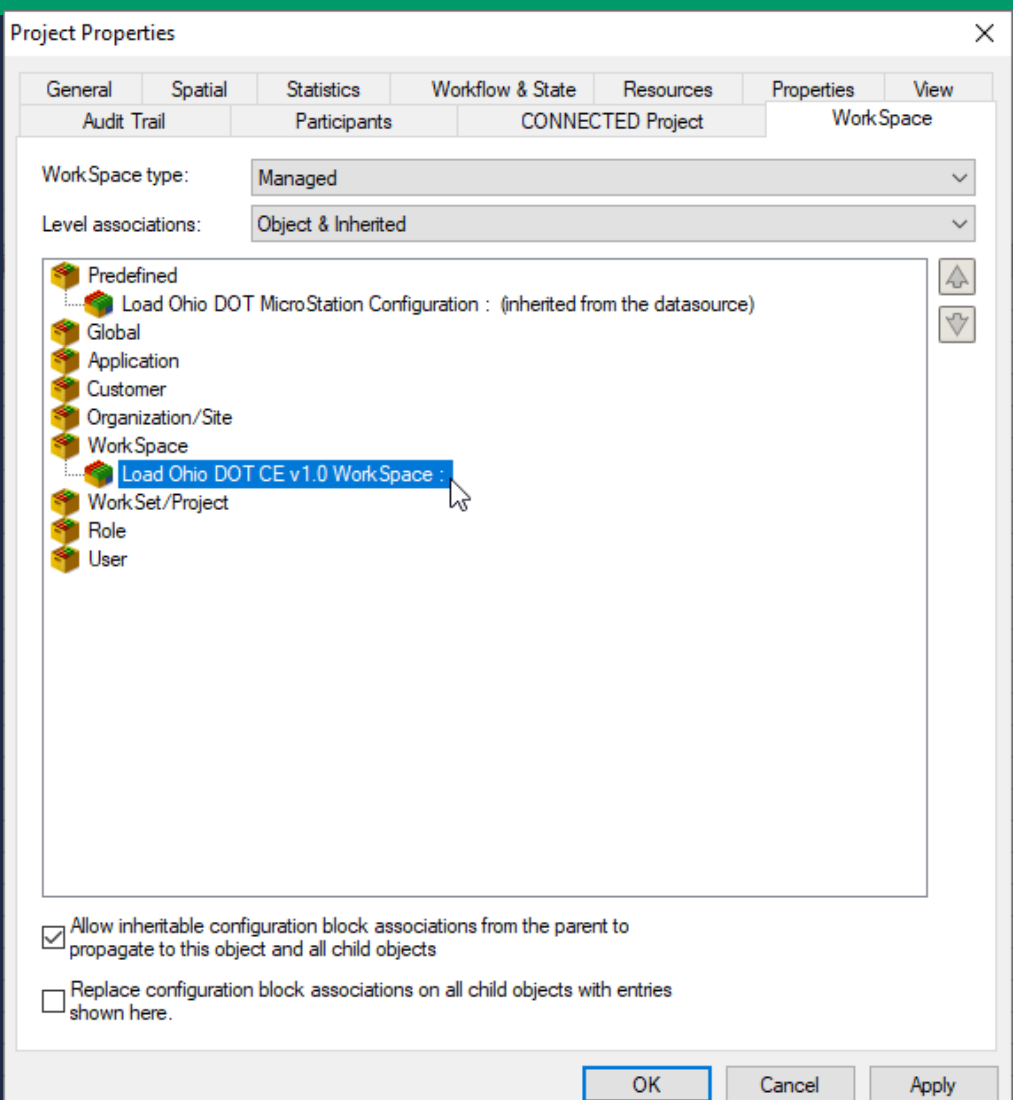

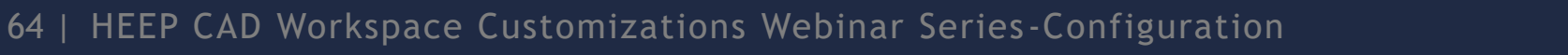

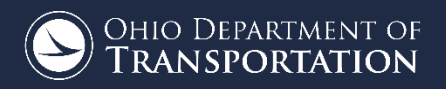

### WORKSET BACKGROUND

- $\circ$  Next need to set what Workset to use and where the workset cfg file is.
- OHDOT has set up their Worksets in projectwise as follows:
  - WorkSet Root is a WorkArea
  - WorkSet cfg file is inside WorkSet Root
  - WorkSetdgnws file is inside WorkSet Root
  - There are sub-WorkAreas inside the WorkSet

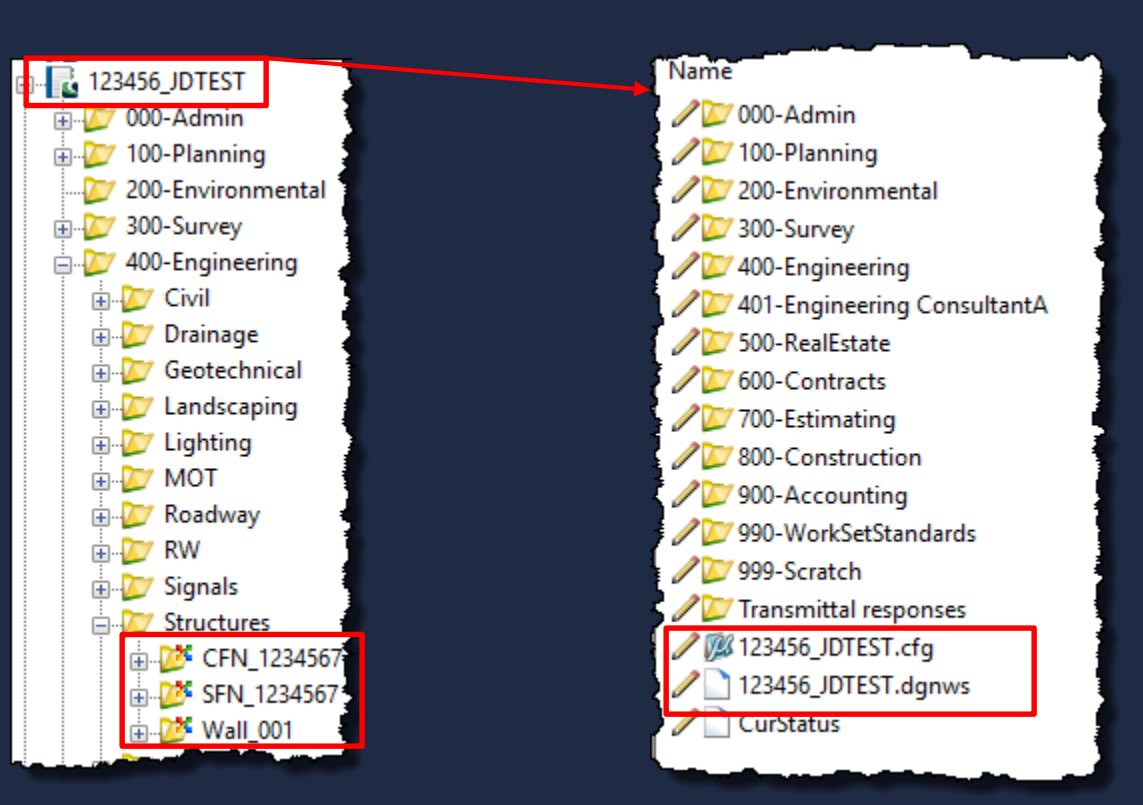

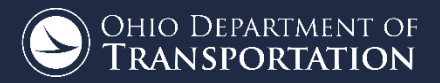

## WORKSPACE LEVEL

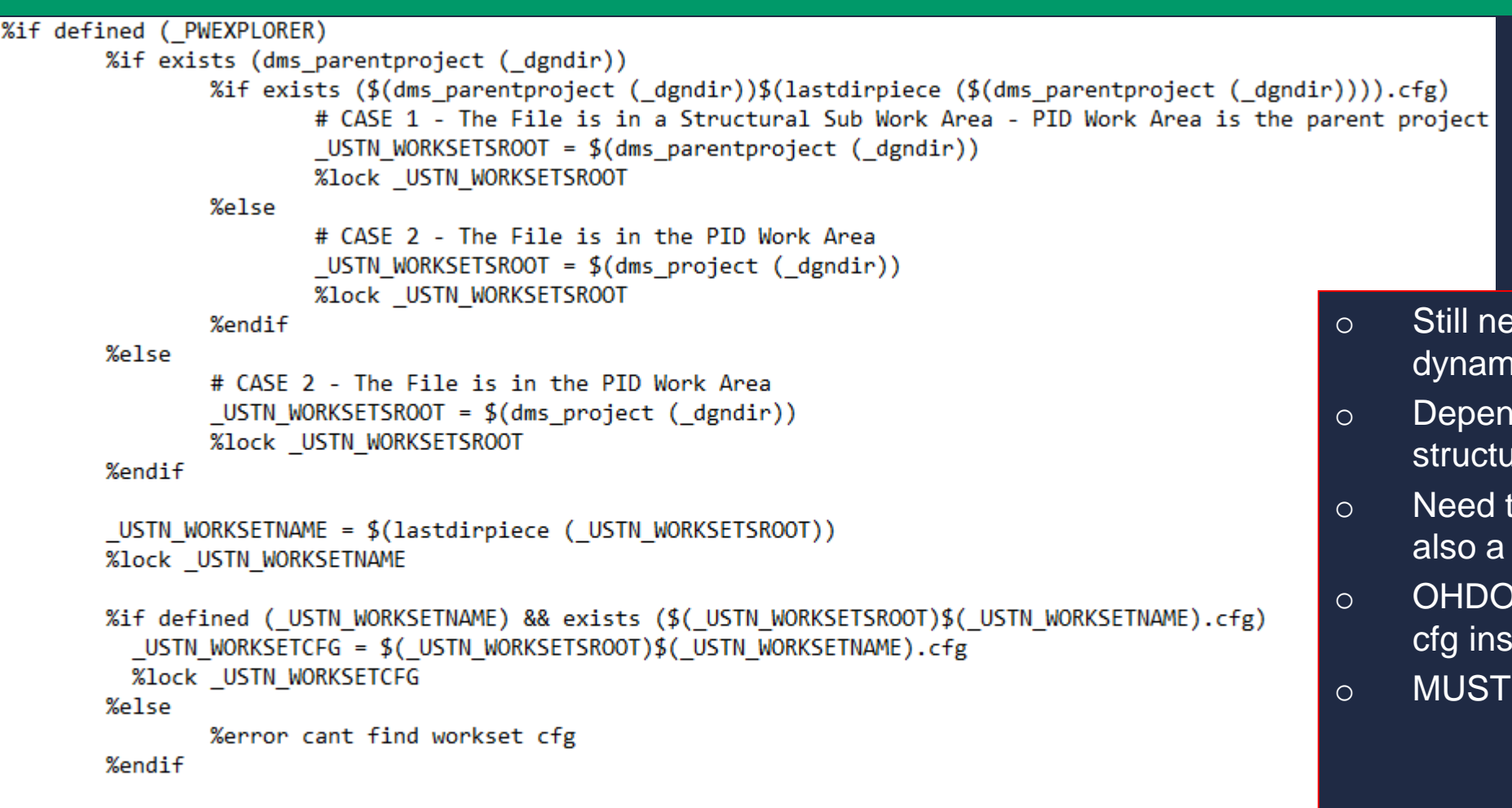

#### %else

%error outside PW

# File is outside ProjectWise so we will use the regular template for a new WorkSet CFG file \_USTN\_WORKSETTEMPLATE = \$(\_USTN\_WORKSPACEROOT)Standards/WorkSetTemplates/000000\_OHDOT\_Template.cfg

#### %endif

66 | HEEP CAD Workspace Customizations Webinar Series-Configuration

#### Name

NoWorkSpace
OHDOTCEv01
OHDOTCEv02
Template
OHDOTCEv01.cfg

- Still need to specify workset!...do this dynamically with workspace config
- Dependent on how WorkSet folder structure is set up.
- Need to Find the root WorkSet (which is also a WorkArea).
- OHDOT also chose to have the WorkSet cfg inside the root WorkSet.
- MUST SET \_USTN\_WORKSET**S**ROOT

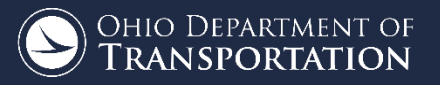

## WORKSPACE LEVEL CONTINUED

• The Workspace cfg also calls OHDOTs main configuration file (matches what configuration outside projectwise does)

```
# Include the OHDOT WorkSpace Standards
   _____
OhioDOT WORKSPACECONFIGURATIONFILE = $( USTN WORKSPACEROOT)Standards/Config/OHDOT WorkSpace.cfg
%if exists ($( OhioDOT WORKSPACECONFIGURATIONFILE))
       %include $( OhioDOT WORKSPACECONFIGURATIONFILE)
%else
       %error $( OhioDOT WORKSPACECONFIGURATIONFILE) NOT FOUND (Check Access Control)
%endif
# Reset the following variables to their defaults if ProjectWise was launched
# They were defined to the current DGN Directory and would need to change every tim
# a DGN is opened from a different folder
%if defined ( PWEXPLORER)
        MS BACKUP = $( USTN OUT) # Redefine to USTN OUT
        %ifdef MS REPORT OUTPUT # Remove this variable
                %undef MS REPORT OUTPUT
        %endif
        %ifdef MS RFDIR # Remove this variable since references are managed by ProjectWise
                %undef MS RFDIR
        %endif
%endif
```

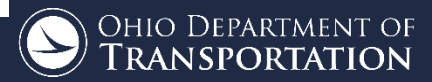

#### WORKSET LEVEL

- OHDOT also puts the dgnws file at the root level of the WorkSet. Need to define some variables to achieve this 0
- Some other things defined here... 0

#### USTN WORKSETSROOT) WORKSETROOT =

#### USTN WORKSETDGNWS

#### USTN WORKSETROOT)\$( USTN WORKSETNAME).dgnws -

- # Search path for design files MS DEF MS SEEDFILES MS DESIGNSEED MS DESIGNMODELSEED MS DESIGNMODELSEEDNAME MS DRAWINGMODELSEED
  - MS DRAWINGMODELSEEDNAME
  - MS SHEETMODELSEED MS SHEETMODELSEEDNAME
  - MS\_GEOCOORDINATE\_USERLIBRARIES
  - CIVIL\_ROADWAY\_TEMPLATE\_LIBRARY
  - MS PRINTDEF PATH
  - MS PLTFILES
  - MS REF DEFAULTATTACHDIRECTORY MS RFDIR

- = \$( USTN WORKSETROOT)400-Engineering/ #Project Location
- # Search Directory = \$( USTN WORKSETSTANDARDS)/seed/
- = \$(OHDOT PID) DesignSeed2d.dgn # Default Seed File.
- = \$(OHDOT PID) DesignSeed2d.dgn
- = Design
- = OHDOT DrawingSeed2d.dgn
- = Drawing
- = OHDOT SheetSeed2d.dgn
- = Sheet
- = \$( USTN WORKSETSTANDARDS)GCS/\$(OHDOT PID) Custom.dty
- = \$( USTN WORKSETSTANDARDS)Template Library/\$(OHDOT PID)
- = \$( USTN WORKSETROOT)/000-Admin/PlanReviews/ # Search
- = \$( USTN WORKSETROOT)000-Admin/PlanReviews/ # Output
- = \$( USTN WORKSETDGNS) # Set the default directory when < \$( USTN WORKSETROOT)300-Survey/Basemaps/

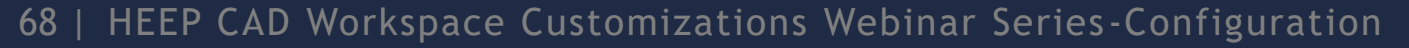

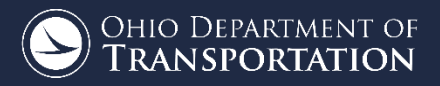

#### RECAP

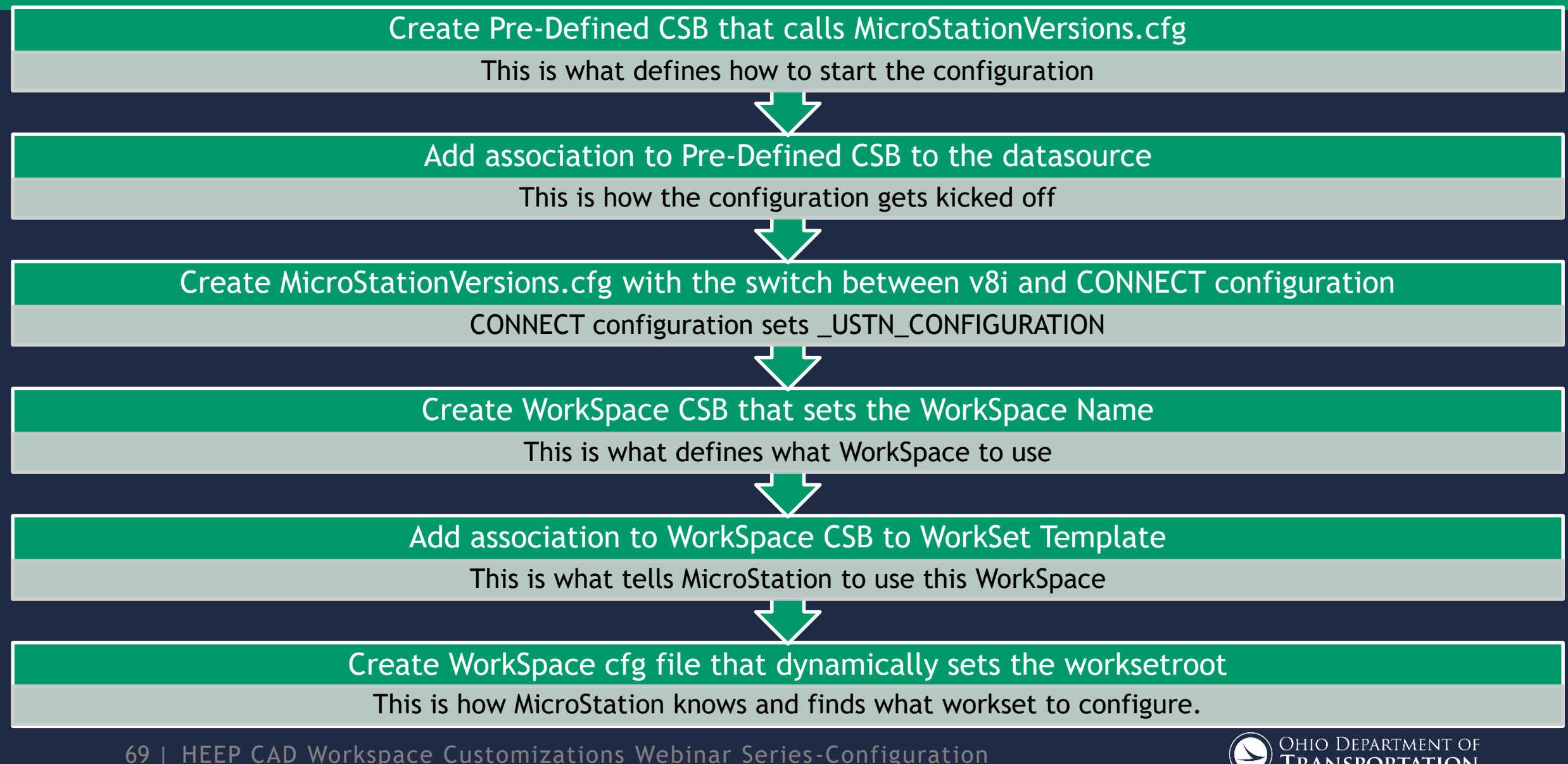

#### $\circ$ Need 3 things

- Folder Template
- $\circ$  WorkSet cfg
- WorkSet dgnws

#### Steps to create

- $\circ$   $\,$  Create New WorkArea and select template
- $\circ$  Copy and renamed Template WorkSet cfg file
- Let MicroStation create the dgnws from template when user opens microstation file within WorkSet.
  - \*\*need to define \_USTN\_WORKSETDGNWSTEMPLATE\*\*

#### OHDOT has created an application to streamline this process and set up access control

70 | HEEP CAD Workspace Customizations Webinar Series-Configuration

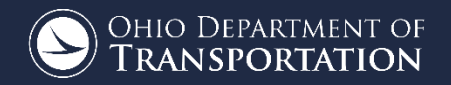

#### DELIVERING THE MANAGED WORKSPACE

- Working on delivery method
- Initial delivery helping to simplify set up process
- Later introduce sync tool similar to outside projectwise
- What do you want??
  - Attribute Exchange Rules??, workflows??, environments??

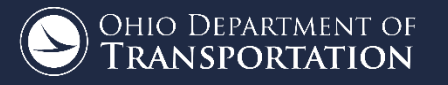

#### NEW CREATE DESIGN FILES ADDIN DEMO

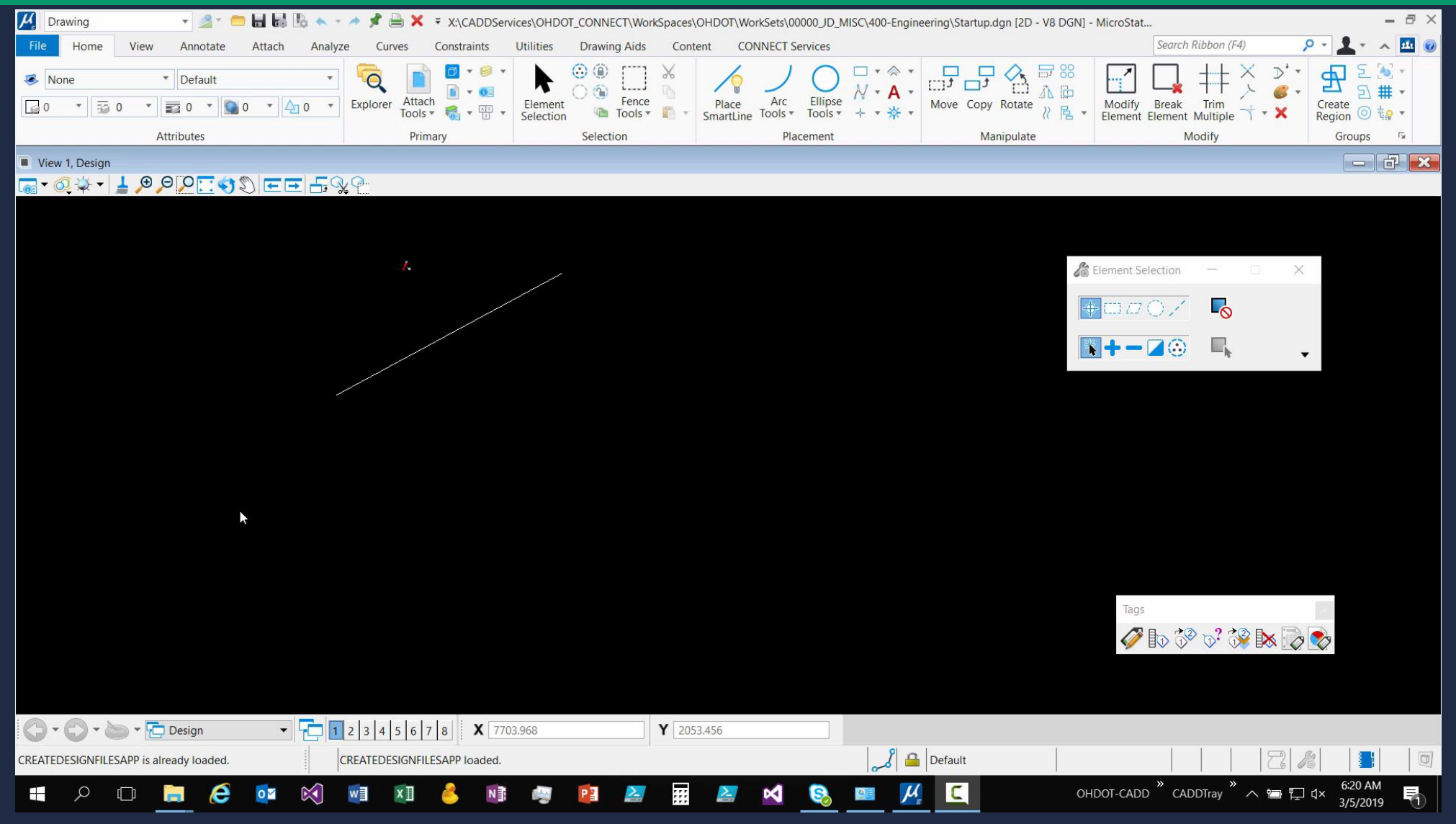

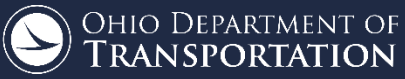
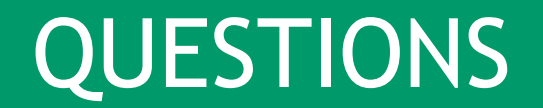

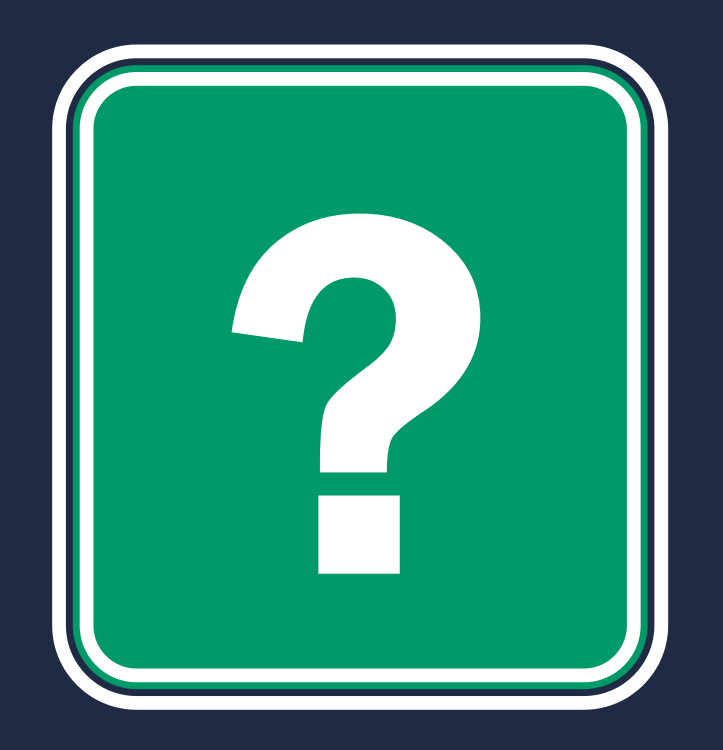

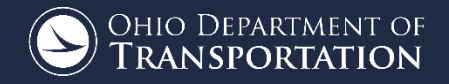

73 | Office of CADD & Mapping Services

 $\circ$  New version of the GenSum v2019.02.25 • Contains 2016 and 2019 spec year Item Masters Removed 2013 and added 2019 item masters • Export to XML for estimator!!!! Updated ItemMaster Excel Addon to remove 2013 item master and add 2019 item master

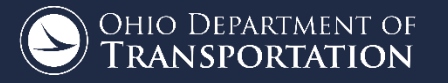

#### UPDATING AN OLD GENSUM TO A NEWER VERSION

#### O Youtube video! <u>https://www.youtube.com/watch@=Xfx-</u> FGlffqM&list=PLdyShNRgZlb4S1QpyT0V9mxBs82Qz11KU&index=4

| CONTRACT ID: SUM123456<br>REQUIRED (EX. FRA99999) |                       |               |           | CH/<br>S | NGE DESC.<br>HEET COLUI<br>PART COLUI | WIDTH<br>WINS<br>MNS | 2019<br>11<br>4 |        | REFRESH<br>DATA TAB |       |          | REFRESH INSERT<br>ITEM MASTER PAY ITEMS |     |    | INSERT ROW(s) ABOVE SELECTION<br>(NO UNDO) |                    |               |                    | DELETE ROV<br>(N |        |
|---------------------------------------------------|-----------------------|---------------|-----------|----------|---------------------------------------|----------------------|-----------------|--------|---------------------|-------|----------|-----------------------------------------|-----|----|--------------------------------------------|--------------------|---------------|--------------------|------------------|--------|
| ENTER DATA IN THESE COLUMNS                       |                       |               |           |          | ENTER DATA IN THESE COLUMNS           |                      |                 |        |                     |       |          |                                         |     |    | ENTER DATA IN THESE COLUMNS                |                    |               |                    | ENTER<br>"X"     |        |
|                                                   | HEADING OR ADDITIONAL | QTY NOT       | SEE SHEET |          | SHEET NUM.                            |                      |                 |        |                     |       |          |                                         |     |    | PART.                                      |                    |               |                    | ALT              | Т      |
| ITEM CODE DESCRI                                  | DESCRIPTION           | FROM<br>SHEET | NO.       | 5        | 6                                     | 7                    | 8               | 11     | 12                  | 13    | 14       | 15                                      | 16  | 18 | 01/S>2/PV                                  | 02/S>2/P<br>VINERA | 03/S>2/B<br>R | 04/S>2/O<br>T/NFRA | (X)              |        |
|                                                   | ROADWAY               |               |           |          |                                       | 1                    |                 |        |                     |       |          |                                         |     |    |                                            |                    |               |                    |                  | Ť      |
| 202E23500                                         |                       |               |           |          |                                       |                      |                 | 134    | 3410                |       |          |                                         |     |    | 682                                        | 3622               |               |                    |                  |        |
| 202E38000                                         |                       |               |           |          |                                       |                      |                 |        |                     |       | 2913     |                                         |     |    |                                            |                    |               | 2913               |                  |        |
| 209E60200                                         |                       |               |           |          |                                       | 400                  |                 |        |                     |       |          |                                         |     |    | 62                                         | 338                |               |                    |                  |        |
| 209E72001                                         |                       |               | 5         | 773      |                                       |                      |                 |        |                     |       |          |                                         |     |    | 142                                        | 631                |               |                    |                  | _      |
| 606E15050                                         |                       |               |           |          | _                                     |                      |                 |        |                     | J     | 2250     |                                         |     |    |                                            | L                  |               | 2250               |                  | +      |
| 606E26050                                         |                       |               |           |          |                                       | I                    |                 |        |                     |       | 1        |                                         |     | L  |                                            | L                  |               | 1                  |                  | +      |
| 606E26150                                         |                       |               |           |          |                                       | L                    |                 |        |                     |       | 18       |                                         |     |    |                                            |                    |               | 18                 |                  | +      |
| 606E27820                                         |                       |               |           |          |                                       |                      |                 |        |                     |       | 12       |                                         |     |    |                                            |                    |               | 12                 |                  | ╇      |
| 690E50100                                         |                       |               | 7         |          |                                       | 17                   |                 |        |                     |       |          |                                         |     |    | 9                                          | 8                  |               |                    |                  | ╇      |
| 690E50200                                         |                       |               | 7         |          |                                       | 2                    |                 |        |                     |       |          |                                         |     |    | 2                                          |                    |               |                    |                  | 1      |
|                                                   | EROSION CONTROL       |               |           |          |                                       |                      |                 |        |                     |       |          |                                         |     |    |                                            |                    |               |                    |                  | +      |
| 659E10000                                         |                       |               |           |          |                                       | 22226                |                 |        |                     |       |          |                                         |     |    | 3445                                       | 18/81              |               |                    |                  | ╇      |
| 659E20000                                         |                       |               |           |          | _                                     | 5.41                 |                 |        |                     |       |          |                                         |     |    | 0.84                                       | 4.57               |               |                    |                  | ╇      |
| 659E31000                                         |                       |               |           |          |                                       | 4.59                 |                 |        |                     |       |          |                                         |     |    | 0.71                                       | 3.88               |               |                    |                  | ╇      |
| 659E35000                                         |                       |               |           |          | -                                     | 120                  |                 |        |                     |       |          |                                         |     |    | 19                                         | 101                |               |                    |                  | ╇      |
| 832E30000                                         |                       | 1000          |           |          | _                                     |                      |                 |        |                     |       |          |                                         |     |    | 150                                        | 850                |               |                    |                  | ╇      |
|                                                   | PAVEMENT              |               |           |          | 200                                   |                      |                 |        |                     |       |          |                                         |     |    | 45                                         |                    |               | 055                |                  | +      |
| 251E01000                                         |                       |               |           |          | 300                                   |                      |                 | 400000 |                     | 00040 |          |                                         |     |    | 45                                         | 405000             |               | 255                |                  | +      |
| 254E01000                                         |                       |               |           |          |                                       |                      |                 | 120009 | 00                  | 23840 |          |                                         |     |    | 18513                                      | 125330             |               |                    |                  | +      |
| 40/01000                                          | (FIFLD DRIVES)        |               |           |          | 6                                     |                      |                 | 10002  | 00                  | 3007  |          |                                         |     |    | 2190                                       | 1000/              |               | <u> </u>           |                  | +      |
| 41101000                                          | (FIELD DRIVES)        |               | 6         | 75       | 0                                     |                      |                 | 5001   | 212                 | 1042  |          |                                         |     |    | 2                                          | 4                  |               | <b>—</b>           |                  | +      |
| 441050101                                         |                       |               | 0         | /5       | -                                     | -                    |                 | 904    | 213                 | 202   |          | l                                       |     |    | 030                                        | 960                |               |                    |                  | +      |
| 01/210101                                         | TRAFFIC CONTROL       | +             | · ·       |          | -                                     | +                    |                 | 004    |                     | 203   |          |                                         |     |    | 140                                        | 009                |               | <u> </u>           |                  | +      |
| 621E10000                                         |                       | +             | <b> </b>  |          | +                                     | +                    |                 |        |                     |       | <u> </u> | <u> </u>                                | 74  |    | 74                                         |                    |               |                    |                  | +      |
| 621E54000                                         |                       | 1             |           |          | 1                                     | 1                    |                 |        |                     |       | -        |                                         | 180 |    | 49                                         | 131                |               |                    |                  | +      |
| 646E10000                                         |                       | +             |           |          |                                       | 1                    |                 |        |                     |       |          | 15.06                                   | 100 |    | 2.26                                       | 12.8               |               |                    |                  | +      |
| 646E10100                                         |                       | 1             |           |          | -                                     | -                    |                 |        |                     |       |          | 0.19                                    |     |    | 2.20                                       | 0.19               |               | -                  |                  | +      |
| 646E10200                                         | 1                     | 1             |           |          |                                       | 1                    |                 |        |                     |       | -        | 8 14                                    |     |    | 1 12                                       | 7.02               |               |                    |                  | +      |
| 646F10300                                         |                       | 1             |           |          | -                                     | 1                    |                 |        |                     |       |          | 1176                                    |     |    | 1.12                                       | 1176               |               |                    |                  | +      |
| 646F10400                                         |                       |               |           |          | 1                                     |                      |                 |        |                     |       |          | 170                                     |     |    |                                            | 170                |               |                    |                  | +      |
| 646F10800                                         |                       |               |           |          | 1                                     | 1                    |                 |        |                     |       | l        | 57                                      |     |    |                                            | 57                 |               |                    |                  | +      |
| 646E20110                                         |                       |               |           |          | -                                     |                      |                 |        |                     |       |          | 2                                       |     |    | 2                                          |                    |               |                    |                  | +      |
| 646E20300                                         |                       |               |           |          | -                                     | 1                    |                 |        |                     |       |          | 27                                      |     |    |                                            | 27                 |               |                    |                  | t      |
| 0.0220000                                         | TRAFFIC SIGNALS       |               |           |          | -                                     |                      |                 |        |                     |       |          |                                         |     |    |                                            |                    |               |                    |                  | $^{+}$ |
| 600506504                                         |                       | 1             |           |          | -                                     | -                    | -               |        |                     |       |          |                                         |     |    | -                                          |                    |               |                    |                  | +      |

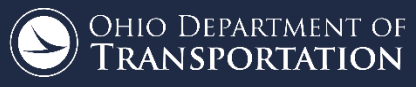

75 | Office of CADD & Mapping Services

#### GENSUM - DEMO

|                 |                                     |                                             |                          |                  |         |                           |                          |                    |                 |              |               | PID-GEN         | SUM.xlsr              |           |       |                    |                      |                  |                 |              |                   |                         |                        | Drsek           | ; John 🗖                                |                                              |                       |
|-----------------|-------------------------------------|---------------------------------------------|--------------------------|------------------|---------|---------------------------|--------------------------|--------------------|-----------------|--------------|---------------|-----------------|-----------------------|-----------|-------|--------------------|----------------------|------------------|-----------------|--------------|-------------------|-------------------------|------------------------|-----------------|-----------------------------------------|----------------------------------------------|-----------------------|
| File            | Home                                | Insert Page Layout                          | Formulas                 | Data             | Review  | View                      | Develo                   | per /              | Add-ins         | LOAI         | D TEST        | Projec          | tWise                 | Team      | ODO   | тQ                 | Tell me              | what you         | want to         | o do         |                   |                         |                        |                 |                                         |                                              | ि Sh                  |
| arch I<br>Maste | tem Refresh<br>Add-In<br>Item Ma    | Auto-Fix Links<br>Fix Links<br>Info<br>ster | ne Prefere               | ences Help       |         |                           |                          |                    |                 |              |               |                 |                       |           |       |                    |                      |                  |                 |              |                   |                         |                        |                 |                                         |                                              |                       |
| 23              | T                                   | $\times \sqrt{f_x}$                         | D                        | í e í            | E G     | 1                         | 1 1                      | î î                | V               | 1            | м             | N               | 0                     | D         | 0     | AP                 | 1.00                 | AD               | AF              | 010/         | AY                | AV                      | 47                     | PA              |                                         |                                              |                       |
|                 | v2019.02.25                         | CONTRACT ID:                                | SUM                      | 123456           | Item Ma | ster last re<br>SPEC YEAI | freshed on<br>R<br>WIDTH | : 1/24/201<br>2016 | 9@07:22         | AM<br>REFRES | н             | REFF            | RESH                  | INS       | SERT  | INSERT             | ROW(s) A             | AD<br>ABOVE SELI | ECTION          | DELETE       | ROW(s) IN         | SELECTION               | IMPOR                  | T ESTIMAT       | OR XML FILE                             | CREATE ESTIN                                 | MATOR XMI             |
|                 |                                     | REQUIRED (EX. FRA9999                       | 9)                       |                  | S<br>F  | HEET COLUI<br>PART COLUN  | MNS<br>MNS               | 11<br>4            |                 | DATA T/      | AB            | ITEM N          | IASTER                | РАҮ       | ITEMS |                    | (NO L                | JNDO)            |                 |              | (NO UND           | 0)                      | CREA                   | TE ESTIMA       | TOR SHEET                               | CREATE ESTIN                                 | IATION XM             |
|                 |                                     | ENTER DATA IN THESE COLU                    | MNS                      |                  |         |                           |                          |                    | ENTER DAT       | A IN THES    | E COLUMNS     | 5               |                       |           |       | ENTE               | R DATA IN            | THESE COLU       | IMNS            | ENTER<br>"X" |                   |                         |                        |                 | _                                       | DO NOT ENTER DA                              | TA IN THESE           |
|                 | ITEM CODE                           | HEADING OR ADDITIONAL<br>DESCRIPTION        | QTY NOT<br>FROM<br>SHEET | SEE SHEET<br>NO. | 5       | 6                         | 7                        | 8                  | Sł<br>11        | IEET NU      | JM.<br>13     | 14              | 15                    | 16        | 18    | 01/S>2/PV          |                      | RT.              | 04/S>2/O        | ALT<br>(X)   | ITEM              | ITEM<br>EXT             | GRAND<br>TOTAL         | UNIT            |                                         |                                              |                       |
|                 | 202E23500                           | ROADWAY                                     |                          |                  |         |                           |                          |                    | 134             | 3410         | 760           | 0040            |                       |           |       | 682                | 3622                 |                  | 0040            |              | 202               | 23500                   | 4,304                  | SY              | ROADWAY<br>WEARING CO                   | OURSE REMOVE                                 | 0                     |
|                 | 209E60200<br>209E72001              |                                             |                          | 5                | 773     |                           | 400                      |                    |                 |              |               | 2913            |                       |           |       | 62<br>142          | 338<br>631           |                  | 2913            |              | 202<br>209<br>209 | 60200<br>72001          | 400<br>773             | STA<br>STA      | LINEAR GRA                              | DING<br>SUBGRADE FOR                         | SHOULDE               |
|                 | 606E15050<br>606E26050<br>606E26150 |                                             |                          |                  |         |                           |                          |                    |                 |              |               | 2250<br>1<br>18 |                       |           |       |                    |                      |                  | 2250<br>1<br>18 |              | 606<br>606<br>606 | 15050<br>26050<br>26150 | 2,250<br>1<br>18       | EACH<br>EACH    | ANCHOR ASS<br>ANCHOR ASS                | TYPE MGS<br>SEMBLY, MGS TY<br>SEMBLY, MGS TY | PE B<br>PE E          |
|                 | 606E27820<br>690E50100<br>690E50200 |                                             |                          | 7                |         |                           | 17                       |                    |                 |              |               | 12              |                       |           |       | 9                  | 8                    |                  | 12              |              | SPECIAL           | 69050100                | 12<br>17<br>2          | EACH            | MAILBOX SUP                             | PORT SYSTEM,                                 | IN ITEM MA            |
|                 | 659E10000                           | EROSION CONTROL                             |                          | ,                |         |                           | 22226                    |                    |                 |              |               |                 |                       |           |       | 3445               | 18781                |                  |                 |              | 659               | 10000                   | 22,226                 | SY              | EROSION CO<br>SEEDING AN                | NTROL<br>D MULCHING                          | JUGDEL                |
|                 | 659E20000<br>659E31000<br>659E35000 |                                             |                          |                  |         |                           | 4.59<br>120              |                    |                 |              |               |                 |                       |           |       | 0.84<br>0.71<br>19 | 4.57<br>3.88<br>101  |                  |                 |              | 659<br>659        | 31000<br>35000          | 4.59<br>120            | ACRE<br>MGAL    | LIME                                    | LFERILIZER                                   |                       |
|                 | 832E30000<br>251E01000              | PAVEMENT                                    | 1000                     |                  |         | 300                       |                          |                    |                 |              |               | 2               |                       |           |       | 150<br>45          | 850                  |                  | 255             |              | 832<br>251        | 30000<br>01000          | 1,000<br>300           | EACH<br>SY      | PAVEMENT<br>PARTIAL DEF                 | ONTROL                                       | REPAIR (44            |
|                 | 254E01000<br>407E10000<br>411E10000 | (FIFLD DRIVES)                              |                          |                  |         | 6                         |                          |                    | 120009<br>18002 | 88           | 23840<br>3587 |                 |                       |           |       | 18513<br>2790<br>2 | 125336<br>18887<br>4 |                  |                 |              | 254<br>407<br>411 | 01000<br>10000<br>10000 | 143,849<br>21,677<br>6 | SY<br>GAL<br>CY | PAVEMENT P<br>TACK COAT<br>STABILIZED ( | LANING, ASPHAL                               | T CONCR               |
|                 | 441E50101<br>617E10101              |                                             |                          | 6<br>7           | 75      |                           |                          |                    | 5001<br>804     | 213          | 1043<br>203   |                 |                       |           |       | 830<br>148         | 5502<br>859          |                  |                 |              | 441<br>617        | 50101<br>10101          | 6,332<br>1,007         | CY              | ASPHALT CO<br>COMPACTED                 | AGGREGATE, A                                 | CE COURS<br>3 PER PLA |
|                 | 621E10000<br>621E54000              |                                             |                          |                  |         |                           |                          |                    |                 |              |               |                 |                       | 74<br>180 |       | 74<br>49           | 131                  |                  |                 |              | 621               | 54000                   | 74<br>180              | EACH            | ITEM CODE D<br>RAISED PAVE              | DOES NOT EXIST<br>EMENT MARKER               | IN ITEM MA            |
|                 | 646E10000<br>646E10100<br>646E10200 |                                             |                          |                  |         |                           |                          |                    |                 |              |               |                 | 15.06<br>0.19<br>8.14 |           |       | 2.26               | 12.8<br>0.19<br>7.02 |                  |                 |              | 646<br>646<br>646 | 10000<br>10100<br>10200 | 15.06<br>0.19<br>8.14  | MILE<br>MILE    | LANE LINE, 4<br>CENTER LIN              | F<br>E                                       |                       |
|                 | 646E10300<br>646E10400<br>646E10800 |                                             |                          |                  |         |                           |                          |                    |                 |              |               |                 | 1176<br>170<br>57     |           |       |                    | 1176<br>170<br>57    |                  |                 |              | 646<br>646<br>646 | 10300<br>10400<br>10800 | 1,176<br>170<br>57     | FT<br>FT<br>SF  | CHANNELIZI<br>STOP LINE                 | NG LINE, 8"                                  |                       |
| _               | 646E20110<br>646E20300              | TRAFFIC SIGNALS                             | -                        |                  |         |                           |                          |                    |                 |              |               |                 | 2 27                  |           |       | 2                  | 27                   |                  |                 |              | 646<br>646        | 20110<br>20300          | 2 27                   | EACH            | SCHOOL SYI                              | MBOL MARKING,<br>V                           | 96"                   |
| 1               | Proj                                | ectInfo General Sum                         | mary                     | DGNClip          | SimpleF | orm                       | Data                     | Info               | (+)             |              | <u> </u>      | 1               |                       |           |       | 1                  | I                    |                  | 4               |              |                   | 00504                   |                        | FLOU            | Increation                              |                                              | AKI                   |
| ady             | <b>•</b>                            |                                             |                          |                  |         |                           |                          |                    |                 |              |               |                 |                       |           |       |                    |                      |                  |                 |              |                   |                         |                        |                 | ■ ─ -                                   |                                              | + 3                   |
|                 | ]) کر                               | ן 📄 🬔                                       | 0 🗹 🜔                    | <li> </li>       | x       | 2                         | N                        |                    | P               |              |               |                 | 2                     | A         | 8     | 0                  |                      | C                |                 |              | OH                | DOT-CAD                 | D CAE                  | »<br>DTray      | · ^ 🛅 티                                 | ☐ ₫× 3/5/20                                  |                       |

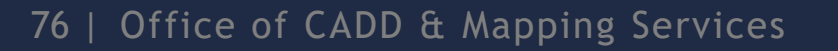

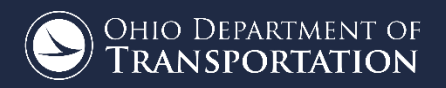

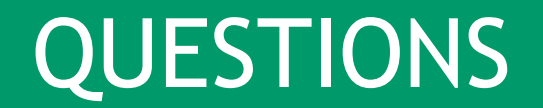

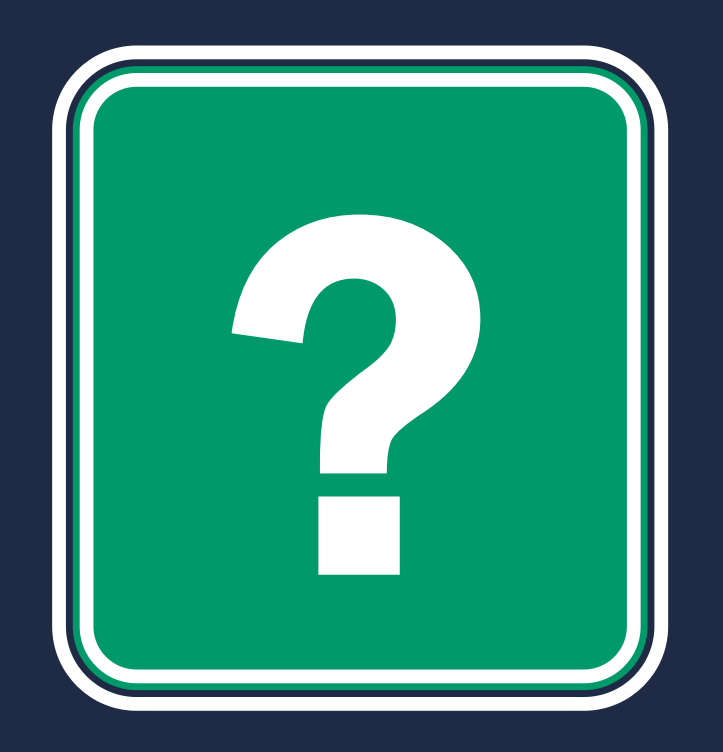

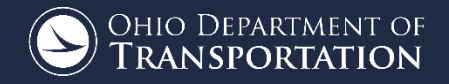

77 | Office of CADD & Mapping Services

#### CADD MEETING • MARCH 6, 2019

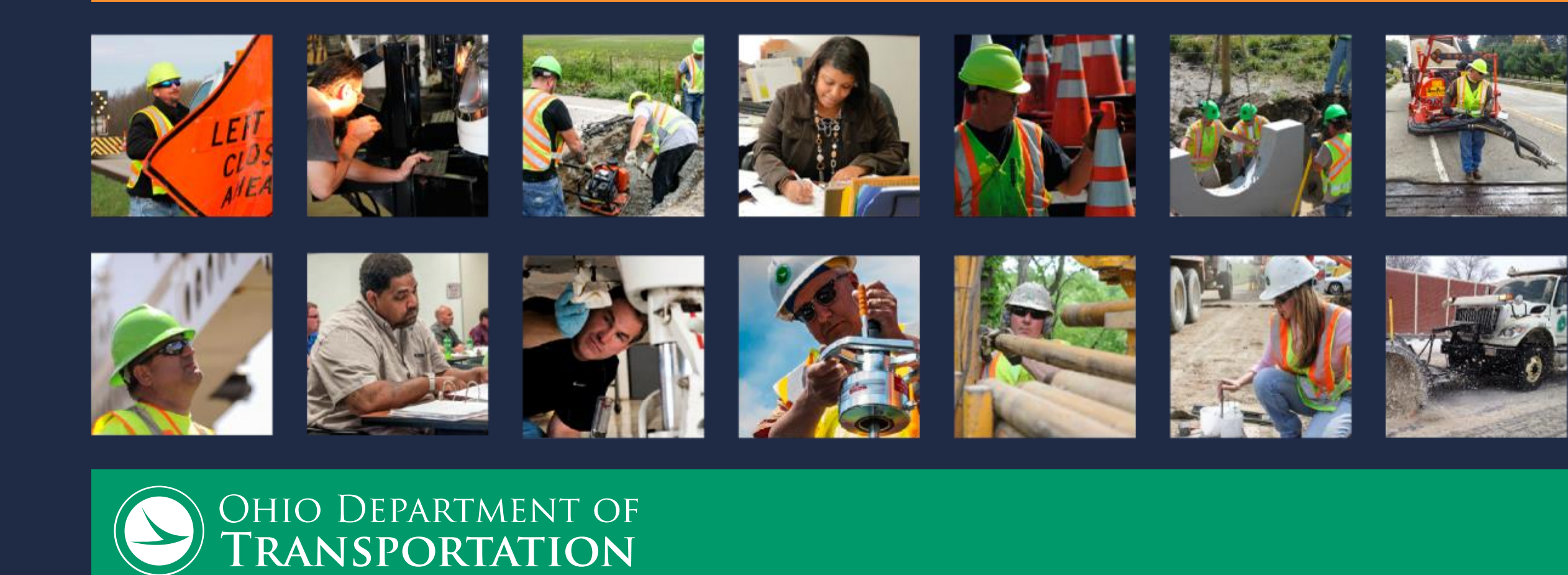

# TRANSITIONING TO OPENROADS DESIGNER: WHAT CAN I EXPECT?

Eric Thomas CADD Consultant CADD & Mapping Services

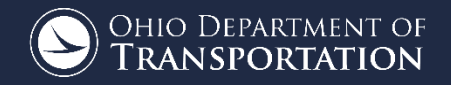

 Bentley Software Support Timeline Licensing and Software Updates • Software Compatibility OHDOT WorkSpace/WorkSets ORD Software Introduction

#### BENTLEY SOFTWARE SUPPORT TIMELINE

| SUPPORT STATUS                                                                | CONTINUOUS<br>SUPPORT | FULL<br>SUPPORT | EXPIRING<br>SUPPORT | SUPPORT<br>DISCONTINUED |
|-------------------------------------------------------------------------------|-----------------------|-----------------|---------------------|-------------------------|
| CONNECT Edition                                                               | -                     |                 |                     |                         |
| V8i (Latest SELECTseries)<br>Refer to<br>Latest V8i Applications SELECTseries |                       |                 | As of July 1, 2019  | As of January 1, 2021   |
| V8i (Earlier SELECTseries)                                                    |                       |                 |                     | As of July 1, 2019      |
| V8, XM, 2004,                                                                 |                       |                 |                     |                         |

#### https://www.bentley.com/en/desktop-applications

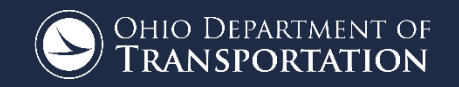

#### BENTLEY SOFTWARE SUPPORT TIMELINE

#### • GEOPAK v8i SS4 Support:

- July 2019 Support Status: "EXPIRING SUPPORT"
  - No longer available for download
  - No OS compatibility or maintenance updates
  - No access to support analysts

#### BENTLEY SOFTWARE SUPPORT TIMELINE

#### • GEOPAK v8i SS4 Support:

- Jan 2021 Support Status: "SUPPORT DISCONTINUED"
  - No service request submittals
  - No online knowledge base
  - No online learning content

## • MicroStation Connect Edition (CE)

- Released Sept. 2015
- $\circ$  64 bit version
- Already on Update 12

#### OpenRoads Designer (ORD)

- Built on MicroStation Connect Edition
- Next generation of Bentley Civil products
  - Replaces InRoads, GEOPAK, MX Road
- $\circ~$  ORD can be installed simultaneously with SS4

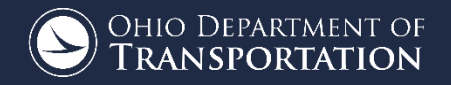

• OpenBridge Modeler ODOT is not using it at this time 0 o OpenRail Designer ODOT is not using it at this time Consultants may choose to use these applications

Ohio Department of **Transportation** 

## 2019 Bentley Connect Licensing

- Required for all Bentley products
- ORD/MicroStation CE are two separate licenses
- Contact you Bentley account representative

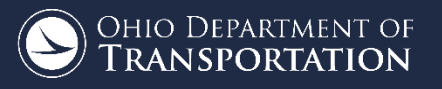

 Requires users to log in to Bentley Connection Client

#### $\circ\,$ ODOT users:

- $\circ$  Sign in with your ODOT email address
- Password is automatically applied

| CONNECTION Client     | _     |   | × |
|-----------------------|-------|---|---|
| Bentley <sup>,</sup>  |       |   |   |
|                       |       |   |   |
| Ciara la              |       |   |   |
| Sign in               |       |   |   |
| Email                 |       |   |   |
| eric.thomas@dot.ohio. | gov   |   |   |
|                       |       |   | - |
| Password              |       |   | _ |
|                       |       | 0 |   |
|                       |       |   |   |
| Sign In               |       |   |   |
| Why sign in?          | 2     |   |   |
|                       |       |   |   |
|                       |       |   |   |
|                       |       |   |   |
|                       |       |   |   |
| Forgot passwor        | d?    |   |   |
| New User? Registe     | r Now | / |   |

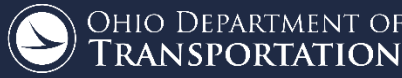

#### ORD Software Updates

- Quarterly update cycle
- Updates to the ORD Standards (DGNLIBs) may not be backwards compatible with previous versions of the software
- Current Version:

2018 Release 4 Update 6 - Version 10.06.00.38

- Keeping all users are on the same version as ODOT is essential!
- Don't fall behind, stay current!

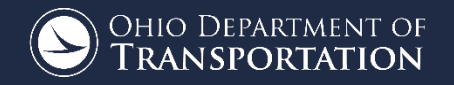

#### OPENROADS TECHNOLOGY VS. ORD

### OpenRoads Technology

- Refers to the OpenRoads Functions embedded in SELECTseries Products
- $\circ$  Introduced in SS2
- $\circ~$  Included with InRoads, GEOPAK, and MX Road
  - Common tools across all platforms
  - $\circ$  Geometry, Survey, Terrains, and 3D Modeling
  - Rely on legacy software for plan production functions

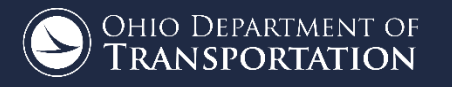

#### OPENROADS TECHNOLOGY VS. ORD

#### • OpenRoads Designer (ORD)

- Refers to a new 64 bit version of the software built on MicroStation Connect Edition
- Removes the legacy software (InRoads, GEOPAK, MX Road)
- Adds new plan production tools
  - Sheet clipping
  - o Labeling
  - o Earthworks
  - o etc...

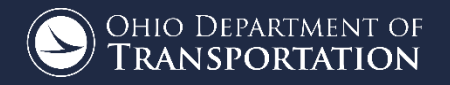

#### OPENROADS TECHNOLOGY VS. ORD

#### • OpenRoads Designer (ORD)

- Everything is DGN based
  - No GPK file
  - No SMD file
  - No TIN file

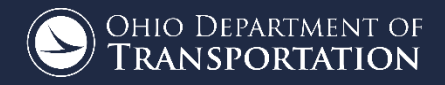

# I have a project already started in SS4. Can I convert it to ORD?

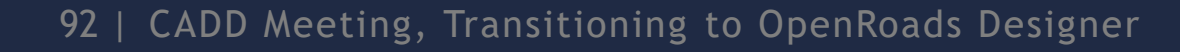

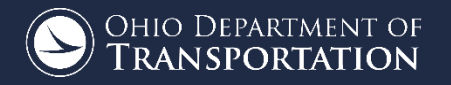

#### SOFTWARE COMPATIBILITY

| ODOT CADD<br>Standards Version | Corresponding<br>Bentley Software |
|--------------------------------|-----------------------------------|
| <del>V7std</del>               | ¥7                                |
| <del>ODOTstd</del>             | <u>SS1/SS2/SS3</u>                |
| ODOTcadd                       | SS4                               |
| OHDOT                          | ORD/CE                            |

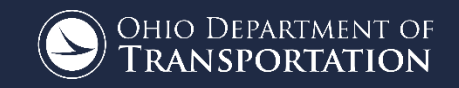

### $\circ$ SS4 to ORD

- $\circ~$  SS4 Civil Data is not forward compatible with ORD
  - SS4 DGN files can be referenced by ORD
  - Referenced SS4 Terrains can be leveraged with limited value
  - In general, migrating SS4 data to ORD is a conversion process
    - Not impossible, but difficult
    - Could be time consuming

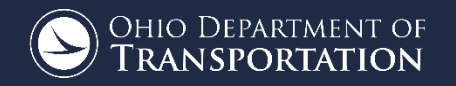

 I'm working in ORD, but my sub-consultant is working in SS4. Can the sub use my ORD data?

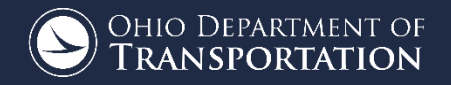

#### SOFTWARE COMPATIBILITY

#### o ORD data with SS4

- ORD Civil Data is *not* backwards compatible
- $\circ$   $\,$  Your team should be on the same platform
- ODOT does not want mismatched sources of data

#### OHDOT WORKSPACE

#### WorkSpace

- Defines the CADD Standards
- $\circ~$  Defines the location of the WorkSets
- Selected from the Work Session page after opening ORD

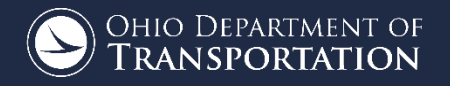

#### OHDOT WorkSpace

- First draft released January 18, 2018
- Will be taken out of draft April 1, 2019
- Defines Ohio DOT CADD Standards for Connect products
- $\circ~$  Not compatible with SS4
  - Complete active projects using current software versions according to ODOT's ORD migration policy

#### • OHDOT WorkSpace: Updates

- Updated as needed (not on a quarterly schedule)
- Use ODOT's Synchronization Tool

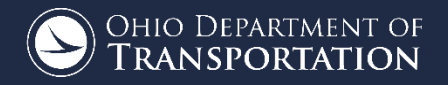

#### OHDOT WORKSPACE

## • OHDOT WorkSpace

Selected from the ORD
 Work Session page

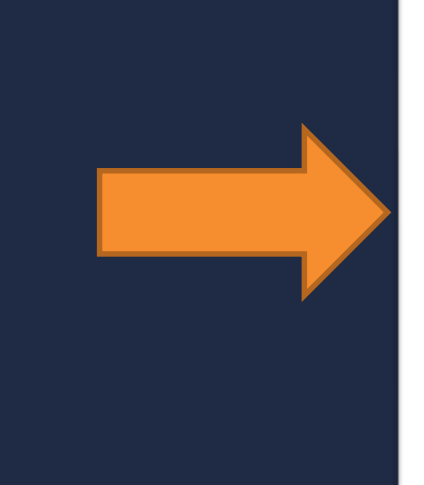

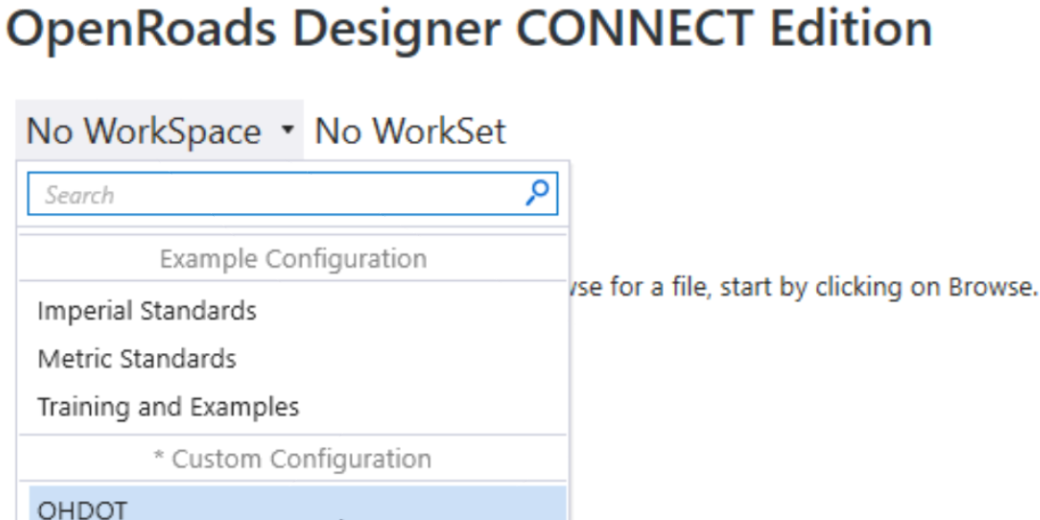

2

No WorkSpace

Configuration Migration

....

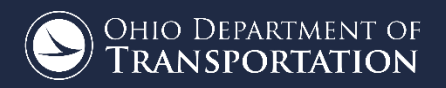

# o WorkSet (ORD) = Project (SS4) o OHDOT WorkSet

- Folder Structure modified for ORD/ProjectWise
- Supports workflows
- $\circ$  Adds administrative value

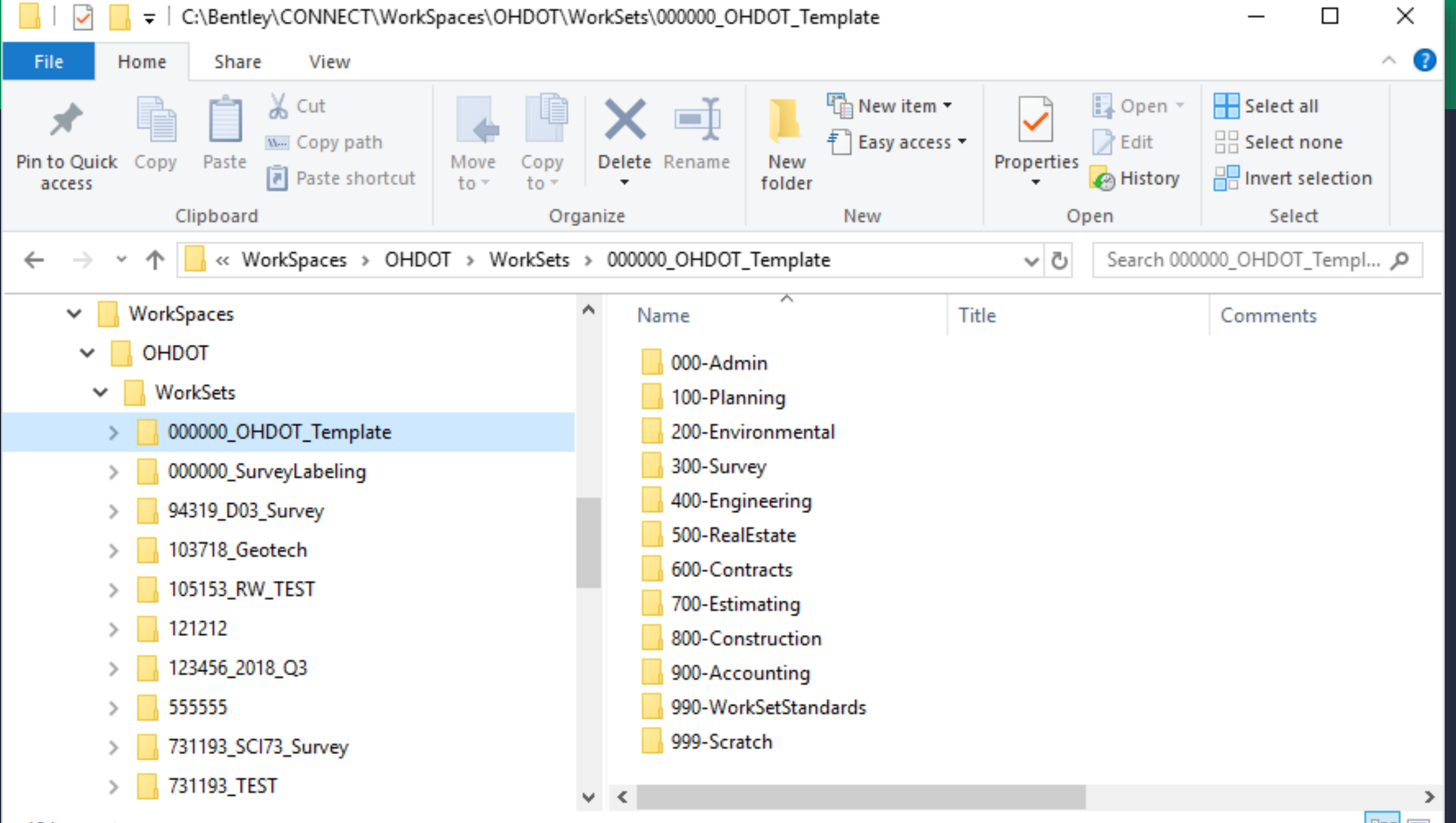

12 items

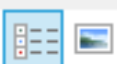

- o 300-Survey
  - Survey information is separate from Design
- 400-Engineering
- $\circ$  990-Standards
  - $\,\circ\,\,$  Standards folder moved to allow all users access
- There is no more GEOPAK folder

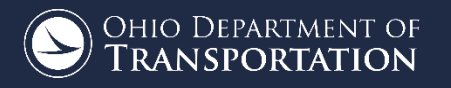

#### $\circ$ WorkSet Selection

Selected from the ORD
 Work Session page

#### **OpenRoads Designer CONNECT Edition**

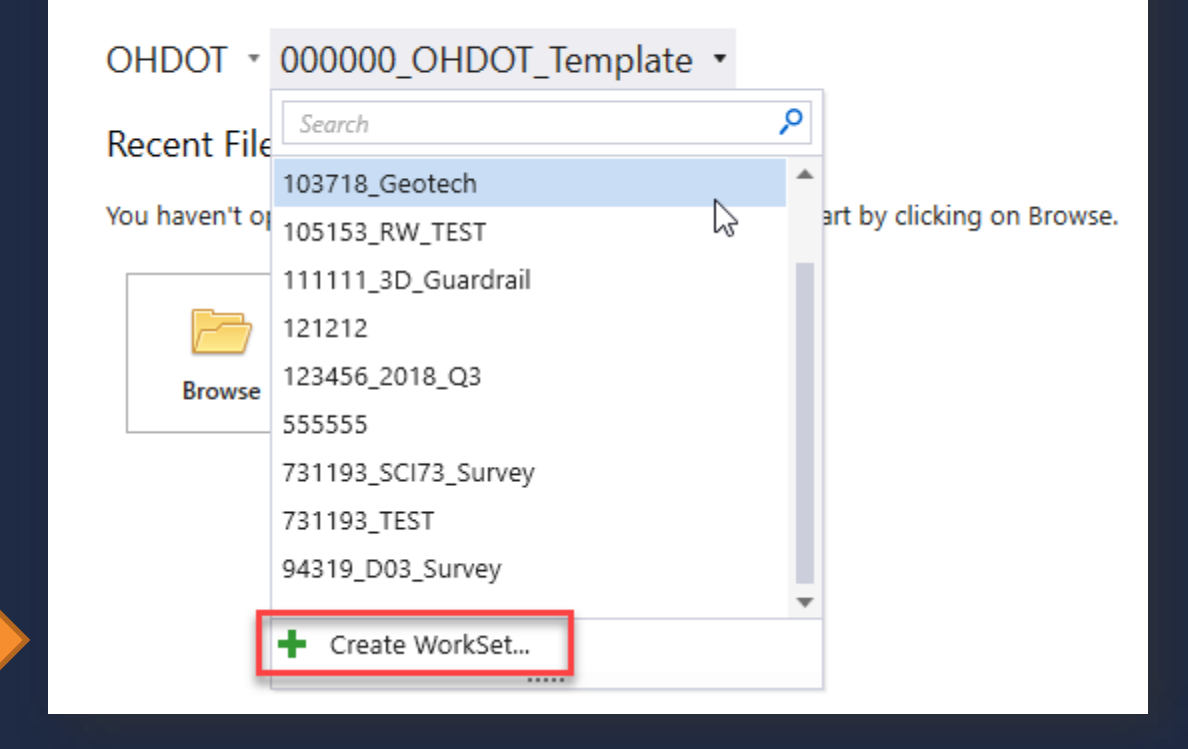

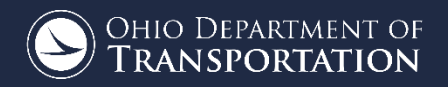

#### $\circ$ WorkSet Creation

Outside of
 ProjectWise, a
 Template is used

| Create WorkSet                    |                                                          | ×      |
|-----------------------------------|----------------------------------------------------------|--------|
| Name:                             | 123456                                                   |        |
| Template:                         | 000000_OHDOT_Template                                    | Only   |
| Add a Custom Property 🔹           |                                                          |        |
| Folder locations                  |                                                          |        |
| Root Folder:                      | C:\Bentley\CONNECT\WorkSpaces\OHDOT\WorkSets\123456\     |        |
| Design Files:                     | C:\Bentley\CONNECT\WorkSpaces\OHDOT\WorkSets\123456\     |        |
| Standard Files:                   | C:\Bentley\CONNECT\WorkSpaces\OHDOT\WorkSets\123456\990- |        |
| Standards Subfolders:             | GCS;Seed;Template Library                                |        |
| CONNECTED Project                 |                                                          |        |
| (click Browse to attach a Project | Br                                                       | owse × |
|                                   | ОК                                                       | Cancel |

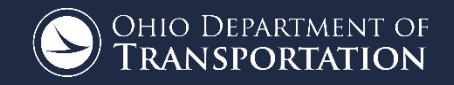

#### Startup.dgn

- Located in 400-Engineering
- $\circ~$  Used as a starting place to open the new WorkSet
- Upon first use, a VBA app is used to rename the default files with the ODOT PID Number
  - This VBA is not applicable in ProjectWise
- After completion, the user is prompted to create design files for the project

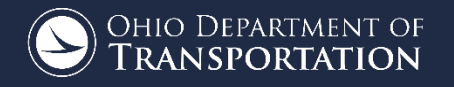

#### **OpenRoads Designer CONNECT Edition**

No WorkSpace \* No WorkSet

#### **Recent Files**

You haven't opened any files recently. To browse for a file, start by clicking on Browse.

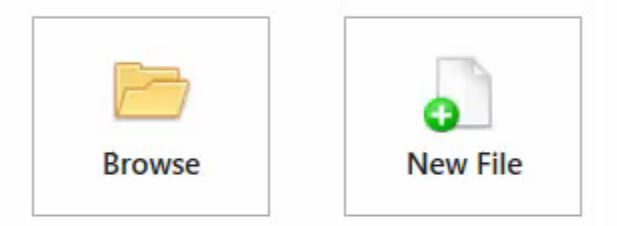

3

#### **OPENROADS DESIGNER GUI**

#### $\circ$ Uses the Ribbon Interface

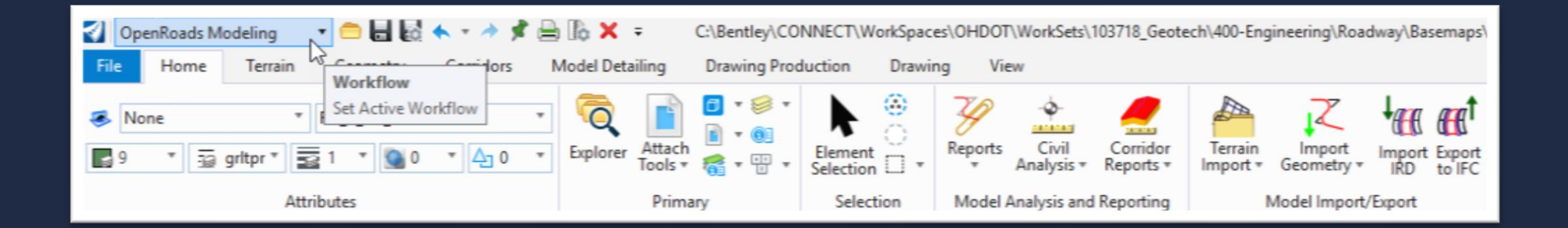

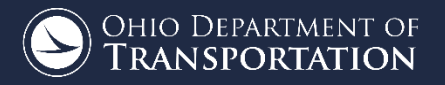
### **OPENROADS DESIGNER GUI**

# WorkFlows

- Located in the upper left of the interface
- Allows access to groups of tools grouped logically for specific workflows

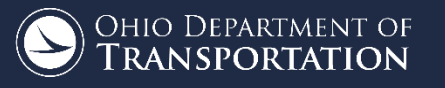

### **OPENROADS DESIGNER GUI**

# Search Ribbon

- Located in the upper right of the interface
- Easily find commands
- $\circ$  Lists the various locations where the tool can be accessed

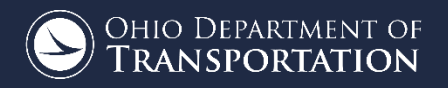

# Non-drawing related tools are located on the "backstage"

- Configuration Variables
- User Preferences, function key menus
- DGN File Settings
- Etc...

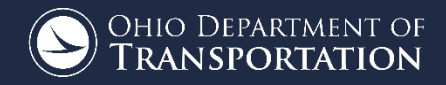

| 🗐 o        | OpenRoads Modeling 🔹 🚍 🔚 🛃 🐟 🔹 🖈 📌 🚔 🗓 🗶 🛪 C:\Bentley\CONNECT\WorkSpaces\OHDOT\WorkSets\321321\400-Engineering\Startup.dgn [2D - V8 DGN] - OpenRoads Designer CONNECT Edition |                       |           |              |                 |                |                            |                 |            |              |               | on        |  |                               | - 8 >             |          |
|------------|----------------------------------------------------------------------------------------------------|-----------------------|-----------|--------------|-----------------|----------------|----------------------------|-----------------|------------|--------------|---------------|-----------|--|-------------------------------|-------------------|----------|
| File       | Home                                                                                                    | Terrain Geometry      | Corridors | Model Detail | ing Drawing Pro | duction Drawin | y View                     |                 |            |              |               |           |  | Search Ribbon (F4)            | ۶ - 💄             | - A 🛄 🤅  |
|            | lone                                                                                                    | T Default             |           | - 6          | 📄 🖬 • 🕫 •       |                | 20 0                       |                 | 1 m        | 7            | tan ant       |           |  |                               |                   |          |
|            |                                                                                                    |                       |           | Evolorer     | Attach          | Flament        | Reports Civ                | vil Corridor    | Terrain    | Import       | Import Export |           |  |                               |                   |          |
| 0          | * 59 0                                                                                                    |                       | J * 40    | * Explorer   | Tools • 🐔 • 📋 • | Selection      | <ul> <li>Analys</li> </ul> | sis * Reports * | Import * G | eometry *    | IRD to IFC    |           |  |                               |                   |          |
| _          |                                                                                                    | Attributes            |           |              | Primary         | Selection      | Model Analysis             | s and Reporting | Mod        | del Import/E | Export        |           |  |                               |                   |          |
| 9 <u>1</u> | View 1, Desig                                                                                                    | n                     |           |              |                 |                |                            |                 |            |              |               |           |  |                               | -                 | -   d7 💌 |
| obel 👰     | • 🗔 🔅 •                                                                                                    |                       | J) EE     | <u>-</u>     |                 |                |                            |                 |            |              |               |           |  |                               |                   |          |
| ties       |                                                                                                    |                       |           |              |                 |                |                            |                 |            |              |               |           |  | Element Selection             | _                 | ×        |
| 20         |                                                                                                    |                       |           |              |                 |                |                            |                 |            |              |               |           |  | Signation and a second second |                   |          |
| Exp        |                                                                                                    | *                     |           |              |                 |                |                            |                 |            |              |               |           |  | <b>♦</b> □ <i>□</i> /         | -0                |          |
| lorer      |                                                                                                    |                       |           |              |                 |                |                            |                 |            |              |               |           |  |                               | -                 |          |
|            |                                                                                                    |                       |           |              |                 |                |                            |                 |            |              |               |           |  |                               | ≡ <sub>k</sub>    |          |
|            |                                                                                                    |                       |           |              |                 |                |                            |                 |            |              |               |           |  |                               |                   |          |
|            |                                                                                                    |                       |           |              |                 |                |                            |                 |            |              |               |           |  |                               |                   |          |
|            |                                                                                                    |                       |           |              |                 |                |                            |                 |            |              |               |           |  |                               |                   |          |
|            |                                                                                                    |                       |           |              |                 |                |                            |                 |            |              |               |           |  |                               |                   |          |
|            |                                                                                                    |                       |           |              |                 |                |                            |                 |            |              |               |           |  |                               |                   |          |
|            |                                                                                                    |                       |           |              |                 |                |                            |                 |            |              |               |           |  |                               |                   |          |
|            |                                                                                                    |                       |           |              |                 |                |                            |                 |            |              |               |           |  |                               |                   |          |
|            |                                                                                                    |                       |           |              |                 |                |                            |                 |            |              |               |           |  |                               |                   |          |
|            |                                                                                                    |                       |           |              |                 |                |                            |                 |            |              |               |           |  |                               |                   |          |
|            |                                                                                                    |                       |           |              |                 |                |                            |                 |            |              |               |           |  |                               |                   |          |
|            |                                                                                                    |                       |           |              |                 |                |                            |                 |            |              |               |           |  |                               |                   |          |
|            |                                                                                                    |                       |           |              |                 |                |                            |                 |            |              |               |           |  |                               |                   |          |
|            |                                                                                                    |                       |           |              |                 |                |                            |                 |            |              |               |           |  |                               |                   |          |
|            |                                                                                                    |                       |           |              |                 |                |                            |                 |            |              |               |           |  |                               |                   |          |
|            |                                                                                                    |                       |           |              |                 |                |                            |                 |            |              |               |           |  |                               |                   |          |
|            |                                                                                                    |                       |           |              |                 |                |                            |                 |            |              |               |           |  |                               |                   |          |
|            |                                                                                                    |                       |           |              |                 |                |                            |                 |            |              |               |           |  |                               |                   |          |
|            |                                                                                                    |                       |           |              |                 |                |                            |                 |            |              |               |           |  |                               |                   |          |
|            |                                                                                                    |                       |           |              |                 |                |                            |                 |            |              |               |           |  |                               |                   |          |
| 0          | · © · b                                                                                                    | 🕽 🕶 🔁 Design          | - 7       | 1 2 3 4 5    | 6 7 8 🔀 /       | • مر 🛴 لم      | ゆ<br>~<br>×<br>7           |                 |            |              |               |           |  |                               |                   |          |
| Elemen     | t Selection > I                                                                                                    | Identify element to a | 1         |              |                 |                |                            |                 |            |              | and 1         | 🔒 Default |  | 2                             | 88                |          |
|            | О Туре                                                                                                    | e here to search      |           | 0 (          | ) 🖬 🤤           | o 📄            | 😐 🝕                        | C               |            |              |               |           |  | я <sup>4</sup> ^ в,           | 信 (10) 600<br>3/5 | 9 PM     |

### Survey Processing

- The ORD process is nearly identical to SS4
  - Annotation process has changed

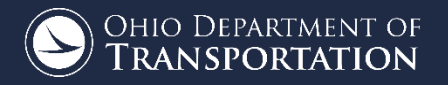

# $\circ$ OHDOT Procedures:

- Parent Folder: 300-Survey/Basemaps/
- Process survey in the Field Book (FB) design file
- Exporting to a Survey Basemap (BE) is discontinued
- Design personnel will reference the FB file from the 300-Survey/Basemaps/ folder

- Survey Annotation
  - Survey Decorators
    - Used to display point names, descriptions, etc.
    - This information is *not* written to the DGN file
    - Cannot be viewed across reference attachments
    - $\circ~$  Settings defined in the User Preferences

- Survey Annotation
  - Element/Model Annotation
    - $\circ$   $\,$  Written to the DGN file  $\,$
    - $\circ$  Annotations that might be shown on the plan
    - $\circ~$  Format defined by the Feature Definition
    - $\circ$  Annotated by element or model

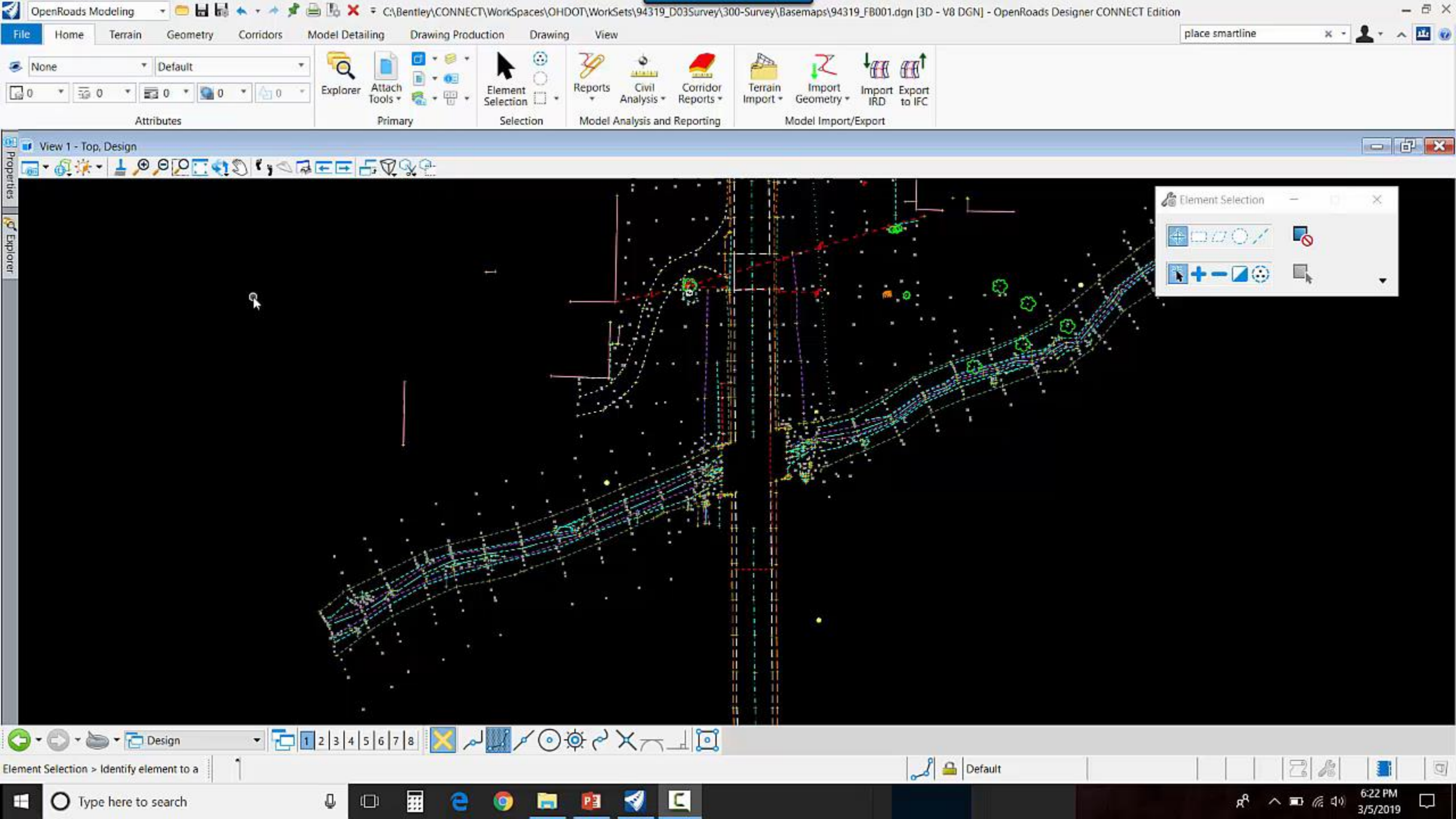

# Geographic Coordinate Systems

- DTY file used to define custom coordinate systems
- Customizing the DTY file is currently not supported by ORD/CE
- Bentley Map Connect Edition is required
  - Current Options:
    - Purchase a single license of Bentley Map
    - Edit the DTY file in SS4 to be used in ORD/CE
    - Leave the coordinate system undefined

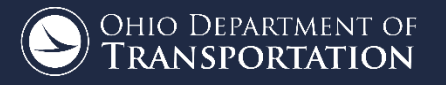

# • Drainage Field Codes/Features

- Removed the generic field codes for structures and pipes:
   CBR, CBS, CI, MI, STMH, SSMH
- See ODOT's SS4 OpenRoads Survey training guide for more information

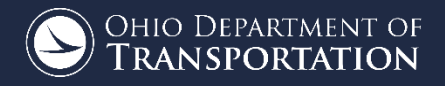

 There is not an equivalent to the GEOPAK COGO Parcel elements in ORD
 Use closed geometry for parcel components

- Parent Tract
- Present Road Occupied
- Taking Areas, Easements
- **Etc...**

 Store parcel areas as closed ORD geometry
 Feature Definitions are available in the OHDOT WorkSpace for the various parcel component areas

Reports are available for closures and legal descriptions

121 | CADD Meeting, Transitioning to OpenRoads Designer

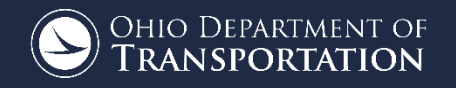

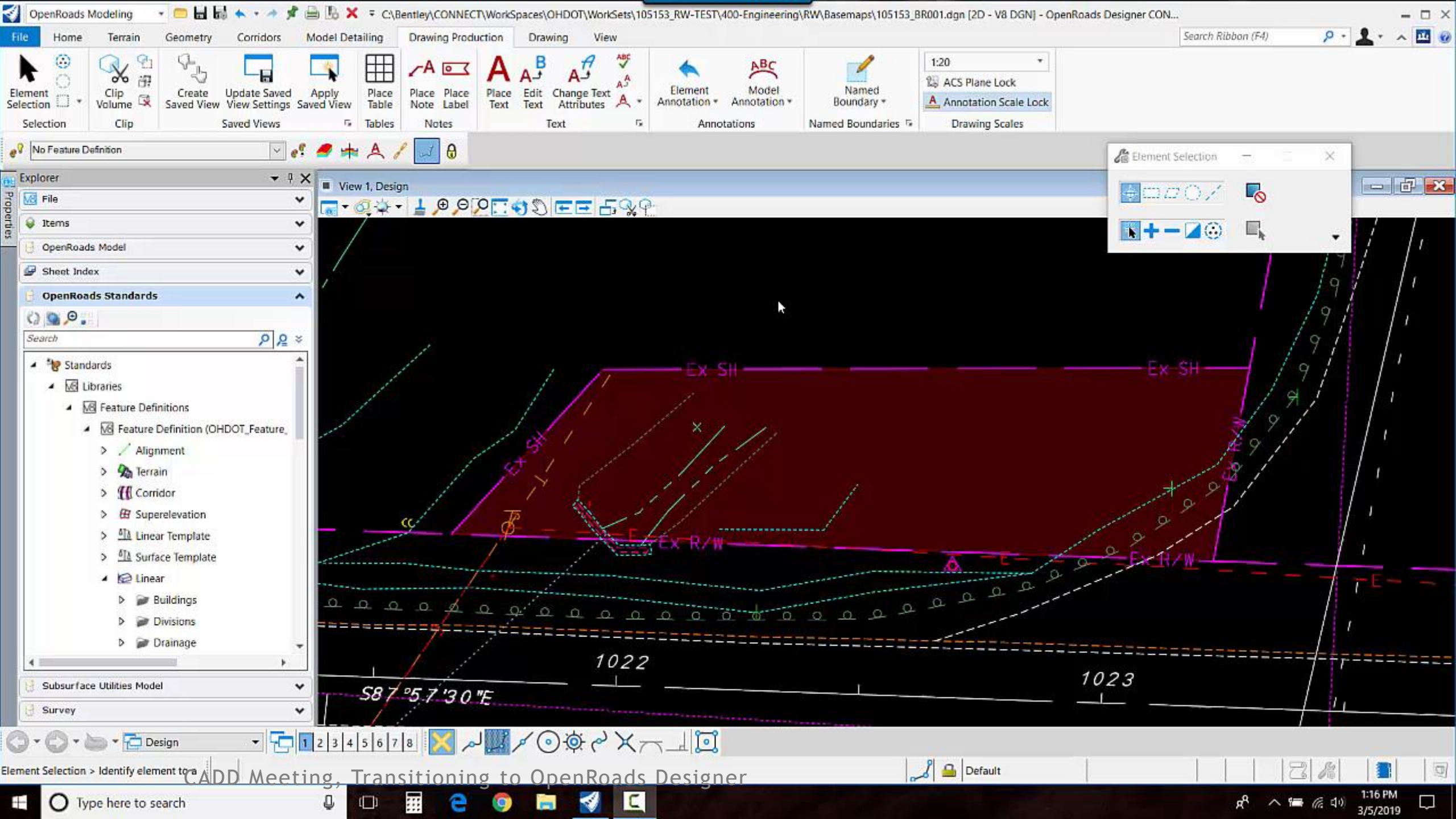

## ALIGNMENTS AND PROFILES

# $\circ$ No GPK File

- Alignments and profiles are stored in DGN files
- Typically one alignment per file
- Profiles are a sub-component of the alignment
- $\circ~$  Can be imported from the GPK
- $\circ$  Can export to LandXML

## ALIGNMENTS AND PROFILES

# • Profiles

- Profiles are stored in the same design file as the geometry
- $\circ~$  Not specifically written to the DGN file
- Displayed in a separate view window
- $\circ~$  Can be imported from the GPK
- $\circ$  Can export to LandXML

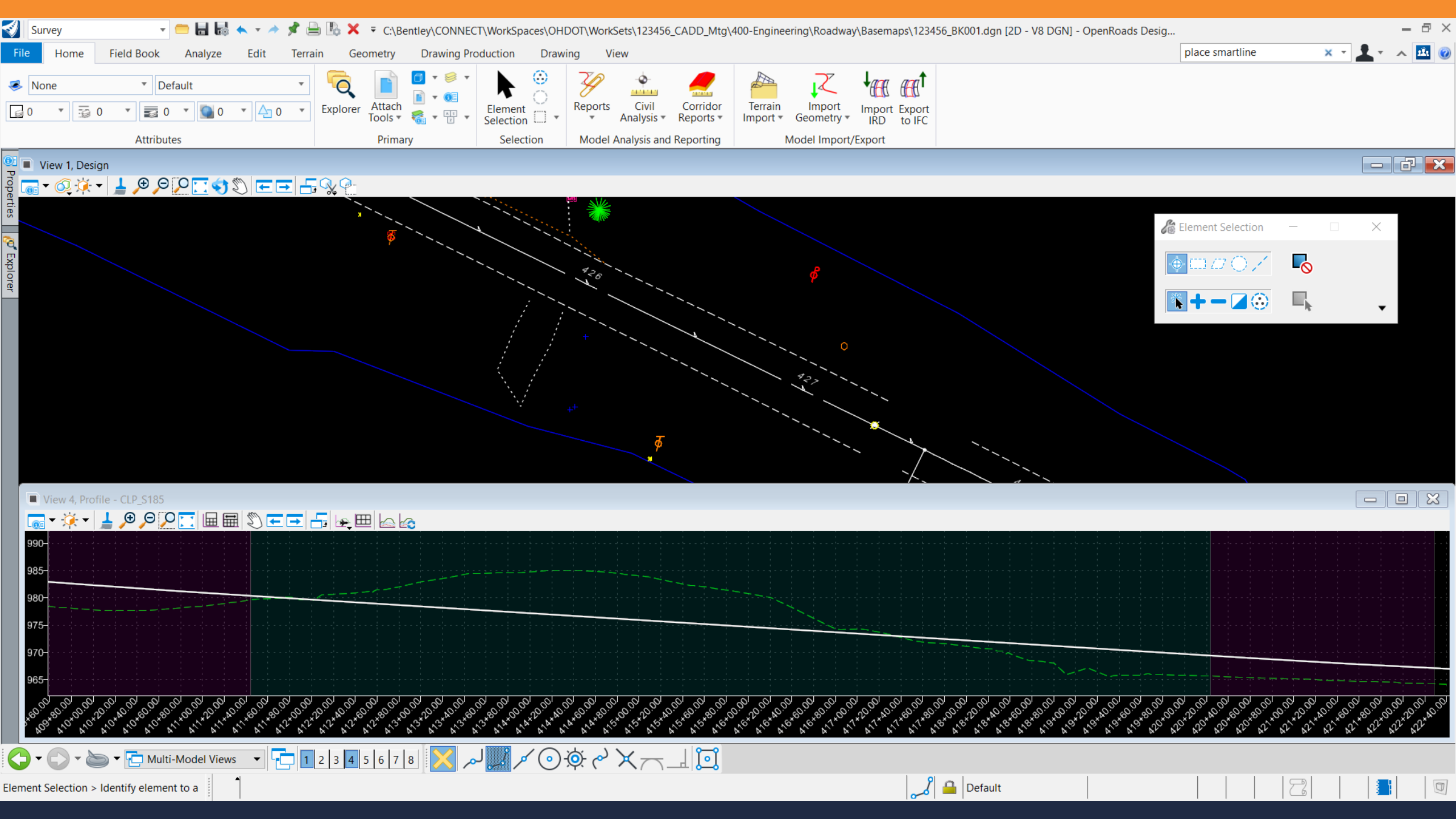

# Eric's Disclaimer (not official ODOT policy)

- Modern appearance
- Content over presentation
- Not everyone in ODOT has seen this stuff yet...

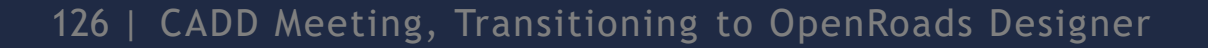

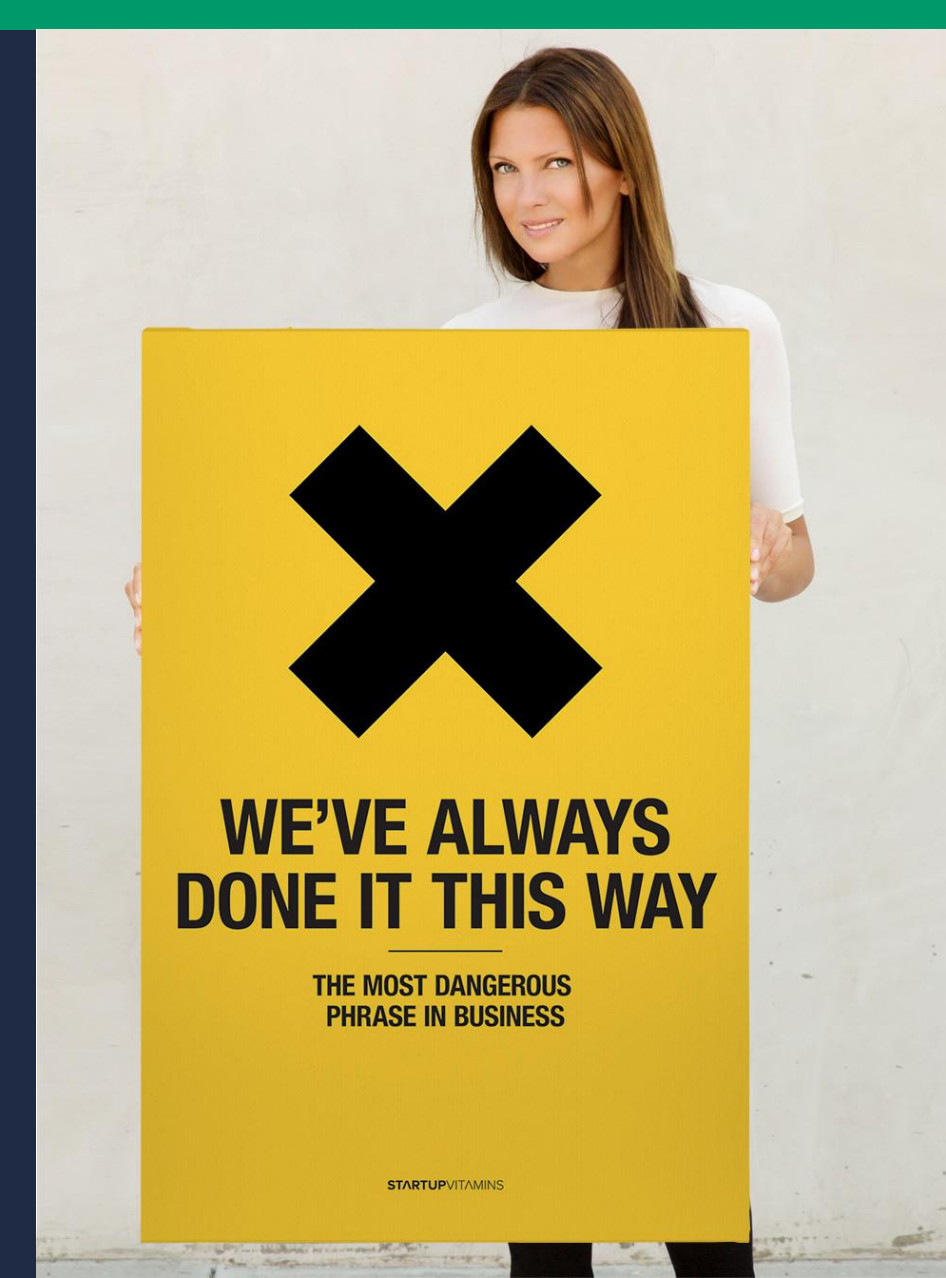

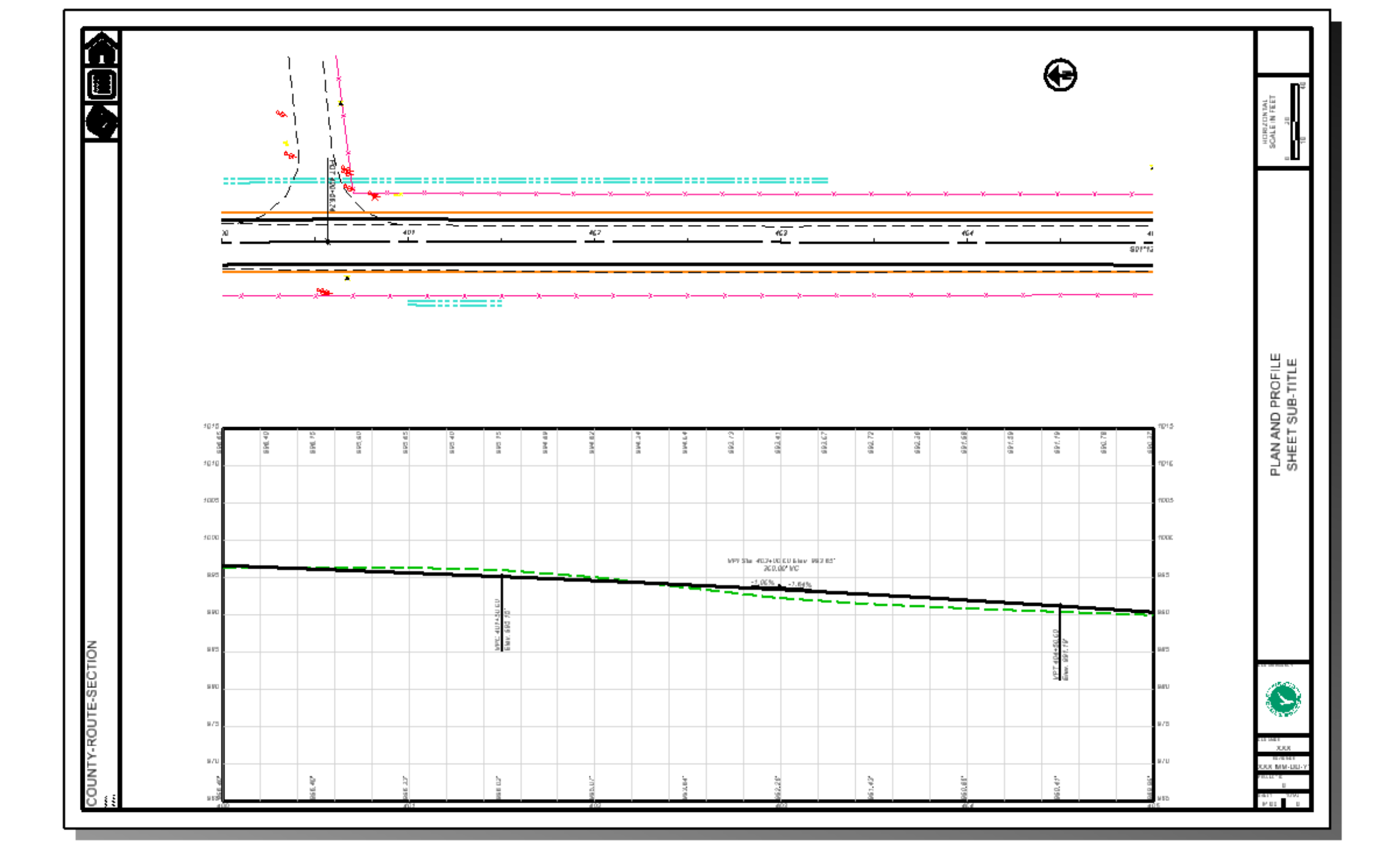

# ○ Fonts

- Arial will be used for ODOT plans
- OHDOTSymbols True Type Font added for special characters not found in standards fonts

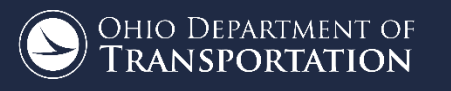

# Alignment Annotation

- $\circ~$  Annotation is defined by the Feature Definition
- Annotation is dynamically updated if the geometry is changed
  - This uses a MicroStation Field
- Annotation can be placed in the geometry basemap or the sheet Drawing Model

# Alignment Annotation

- $\circ~$  Stations, tics, and curve data are annotated in three
- Each set is defined with different spacing for the station text (100', 500', 1000')
- Curve and Spiral data is annotated independently
  - Don't waste time reformatting a combined SCS cure data presentation
  - $\circ$  Just go with it! The necessary information is there

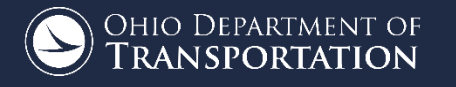

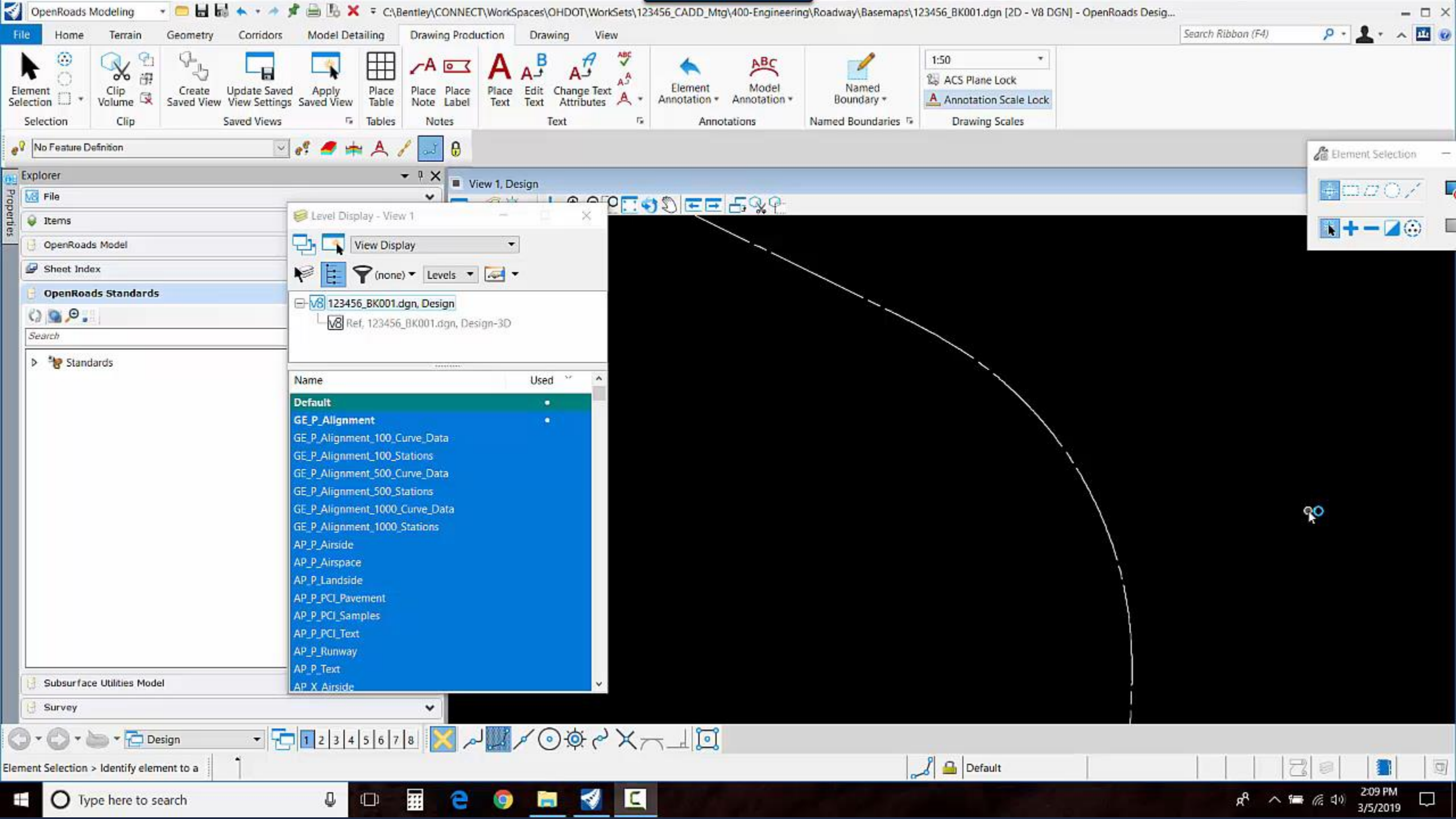

# • Sheet Clipping

- Uses MicroStation Named Boundaries
- o DGNLIB Managed
- $\circ$  Offers more options
- Sheet borders have been improved
- $\circ~$  All sheets are clipped into the active file

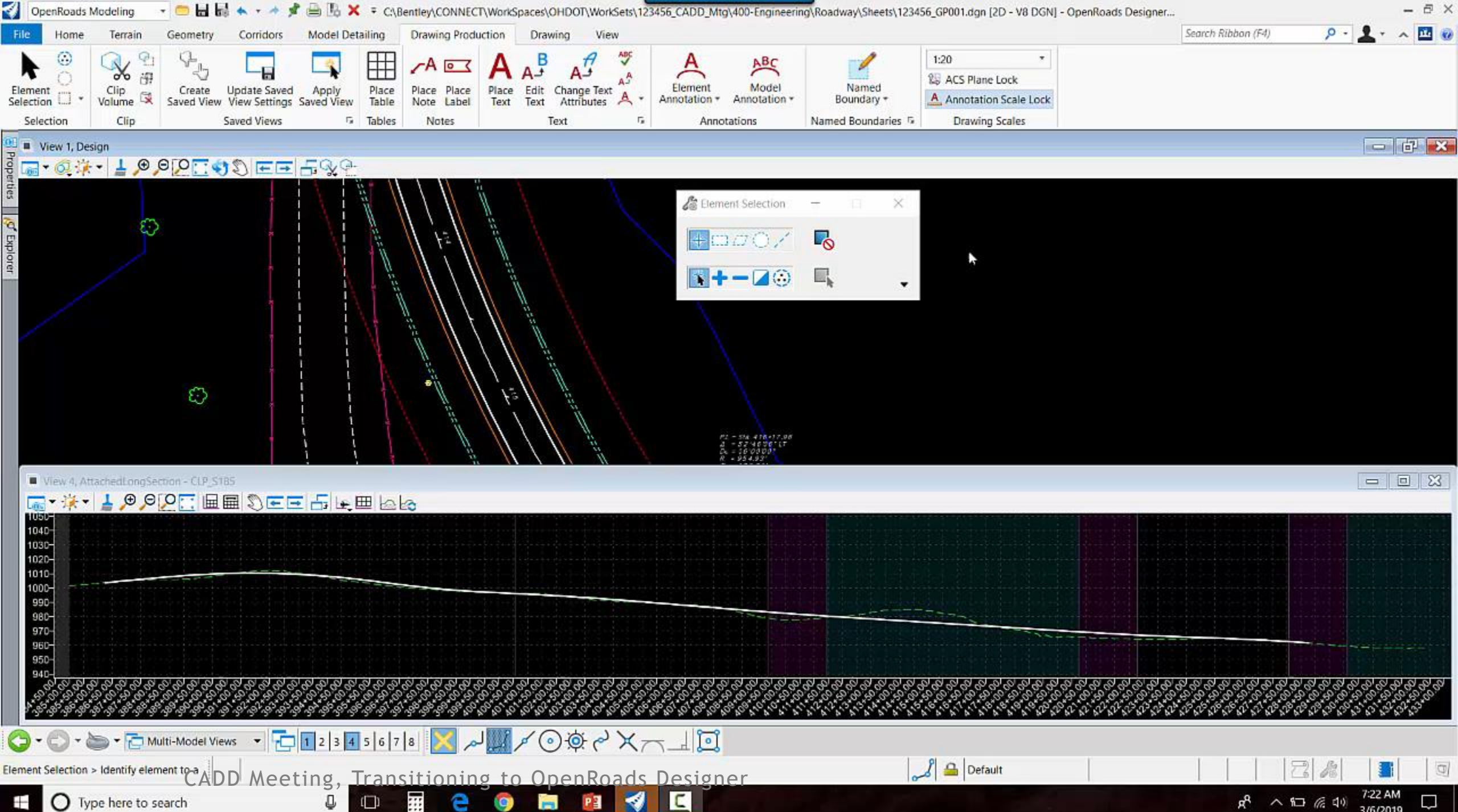

G

7:22 AM 3/6/2019 A へ 日 信 (1) 

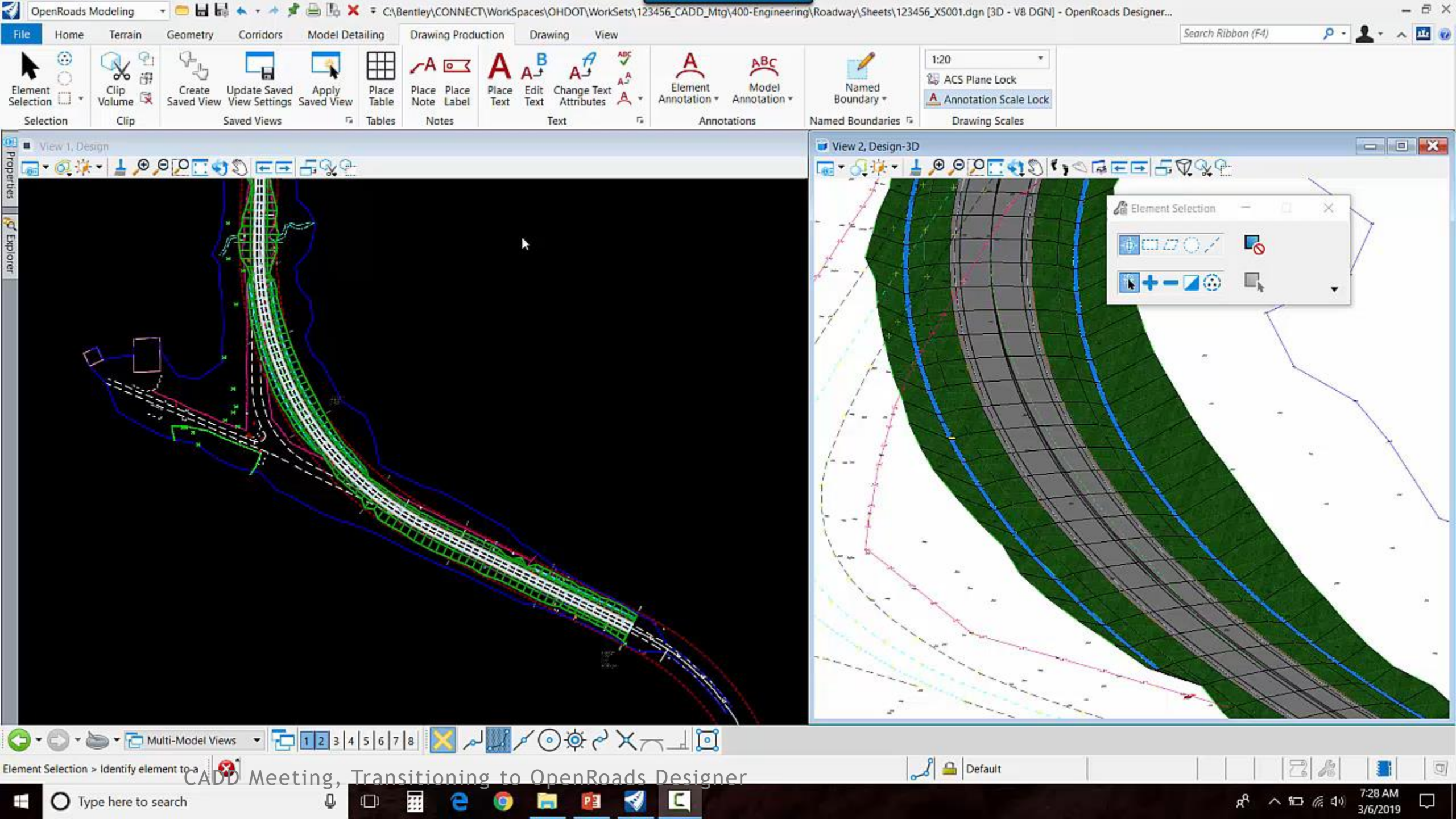

# An OHDOT Worklow is added to the GUI for VBA Applications

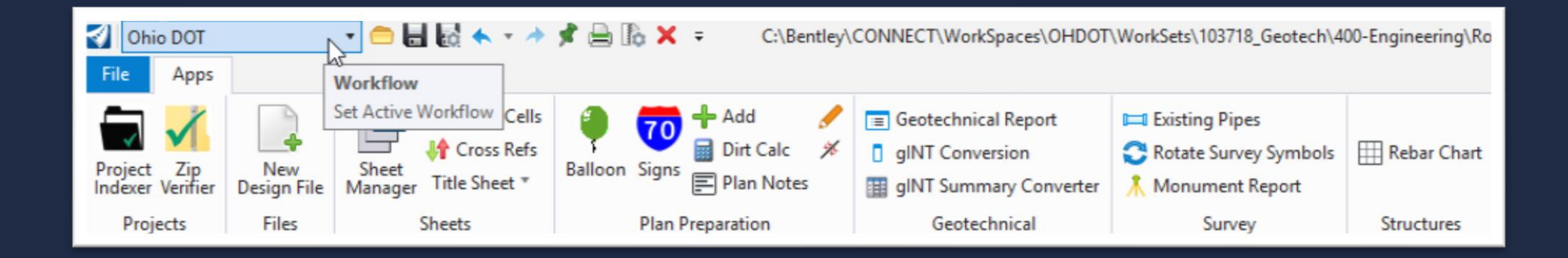

135 | CADD Meeting, Transitioning to OpenRoads Designer

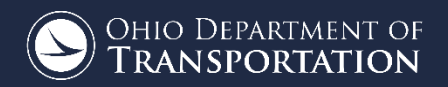

# VBA Applications

- $\circ~$  Anything that reads the GPK file is discontinued
- Bentley delivered VBA apps for ORD are included in the OHDOT workspace
  - ViewSet.mvba
  - SmartObjects.mvba
  - SnappableToggle.mvba

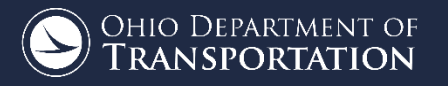

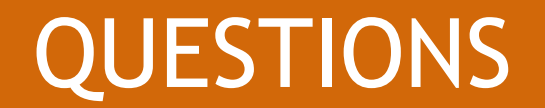

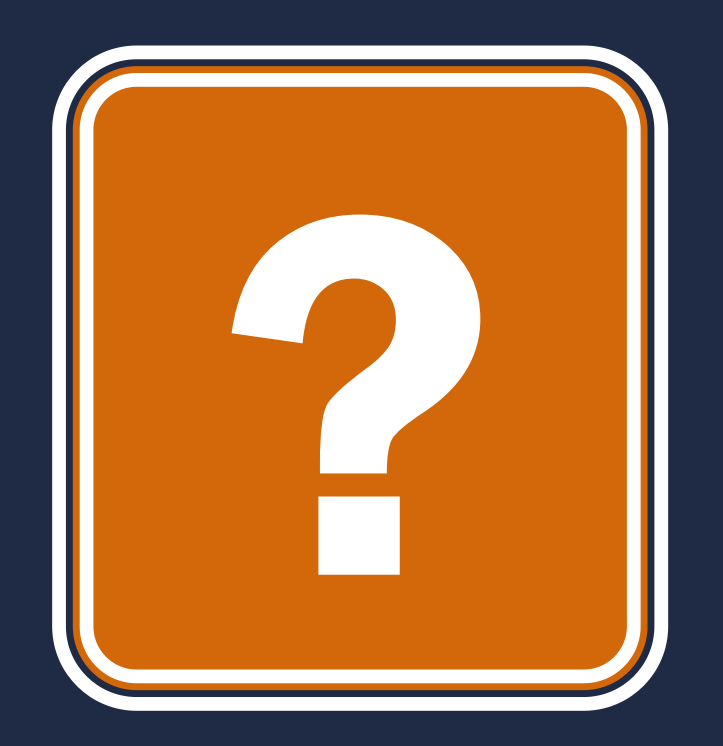

#### Last updated 3/25/2019

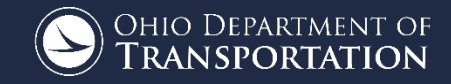

137 | CADD Meeting, Transitioning to OpenRoads Designer

## Mead Munt

How we Reduced Estimated Construction Cost by 30% Using OpenRoads Tools

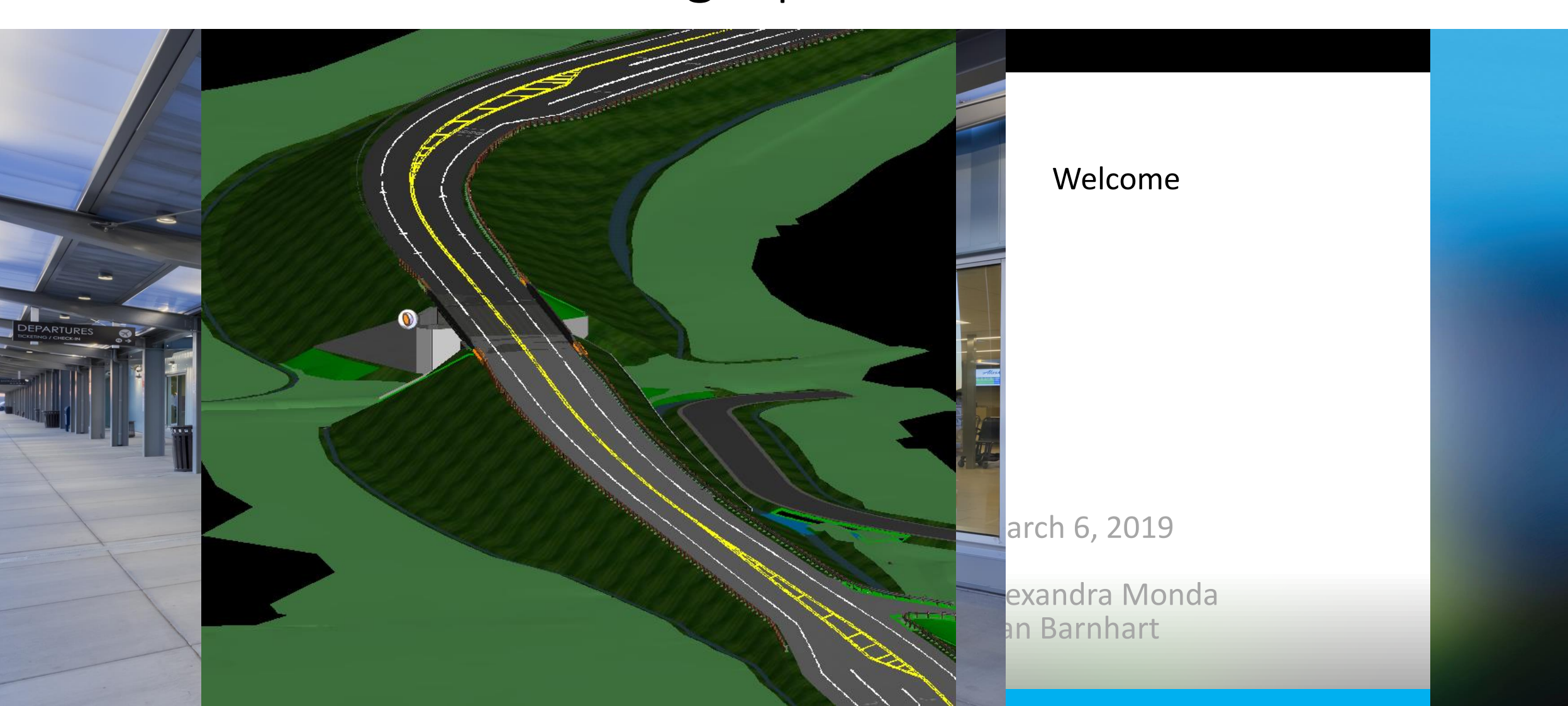

#### Who We Are

#### Mead& Hunt

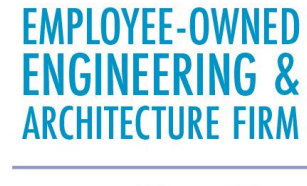

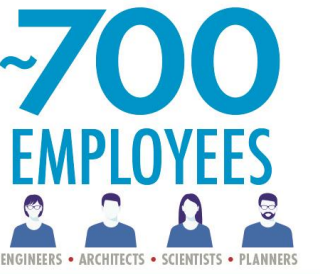

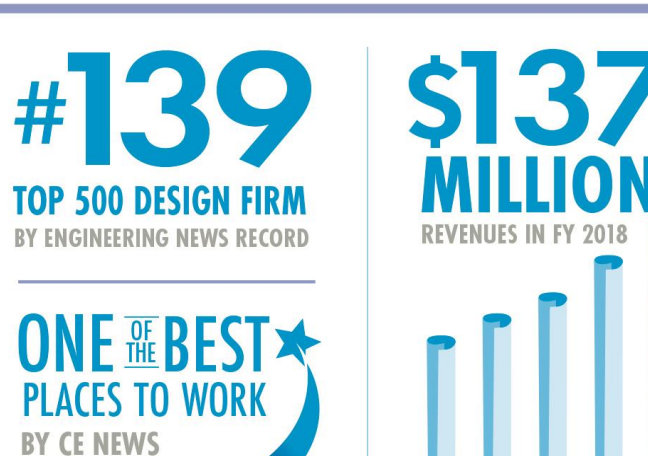

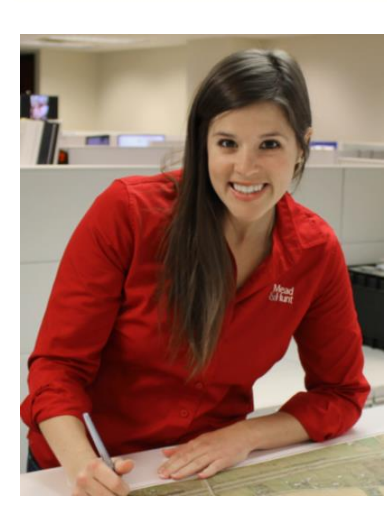

Alexandra Monda, PE Alex.Monda@Meadhunt.com

> Dan Barnhart Dan.Barnhart@Meadhunt.com

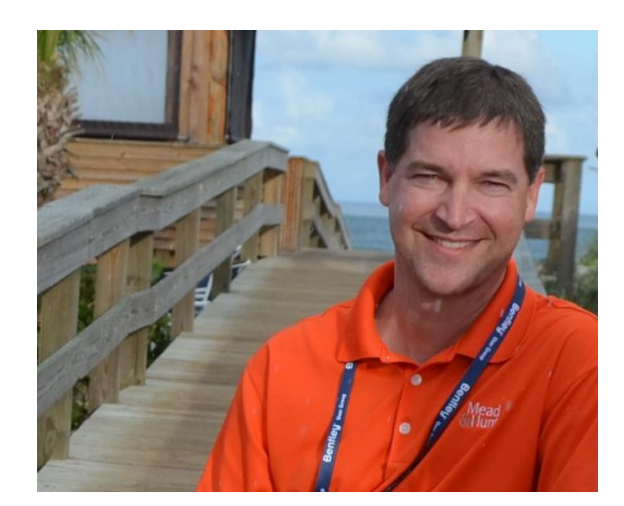

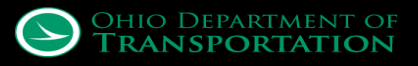

#### Who We Are

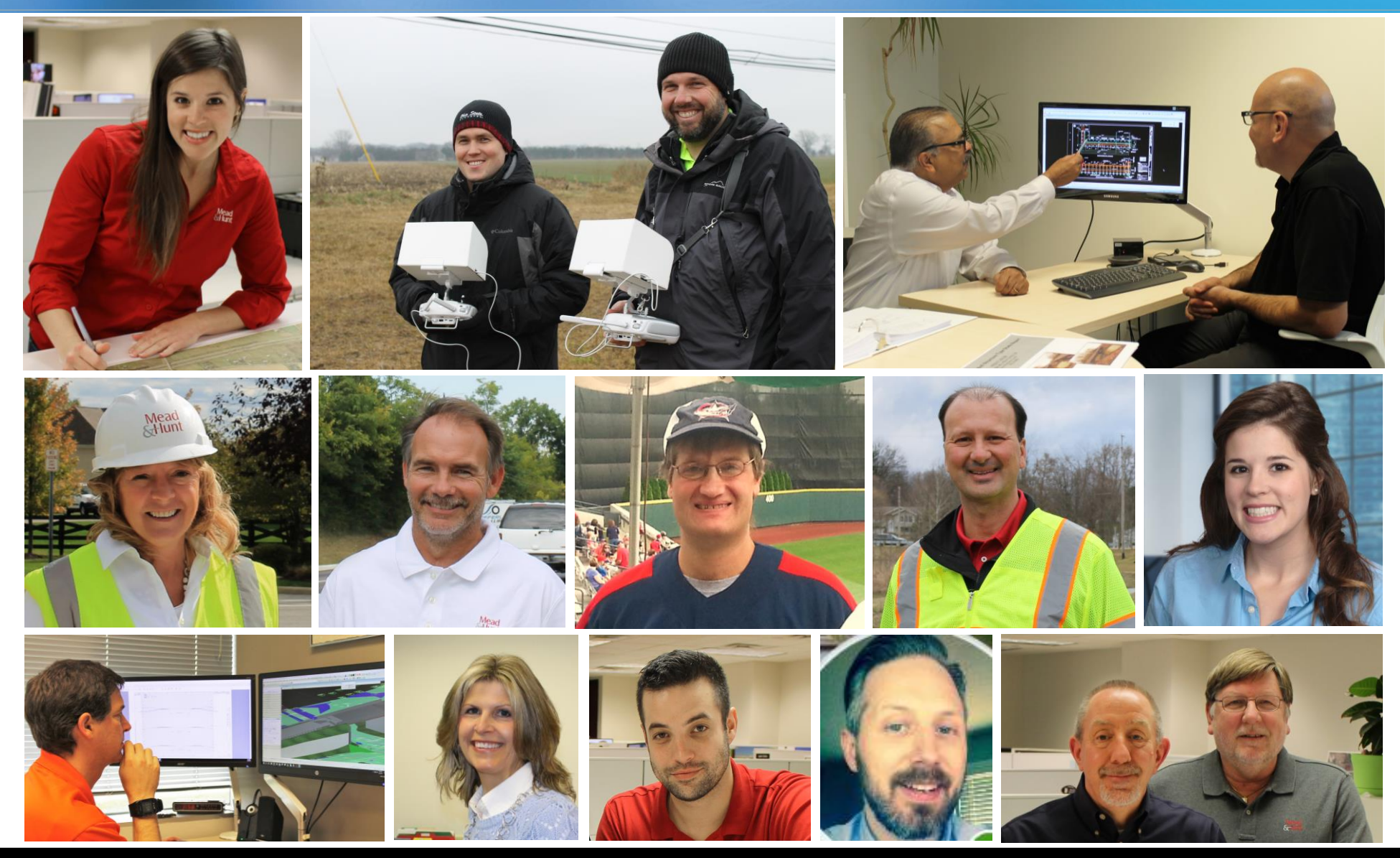

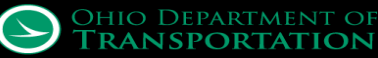

#### **MAR-309 Study Area**

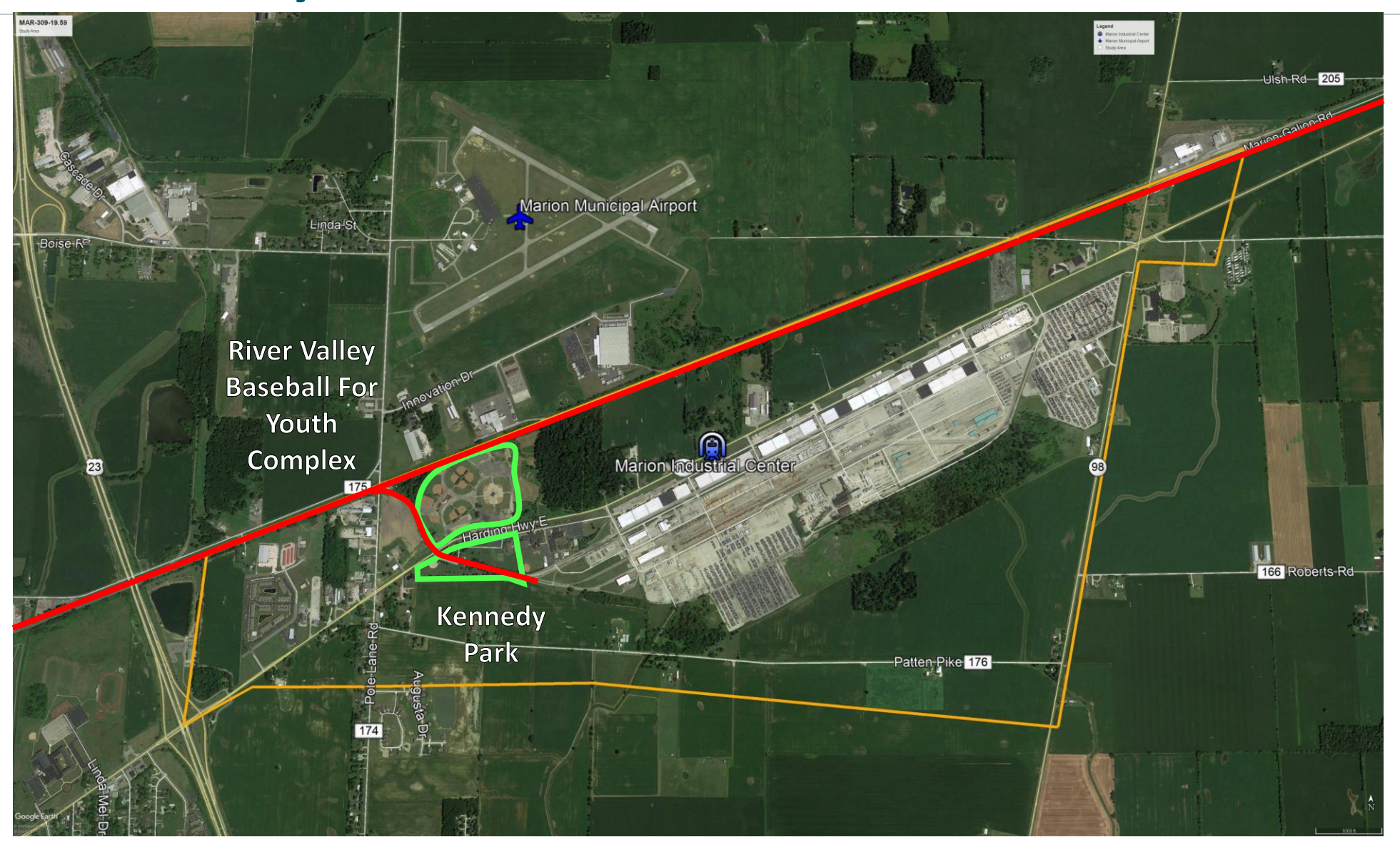

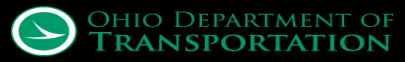

#### **MAR-309 Alternates-minor improvements**

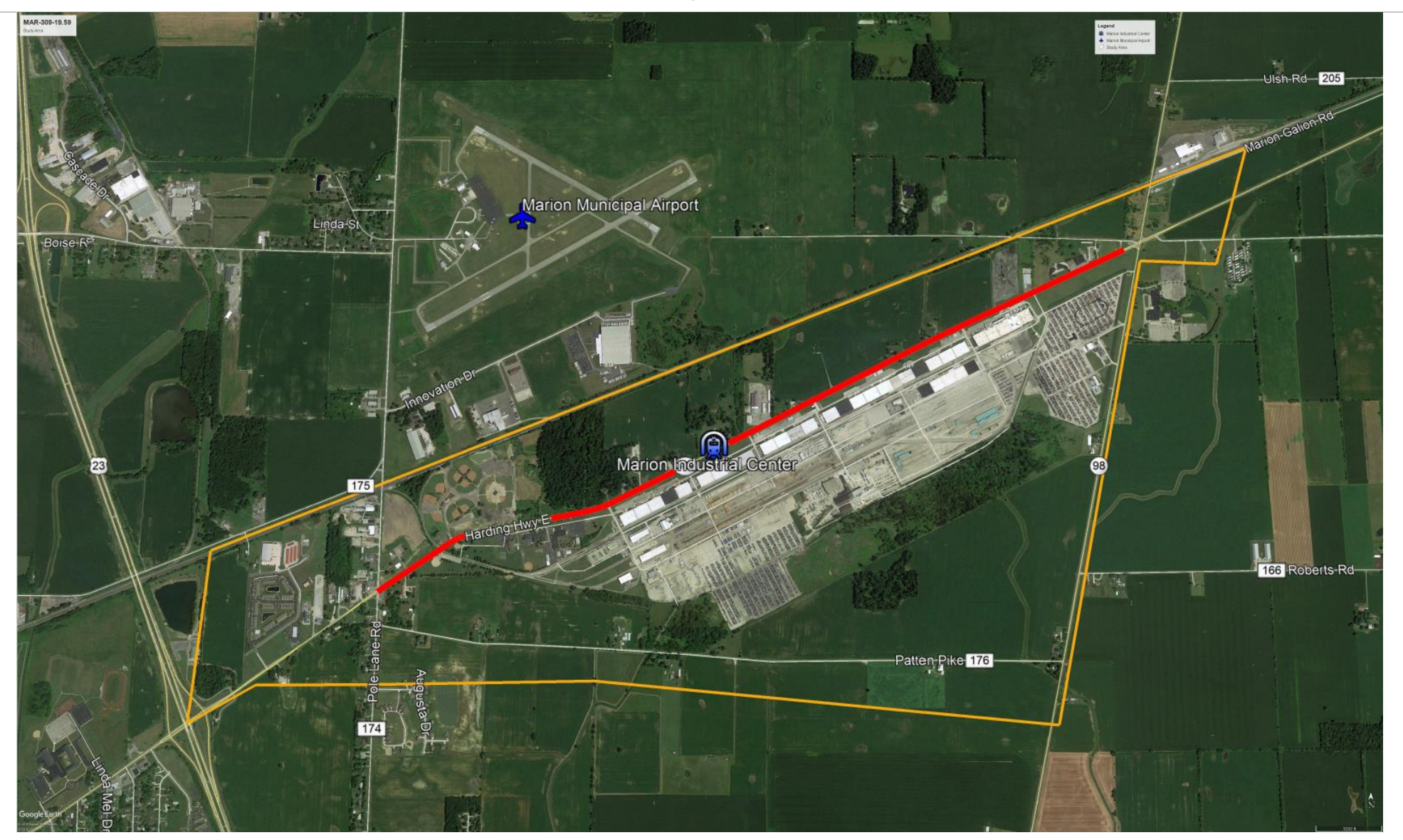

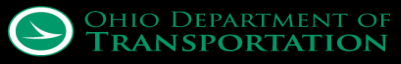

#### **MAR-309 Alternates-Relocation with Underpass**

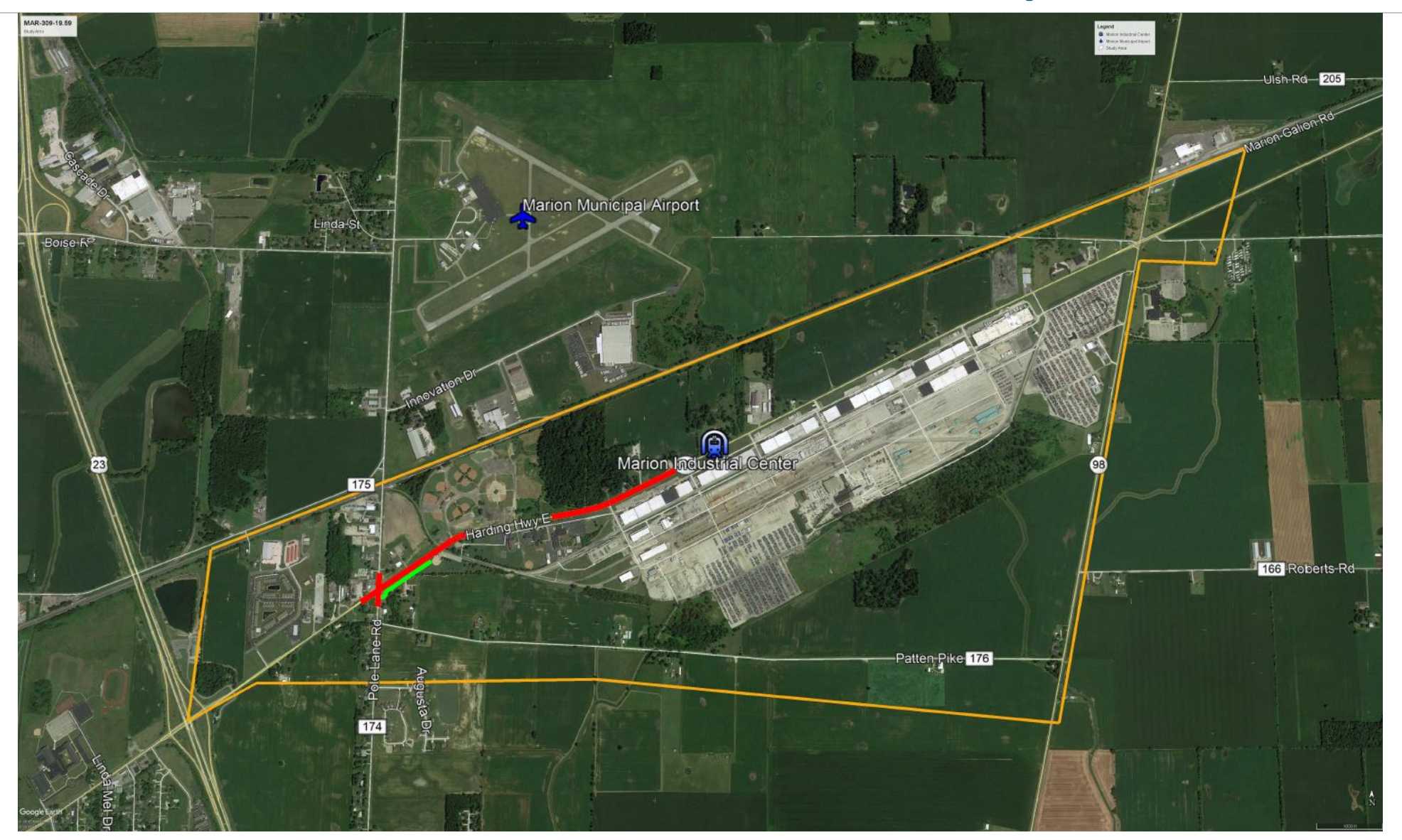

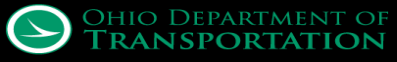

#### **MAR-309 Alternates-Relocation with Overpass**

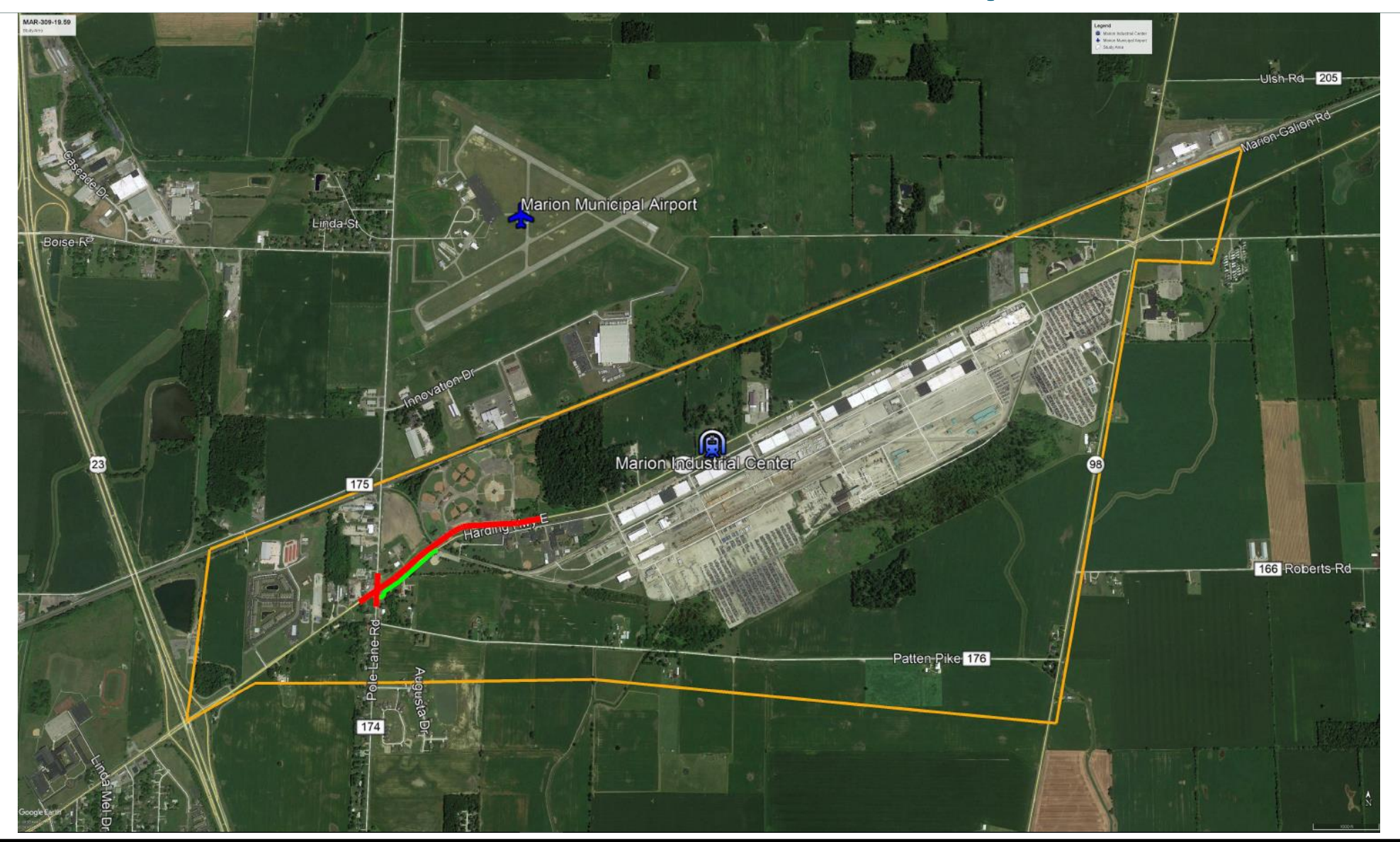

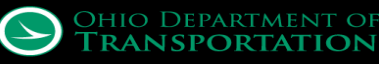
## **MAR-309 Alternates-Another Overpass**

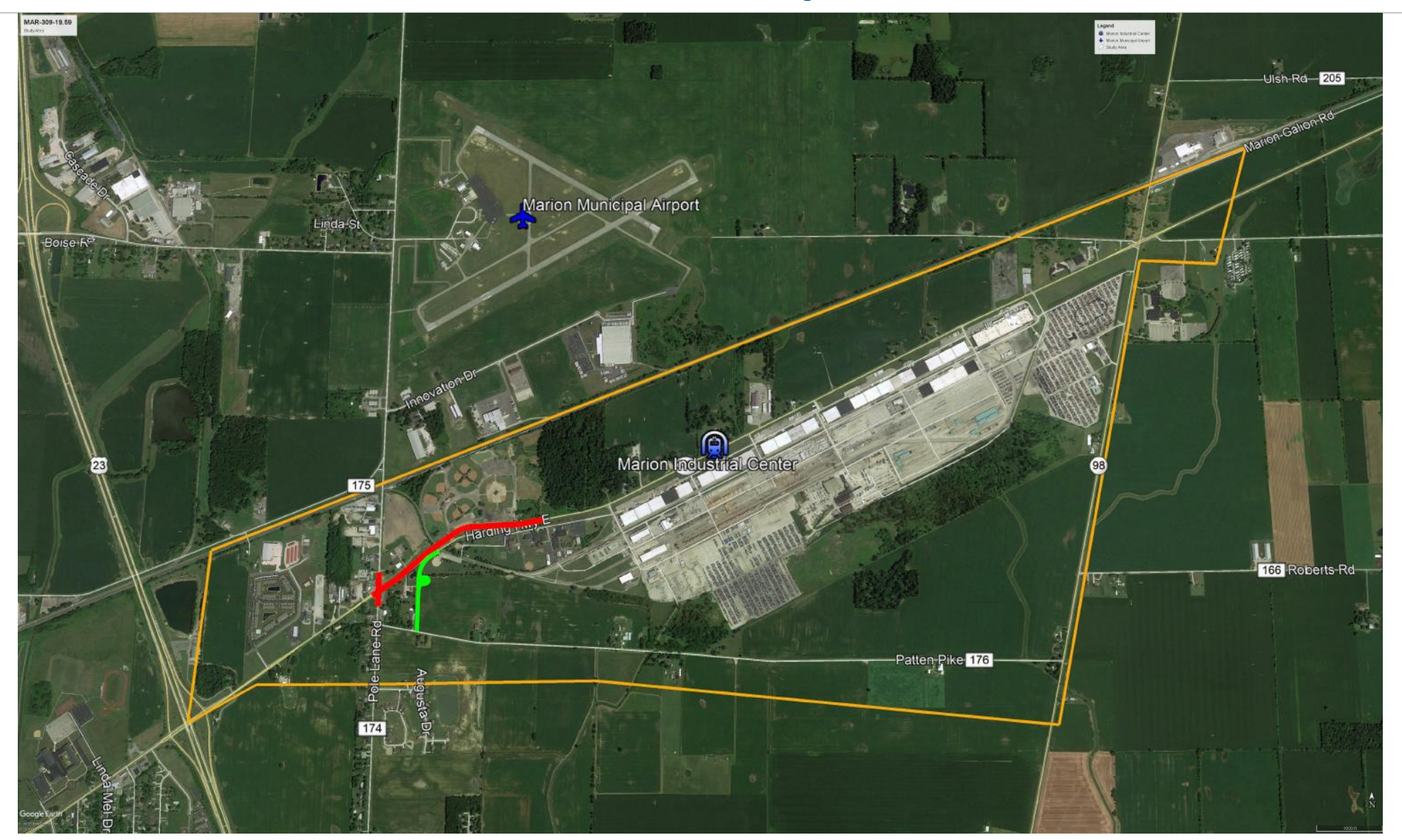

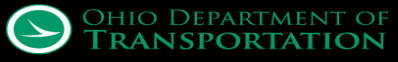

## **MAR-309 Alternates-Relocating Rail Spur**

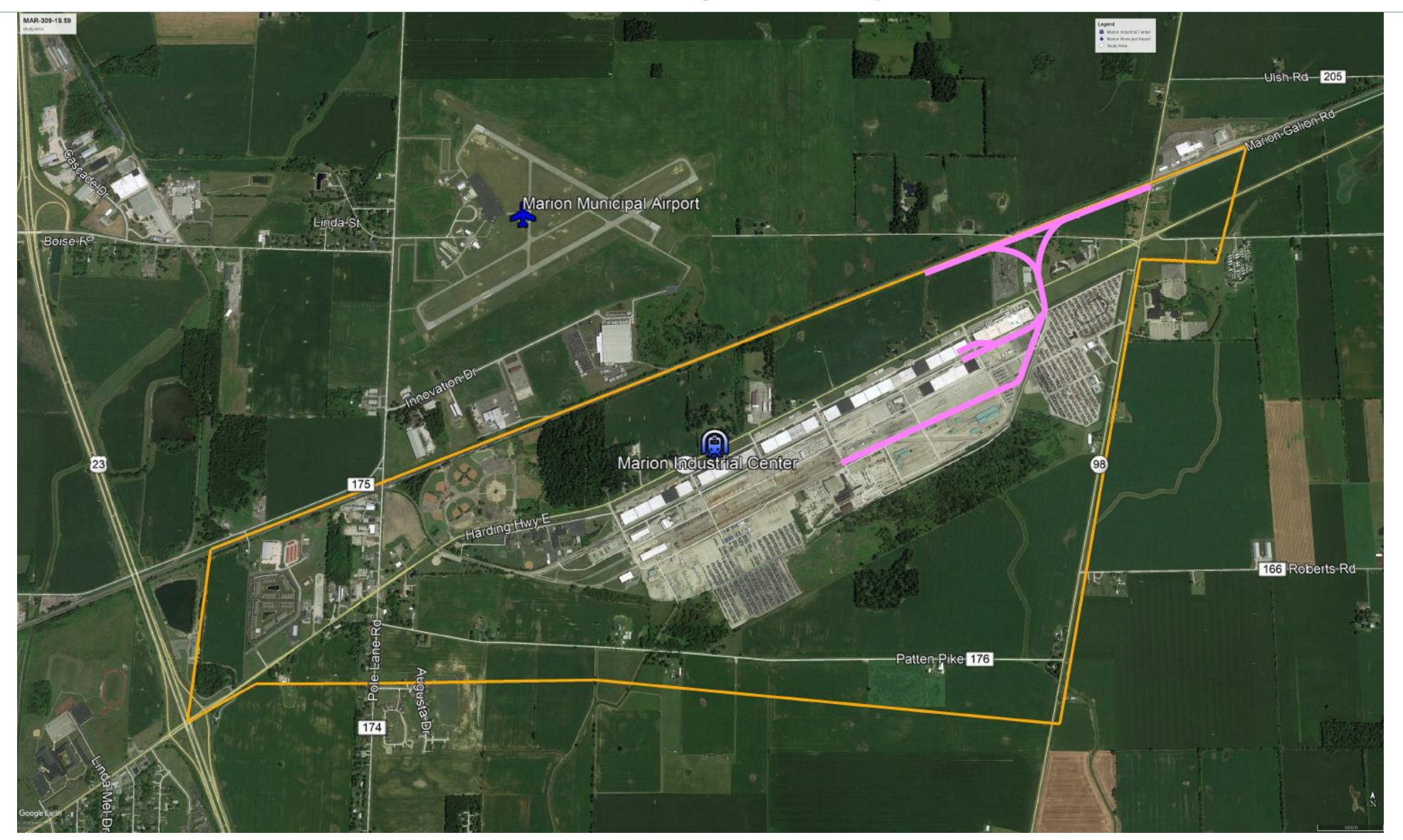

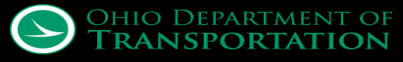

## MAR-309 Alternates-Relocation w/o Separation

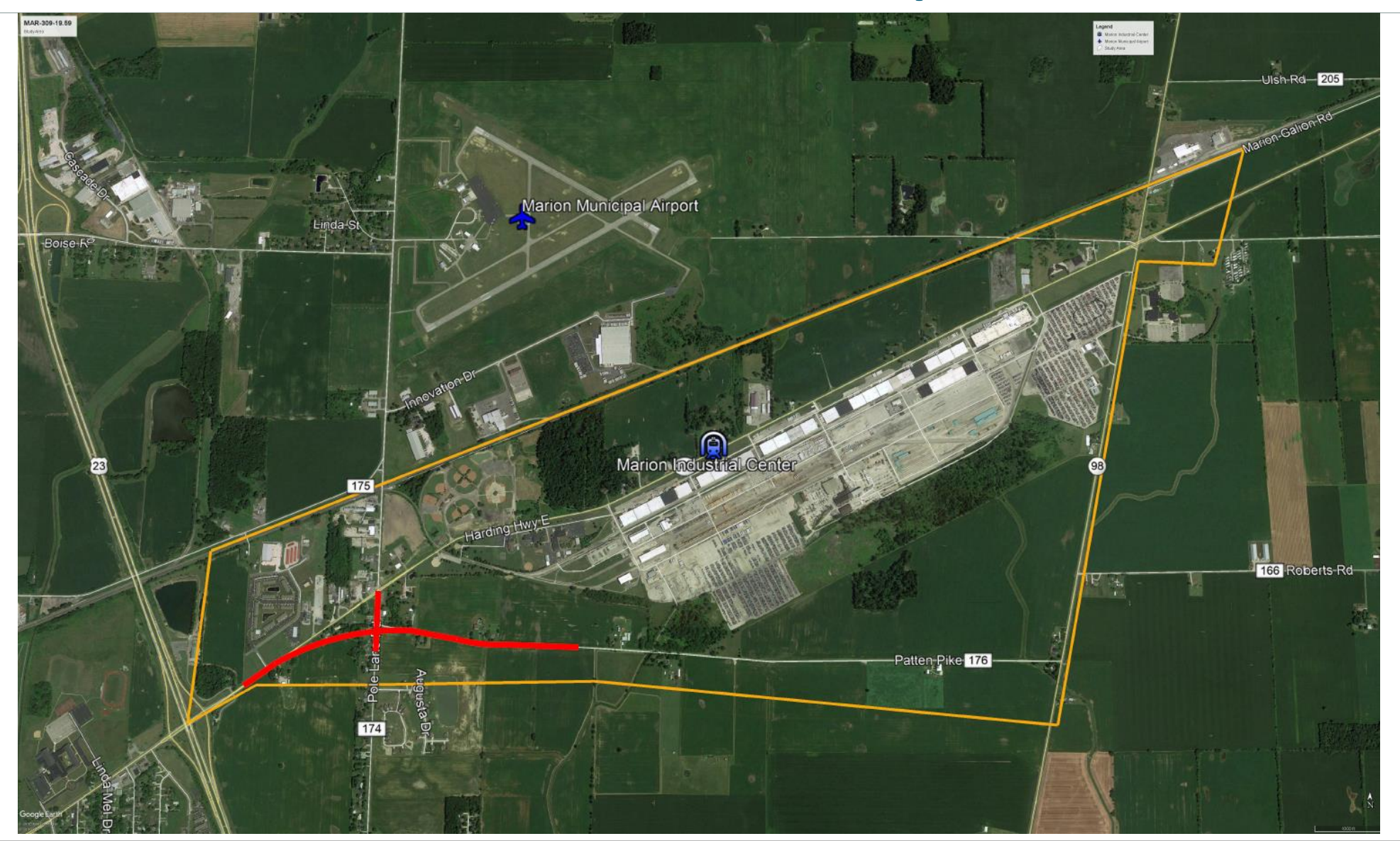

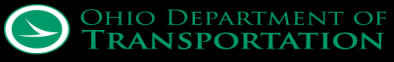

### **MAR-309 Alternates-Another One**

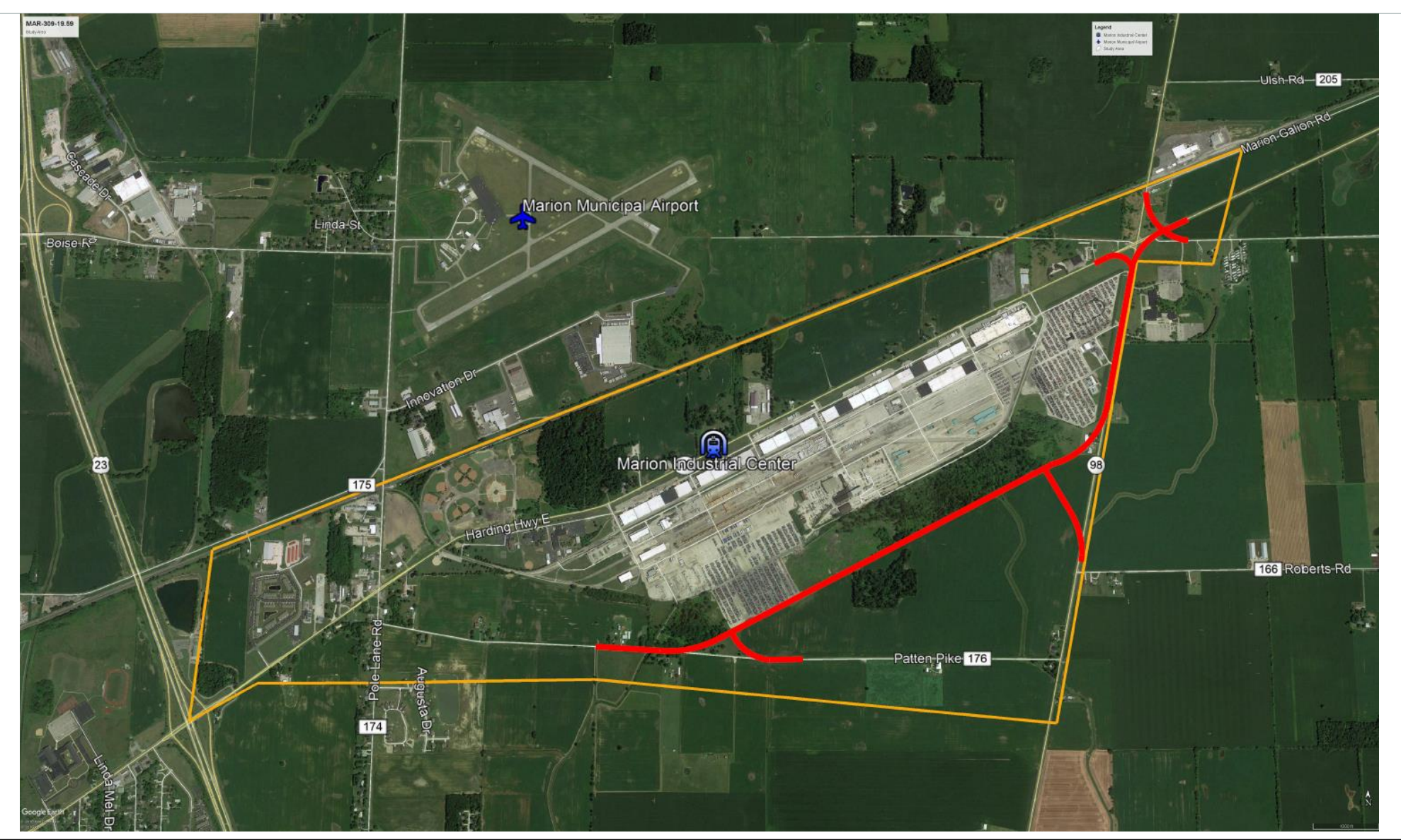

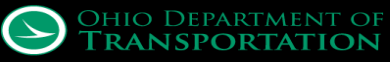

## **MAR-309 Alternates-Another One**

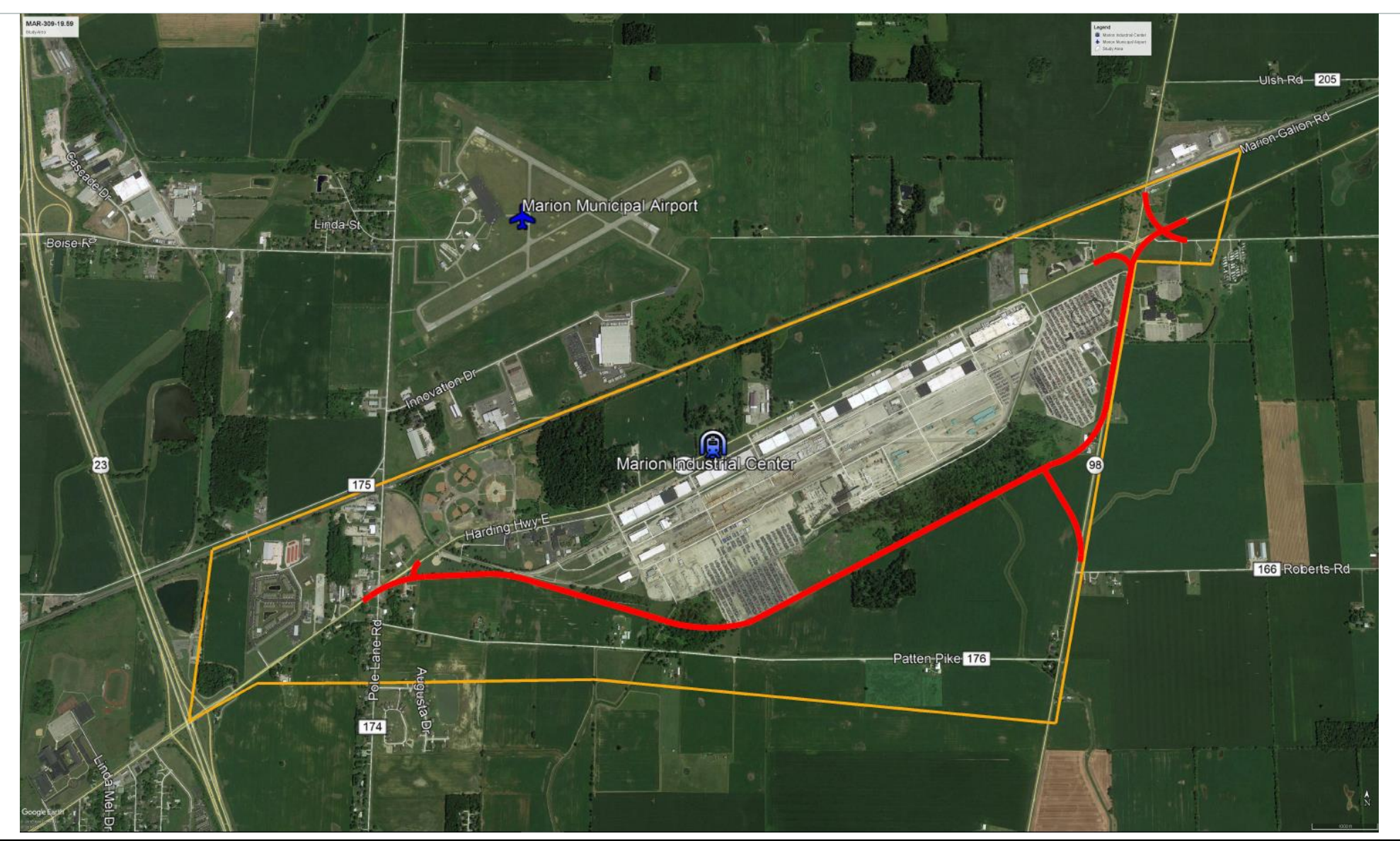

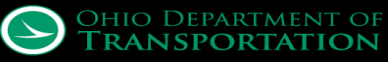

### **MAR-309 Alternates-No Build**

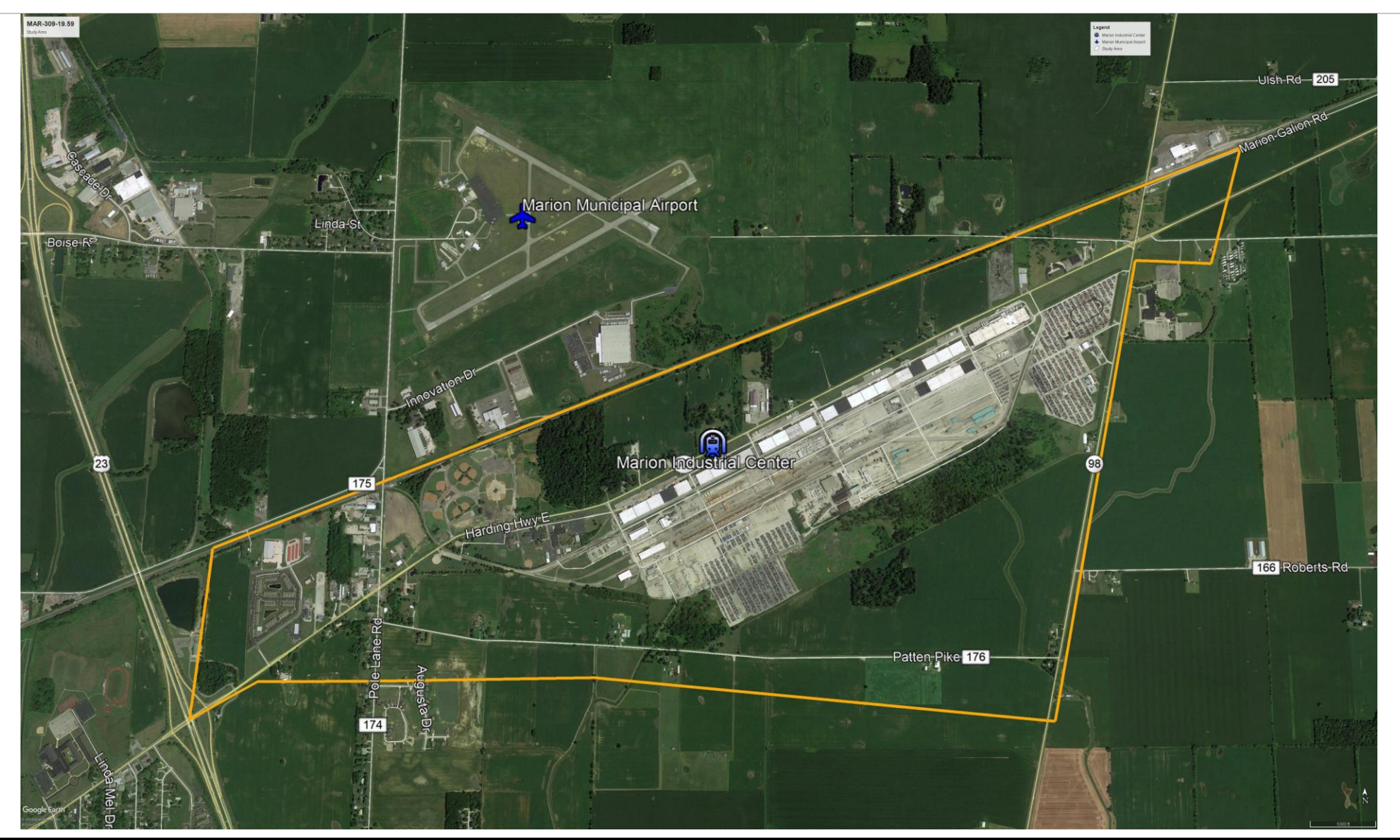

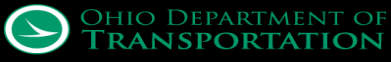

## **MAR-309 Preferred Alternative**

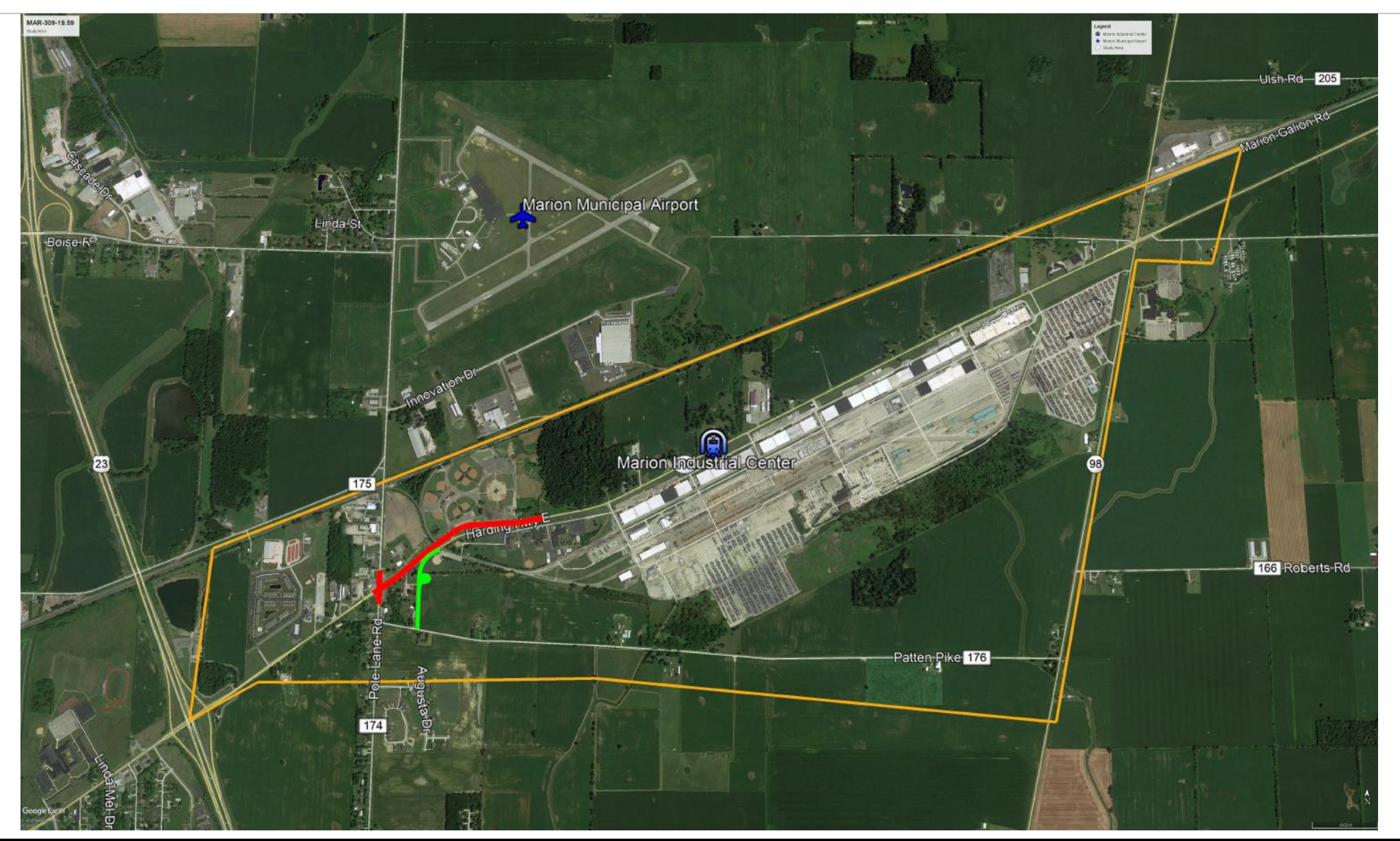

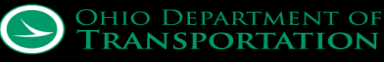

# **Preliminary Engineering Limits**

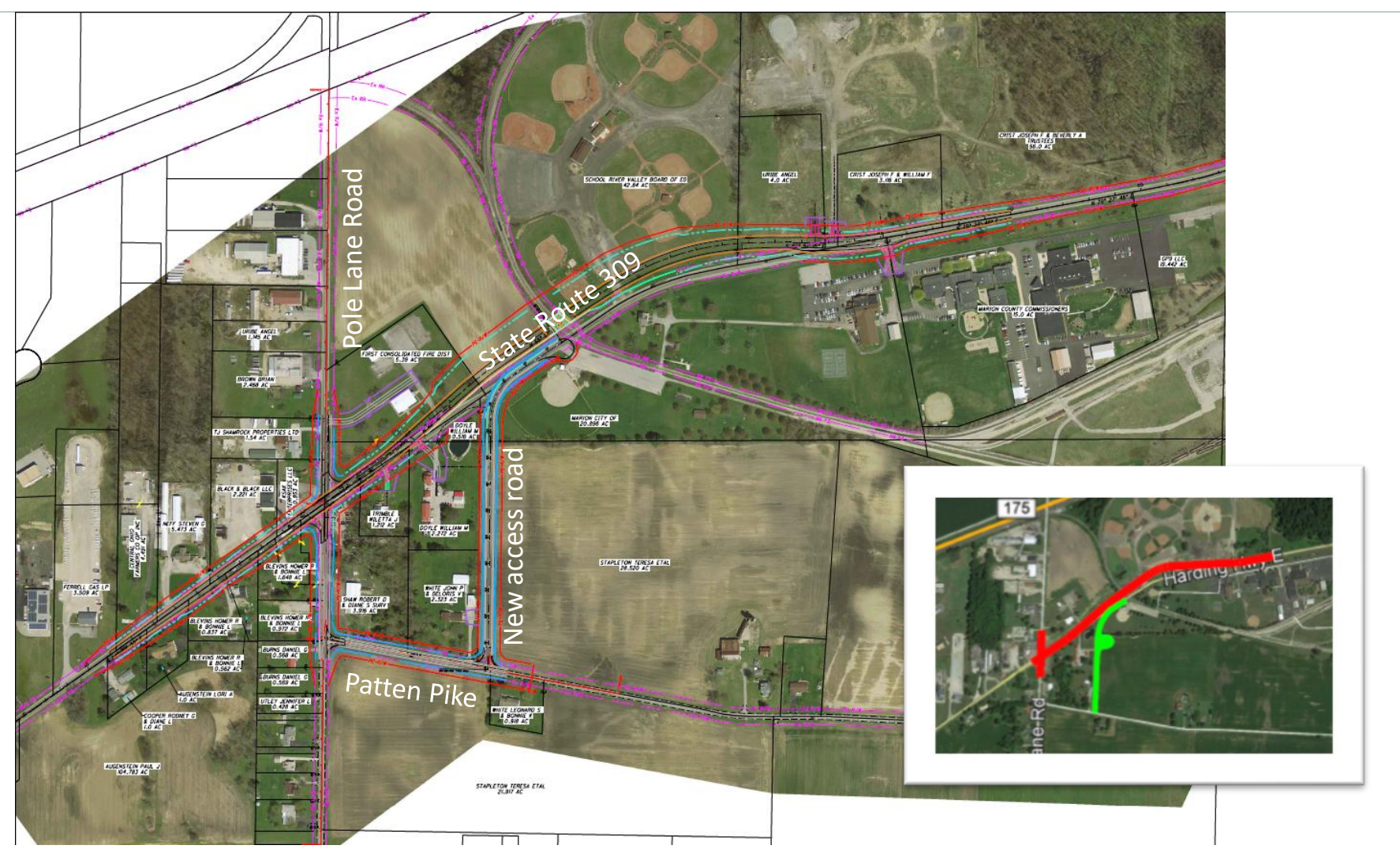

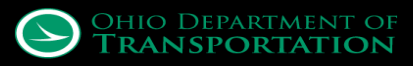

# **Preliminary Engineering Limits**

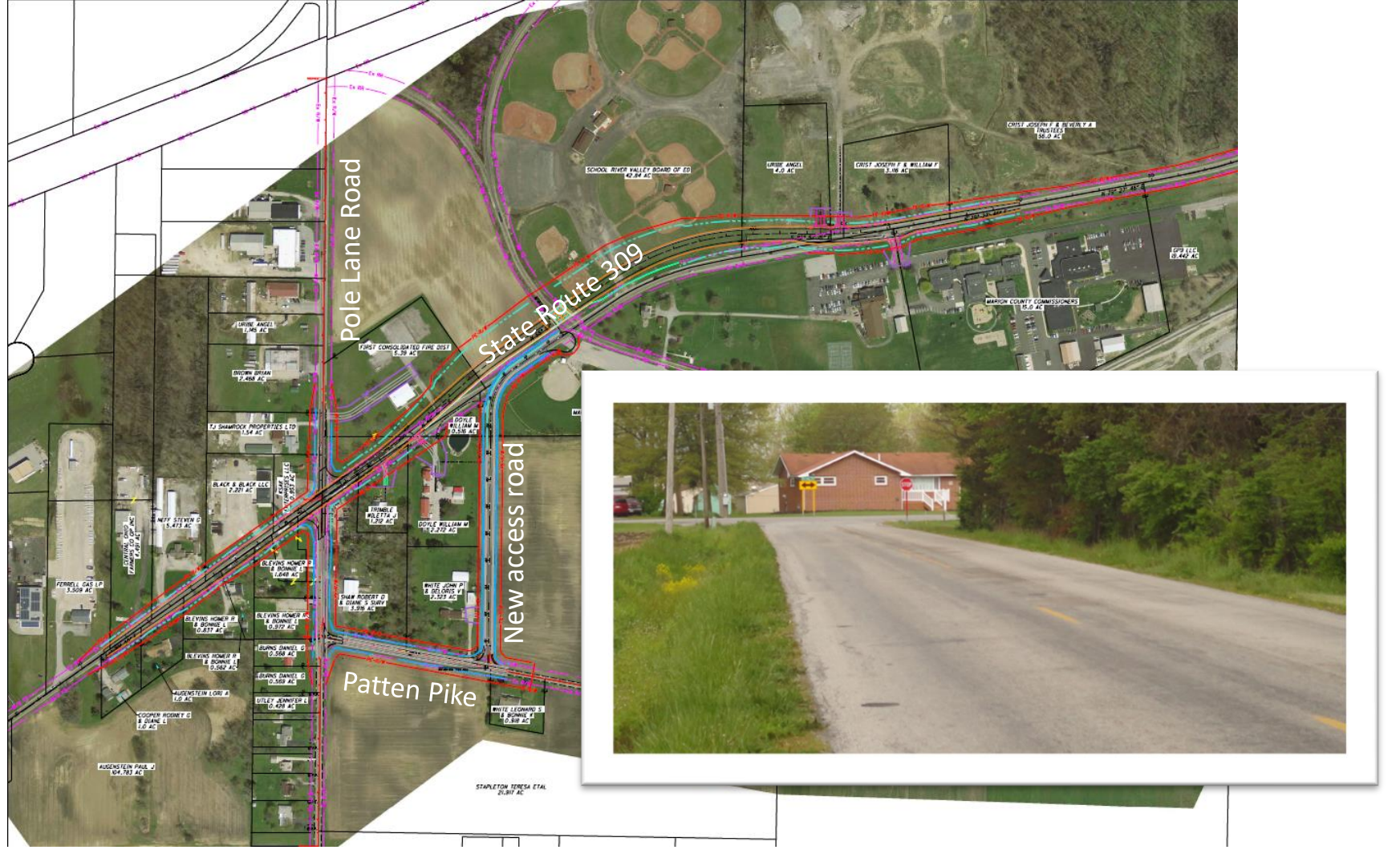

#### Slightly over \$9.8 million

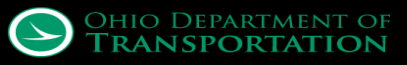

- Thanks for the team's hard work, but...
  - The project schedule has now been accelerated, and...
  - We only have funding for about 2/3 of the preliminary cost estimate

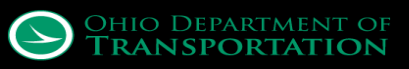

- Thanks for the team's hard work, but...
  - The project schedule has now been accelerated, and...
  - We only have funding for about 2/3 of the preliminary cost estimate
- Any suggestions...?

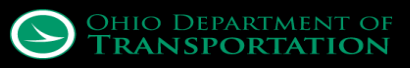

- Thanks for the team's hard work, but...
  - The project schedule has now been accelerated, and...
  - We only have funding for about 2/3 of the preliminary cost estimate
- Any suggestions...? Anyone...?

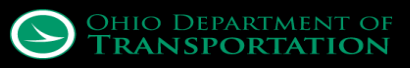

- Thanks for the team's hard work, but...
  - The project schedule has now been accelerated, and...
  - We only have funding for about 2/3 of the preliminary cost estimate
- Any suggestions...? Anyone...? Bueller...?

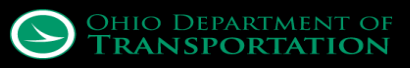

# **Design Kickoff Meeting**

- Thanks for the team's hard work, but...
  - The project schedule has now been accelerated, and...
  - We only have funding for about 2/3 of the preliminary cost estimate
- Any suggestions...? Anyone...? Bueller...? Bueller?

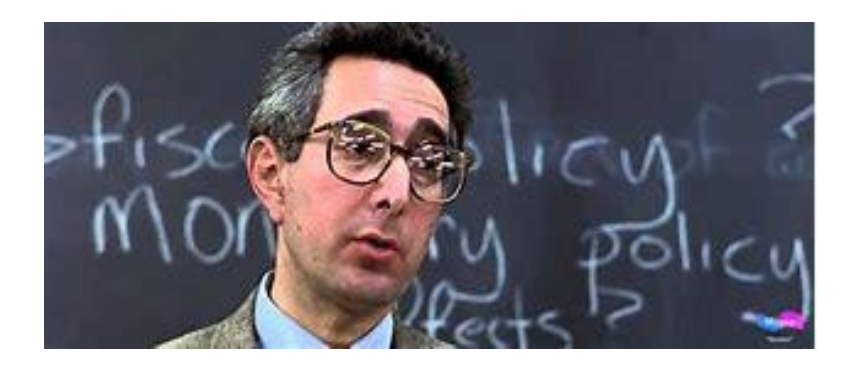

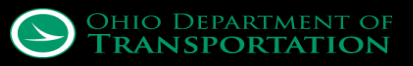

# **Design Kickoff Meeting**

- Thanks for the team's hard work, but...
  - The project schedule has now been accelerated, and...
  - We only have funding for about 2/3 of the preliminary cost estimate
- Any suggestions...? Anyone...? Bueller...? Bueller?

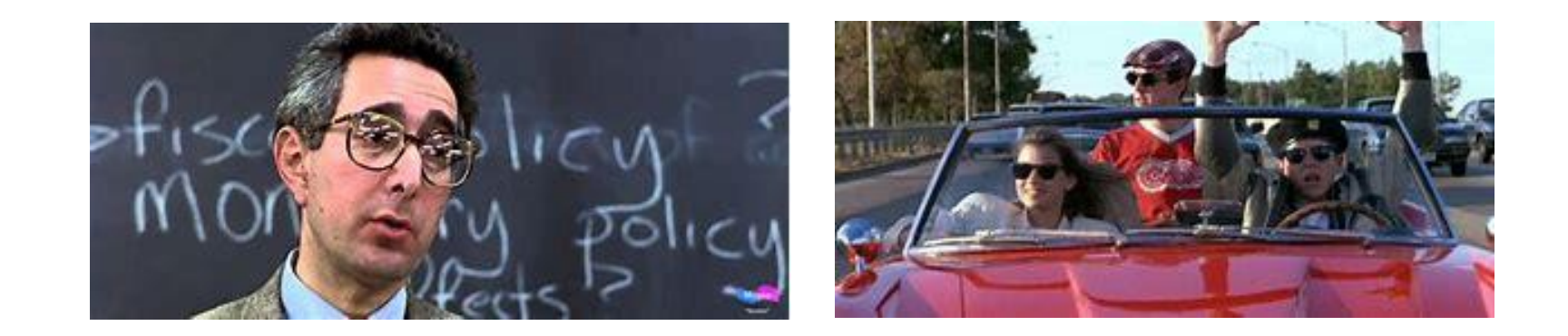

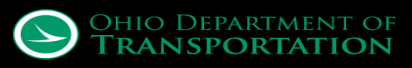

# **Design Kickoff Meeting**

## Let's use OpenRoads technology and model it!!!

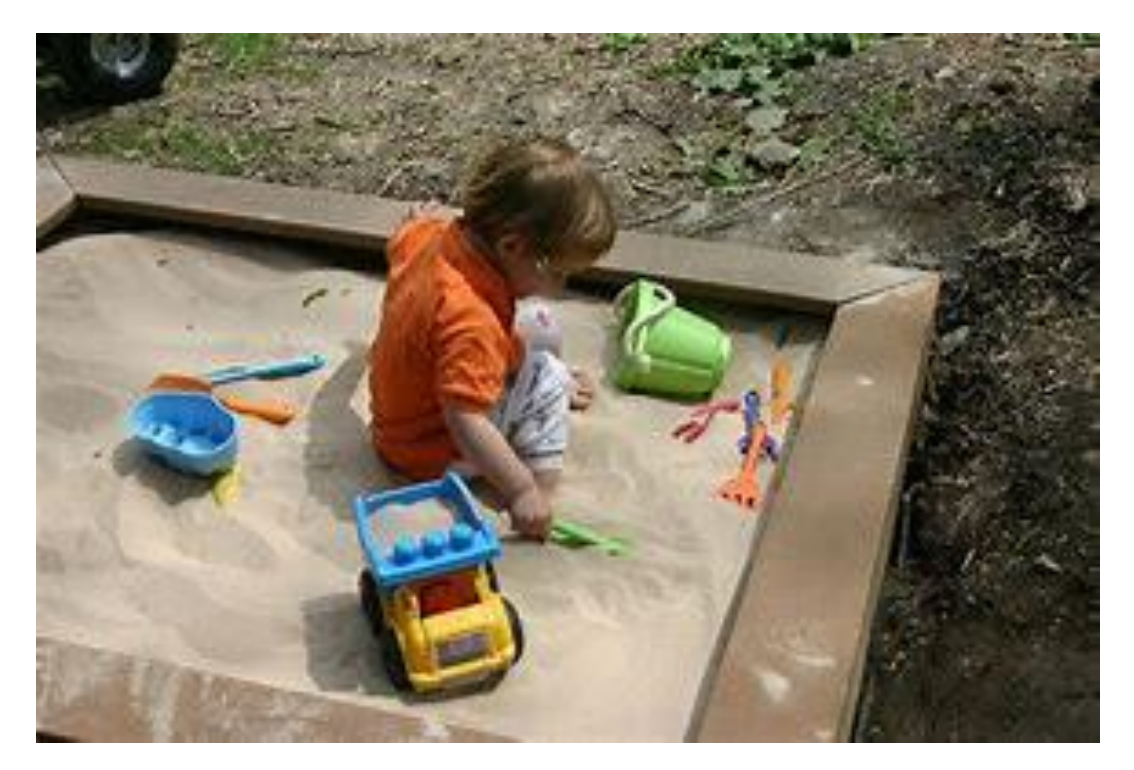

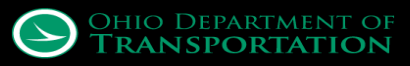

• Field survey - OpenRoads terrain, instead of our usual TINs

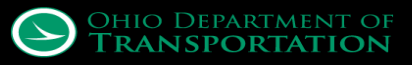

# So, now what?

- Field survey
  - OpenRoads terrain, instead of our usual TINs
  - Subsurface utilities

innin Internation

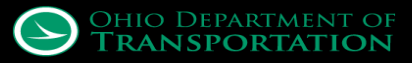

# What can we get rid of?

- Start with the big ticket items
  - Pavement
  - Retaining Walls

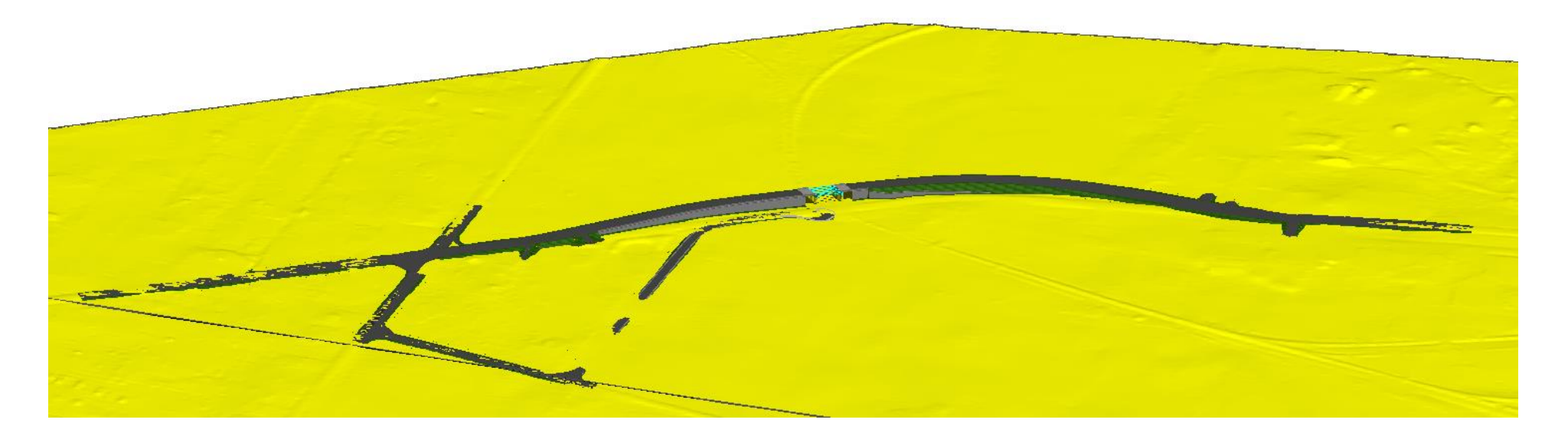

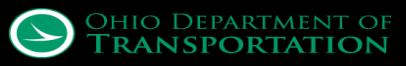

## **Pavement - Profile Adjustments**

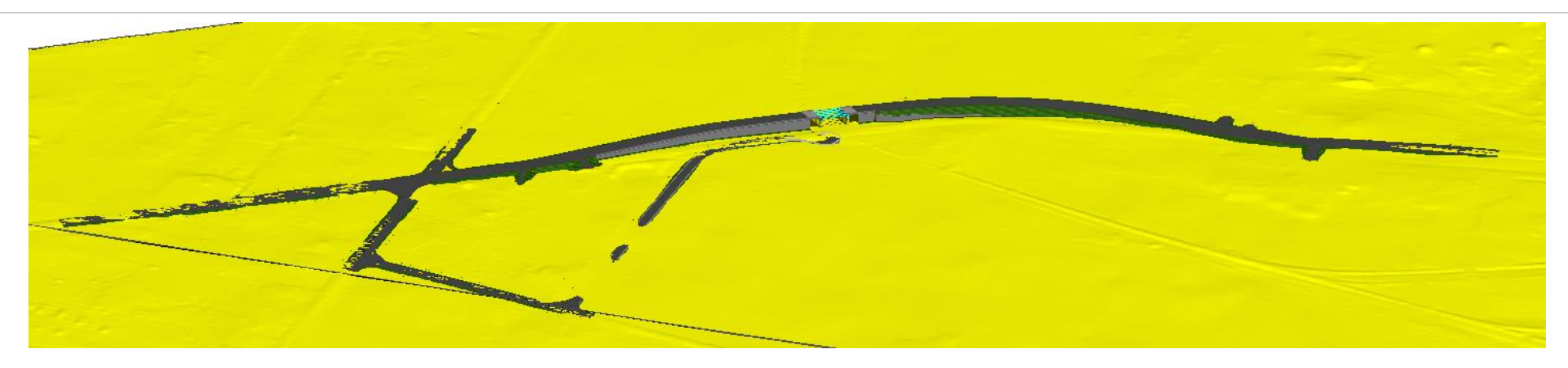

- Eliminated almost 900' on the west leg
- Eliminated 100' from the north leg

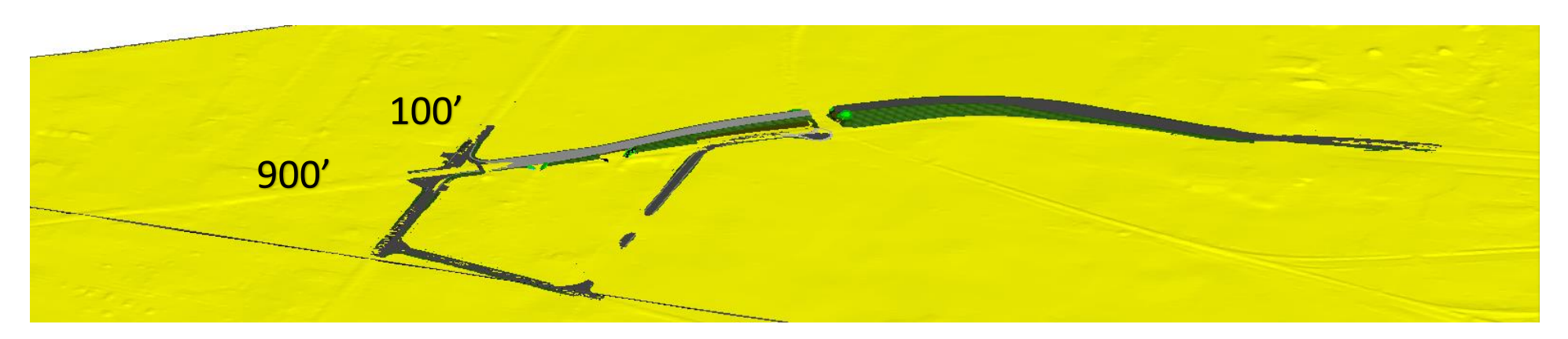

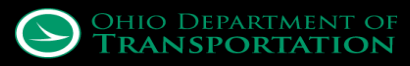

- Phase 1
  - Temporary widening to the south
  - Can we eliminate the run around?

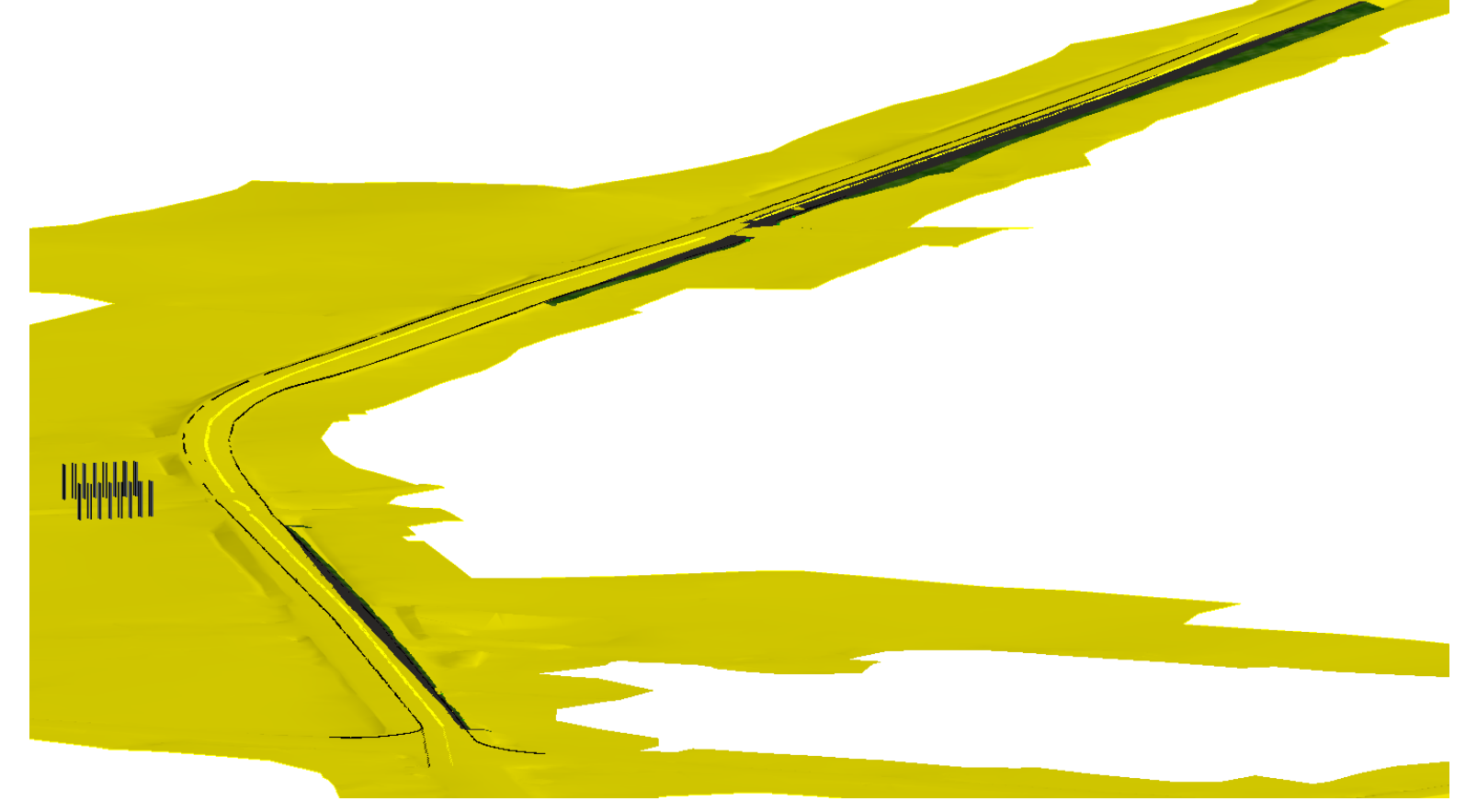

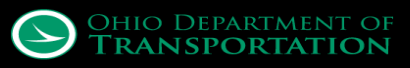

Phase 2

- Bridge, retaining walls and embankment

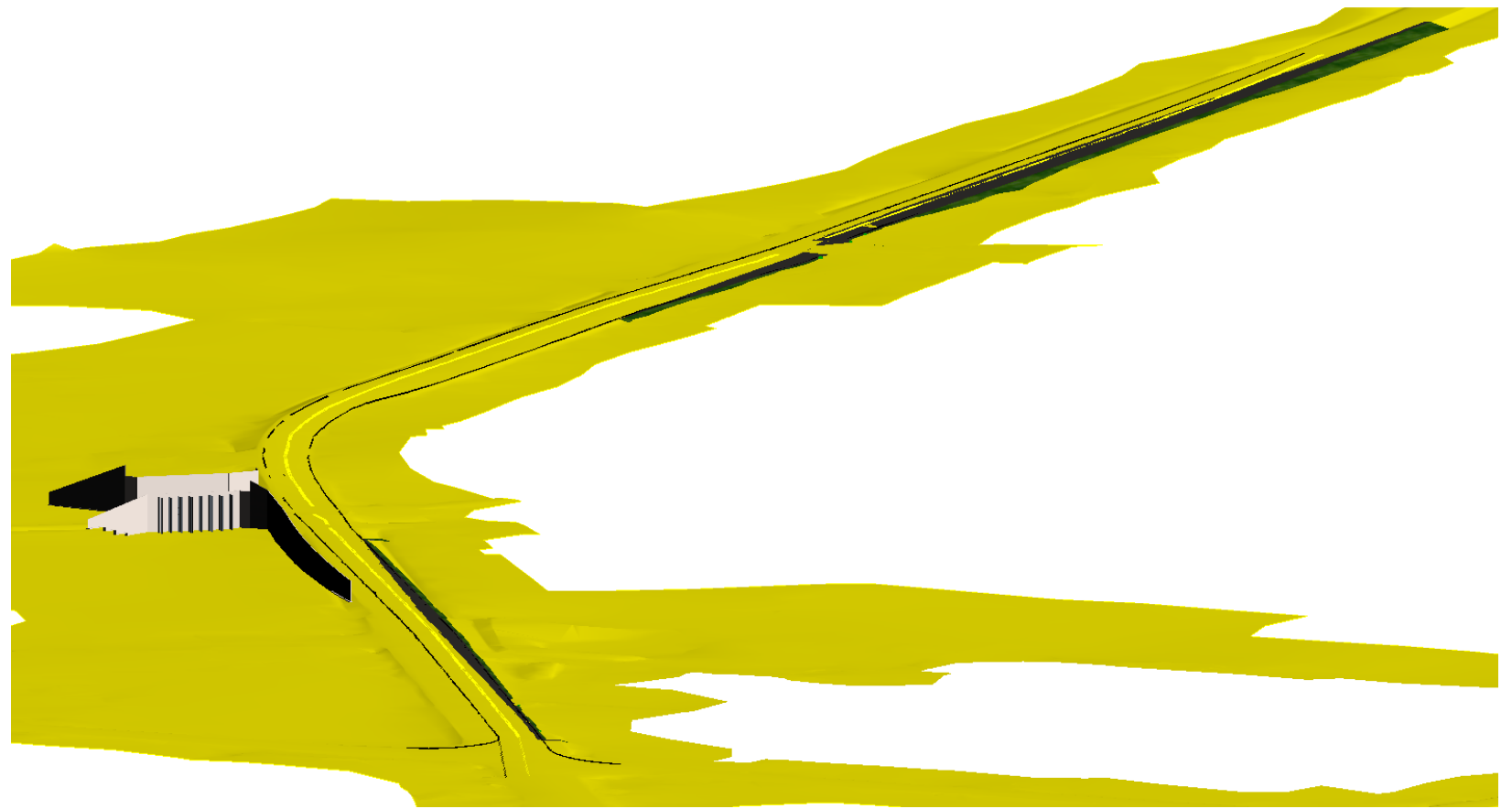

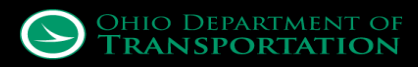

• Phase 2

- Bridge, retaining walls and embankment

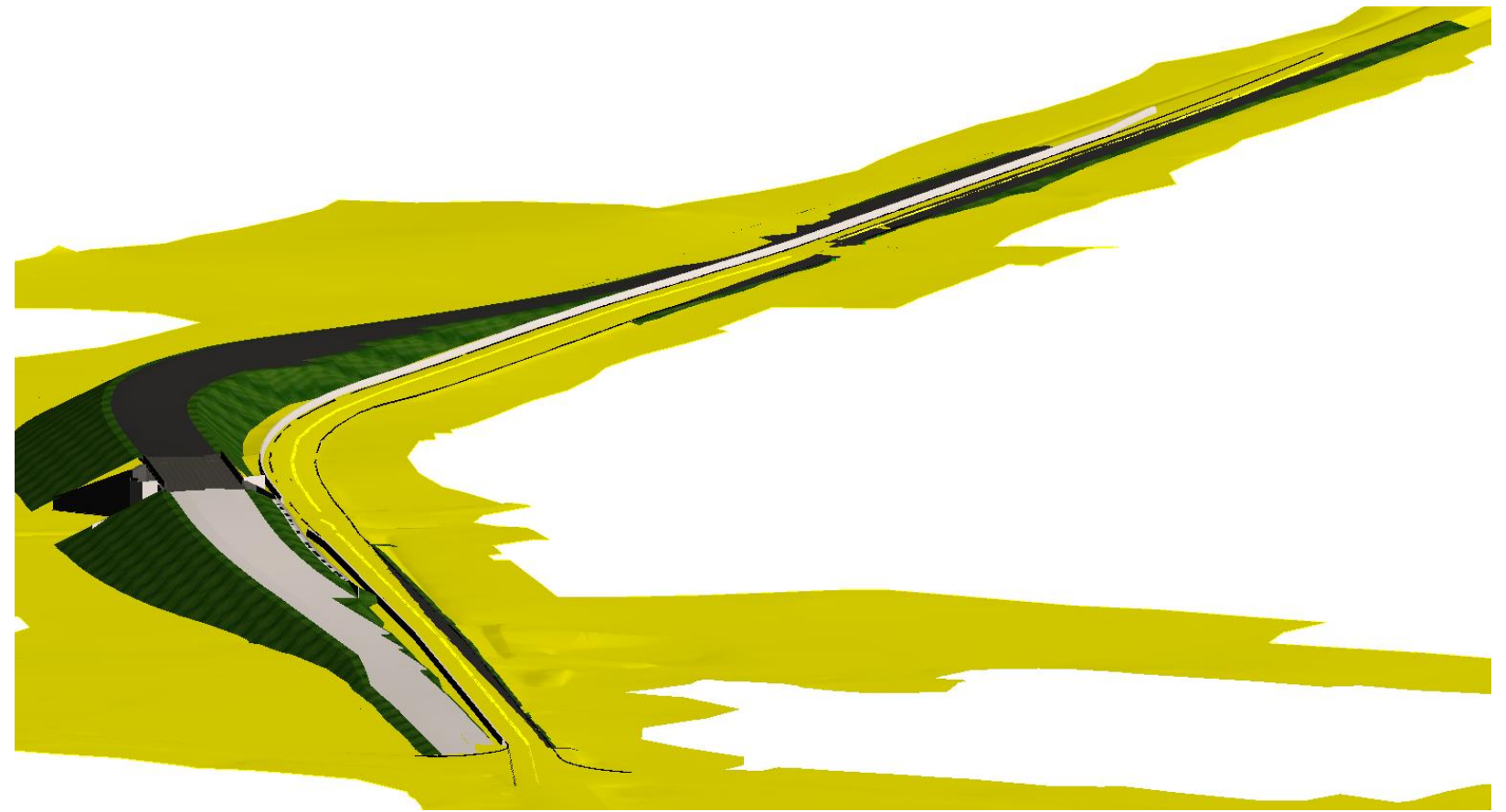

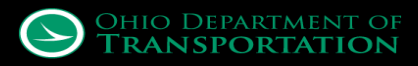

Proof that we could maintain traffic without the temporary detour road

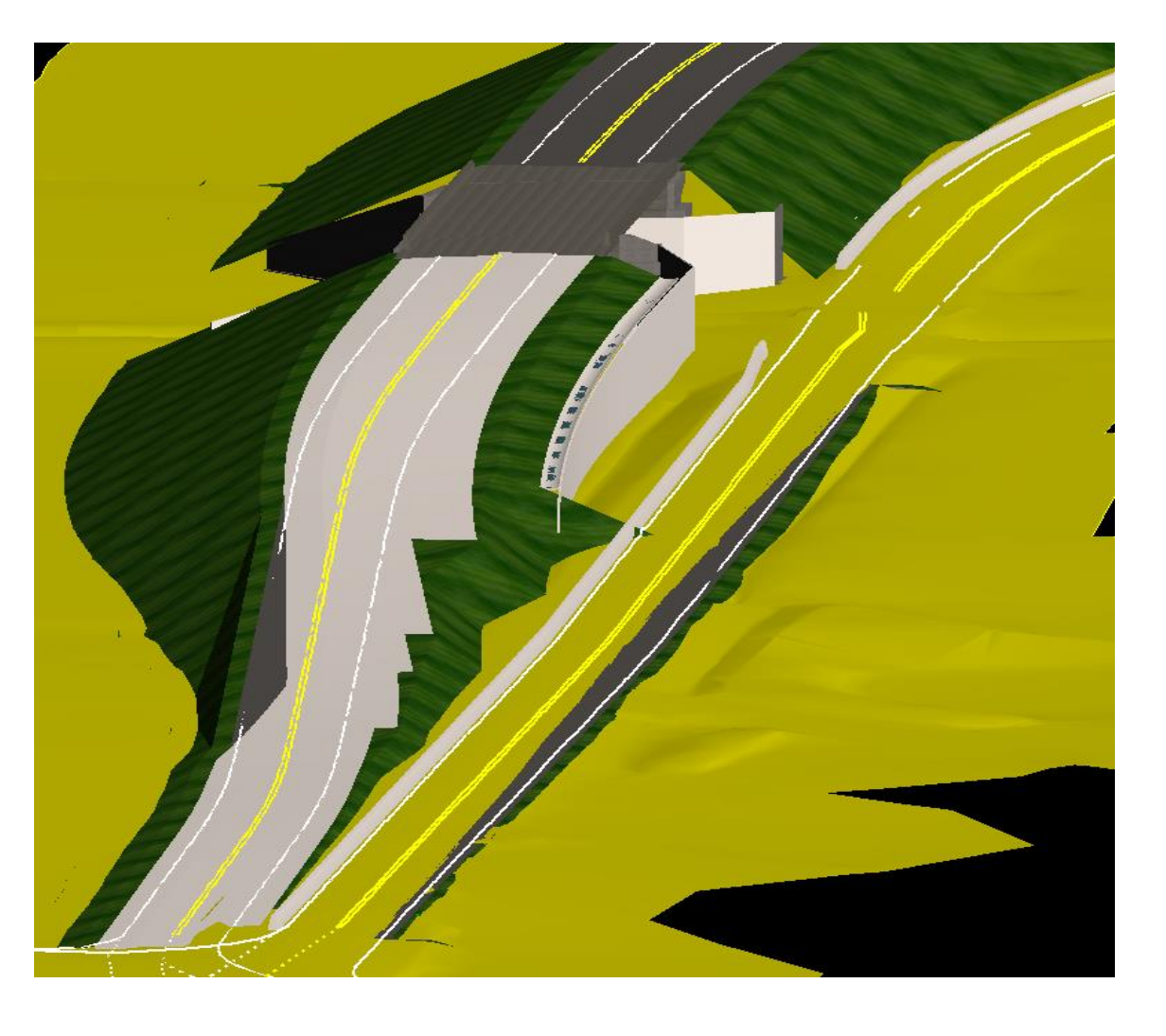

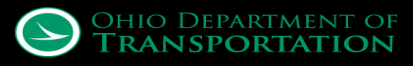

Proof that we could maintain traffic without the temporary detour road

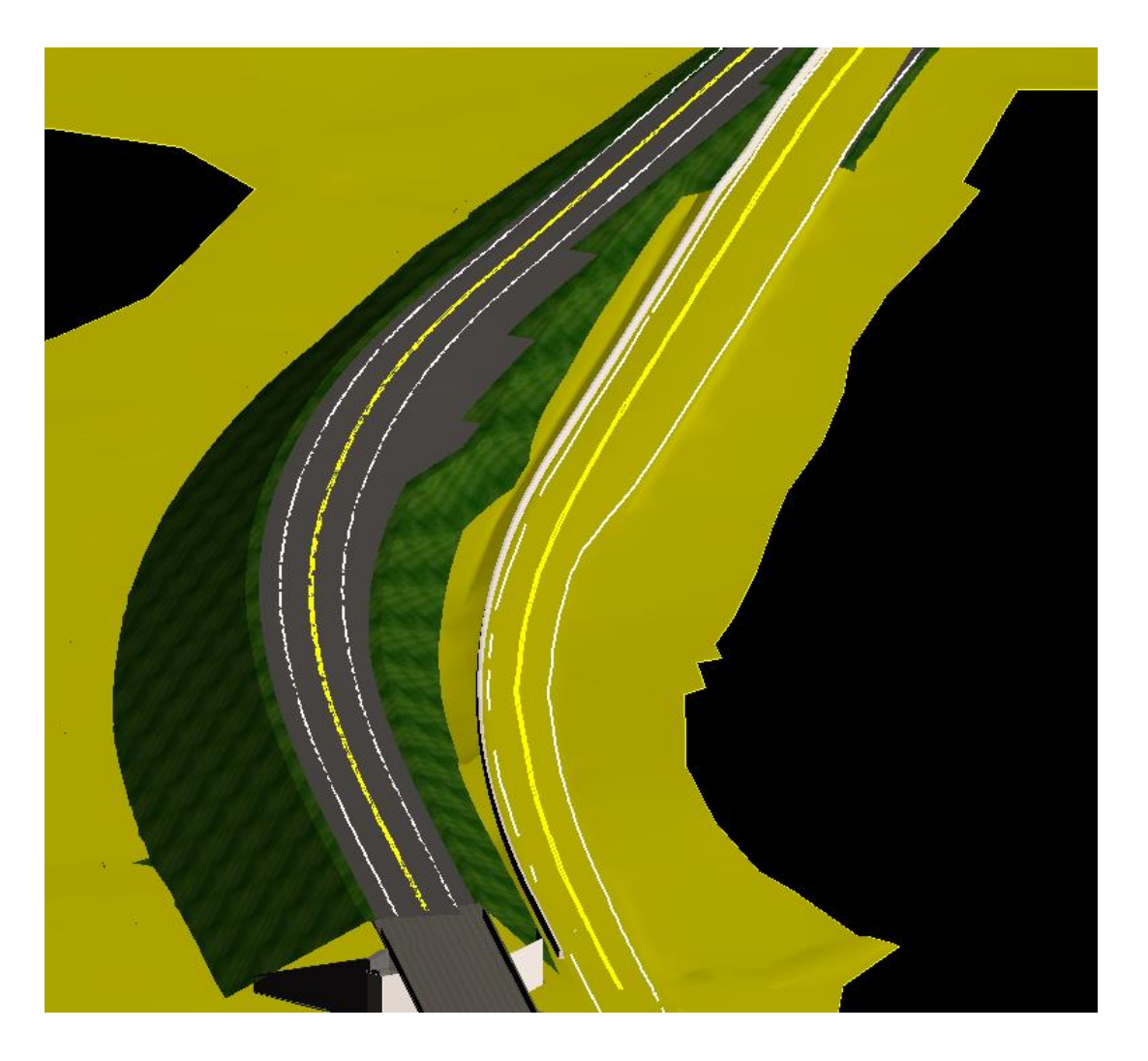

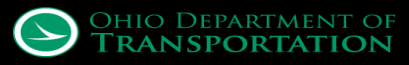

## **Pavement - Profile/MOT Models**

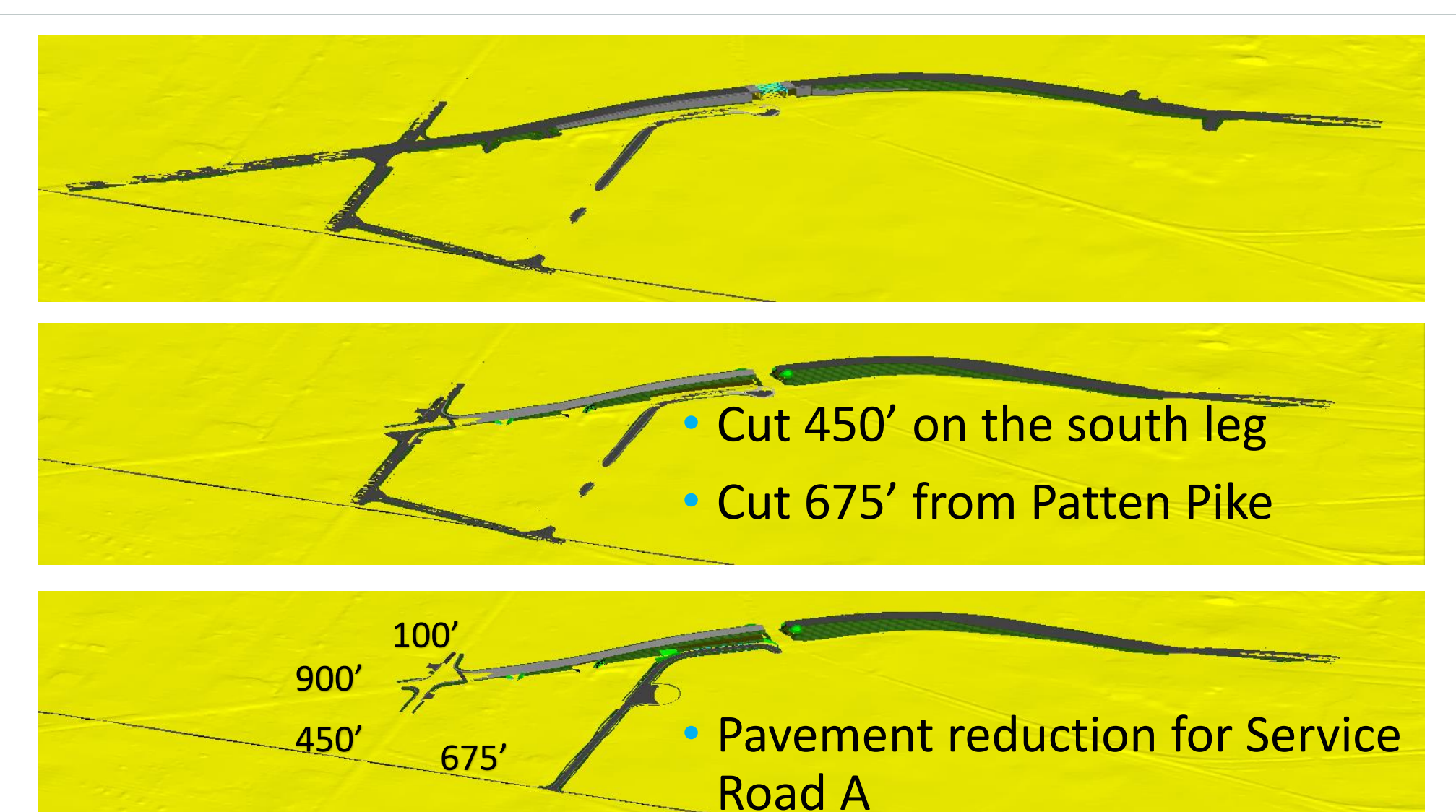

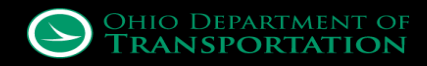

## **Retaining Walls**

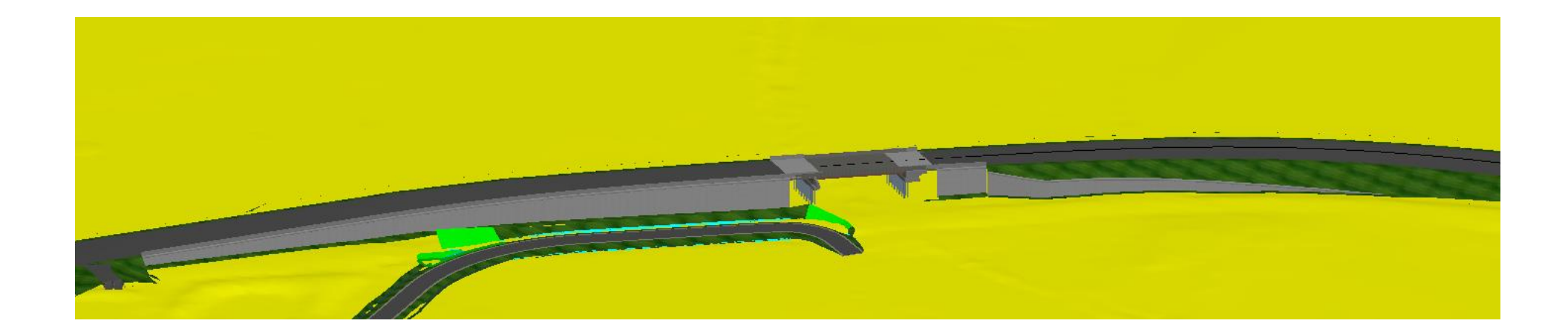

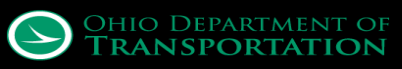

# **Retaining Walls**

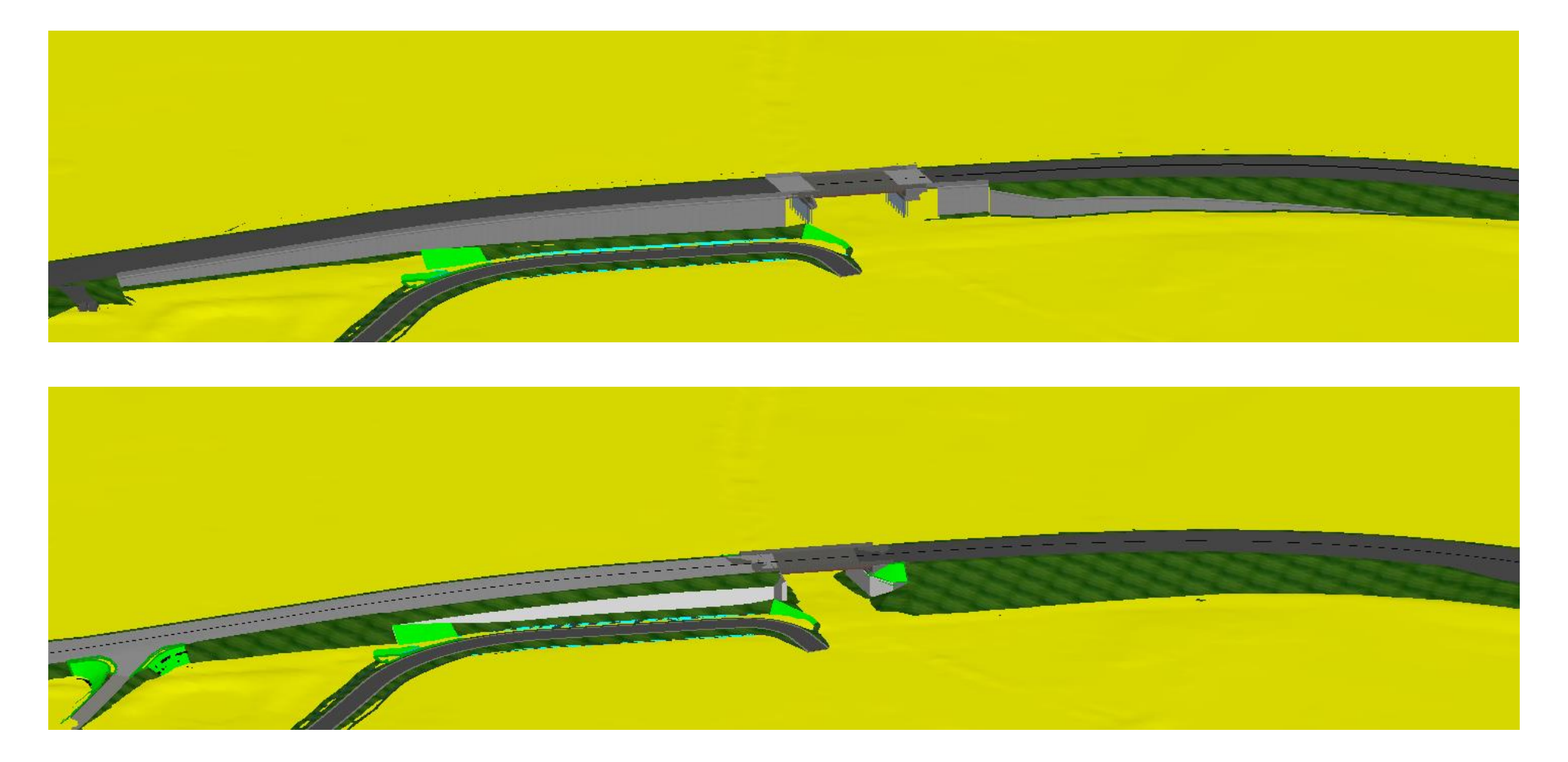

• Eliminated over 20,300 square feet

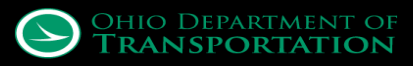

# **Okay, new project limits - now what?**

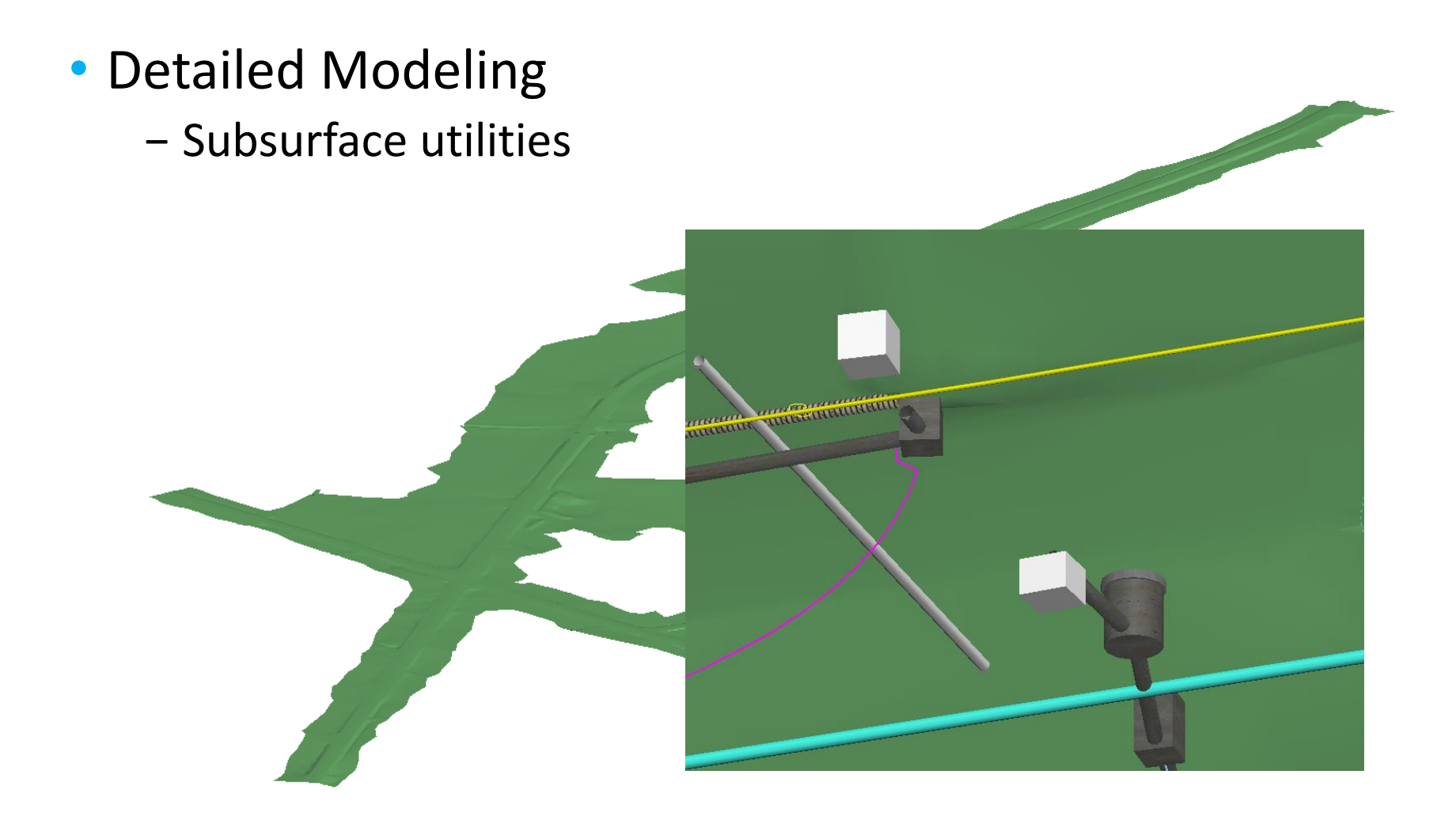

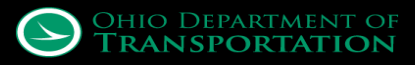

## **Subsurface Utilities**

- Clash Detection
  - Flat terrain so tight clearances between proposed storm and existing utilities

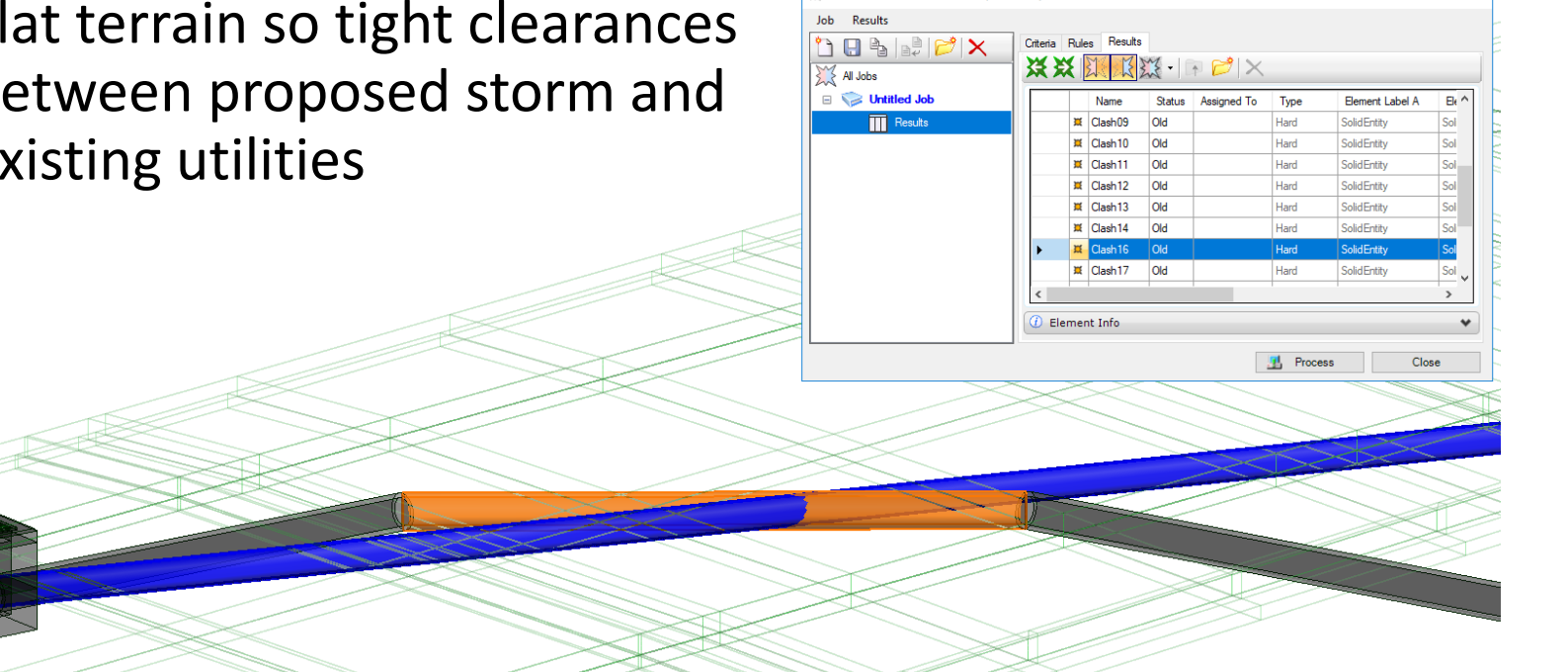

Detection - Untitled Job (22 clashes)

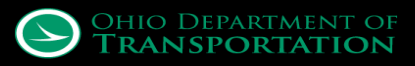

# **Clash Detection, right?**

- Gas line clearances
  - Very specific clearances were given
    - No more than 5' of fill above
    - Minimum cover and clearance from other objects of 2'

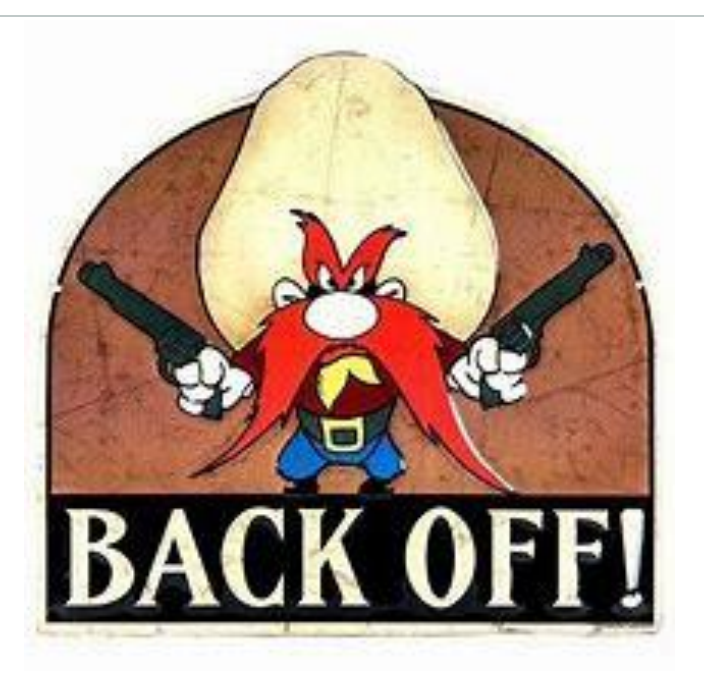

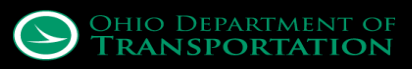

# Maybe, but what about solids modeling?

- Gas line clearances
  - Very specific clearances were given
    - No more than 5' of fill above
    - Minimum cover and clearance from other objects of 2'
- Used Solids modeling to place a cylinder around the existing gas line

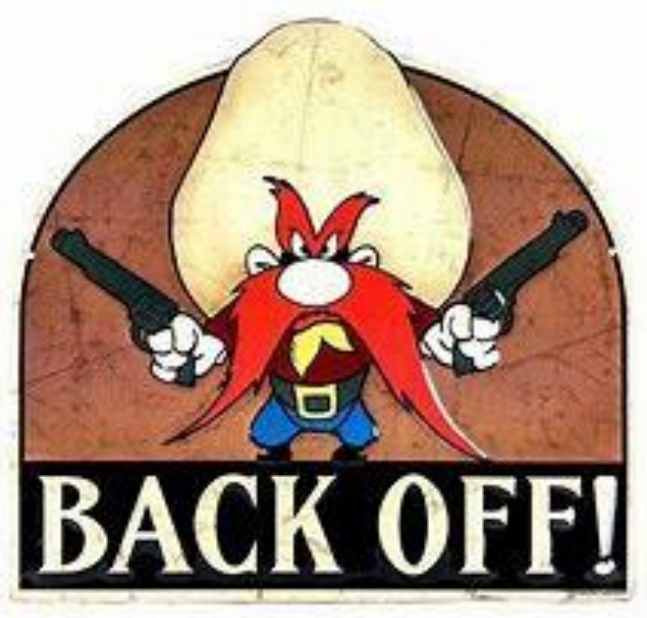

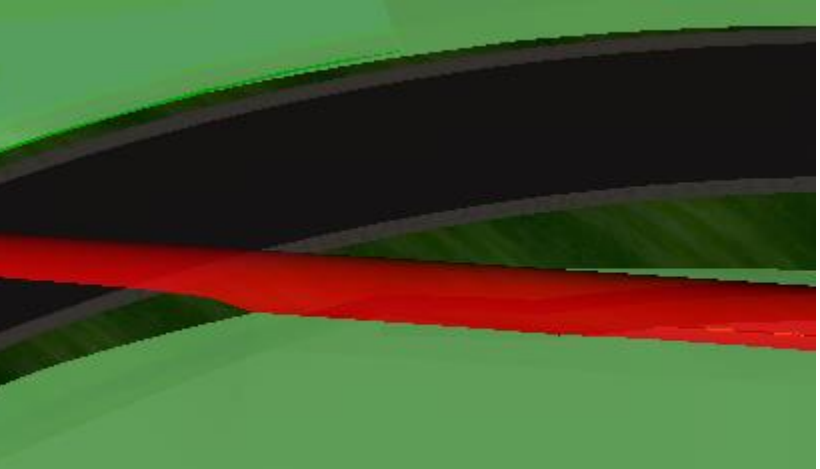

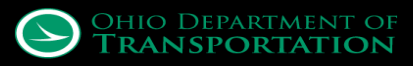

# That worked pretty well - anything else?

 Guardrail and end treatments

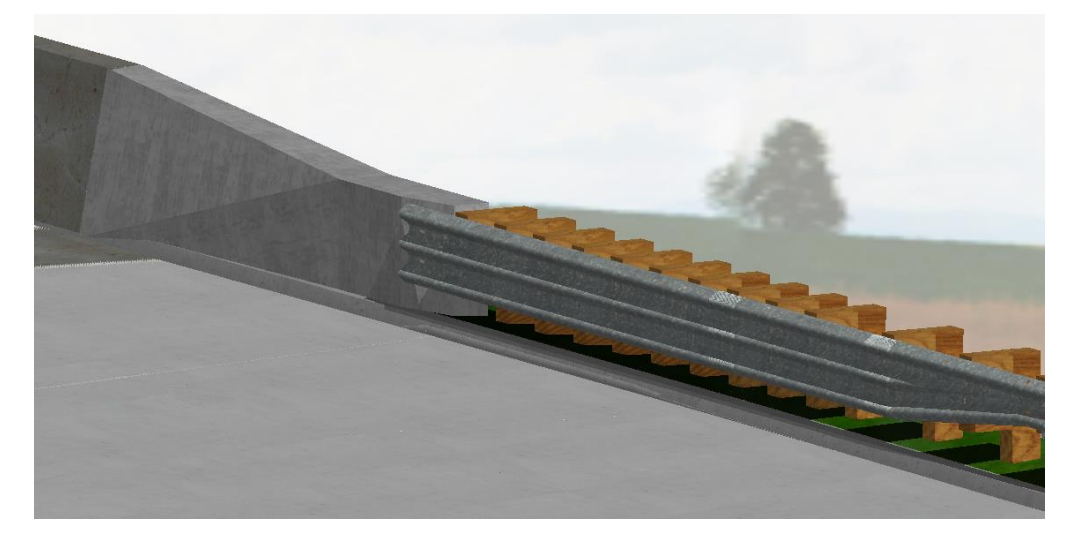

### Bridge abutments and wing walls

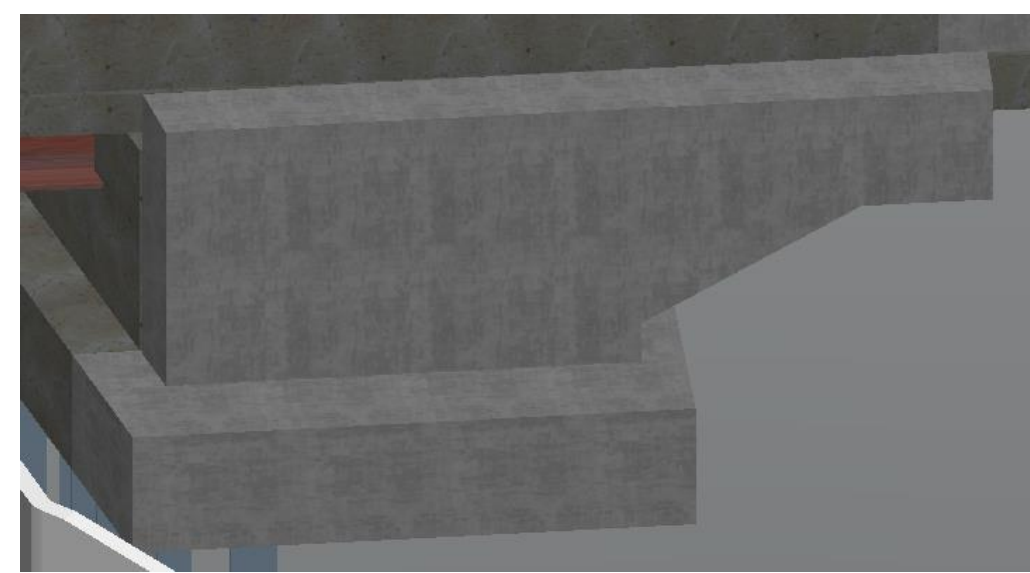

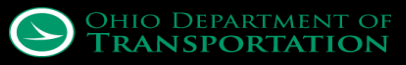

# **OpenBridge Modeler Utilization**

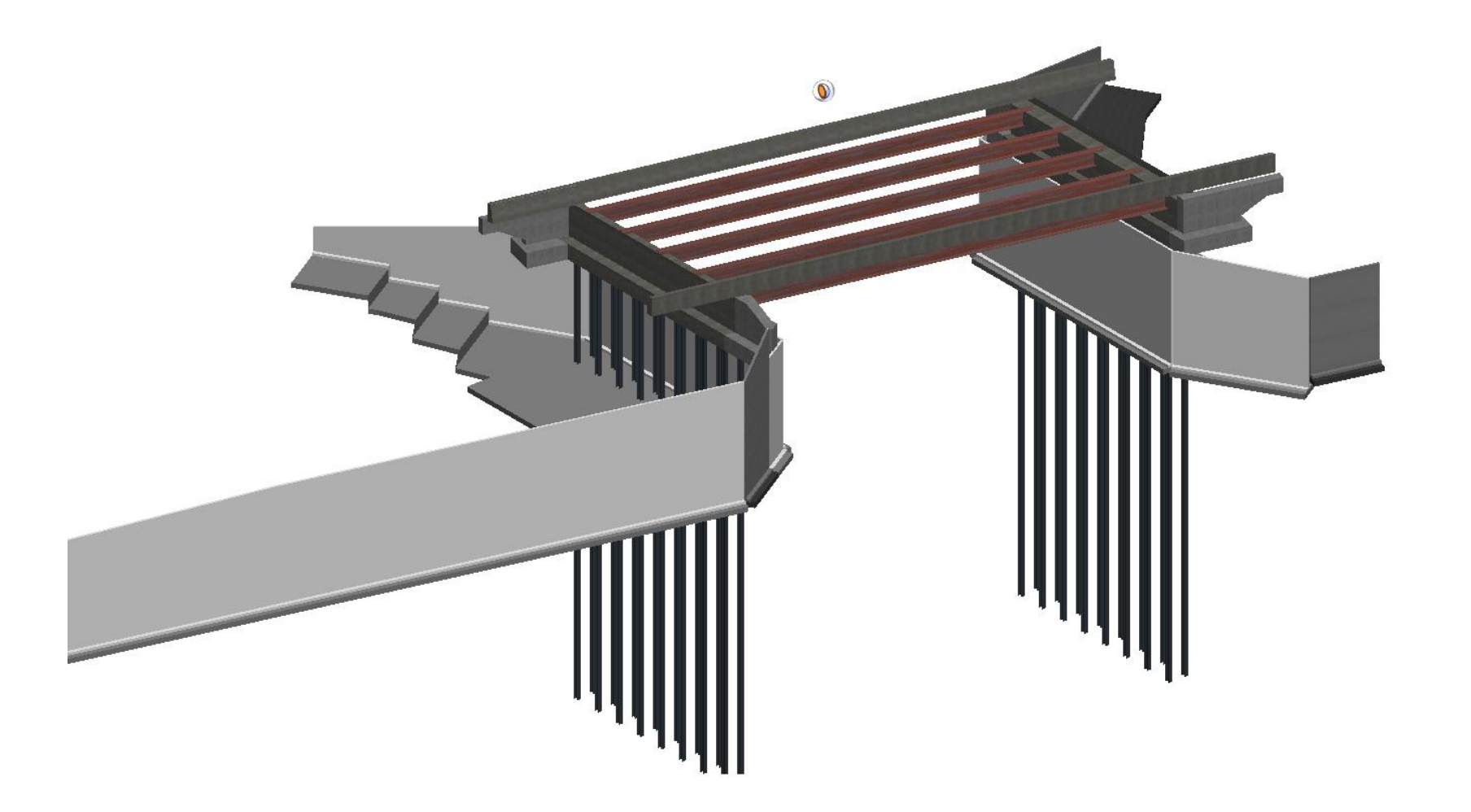

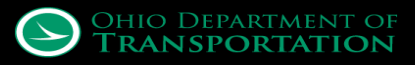

## **OpenBridge Modeler Utilization**

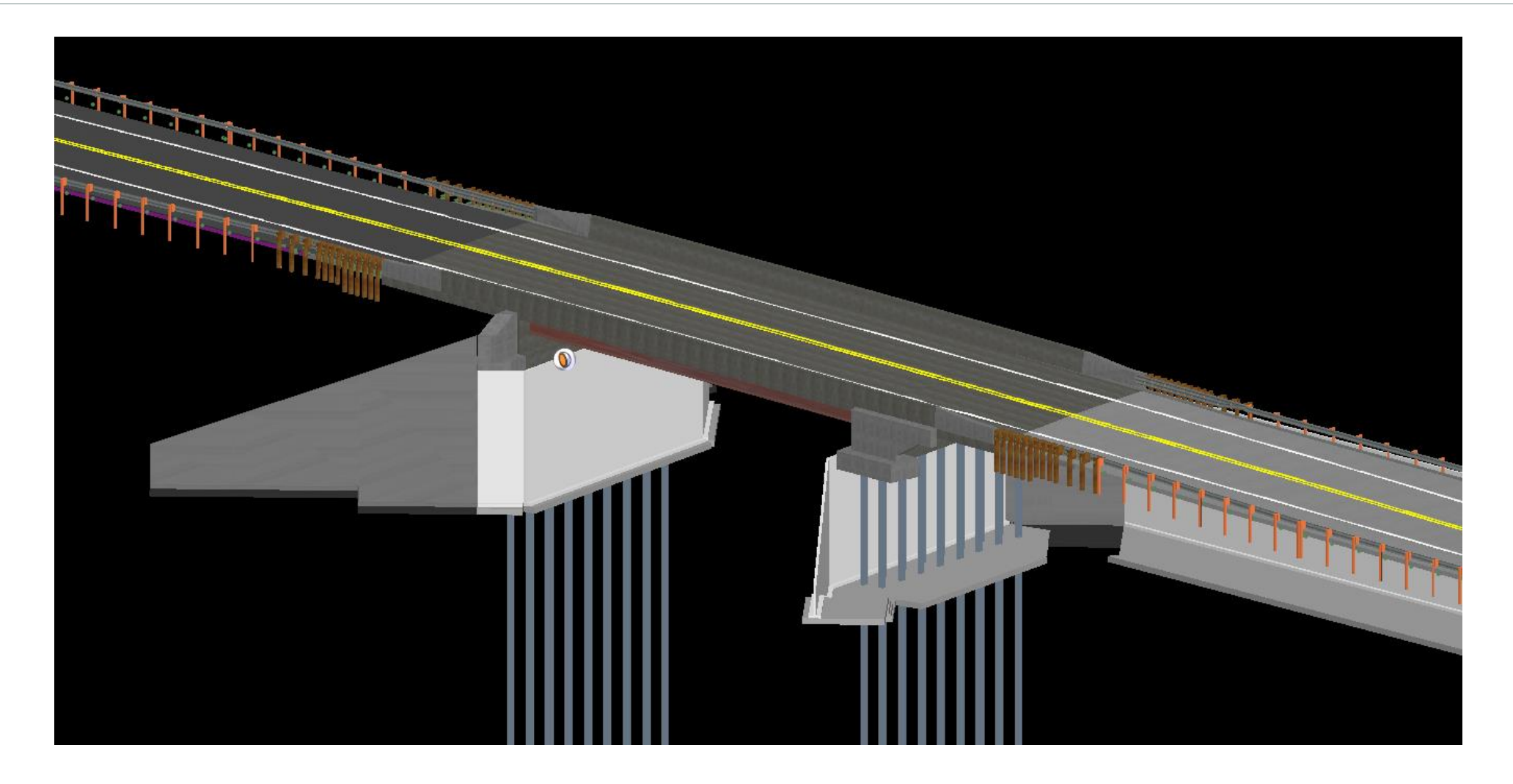

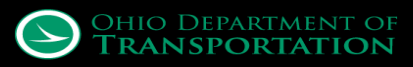

## **OpenBridge Modeler Utilization**

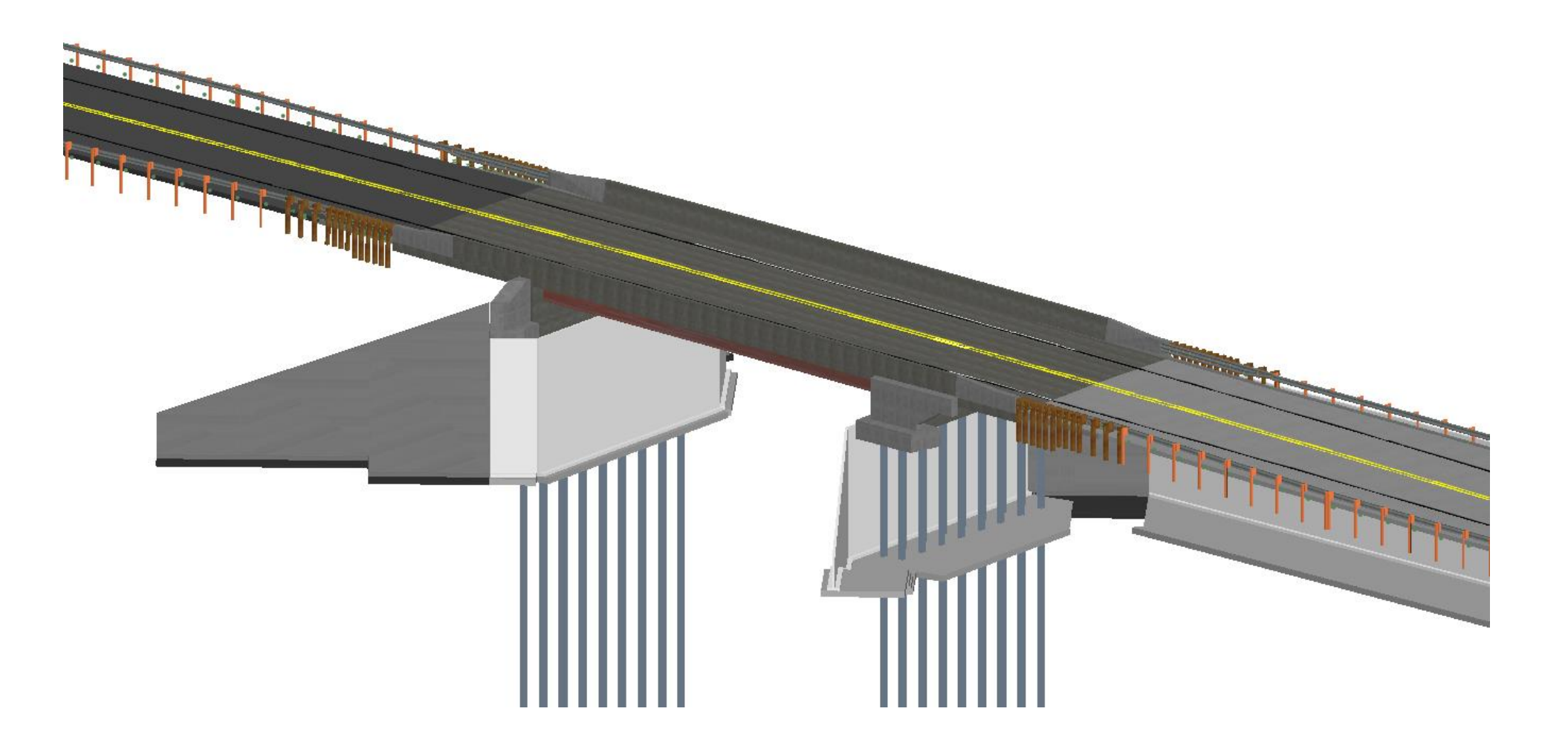

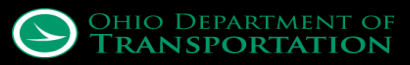
## **OpenBridge Modeler Utilization**

#### • Turn off Markers in View Attributes

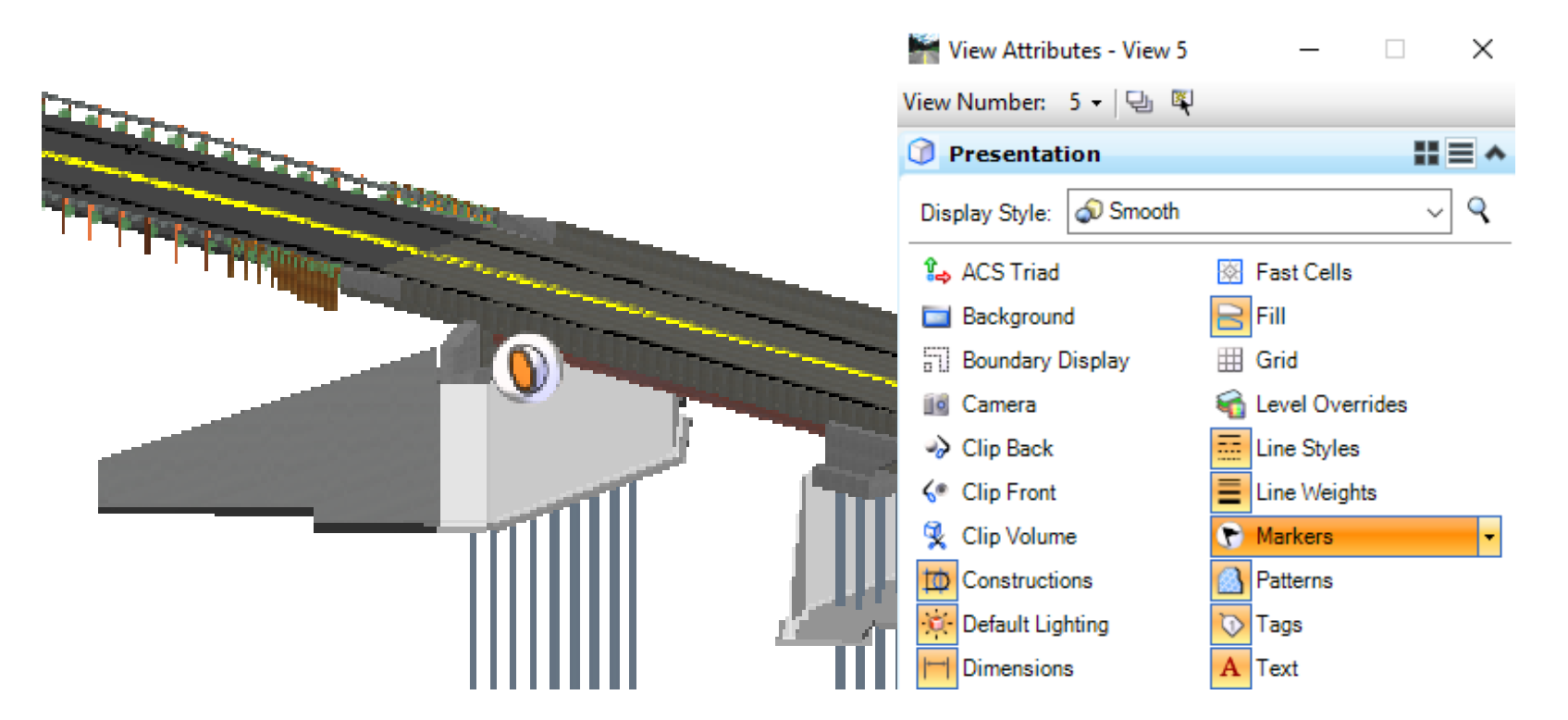

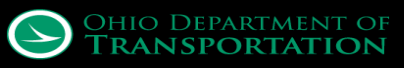

## **Quantities**

#### Conventional methods

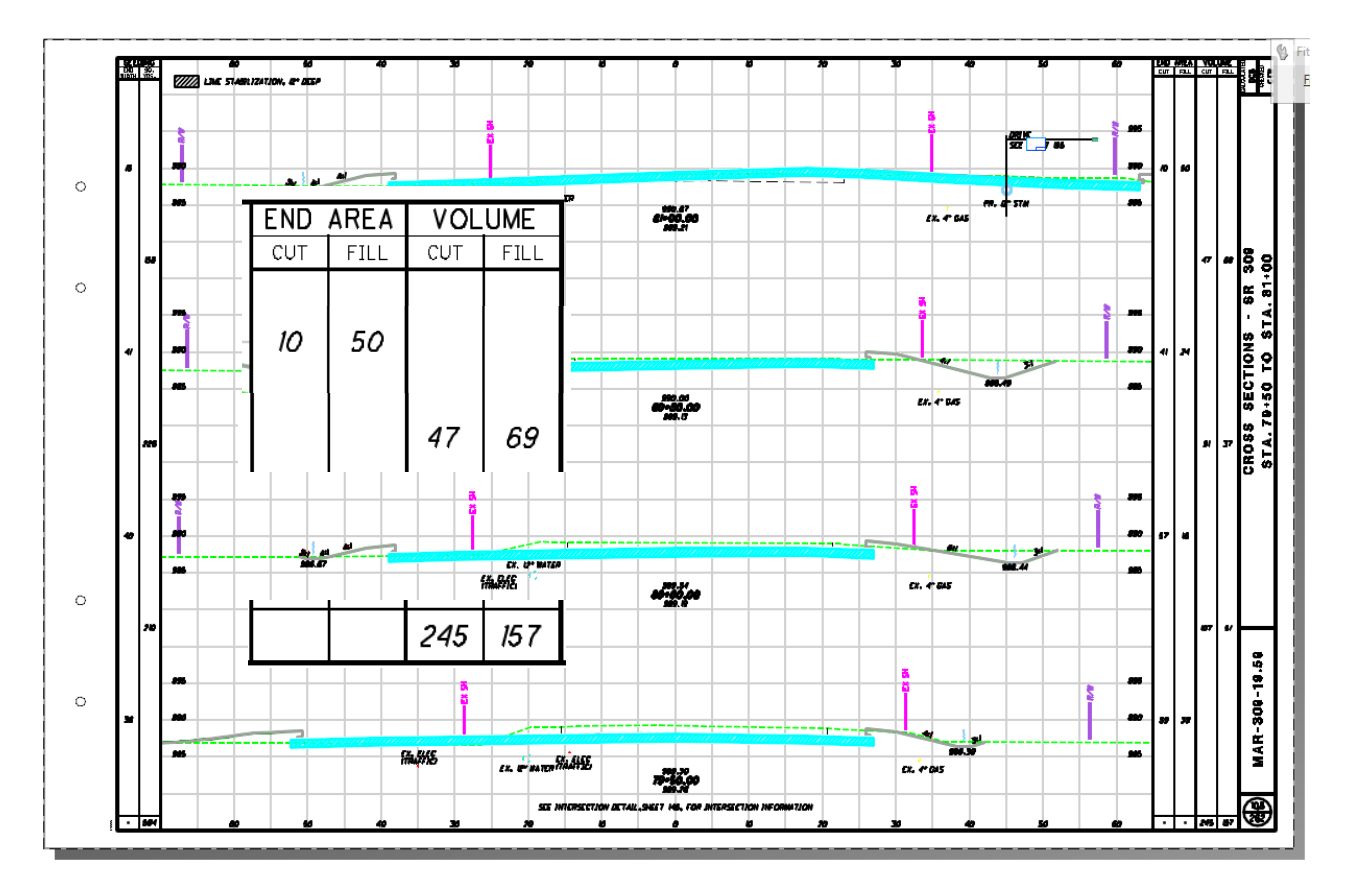

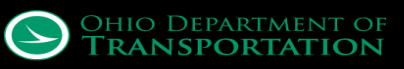

## **Quantities**

- Harvested from 3D models
- Better embankment and excavation values from drives that were all site modeled

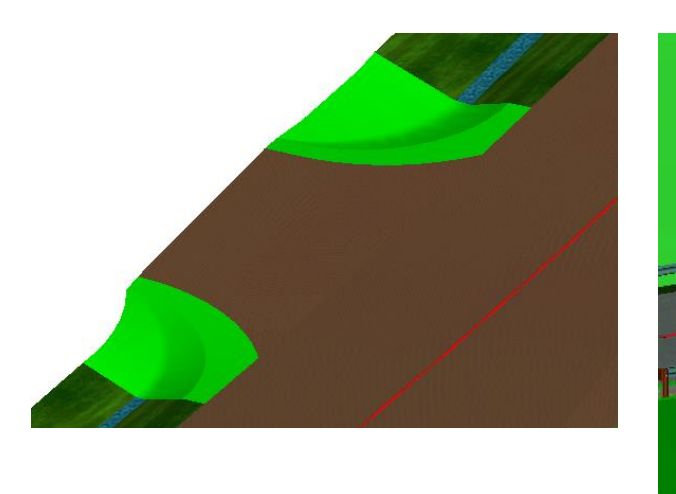

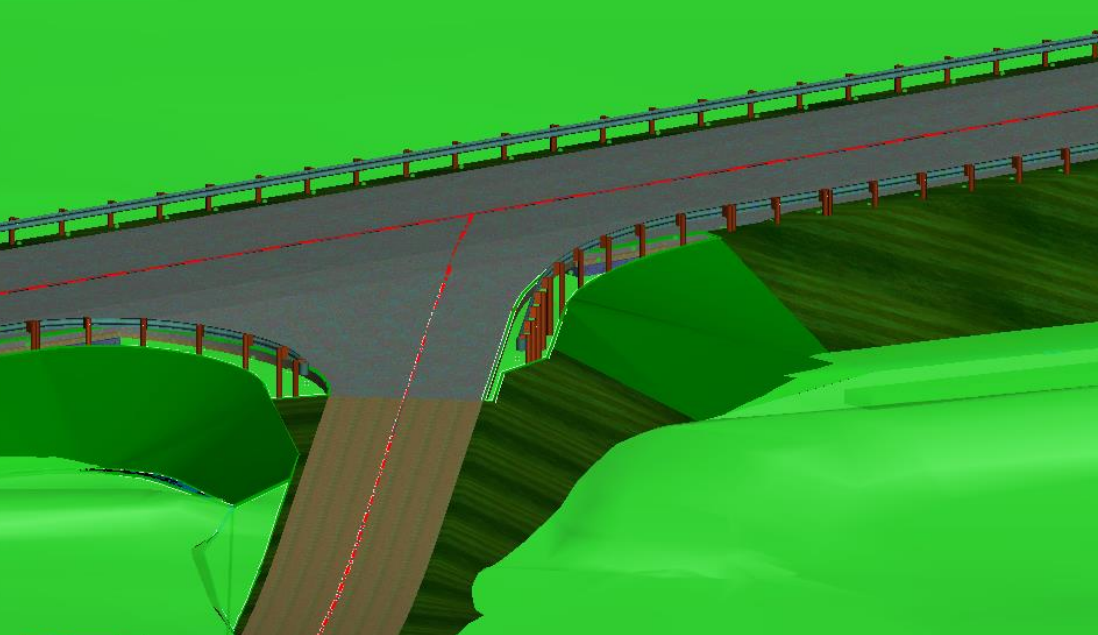

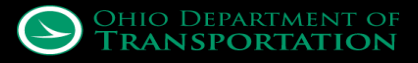

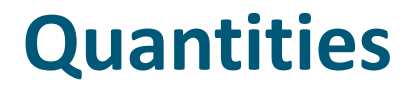

Cul-de-sac that was site modeled

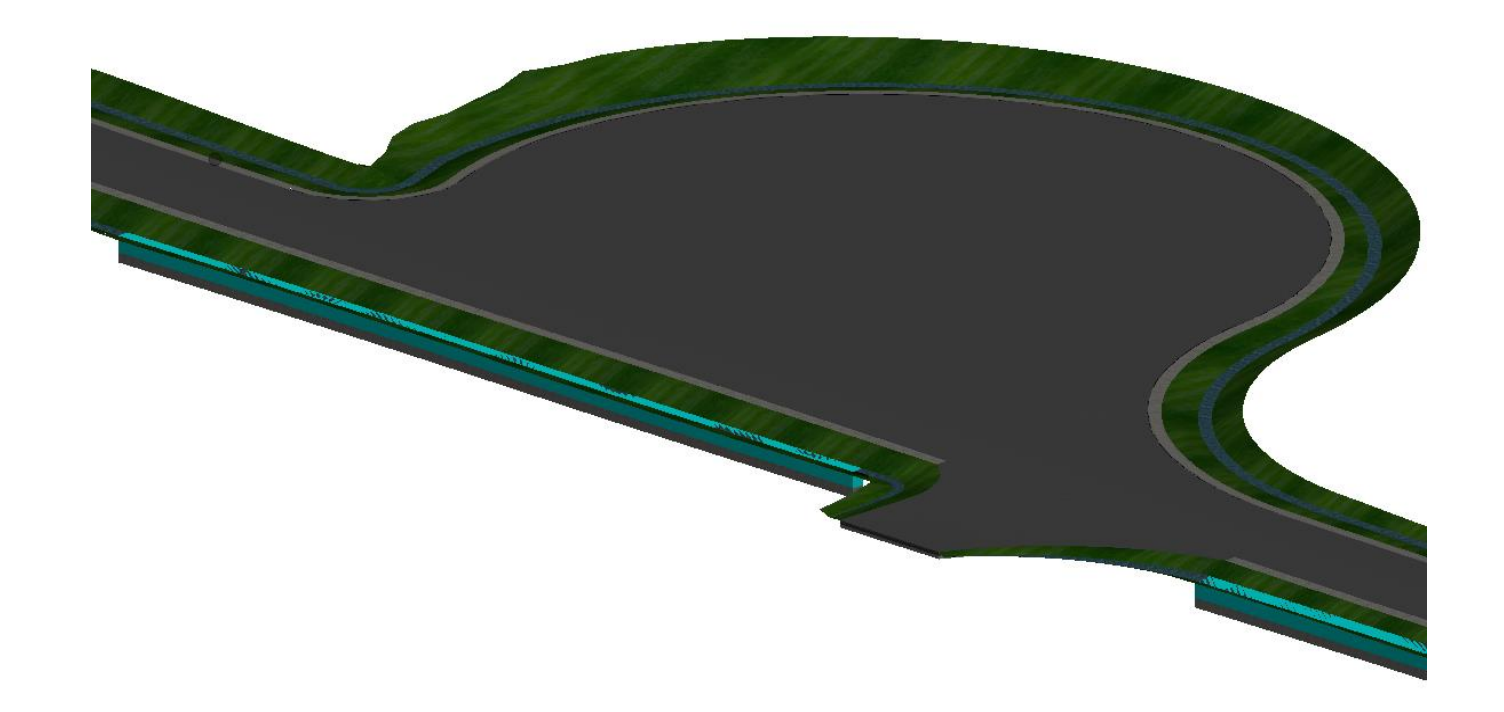

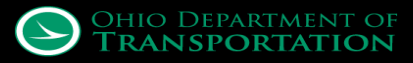

#### Quantities

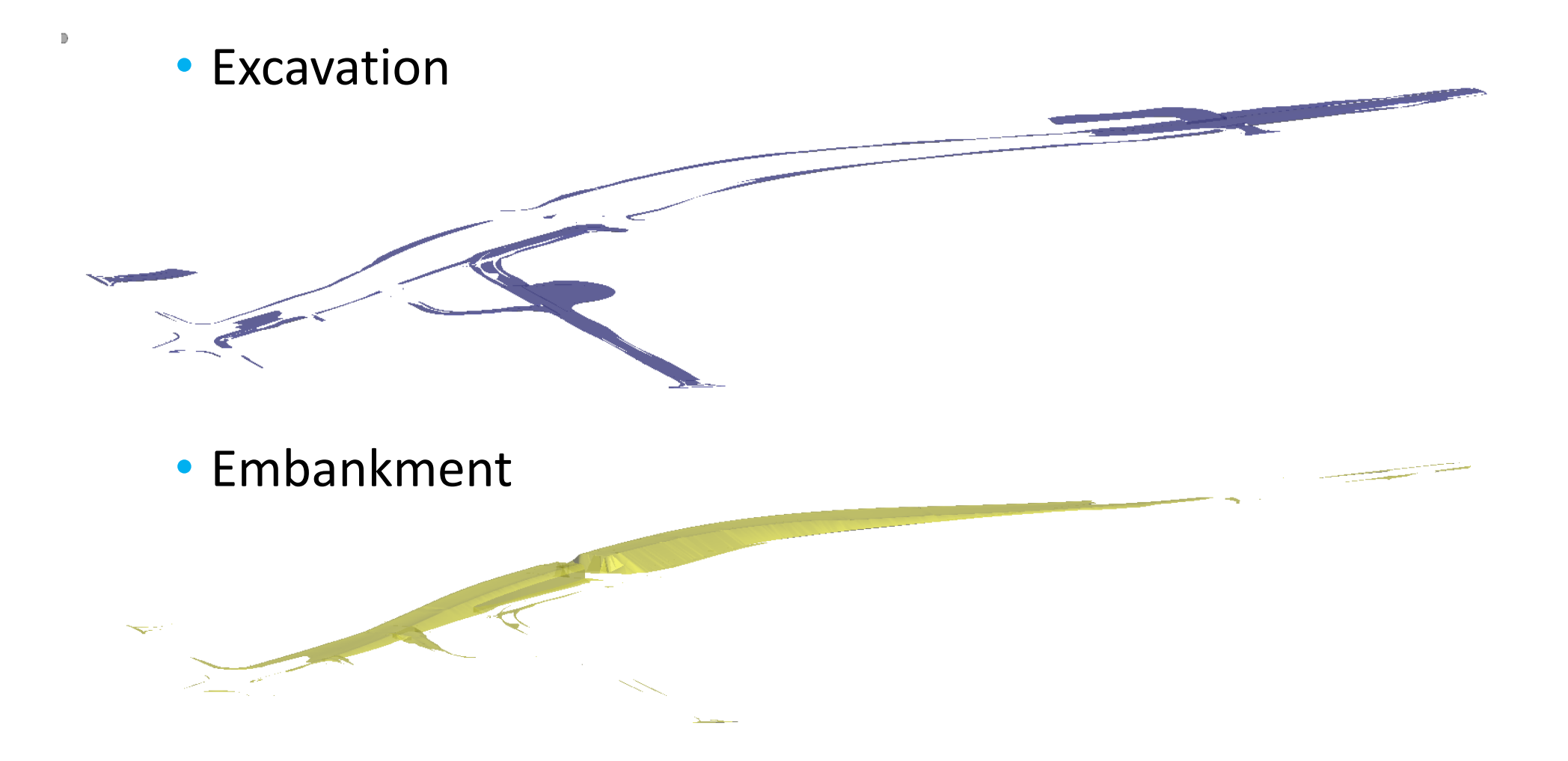

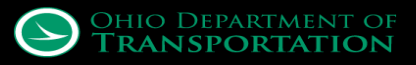

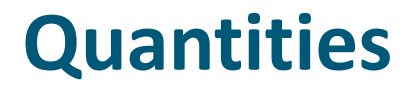

Combined Overall

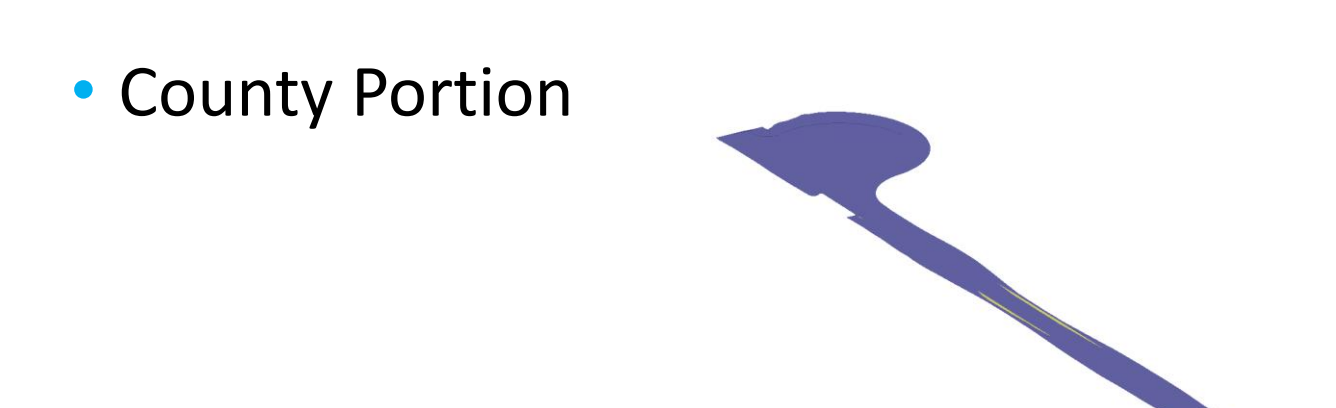

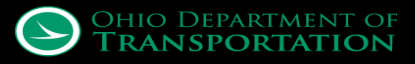

## Quantities

#### Component quantities

| 🖌 Component Quantities – 🗆 🗙                                      |                                           |              |            |       |           |                     |  |  |  |
|-------------------------------------------------------------------|-------------------------------------------|--------------|------------|-------|-----------|---------------------|--|--|--|
|                                                                   | Material                                  | Surface Area | Volume     | Units | Unit Cost | Total Cost/Material |  |  |  |
| •                                                                 | Cut Volume                                | 0.0000       | 1223.5029  | CuY   | 1.00      | 1223.50             |  |  |  |
|                                                                   | Fill Volume                               | 0.0000       | 53843.3730 | CuY   | 1.00      | 53843.37            |  |  |  |
|                                                                   | MD_P_Aggregate_Base                       | 0.0000       | 2691.2882  | CuY   | 1.00      | 2691.29             |  |  |  |
|                                                                   | MD_P_Asphalt_Concrete_Base                | 0.0000       | 1738.9505  | CuY   | 1.00      | 1738.95             |  |  |  |
|                                                                   | MD_P_Asphalt_Concrete_Intermediate_Course | 0.0000       | 500.9771   | CuY   | 1.00      | 500.98              |  |  |  |
|                                                                   | MD_P_Asphalt_Concrete_Surface_Course      | 0.0000       | 429.4089   | CuY   | 1.00      | 429.41              |  |  |  |
|                                                                   | MD_P_Chemically_Stabilized_Subgrade       | 0.0000       | 2571.7925  | CuY   | 1.00      | 2571.79             |  |  |  |
|                                                                   | MD_P_Curb                                 | 0.0000       | 6.8818     | CuY   | 1.00      | 6.88                |  |  |  |
|                                                                   | MD_P_Finished Grade                       | 923.1927     | 0.0000     | SqF   | 1.00      | 923.19              |  |  |  |
|                                                                   | MD_P_Jointed_Concrete_Pavement            | 0.0000       | 1305.9879  | CuY   | 1.00      | 1305.99             |  |  |  |
|                                                                   |                                           |              |            |       |           |                     |  |  |  |
| Report Total Estimated Cost: 652                                  |                                           |              |            |       | 5.35      |                     |  |  |  |
| **Clipping is not considered in quantities.** Corridor Name: SR30 |                                           |              |            |       |           | )9                  |  |  |  |

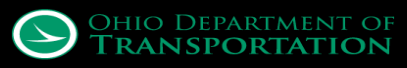

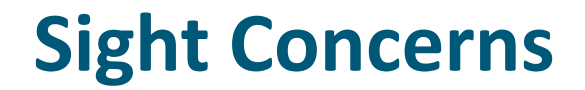

Alleviate concerns over sight distances from any location

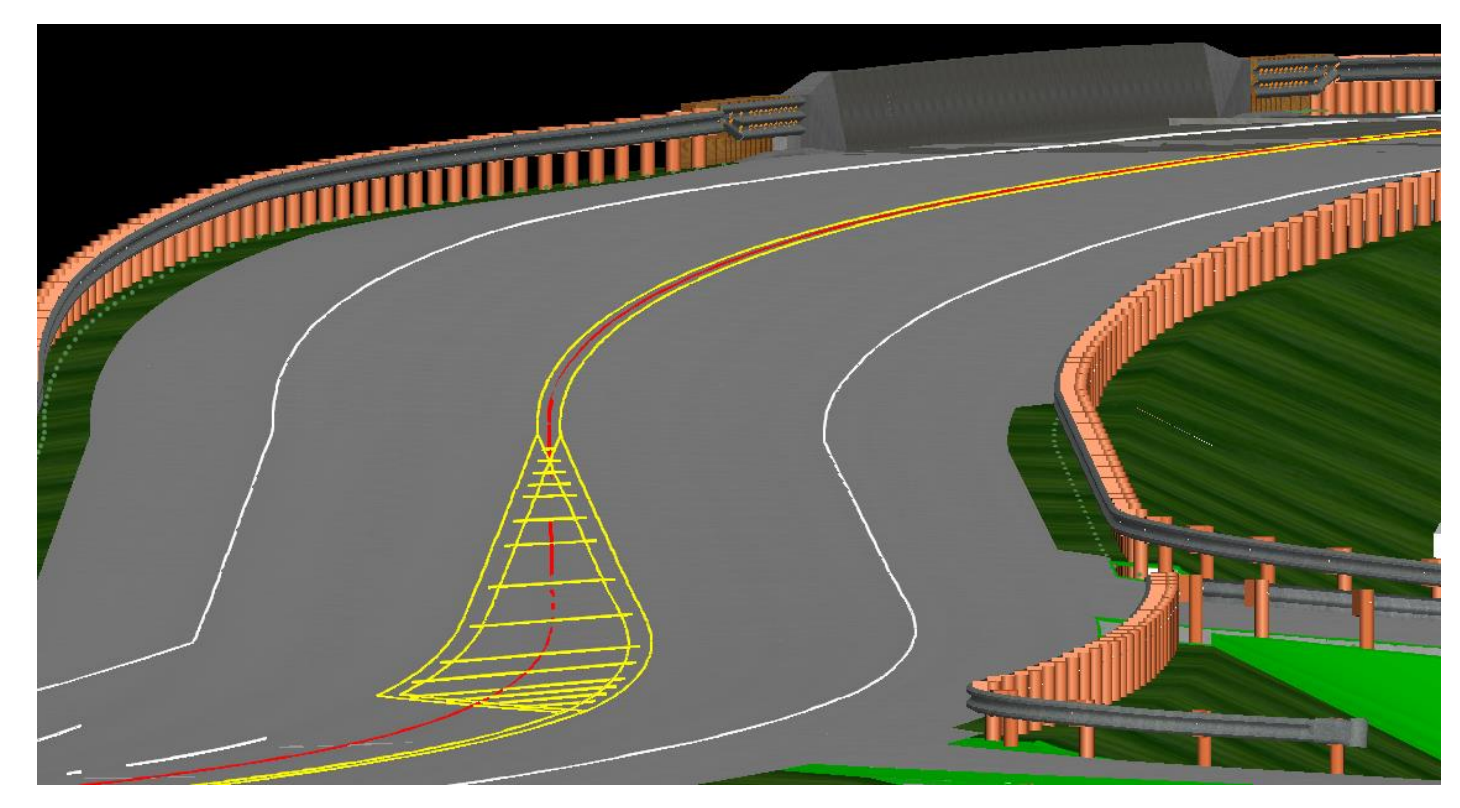

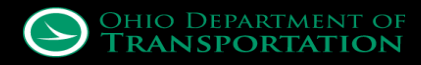

## **Greatest Experience Ever!!!**

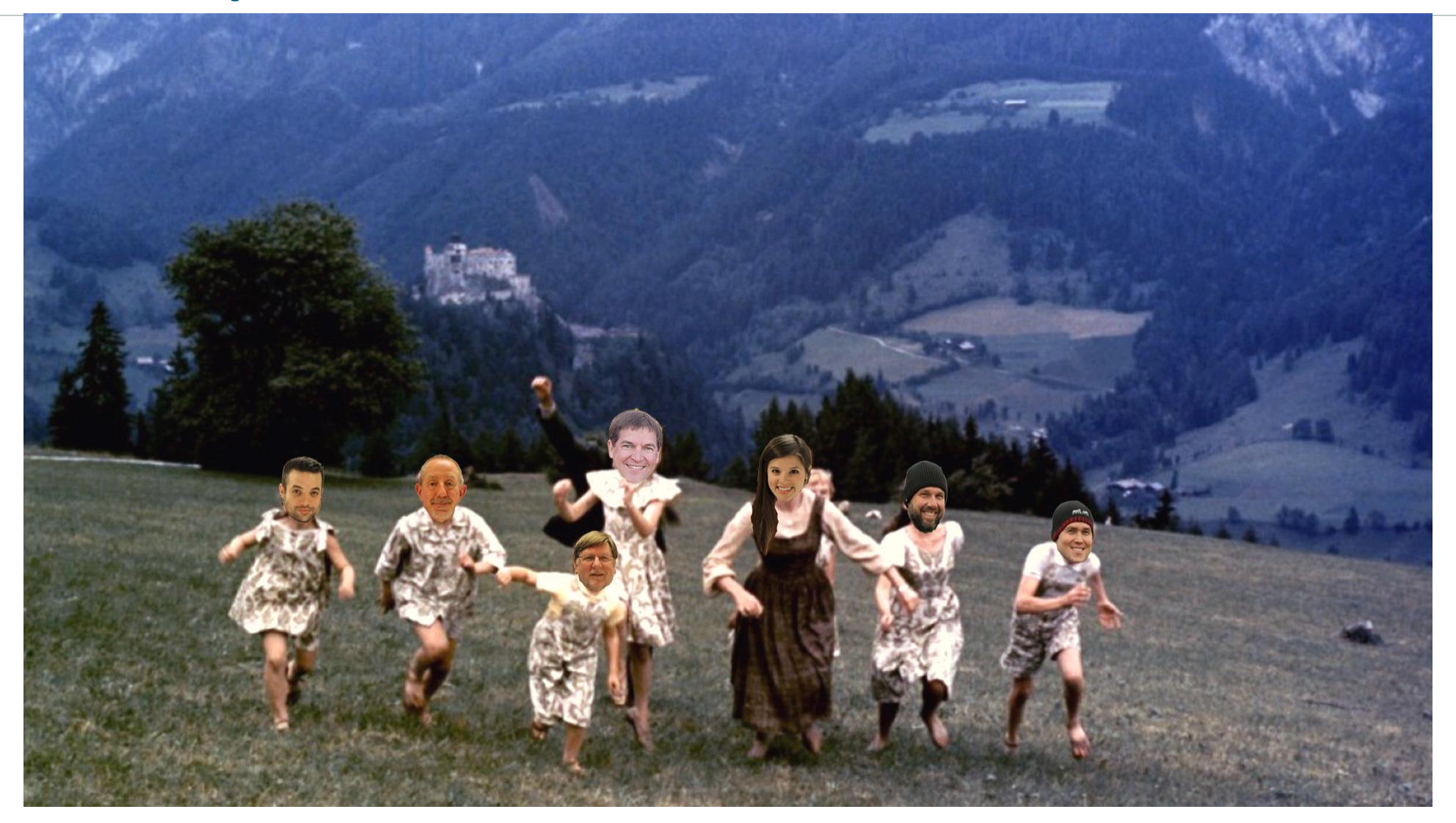

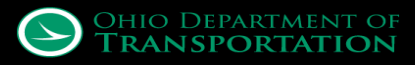

## **Not Even Close**

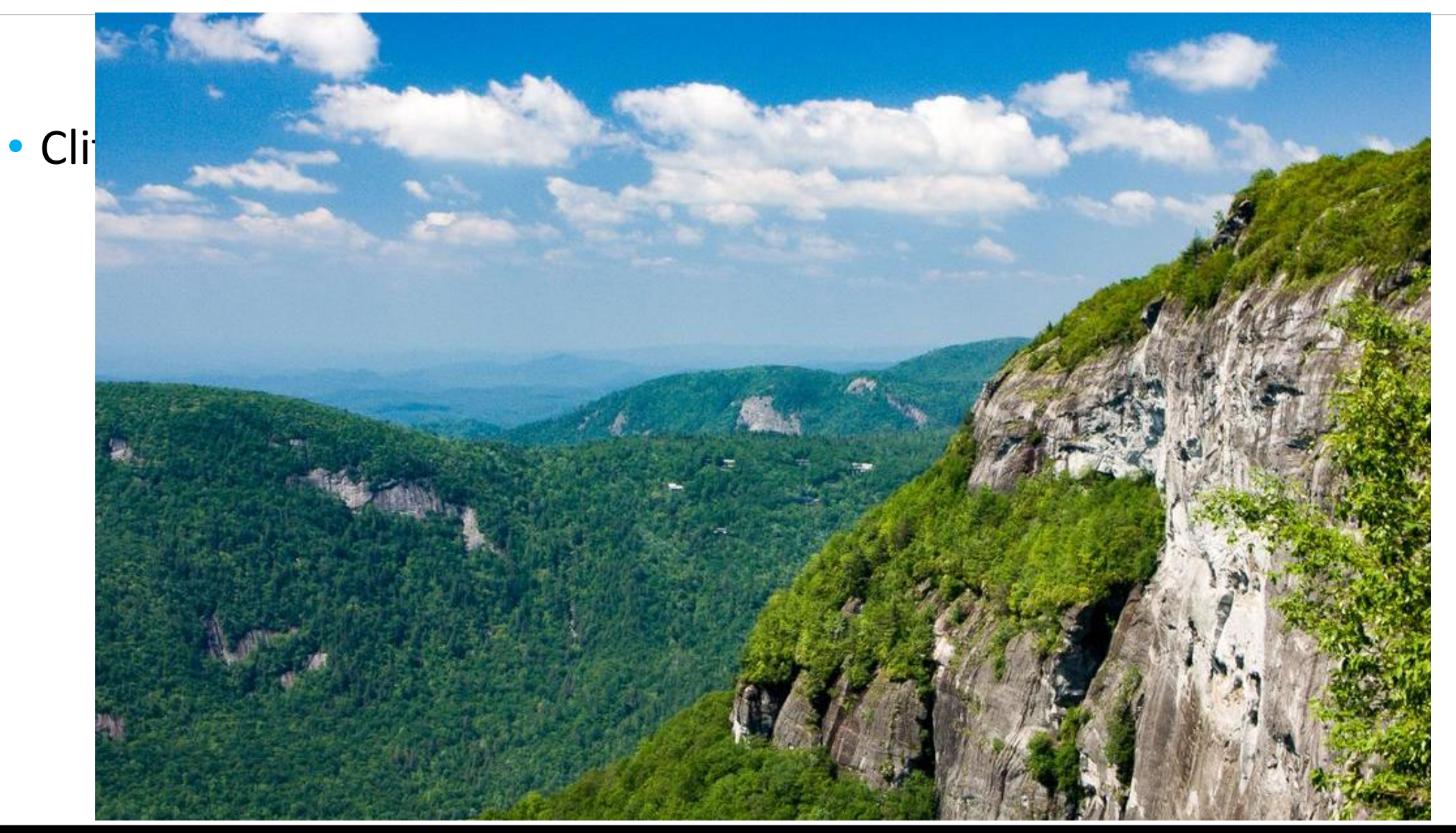

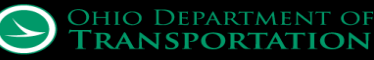

## **Rainbows and Unicorns**

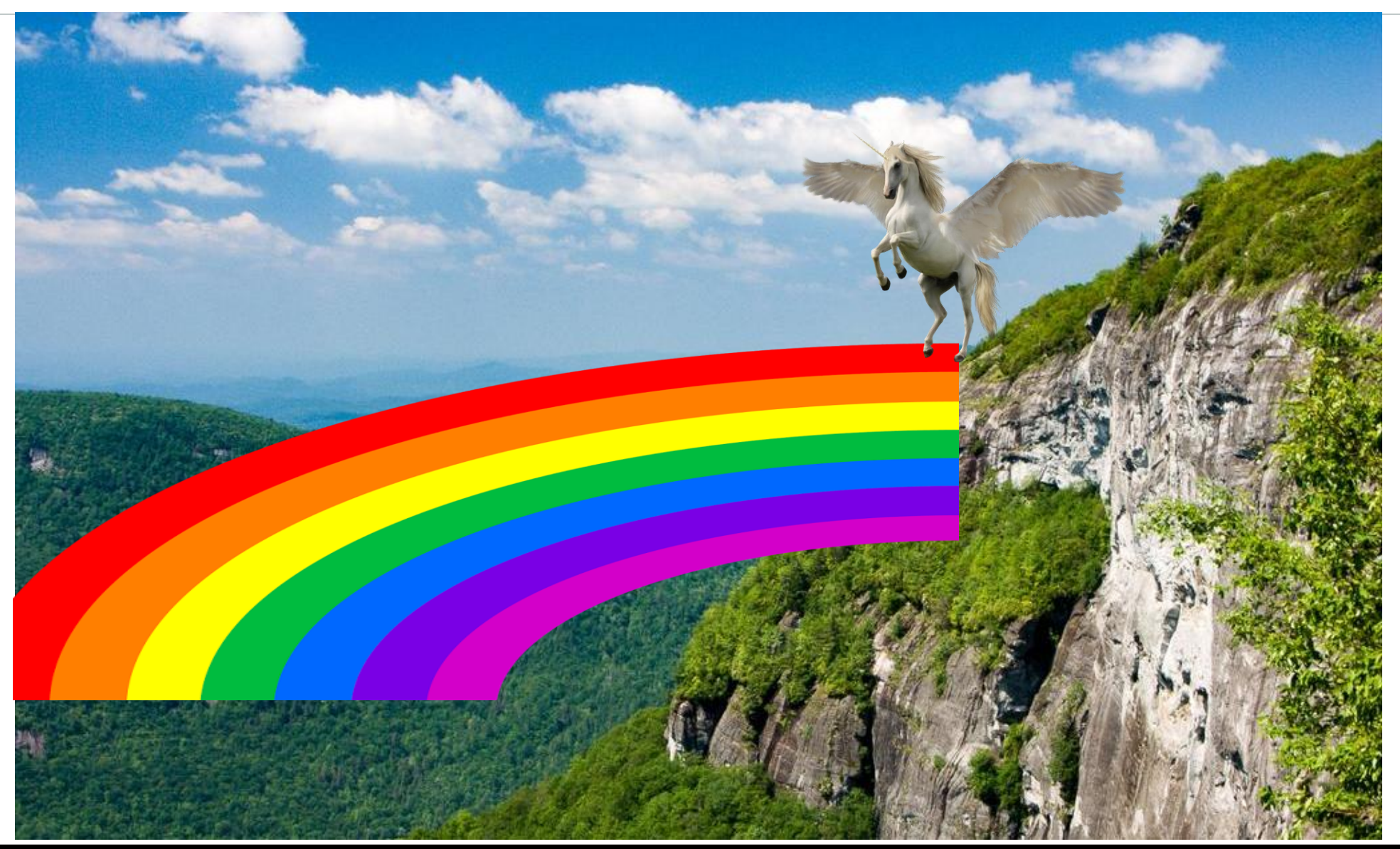

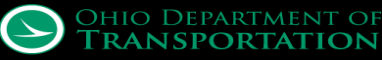

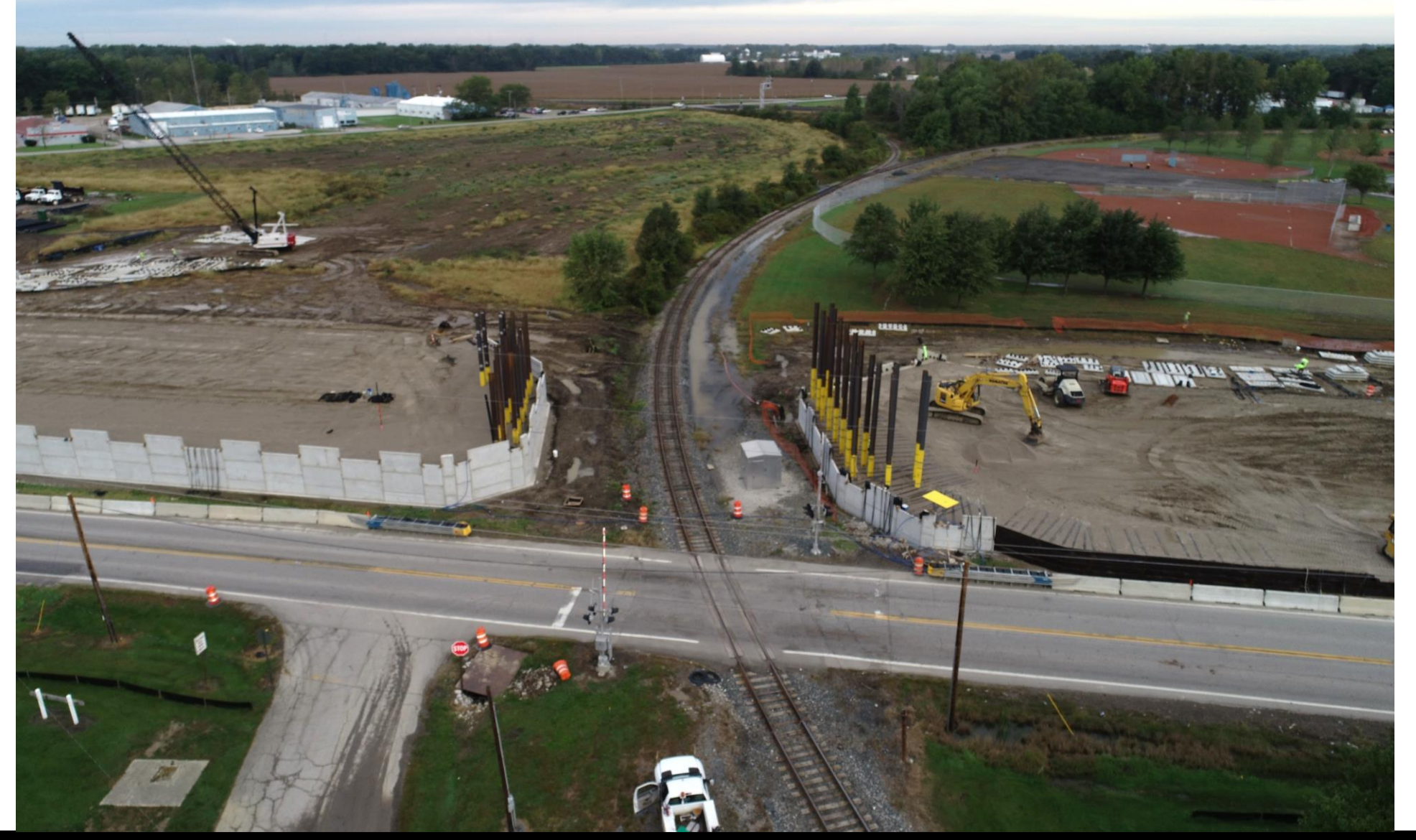

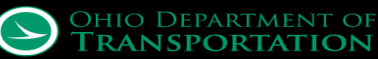

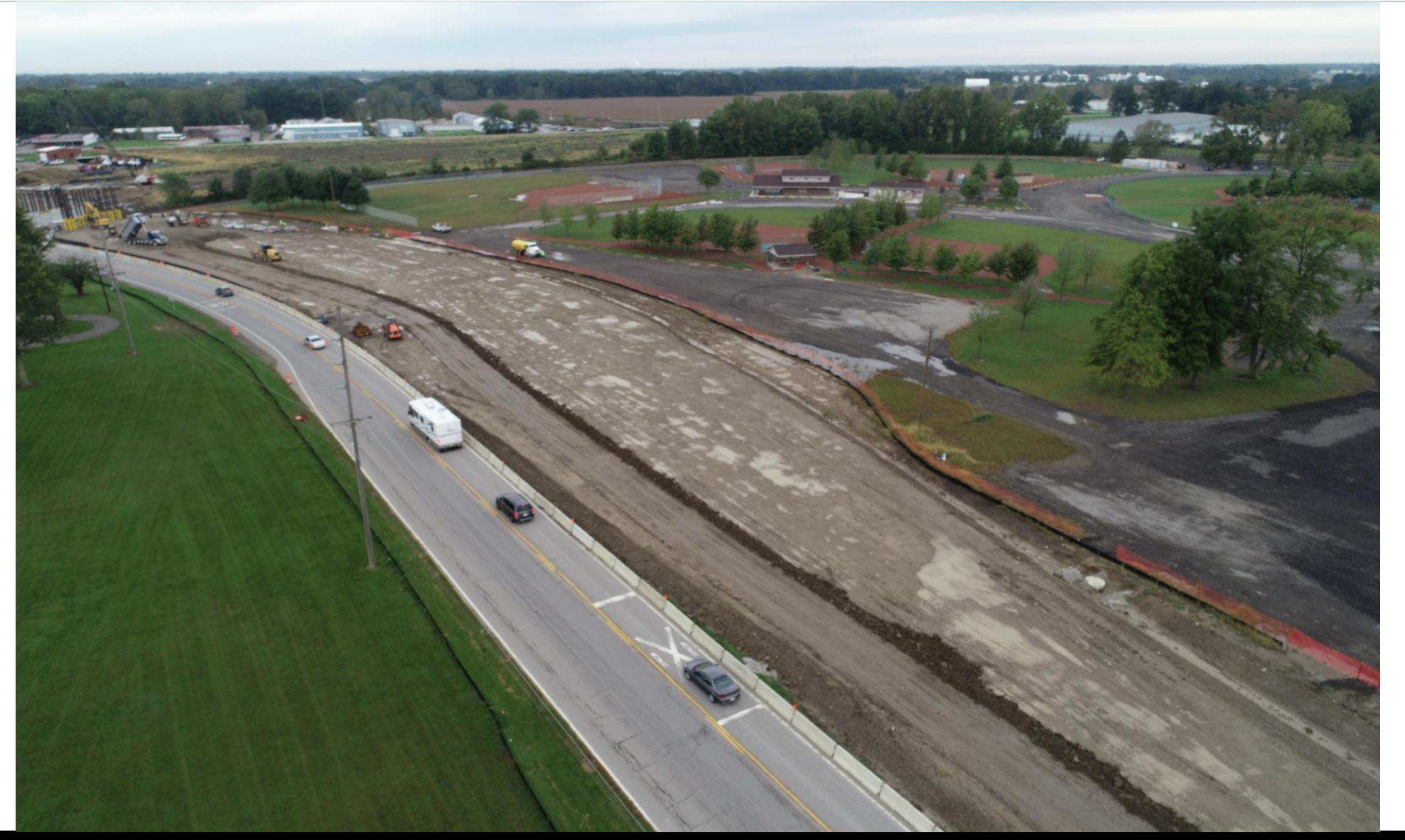

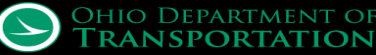

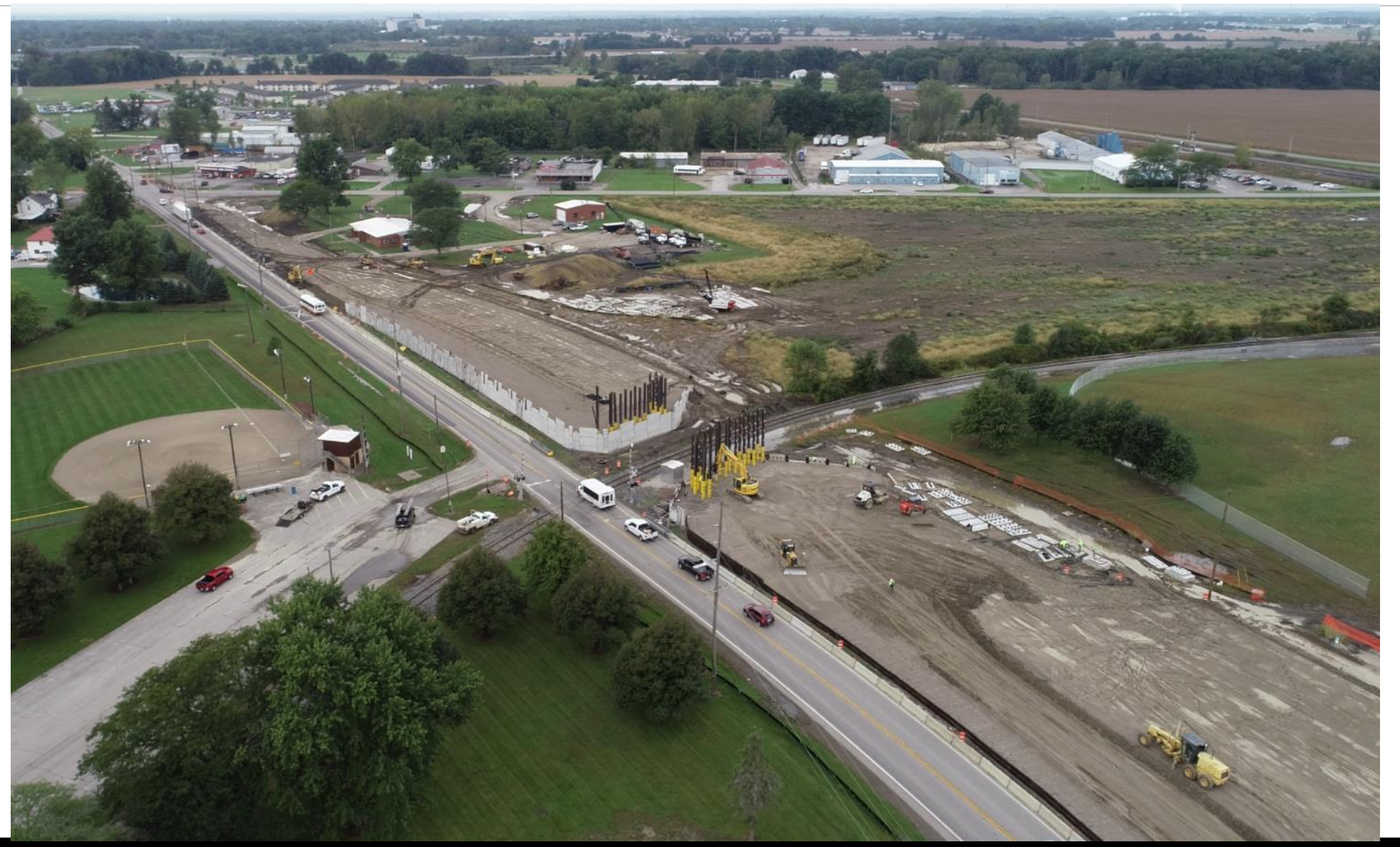

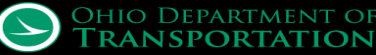

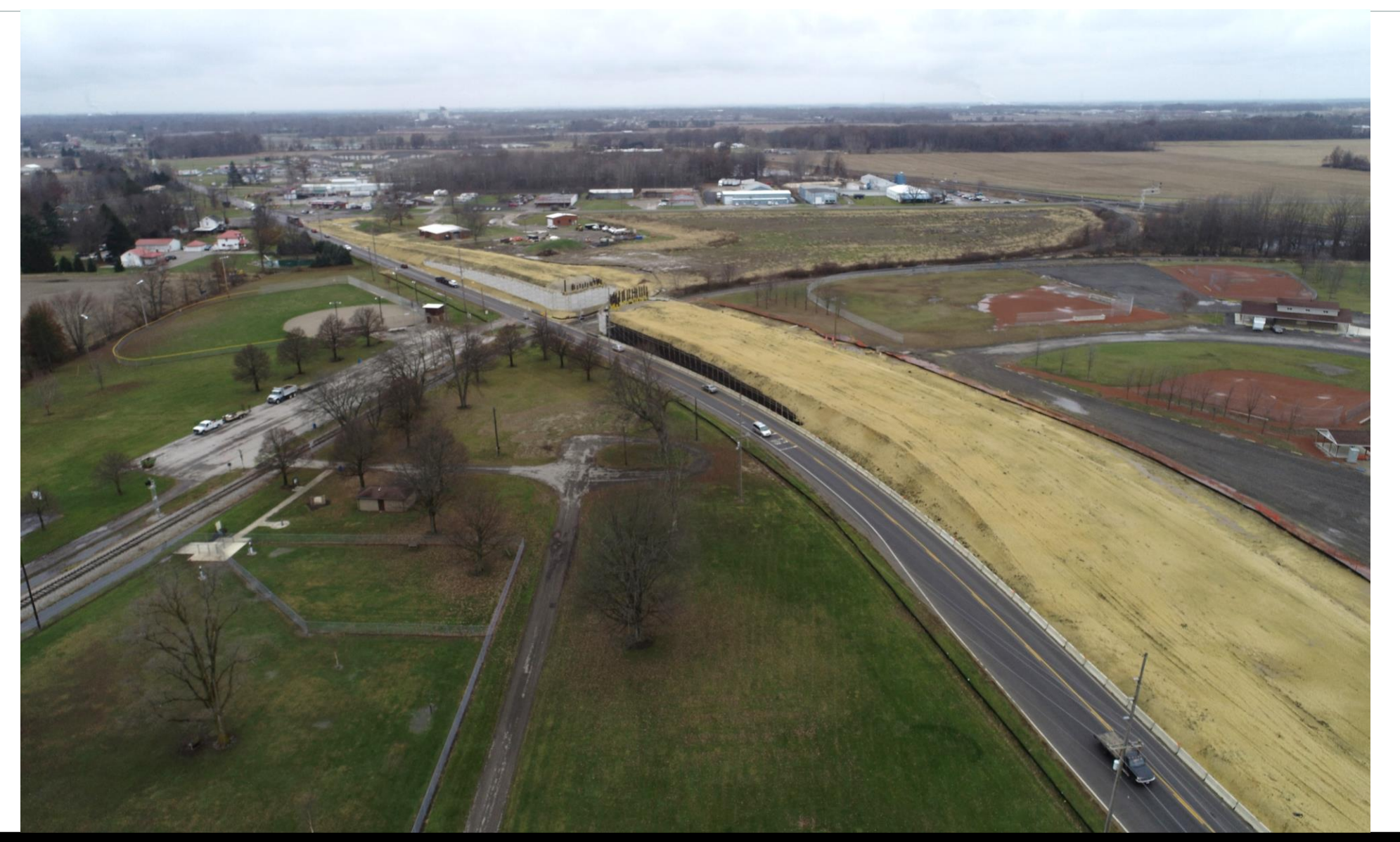

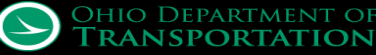

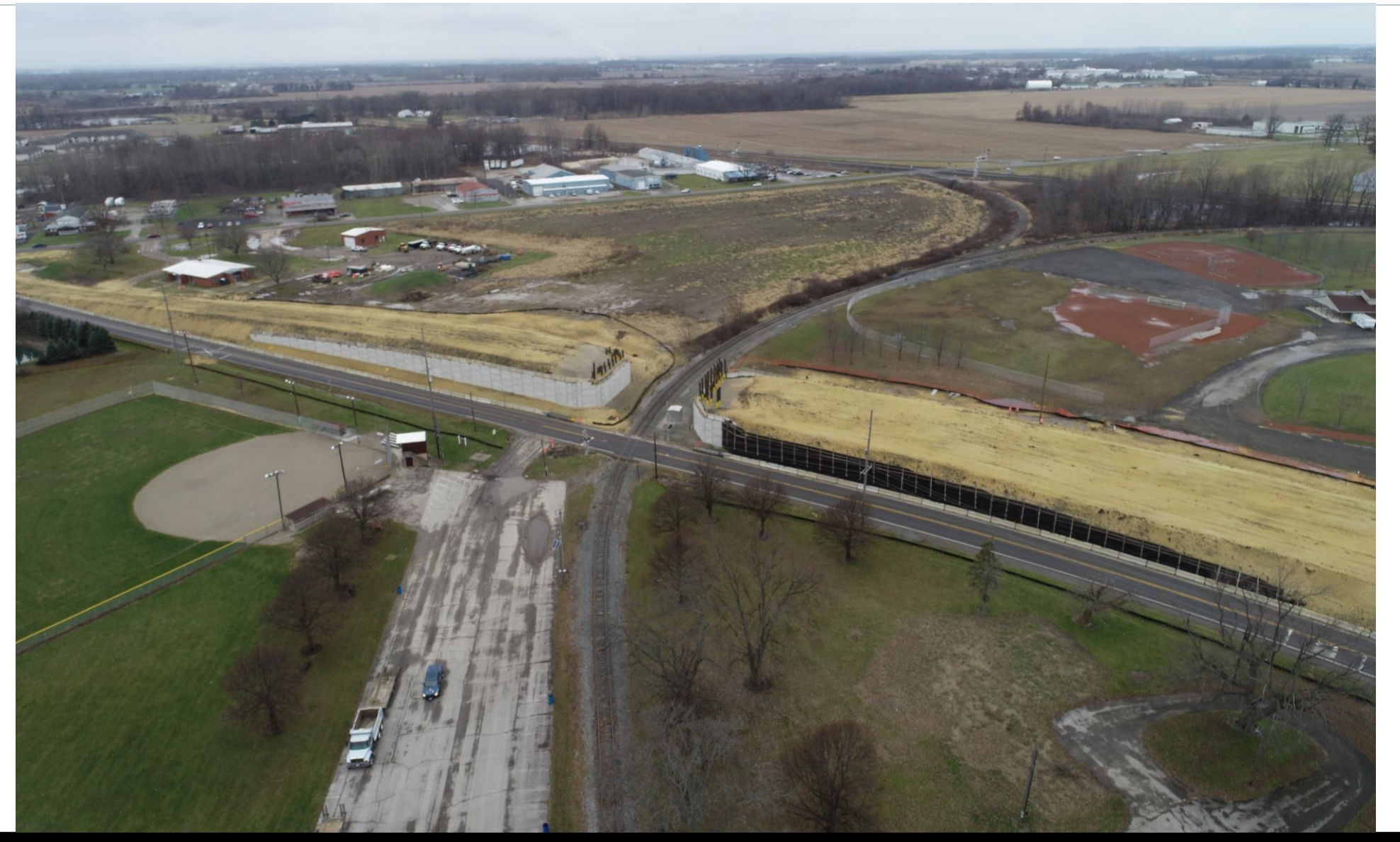

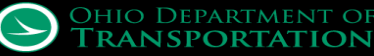

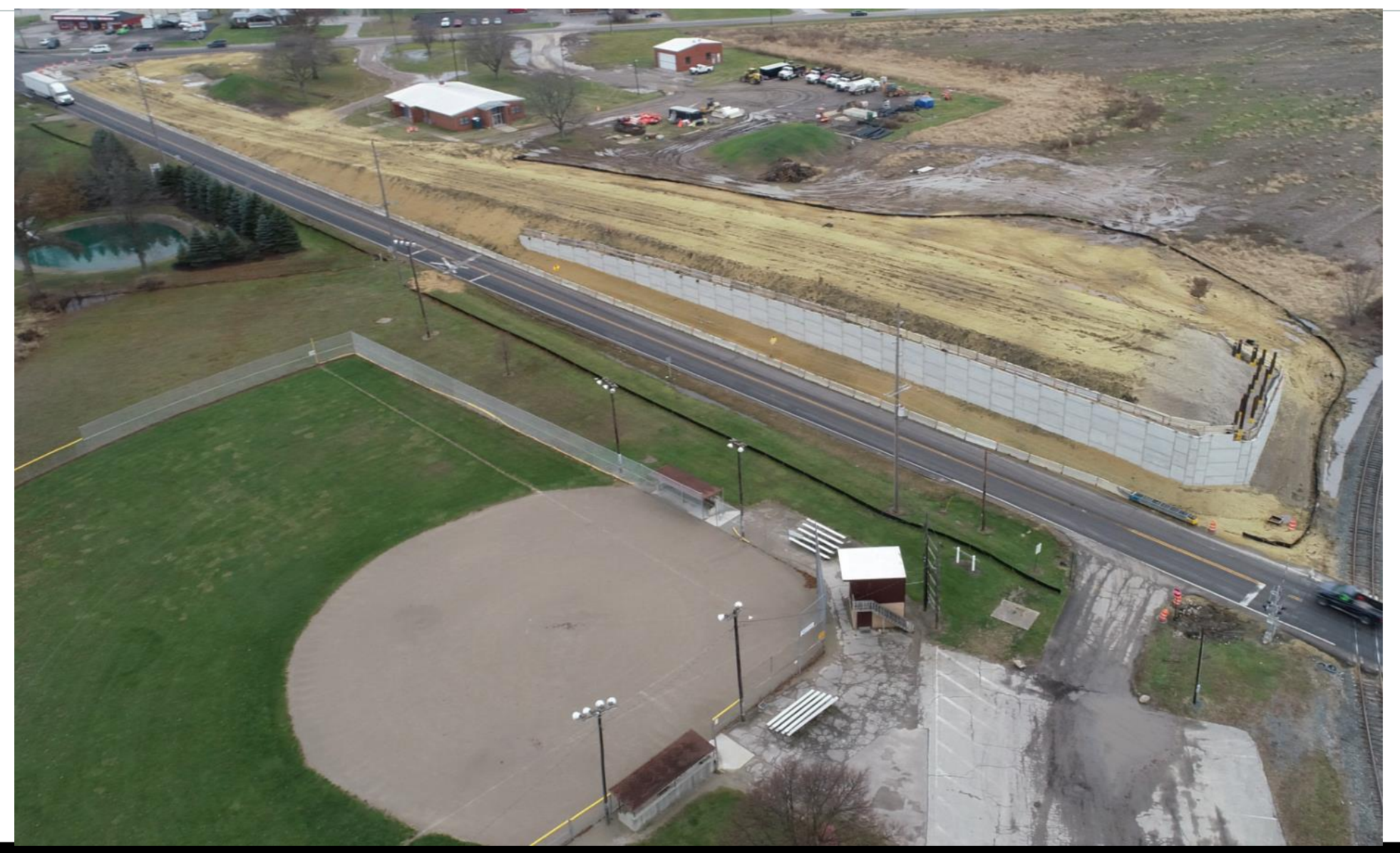

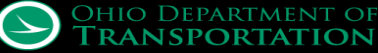

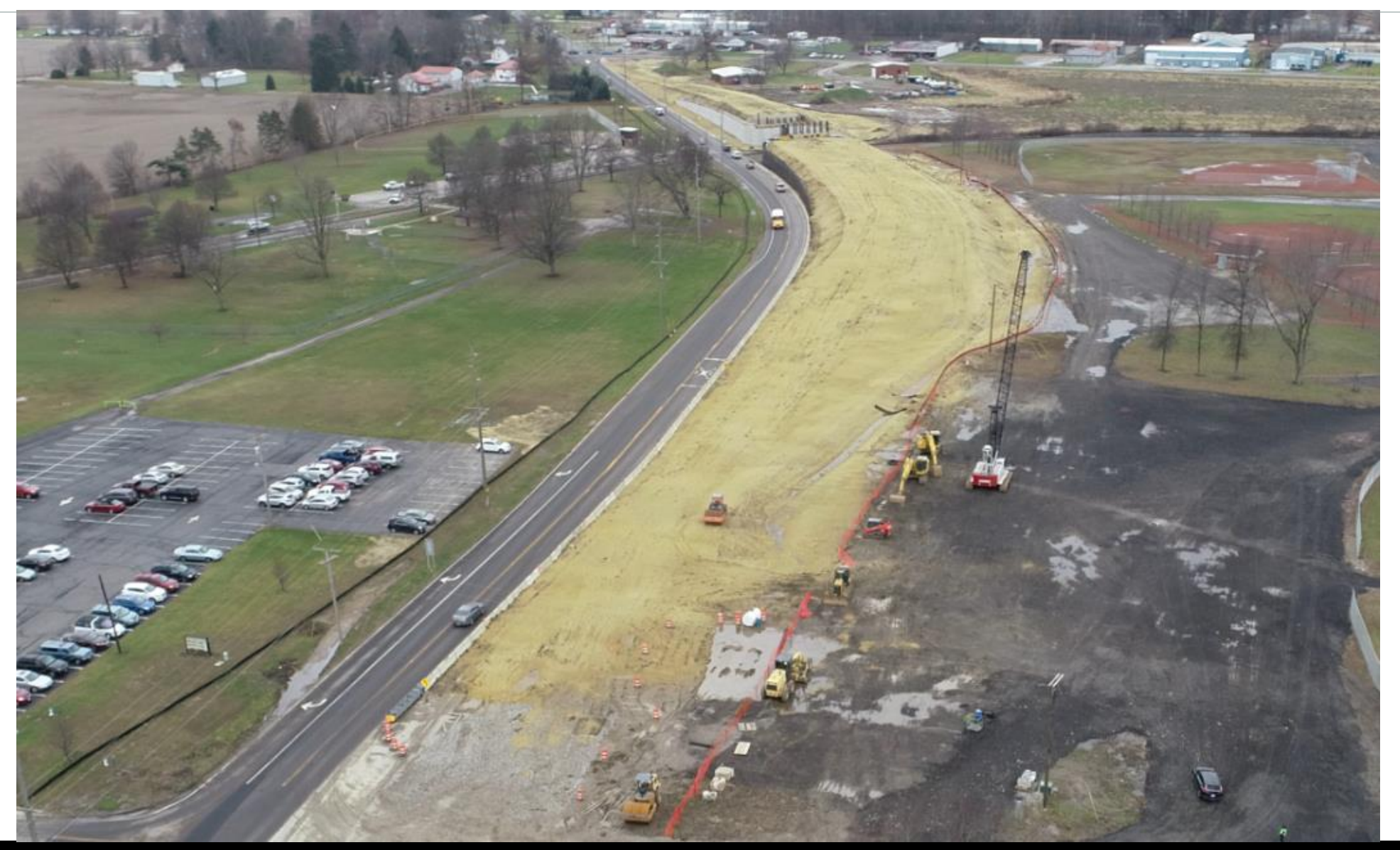

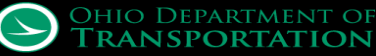

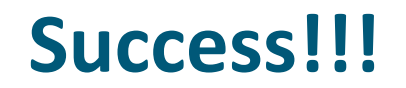

#### ContextCapture Reality Model

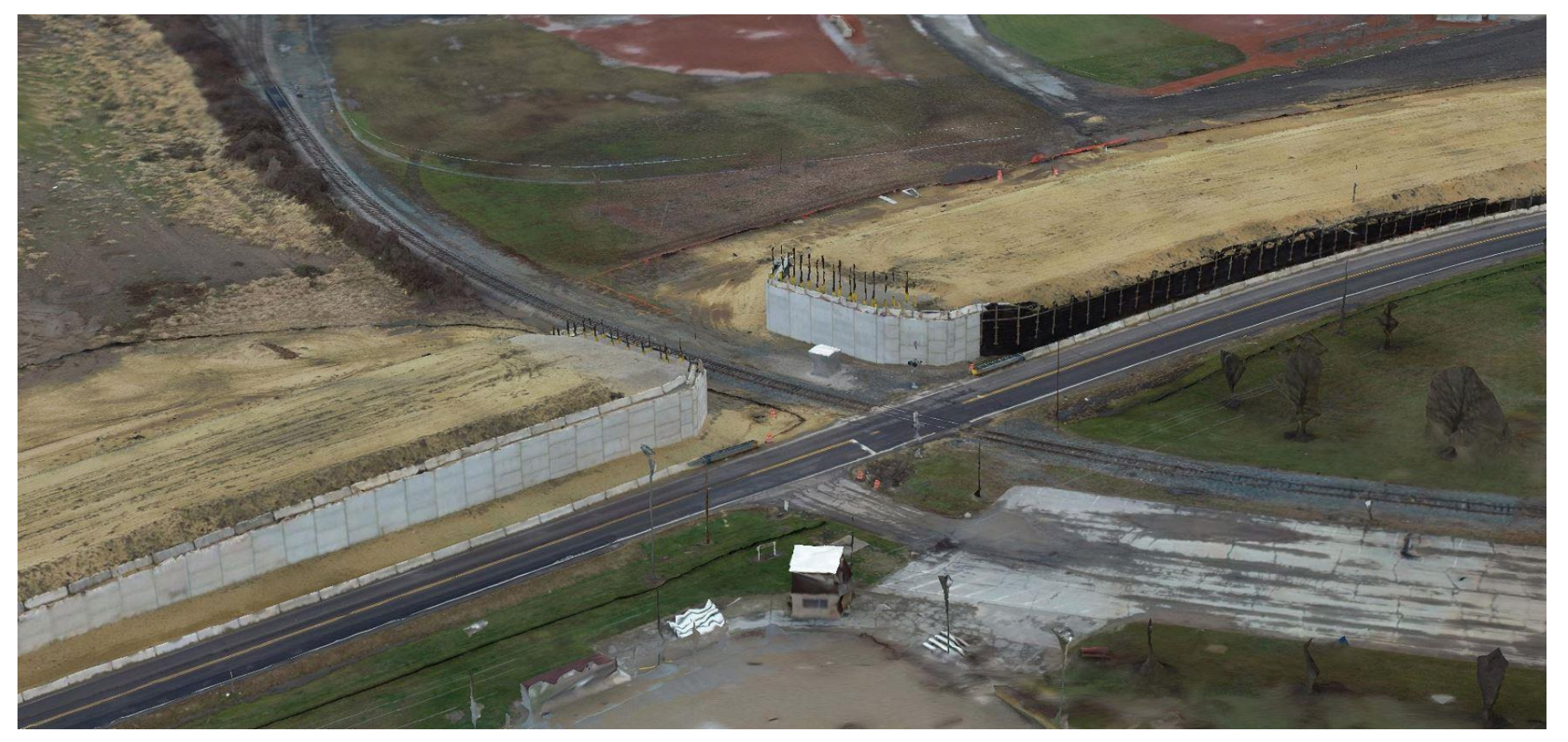

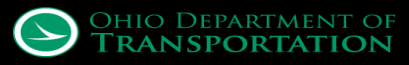

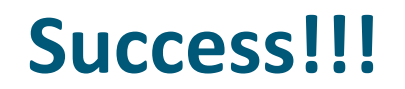

#### ContextCapture Reality Model

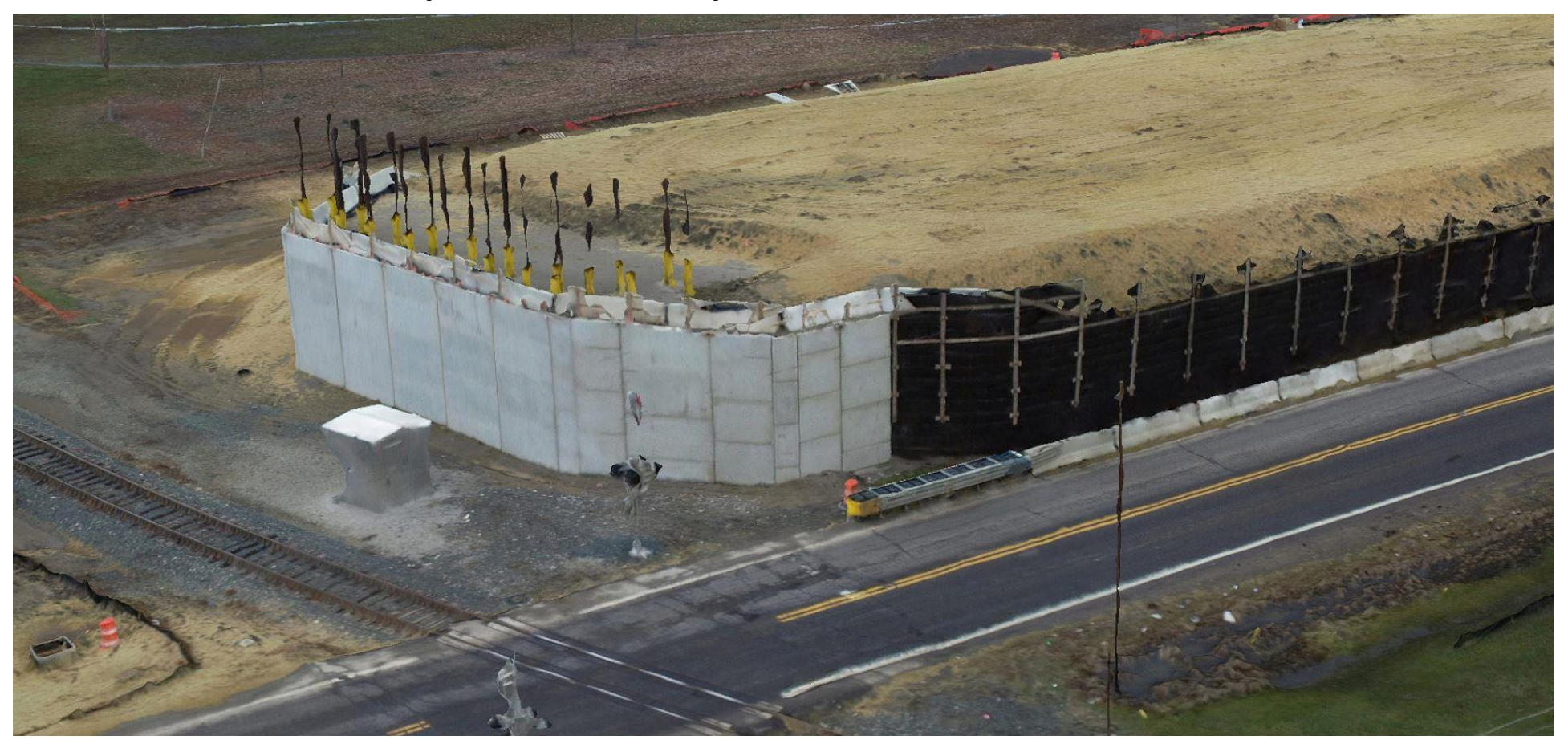

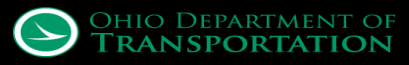

#### ContextCapture Reality Model

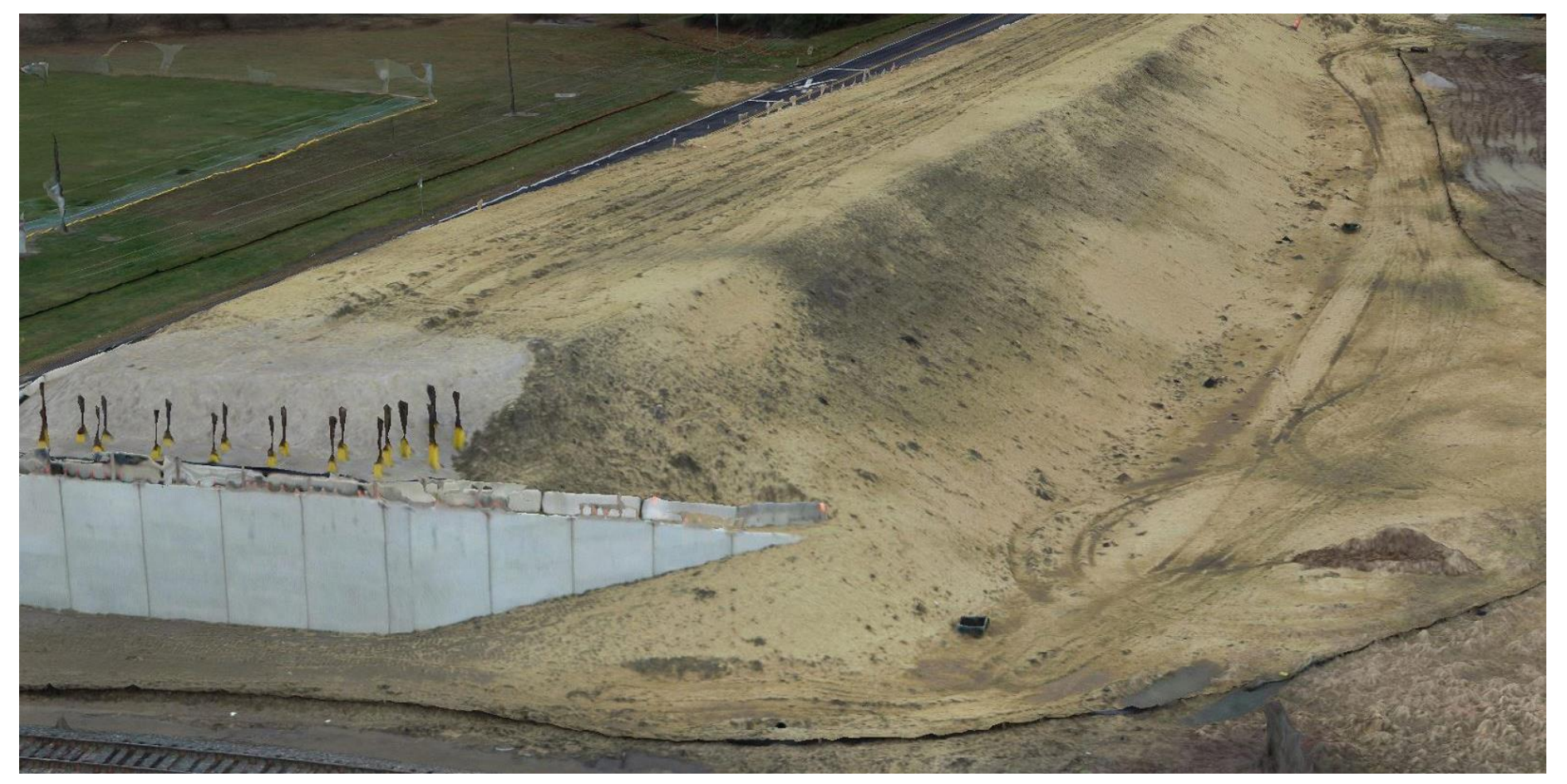

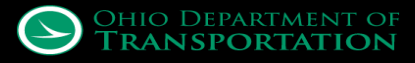

- Specialized, sometimes isolated and fragmented
  - Survey
  - Roads
  - Drainage
  - Structures
- Highly interactive
- Collaborative

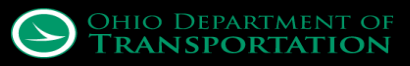

#### MAR-309 Team – Frustrated? Little bit...

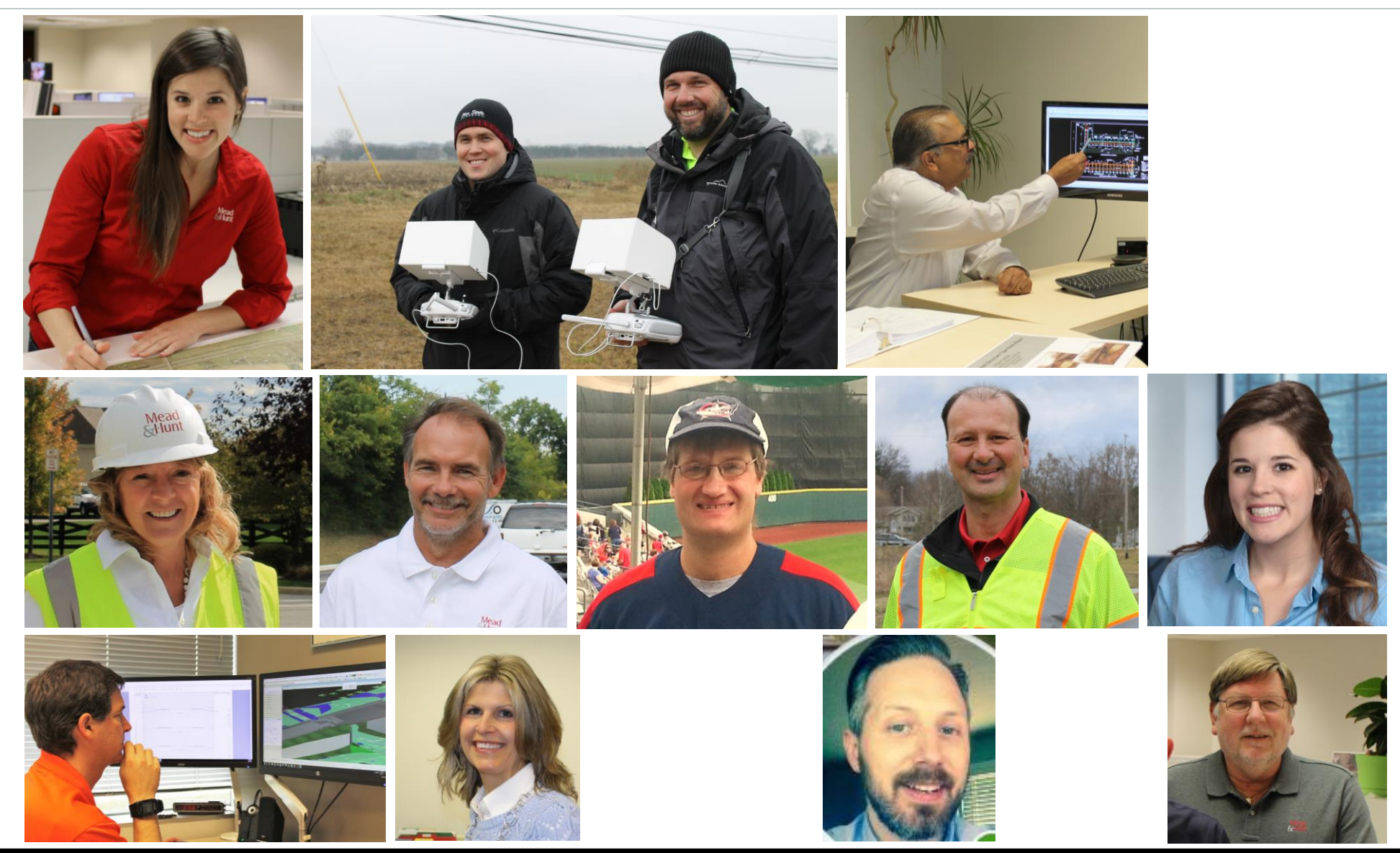

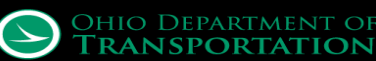

#### **OpenRoads Designer Pilot Project**

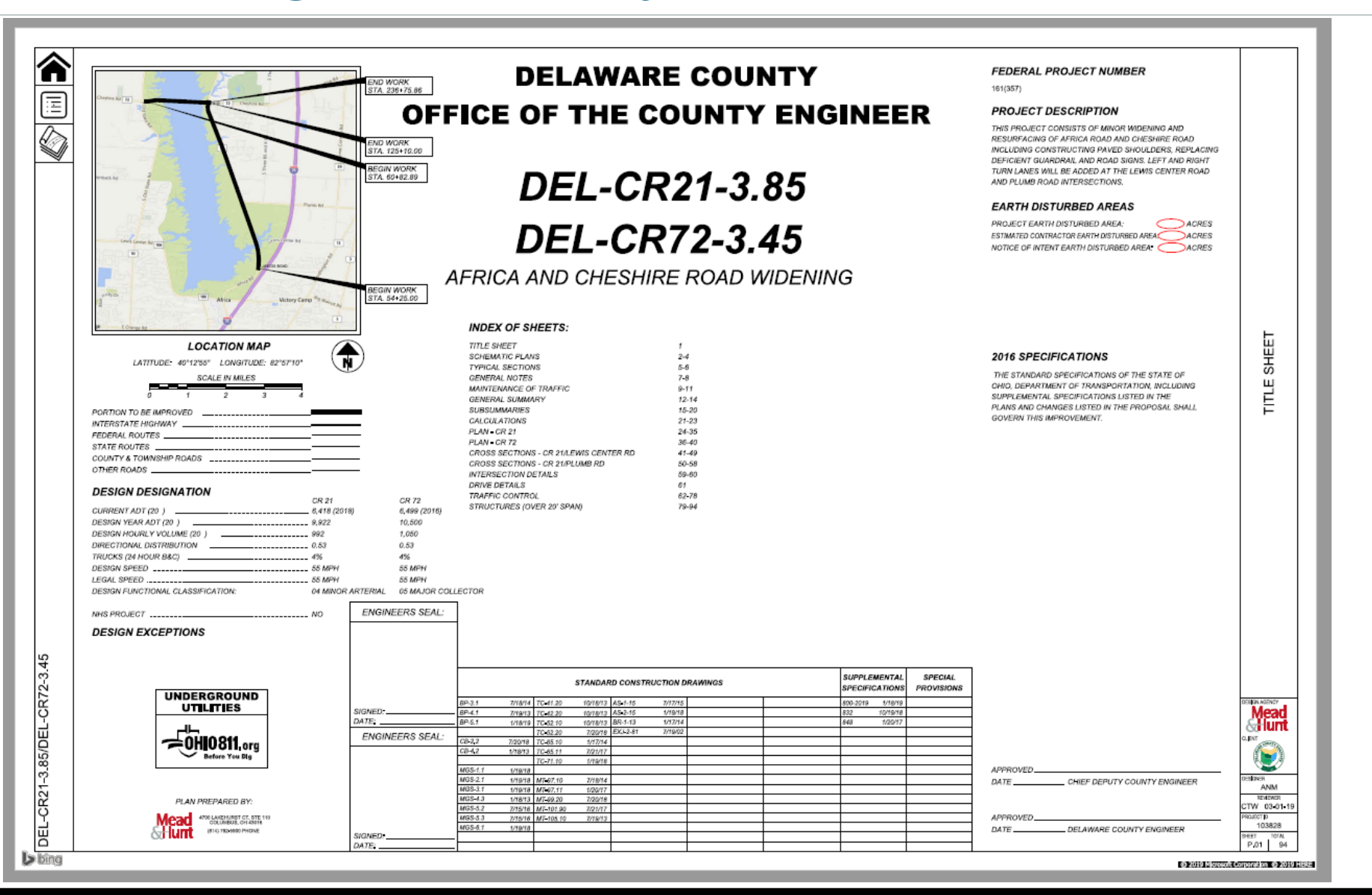

CADD Services Statewide CADD Users Group

Mead& lunt

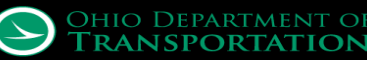

## **OpenRoads Designer Pilot Project**

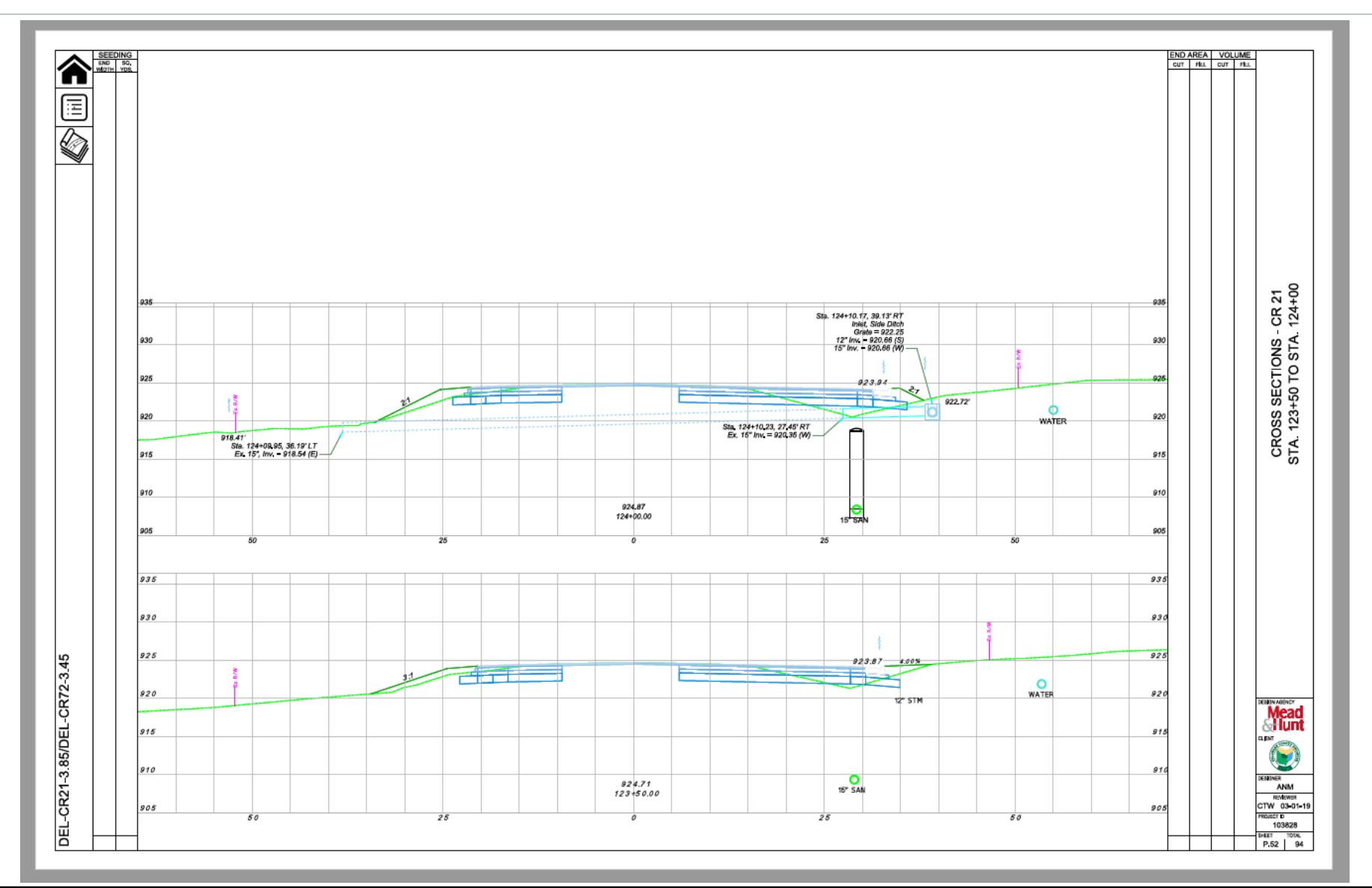

CADD Services Statewide CADD Users Group

Mead& Iunt

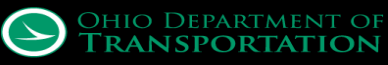

## **OpenRoads Designer Pilot – Lessons Learned**

- Plan ahead and be organized
  - Folder Structure
  - Standards
  - Software
  - Staff
  - Schedule

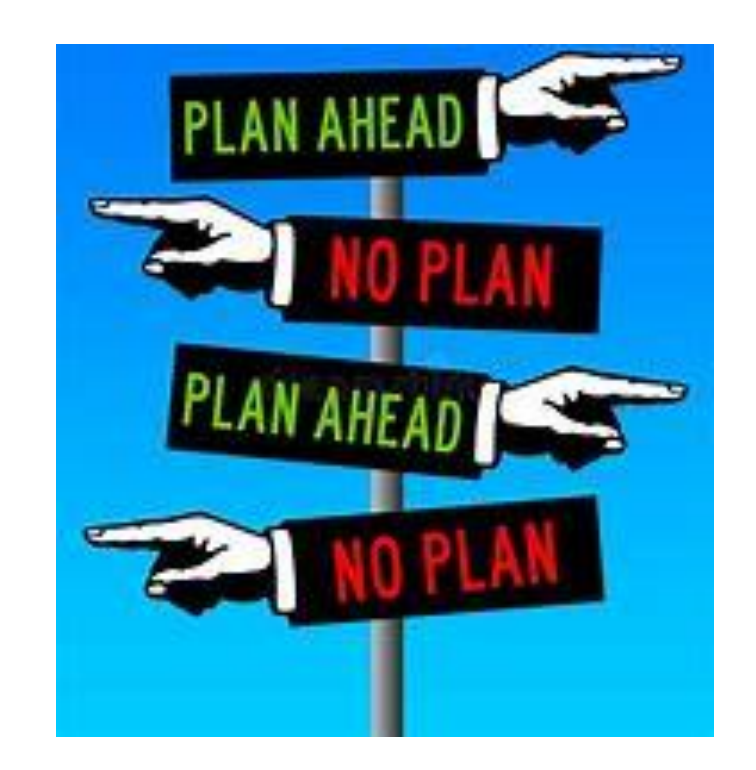

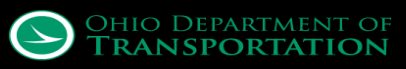

## **OpenRoads Designer Pilot – Lessons Learned**

- Be reasonable
  - Corridor length
    - Don't exceed a 5000'
  - Processing time
    - Start with "conceptual"
  - Template complexity
    - Just because you CAN do someth SHOULD
  - No. of template drops
  - Collaboration
    - Model/sheet access

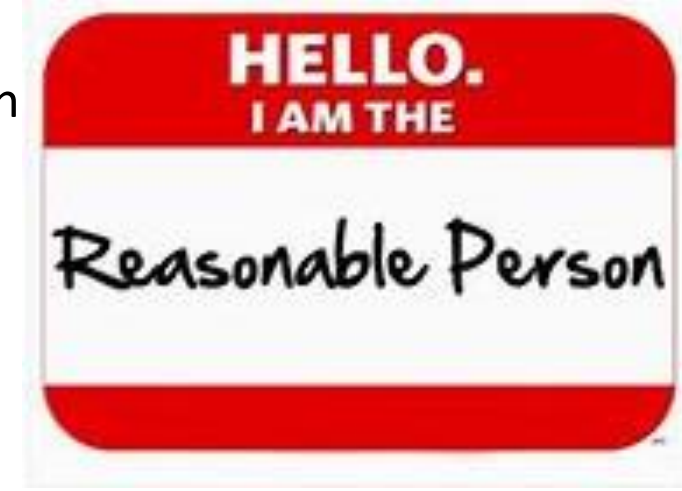

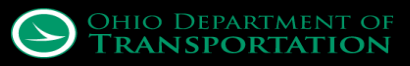

#### **Current Progress and Questions???**

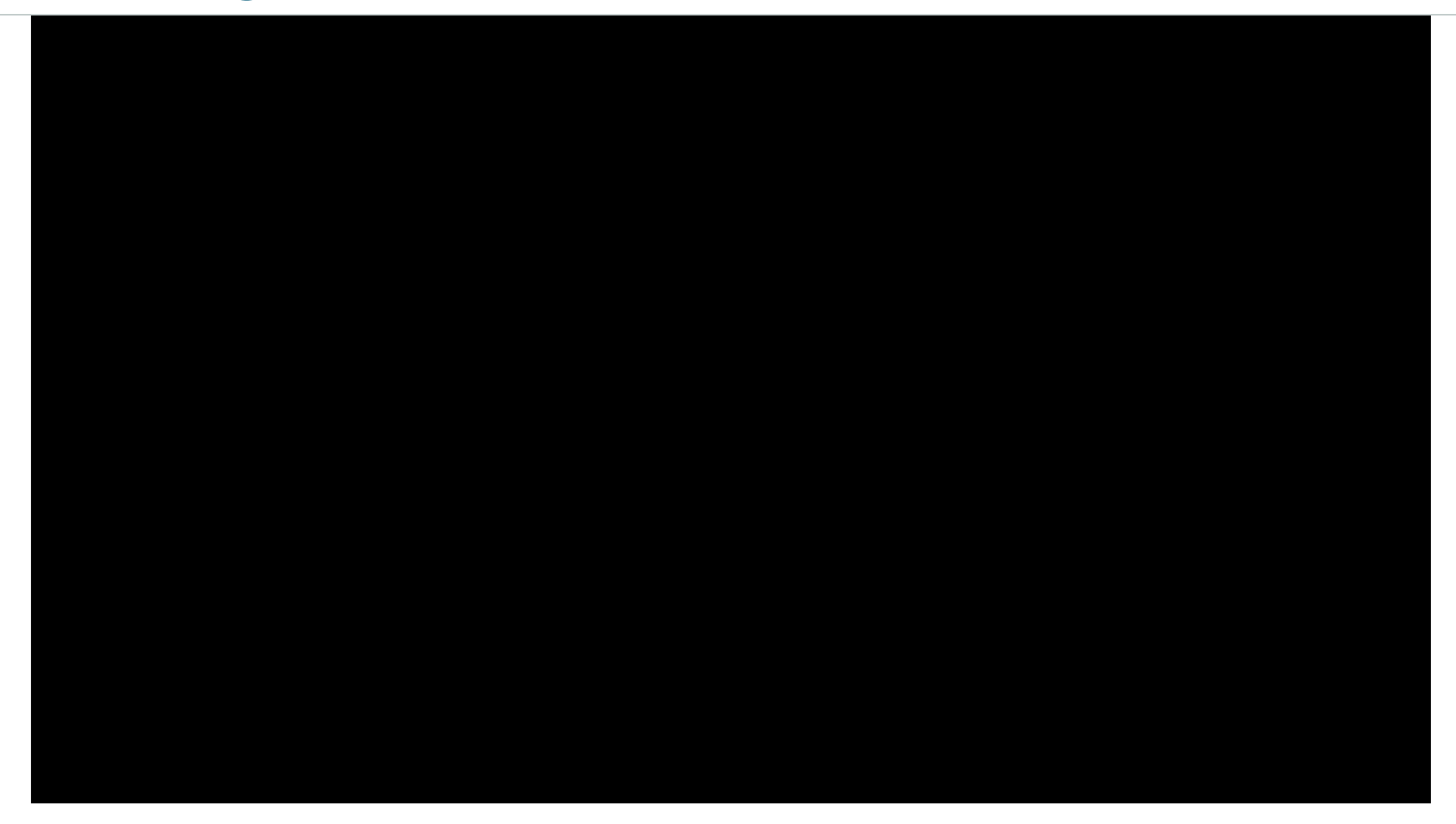

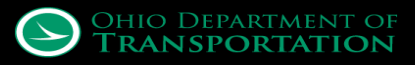

## **Contact Information**

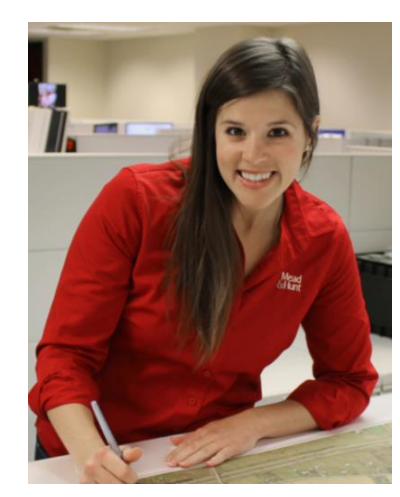

Alexandra Monda, PE Alex.Monda@Meadhunt.com

> Dan Barnhart, PE Dan.Barnhart@Meadhunt.com

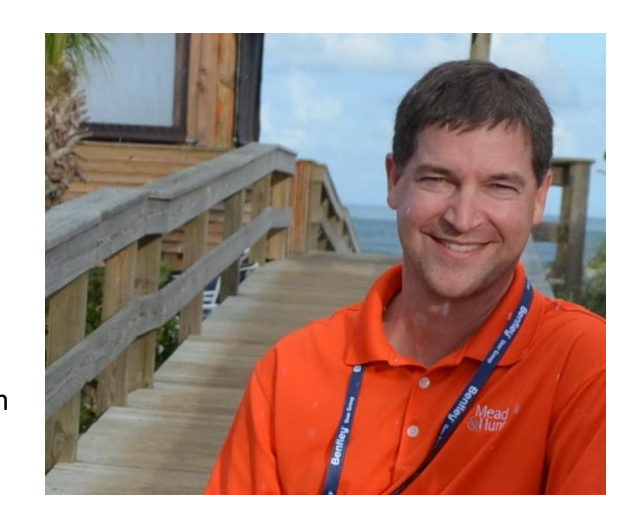

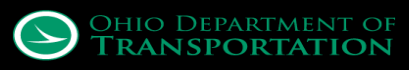

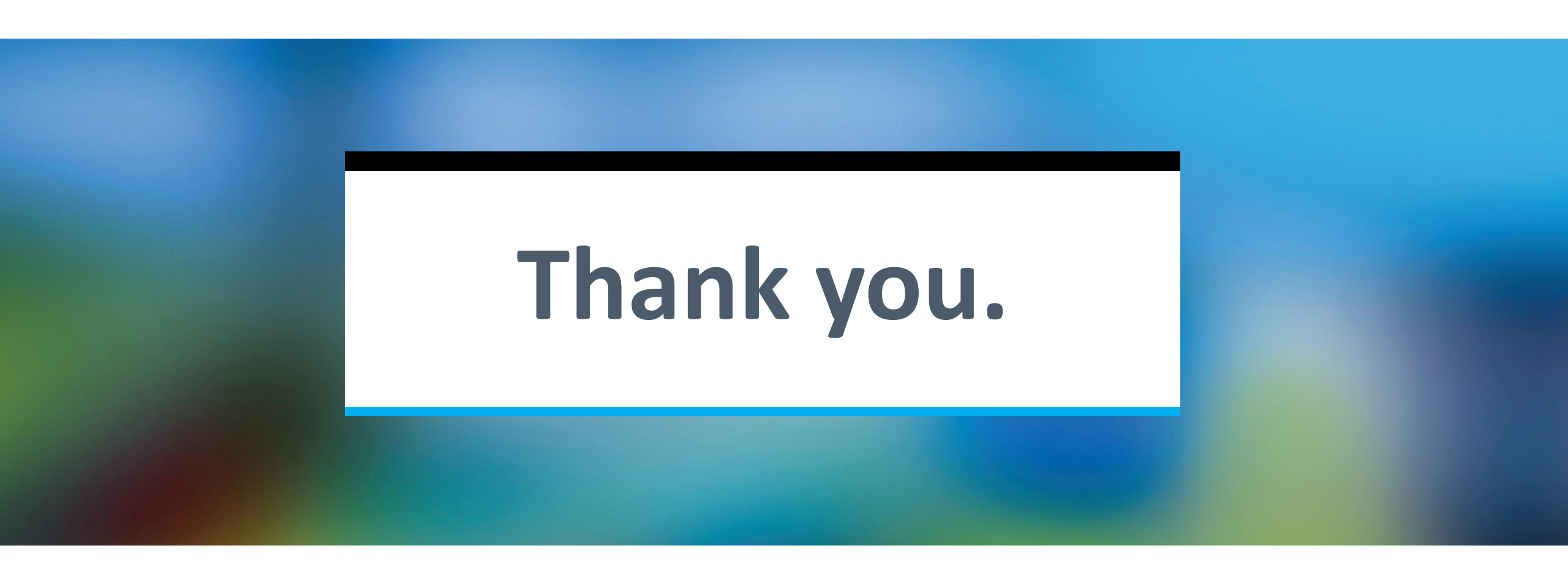

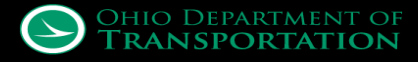

## CADD USERS GROUP • MARCH 6, 2019

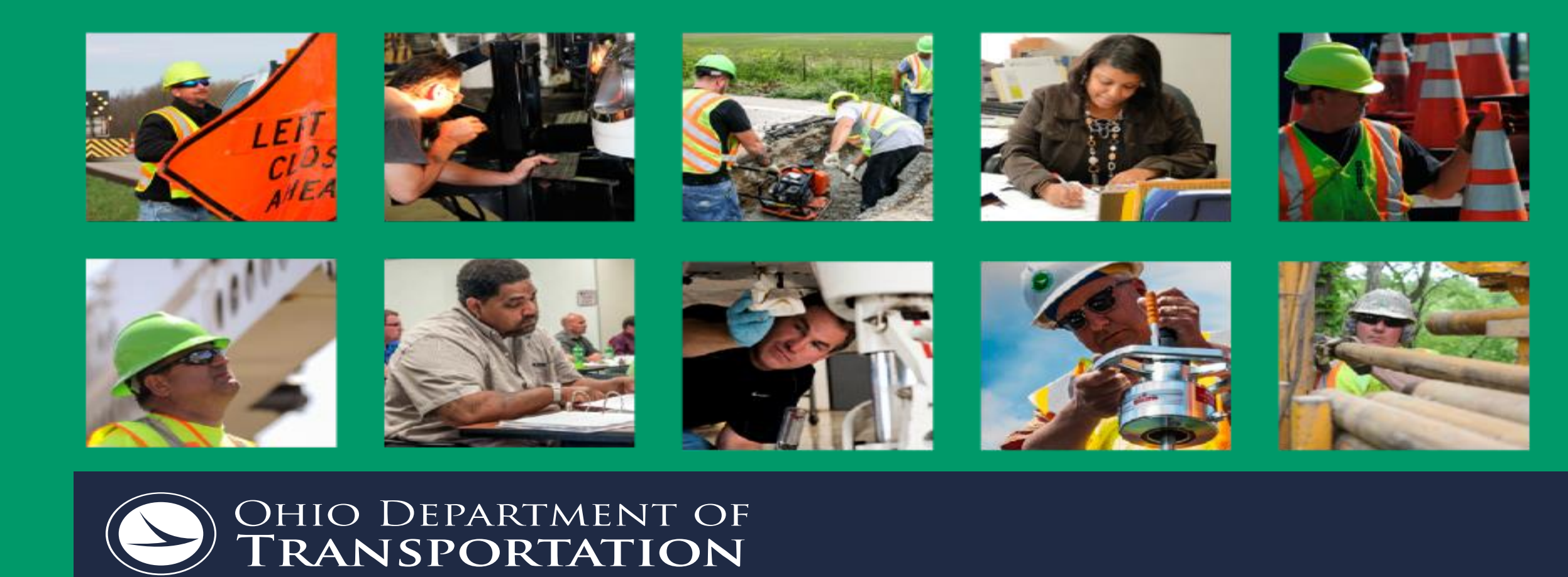

Jack Kerstetter

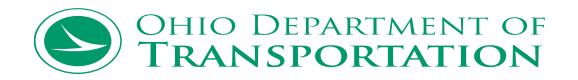

212 | Statewide CADD Users Group - PROJECTWISE

- ProjectWise
  - Engineering Document Management
  - New project directory structure
  - Connected Projects Web portal
  - Plan Vault Archive
  - Managed Workspace
  - Workflows
  - $\circ$   $\,$  Implementation with ORD  $\,$
  - Pilot projects by the end of 2018

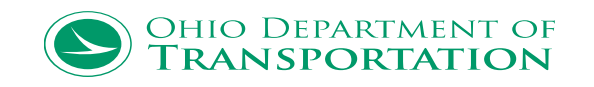

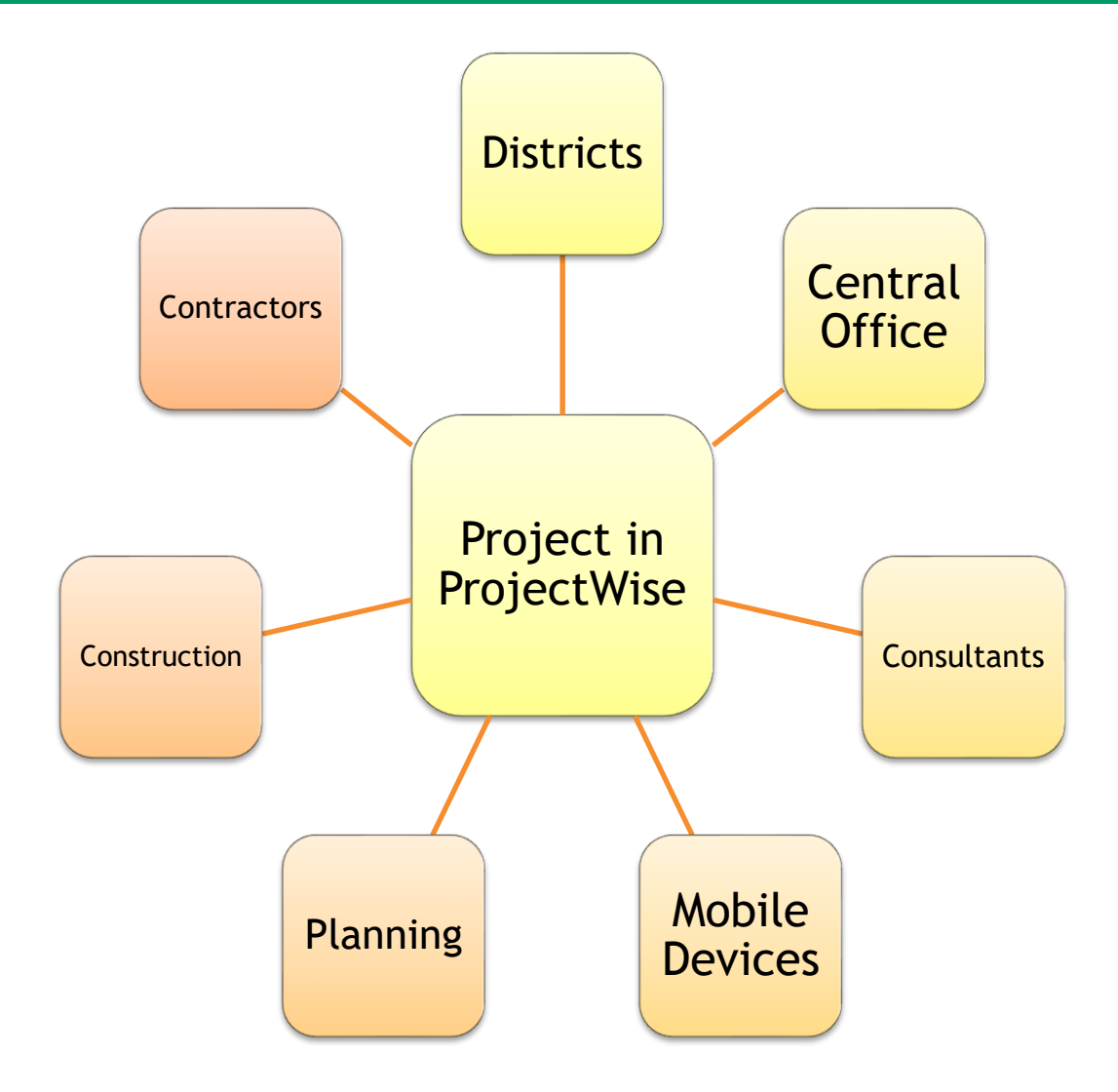

214 | Statewide CADD Users Group - PROJECTWISE

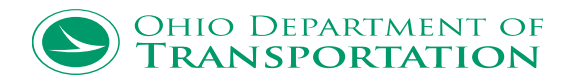

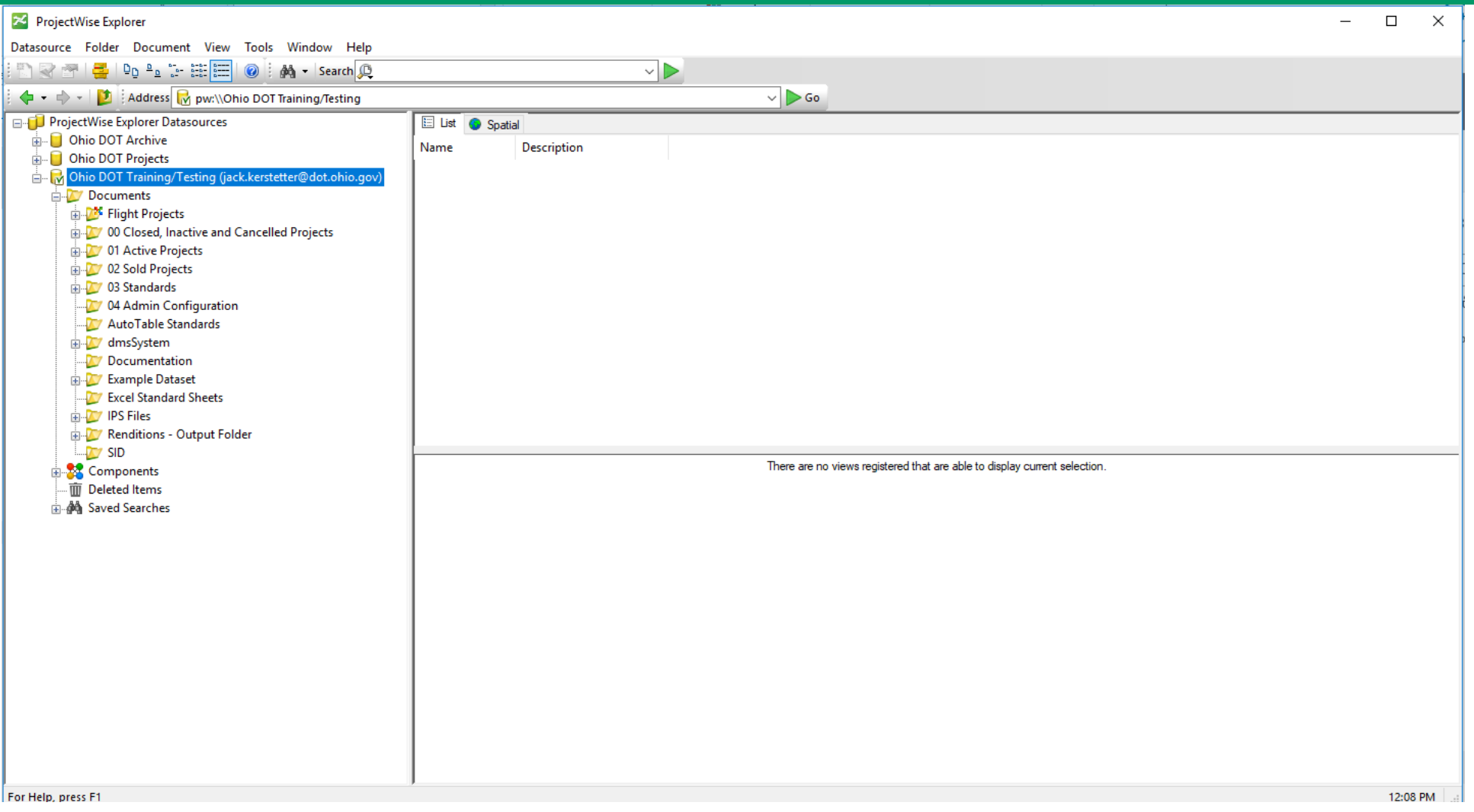

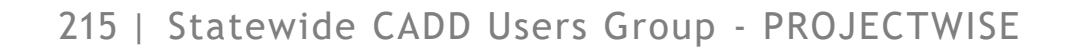

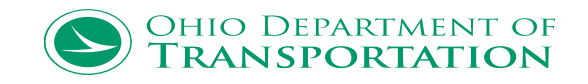

| 🔀 ProjectWise Explorer                                                                                                    |                                                                    |             |                                                                                                    |             | - C                | ) X      |  |  |  |
|----------------------------------------------------------------------------------------------------|--------------------------------------------------------------------|-------------|----------------------------------------------------------------------------------------------------|-------------|--------------------|----------|--|--|--|
| Datasource Folder Document View Tools Window Help                                                                                                    |                                                                    |             |                                                                                                    |             |                    |          |  |  |  |
| 📳 🖓 🕾 😅 📭 🐁 😳 🔠 🧱 🔘 🖓 🗸 Search 🔎                                                                                                    |                                                                    |             |                                                                                                    |             |                    |          |  |  |  |
| Address which have a second of the second of the second of |                                                                    |             |                                                                                                    |             |                    |          |  |  |  |
| ProjectWise Explorer Datasources                                                                                                    |                                                                    |             |                                                                                                    |             |                    |          |  |  |  |
| 🗄 🗌 🔁 Ohio DOT Archive                                                                                                    | Name                                                               | Description | File Name                                                                                                |             |                    | L (SET)  |  |  |  |
| 🖶 🖟 Ohio DOT Projects (jack.kerstetter@dot.ohio.gov)                                                                                                    | Alter and the i                                                    | Description | File Name                                                                                                | SHEET TITLE | SHEET NOWIDER TOTA |          |  |  |  |
| 🖃 💯 Documents                                                                                                    | 000-Admin                                                          |             |                                                                                                    |             |                    |          |  |  |  |
| D Closed, Inactive and Cancelled Projects                                                                                                    | 200 Facine and                                                     |             |                                                                                                    |             |                    |          |  |  |  |
| 😑 💯 01 Active Projects                                                                                                    | 200-Environmental                                                  |             |                                                                                                    |             |                    |          |  |  |  |
| i District 01                                                                                                    | 200-Survey                                                         |             |                                                                                                    |             |                    |          |  |  |  |
| i District 02                                                                                                    | 201-Survey-BuckleyGroup                                            |             |                                                                                                    |             |                    |          |  |  |  |
|                                                                                                    | 400-Engineering                                                    |             |                                                                                                    |             |                    |          |  |  |  |
| Binting 05                                                                                                    | 401-Engineering-Gannett Fleming                                    |             |                                                                                                    |             |                    |          |  |  |  |
| District 05                                                                                                    | 500-RealEstate                                                     |             |                                                                                                    |             |                    |          |  |  |  |
|                                                                                                    | 600-Contracts                                                      |             |                                                                                                    |             |                    |          |  |  |  |
| tosnocton                                                                                                    | 700-Estimating                                                     |             |                                                                                                    |             |                    |          |  |  |  |
|                                                                                                    | 800-Construction                                                   |             |                                                                                                    |             |                    |          |  |  |  |
|                                                                                                    | 900-Accounting                                                     |             |                                                                                                    |             |                    |          |  |  |  |
| Licking                                                                                                    | 990-WorkSetStandards                                               |             |                                                                                                    |             |                    |          |  |  |  |
|                                                                                                    | 999-Scratch                                                        |             |                                                                                                    |             |                    |          |  |  |  |
|                                                                                                    |                                                                    |             |                                                                                                    |             |                    |          |  |  |  |
| DOD-Admin                                                                                                    | 4                                                                  |             |                                                                                                    |             |                    |          |  |  |  |
| 100-Planning                                                                                                    |                                                                    |             |                                                                                                    |             |                    |          |  |  |  |
| 100-Environmental                                                                                                    | Project Properties Project Portal Dependency Viewer Access Control |             |                                                                                                    |             |                    |          |  |  |  |
| 300-Survey                                                                                                    | Properties (Project Type - Ohio DOT Projects)                      |             |                                                                                                    |             |                    |          |  |  |  |
| 301-Survey-BuckleyGroup                                                                                                    | PID                                                                |             | 93006                                                                                                    |             |                    |          |  |  |  |
| ⊕ 💯 400-Engineering                                                                                                    | County                                                             |             | Muskingum                                                                                                |             |                    |          |  |  |  |
| 🕀 🗁 401-Engineering-Gannett Fleming                                                                                                    | Work Category                                                      |             | Major Reconstruction                                                                                     |             |                    |          |  |  |  |
| 🕀 😥 500-RealEstate                                                                                                    | Project Description                                                |             | Major rehabilitation of Mus - IR /0 through Zanesville.Removal/Replacement of existing concrete mainline |             |                    |          |  |  |  |
| ⊕ 💯 600-Contracts                                                                                                    | Project Engineer                                                   |             | HATEM, MARGARETE                                                                                         |             |                    |          |  |  |  |
| 💯 700-Estimating                                                                                                    | Estimated Begin Construction                                       |             | 04/01/2021                                                                                               |             |                    |          |  |  |  |
| ⊕ 💯 800-Construction                                                                                                    | Estimated End Construction                                         |             | 10/31/2024                                                                                               |             |                    |          |  |  |  |
| 💯 900-Accounting                                                                                                    |                                                                    |             | 01/01/2020                                                                                               |             |                    |          |  |  |  |
| 🗄 💯 990-WorkSetStandards                                                                                                    | Award Date                                                         |             | 01/01/2021                                                                                               |             |                    |          |  |  |  |
|                                                                                                    |                                                                    |             | 01/01/2021                                                                                               |             |                    |          |  |  |  |
| 庄 🦓 Saved Searches                                                                                                    | Area Engineer                                                      |             | HATEM MARGARET E                                                                                         |             |                    |          |  |  |  |
| Perry                                                                                                    | Construction Project Number                                        |             | TRATER, BRANCHETE                                                                                        |             |                    |          |  |  |  |
| District 0b                                                                                                    | Designers                                                          |             |                                                                                                    |             |                    |          |  |  |  |
|                                                                                                    | District                                                           |             | 5                                                                                                    |             |                    |          |  |  |  |
|                                                                                                    | Environmental Project Manager                                      |             | TATMAN, BRIAN S                                                                                          |             |                    |          |  |  |  |
|                                                                                                    | Right of Way Project Manager                                       |             | PHILABAUM, LAURA                                                                                         |             |                    |          |  |  |  |
| < >                                                                                                    |                                                                    |             | 0111012002000 40 000 4                                                                                   |             |                    |          |  |  |  |
| For Help, press F1                                                                                                    |                                                                    |             |                                                                                                    |             | 1                  | 12:15 PM |  |  |  |

216 | Statewide CADD Users Group - PROJECTWISE

OHIO DEPARTMENT OF **TRANSPORTATION**
- Create multi-page PDF's from all the Plan Sets available in Digital Paper
- Link the Project Data from ELLIS and location data from the Roadway Inventory
- Bulk load all the PDF Plans into ProjectWise with the meta data
- Create an application to easily search these plan sets in ProjectWise
- Eventually build a geospatial portal for internal and external access to ODOT's Plan Vault

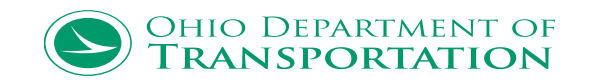

### PLAN VAULT ARCHIVE

| 🔀 ProjectWise Explorer                                  |                                                                                                    |                         |                      |                    |                       |                                 |                  |                                                                                                    |                |                |                | - 6                |
|---------------------------------------------------------|----------------------------------------------------------------------------------------------------|-------------------------|----------------------|--------------------|-----------------------|---------------------------------|------------------|----------------------------------------------------------------------------------------------------|----------------|----------------|----------------|--------------------|
| Datasource Folder Document View Tools Window Help       |                                                                                                    |                         |                      |                    |                       |                                 |                  |                                                                                                    |                |                |                |                    |
| 🖱 😪 🕾   曇   📭 🐁 😳 🎟 🥅   🎯   🌾 - 🔶 -   💆                 | 🕐 😪 🕾 📮 📭 a 🚡 🗄 🧮 🕼 a 🖟 Search 🙉 View Plansets                                                                 |                         |                      |                    |                       |                                 |                  |                                                                                                    |                |                |                |                    |
| □-j] ProjectWise Explorer Datasources                   | 🗄 List 🌀 Spatial                                                                                               |                         |                      |                    |                       |                                 |                  |                                                                                                    |                |                |                |                    |
| 👜 – 📒 Ohio DOT Archive                                  | Name                                                                                                    |                         | PID                  | DISTRICT NBR       | LOCALE SHORT N        | PRIMARY WORK CATEGORY           | PROJECT NME      | PROJECT DESC1_TXT                                                                                               | LETTING SHOR   | TRANS ROUTE CD | TRANS ROUTE ID | LOGPOINT COUNTY BE |
| Dhio DOT Projects                                       |                                                                                                    | 146 2006 01 46          | TID                  | DISTRICT_NER       | LAUC                  | TRAMART_WORK_CATEGORT           | TROJECT_NWE      | TROJECT_DESCT_TXT                                                                                               | EET HING_SHOK. |                | 146            | 20.06              |
| 🔄 🙀 Ohio DOT Training/Testing (Mark.McCloud@dot.ohio.gc |                                                                                                    | 140-309001.pdf          |                      |                    | MUS                   | Clin Panais                     |                  |                                                                                                    |                | SN CD          | 208            | 30.90              |
| Documents                                               | 2 00000-1003-2                                                                                                 | 200-52-1970-01.pdf      |                      |                    | MUS                   | зир керан                       |                  | ZANSVILLE DRESDEN ROAD                                                                                          |                | SR.            | 200            | 3.2                |
| 🖶 🦉 Spatial Testing                                     |                                                                                                    | 60-24-1916-01.pdf       |                      |                    | MUS                   | Deelineneet                     |                  | ZANSVILLE DRESDEN ROAD                                                                                          |                | SR CD          | 60             | 24                 |
| Image: Image of the projects                            |                                                                                                    | 00-324-1932-01.pdf      |                      |                    | MUS                   | Cination                        |                  | ZANSVILLE MICCUNNELSVI                                                                                          |                | SK ID          | 70             | 3.24               |
| 02 Standards                                            | 2 11222 MUS                                                                                                    | 10-1105-1976-01.pdi     | 11222                |                    | MUS                   | Signing<br>Bridge Benlessenset  | MUC UC 40 11 22  | DEMOVE AND DEDUACE TH                                                                                           | ODOT Lat       |                | 10             | 11.05              |
| 03 Admin Configuration                                  |                                                                                                    | 40-1155-2001-01.pdf     | 11700                | 5                  | IVIUS                 | bridge Replacement              | CUE CD 200 11    | REIVIOVE AND REPLACE TH                                                                                         | ODOT Let       | 05             | 40             | 11.55              |
| V04 Archive Projects                                    | 123-GUE-2                                                                                                    | 209-1110-2002-01.pdf    | 12070                | 5                  | GUE                   | Major Reconstruction            | GUE SK 209 11    | Revise existing roadway fro                                                                                     | ODOT Let       | SR             | 209            | 11.10              |
| District 1                                              | 12970-MUS-S                                                                                                    | 93-3311-2002-01.pdf     | 12970                | 5                  | MUS                   | Culvert Construction/Recons     | MUS SR 93 33.11  | REPLACE A DEFICIENT BRID                                                                                        | ODOT Let       | SR             | 95             | 33.11              |
| District 2                                              | / M 13122-KNU-3                                                                                                | 30-022-1999-01.pdf      | 13122                | 5                  | KNU                   | Bridge Replacement              | KNU US 36 06.22  | REPLACE CONCRETE BEAM                                                                                           | ODOT Let       | US             | 30             | 0.22               |
| District 5                                              | 13281-FAI-33                                                                                                   | 5-027-2001-01.pdf       | 13281                | 5                  | FAI                   | New Construction                | FAI US 33 00.04  | Improve access to existing                                                                                      | ODOT Let       | US             | 33             | 0.27               |
| District 5                                              | 13323-KNO-1                                                                                                    | 13-91/-2003-01.pdf      | 13323                | 5                  | KNO                   | Resurfacing, Undivided Syste    | KNO SR 13 9.18   | Part 1 (Kno-13-S Main St) =                                                                                     | ODOT Let       | SR             | 13             | 9.17               |
| Corborton                                               | 13411-COS-3                                                                                                    | 36-701-2004-01.pdf      | 13411                | 5                  | COS                   | Bridge Repair                   | COS US 36 07.01  | Rehabilitate deficient steel                                                                                    | ODOT Let       | US             | 36             | 7.01               |
| Costocton                                               | 13412-COS-6                                                                                                    | 50-1086-2002-01.pdf     | 13412                | 5                  | COS                   | Bridge Replacement              | COS SR 60 10.54  | REPLACE A STEEL BEAM BR                                                                                         | ODOT Let       | SR             | 60             | 10.86              |
|                                                         | 13413-COS-7                                                                                                    | 751-993-2002-01.pdf     | 13413                | 5                  | COS                   | Bridge Replacement              | COS SR 751 09    | REPLACE A DEFICIENT CO                                                                                          | ODOT Let       | SR             | 751            | 9.93               |
|                                                         | 13414-FAI-90                                                                                                   | )-357-2001-01.pdf       | 13414                | 5                  | FAI                   | Bridge Replacement              | FAI SR 793 03.89 | REPLACEMENT OF DEFICIE                                                                                          | ODOT Let       | CR             | 90             | 3.57               |
|                                                         | 13416-GUE-3                                                                                                    | 40-076-2002-01.pdf      | 13416                | 5                  | GUE                   | Bridge Replacement              | GUE SR 340 01    | REPLACE DEFICIENT STEEL                                                                                         | ODOT Let       | SR             | 340            | 0.76               |
| Muskingum                                               | 2 13419-GUE-8                                                                                                  | 821-185-2002-01.pdf     | 13419                | 5                  | GUE                   | Bridge Replacement              | GUE SR 821 01    | Replace deficient concrete                                                                                      | ODOT Let       | SR             | 821            | 1.85               |
| Perry                                                   | 2 13421-LIC-40                                                                                                 | 0-1255-2003-01.pdf      | 13421                | 5                  | LIC                   | Bridge Replacement              | LIC US 40 12.57  | REPLACE A DEFICIENT CO                                                                                          | ODOT Let       | US             | 40             | 12.55              |
| 27 Plan Set Testing                                     | 2 13824-GUE-7                                                                                                  | 7-88-1998-01.pdf        | 13824                | 5                  | GUE                   | Bridge Repair                   | GUE IR 77 08.92  | REMOVE & REPLACE THRE                                                                                           | ODOT Let       | IR             | 77             | 8.8                |
| 2 Plan Set Testing Geo                                  | 🛛 🥒 13930-КNО-З                                                                                                | 36-1936-2001-01.pdf     | 13930                | 5                  | KNO                   | Major Widening                  | KNO US 36 19.36  | Revise the roadway by wide                                                                                      | Local Let      | US             | 36             | 19.36              |
| 2 Plan Sets                                             | 2 14142-COS-3                                                                                                  | 36-2092-1996-01.pdf     | 14142                | 5                  | COS                   | Major Widening                  | COS US 36 20.92  | Grade, drain & pave two (2)                                                                                     | ODOT Let       | US             | 36             | 20.92              |
| 📈 Plan Sets Pre                                         | 25290-LIC-16                                                                                                   | 5-1978-1999-01.pdf      | 15290                | 5                  | LIC                   | Resurfacing, Divided System     | LIC SR 16 19.80  | REMOVE AND REPLACE EXI                                                                                          | ODOT Let       | SR             | 16             | 19.78              |
| District 6                                              | 25655-LIC-70                                                                                                   | )-1246-1999-01.pdf      | 15655                | 5                  | LIC                   | Spot Safety                     | LIC IR 70 12.47  | Widen off ramps from IR 70                                                                                      | ODOT Let       | IR             | 70             | 12.46              |
| District 7                                              | 2597-PER-34                                                                                                    | 5-777-1994-01.pdf       | 1597                 |                    | PER                   | Culvert Replacement             |                  | Culvert Replacement                                                                                             |                | SR             | 345            | 7.77               |
| District 8                                              | 26096-GUE-7                                                                                                    | 761-0-2002-01.pdf       | 16096                | 5                  | GUE                   | Culvert Construction/Recons     | GUE SR 761 00    | Resurfacing with related wo                                                                                     | ODOT Let       | SR             | 761            | 0                  |
| 🕀 🔯 District 9                                          | 2 16105-LIC-66                                                                                                 | 51-024-2000-01.pdf      | 16105                | 5                  | LIC                   | Bridge Replacement              | LIC SR 661 00.24 | Rehabilitate 61.265 steel be                                                                                    | ODOT Let       | SR             | 661            | 0.24               |
|                                                         | <                                                                                                    |                         |                      |                    |                       |                                 |                  |                                                                                                    |                |                |                |                    |
| District 11                                             | Document Properties                                                                                            | Folder Properties Perso | al Portal Photo Prev | view Dependency We | awar Access Control F | eliverables Management Componer | nte              |                                                                                                    |                |                |                |                    |
|                                                         | ouse nopelies resonancial intro nevere Dependency viewel. Access control. Denverables inaliagement. Components |                         |                      |                    |                       |                                 |                  |                                                                                                    |                |                |                |                    |
| Plan Sets                                               | View: Plansets                                                                                                 | $\sim$                  |                      |                    |                       |                                 |                  |                                                                                                    |                |                |                |                    |
| 🗊 💯 dmsSystem                                           |                                                                                                    | Property name           |                      |                    | Property value        |                                 | D                | ronerty name                                                                                                    |                | Proper         | travlue        |                    |
| i 😥 Example Dataset                                     |                                                                                                    | n operty name           |                      |                    |                       | 005 01 IF                       |                  | in the second second second second second second second second second second second second second second second |                | riopei         | ty value       |                    |
| 🗄 💯 IPS Files                                           | - L' ZE L'Ster                                                                                                 | Name                    |                      |                    | 00000-M05-140-3       | 09001.pdf                       | P                |                                                                                                    |                |                |                |                    |
| 🖉 Renditions - Output Folder                            |                                                                                                    | DISTRICT_NBR            |                      |                    |                       |                                 |                  | DCALE_SHORI_NME                                                                                                 |                | MUS            |                |                    |
| SID                                                     | 1.07                                                                                                    | PRIMARY_WORK_CATE       | GORY                 |                    |                       |                                 | P                | ROJECT_NME                                                                                                    |                |                |                |                    |
| 🗄 🏧 Components                                          | -                                                                                                    | PROJECT_DESC1_TXT       |                      |                    |                       |                                 |                  | ETTING_SHORT_NME                                                                                                |                |                |                |                    |
| Custom Folders                                          |                                                                                                    | TRANS_ROUTE_CD          |                      |                    | SR                    |                                 | 1                | RANS_ROUTE_ID                                                                                                   |                | 146            |                |                    |
| I Deleted Items                                         |                                                                                                    | LOGPOINT_COUNTY_E       | EGIN_NBR             |                    | 30.96                 |                                 | L                | DGPOINT_COUNTY_END_NBR                                                                                          |                | 31.61          |                |                    |
|                                                         |                                                                                                    | NLF_ID                  |                      |                    | SMUSSR00146**C        |                                 | P                | ROJECT_NUMBER                                                                                                   |                |                |                |                    |
|                                                         |                                                                                                    | STATE_PROJECT_NUM       |                      |                    |                       |                                 | SI               | FN                                                                                                    |                |                |                |                    |
|                                                         |                                                                                                    | HIGHWAY                 |                      |                    |                       |                                 | FI               | LE_DATE                                                                                                    |                |                |                |                    |
|                                                         |                                                                                                    | END_CONSTRUCTION        | DATE                 |                    |                       |                                 | Y                | EAR                                                                                                    |                |                |                |                    |
|                                                         |                                                                                                    | File Name               |                      |                    | 00000-MUS-146-3       | 09601.pdf                       | IN               | AGES                                                                                                    |                |                |                |                    |
|                                                         |                                                                                                    | COUNTY_ABREV3_CD        |                      |                    |                       |                                 | L                | ATITUDE_BEGIN_NBR                                                                                               |                |                |                |                    |
|                                                         |                                                                                                    | LATITUDE_END_NBR        |                      |                    |                       |                                 | L                | ONGITUDE_BEGIN_NBR                                                                                              |                |                |                |                    |
|                                                         |                                                                                                    | LONGITUDE_END_NBR       |                      |                    |                       |                                 | P                | ROJ_STATUS_SHORT_NME                                                                                            |                |                |                |                    |
|                                                         |                                                                                                    | PROJECT_TYPE_SHORT      | _NME                 |                    |                       |                                 | R                | IGHT_OF_WAY                                                                                                    |                |                |                |                    |
| < >                                                     |                                                                                                    |                         |                      |                    |                       |                                 |                  |                                                                                                    |                |                |                |                    |
| For Help, press F1                                      |                                                                                                    |                         |                      |                    |                       |                                 |                  |                                                                                                    |                |                |                |                    |

218 | Statewide CADD Users Group - PROJECTWISE

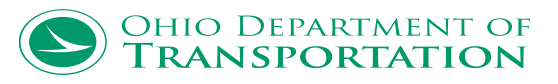

- 6

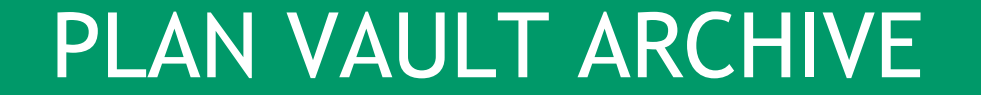

# DEMO

OHIO DEPARTMENT OF **TRANSPORTATION** 

### PROJECTWISE

| K CONNECTION Client - 🗆 🗙                                                 | CONNECTION Client - 🗆 🗙                                                                                                    |
|---------------------------------------------------------------------------|----------------------------------------------------------------------------------------------------|
| Bentley <sup>.</sup>                                                      | 🛑 Update Available                                                                                                    |
| Bentley<br>Sign In<br>Email<br>mark.mccloud@dot.ohio.gov<br>Password<br>@ | <ul> <li>Update Available</li> <li>CONNECTION Center</li> <li>Notifications<br/>(0 total   0 new)</li> <li>Applications<br/>(3 update(s) available)</li> </ul> |
| Forgot password?<br>New User? Register Now                                |                                                                                                    |

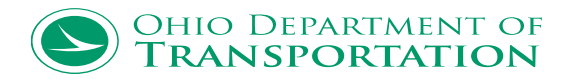

Home

Assets Projects Ohio DOT

Mark McC

₽

#### **CONNECTION** Center > ProjectWise Projects SEPTEMBER, 2018 Learn ۹ **+** < ☆ 93263 ProjectWise Connection Su Mo Tu We Th Fr Sa COS-16-8.99 and COS-541-19.10 Bridge... 26 27 28 29 30 31 1 lacksquareShare Main ProjectWise Connections 5 6 7 8 1 2 3 4 10 11 12 13 14 15 ContextShare Connection $\bigcirc$ 9 Deliverables Management 16 17 **18** 19 **20** 21 22 Shared Files 258 23 24 25 26 27 28 29 Performance Dashboards Copen Forms 1 Use our suite of ProjectWise Connection Services to **30 1 2 3 4** 5 6 improve how you exchange critical documents and Copen Issues 3 manage key workflows within your projects. Issues Resolution Field Data Management Upcoming Events $\nabla$ Showing 4 of 4 Today My Activity Month Quarter All Applications Week Projects 7:00 AM Webinar: SIG Workshop: MicroStation en Español - Septiembre 9:00 AM Webinar: SIG Workshop: gINT - September 5:00 PM Webinar: SIG Workshop: gINT - September 10:00 PM Seminar: Bentley 公路市政BIM专业技术&协 同工作解决方案研讨会 No Activity Recorded < . . . . . > View All EDIT 💙 My Support

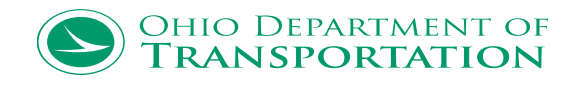

Home Ohio DOT Assets Projects

|   | - |           |
|---|---|-----------|
|   | 2 | Mark M    |
| - |   | IVIALN IV |

#### ProjectWise Projects

| 💼 My Projects 🔺 Favorites 🕓 Recent 🔍 Search |                      |                                                                 |            |            |                |  |  |
|---------------------------------------------|----------------------|-----------------------------------------------------------------|------------|------------|----------------|--|--|
| *                                           | Project Number       | Project Name                                                    | Asset Name | Asset Type | Location       |  |  |
| ☆                                           | 93263                | COS-16-8.99 and COS-541-19.10<br>Bridge Replacement             |            | Bridges    |                |  |  |
| ☆                                           | 106261               | GEA US 322 07.64 - Safety<br>Project US-322 (Mayfield Road)     |            | Roads      |                |  |  |
| ☆                                           | 93006                | MUS IR 70 10.66 - Major<br>Rehabilitation through<br>Zanesville |            | Roads      |                |  |  |
| ☆                                           | 999999               | JD TEST                                                         |            | Roads      |                |  |  |
| ☆                                           | 21515                | PW Share Testing                                                |            | Roads      |                |  |  |
| ☆                                           | P104799 External     | ODOT Construction Inspection                                    | Ohio DOT   | Roads      | Columbus, Ohio |  |  |
| ☆                                           | P010706-001 External | Ohio DOT - ProjectWise Upgrade<br>Consulting                    | Ohio DOT   | Roads      |                |  |  |

#### Videos

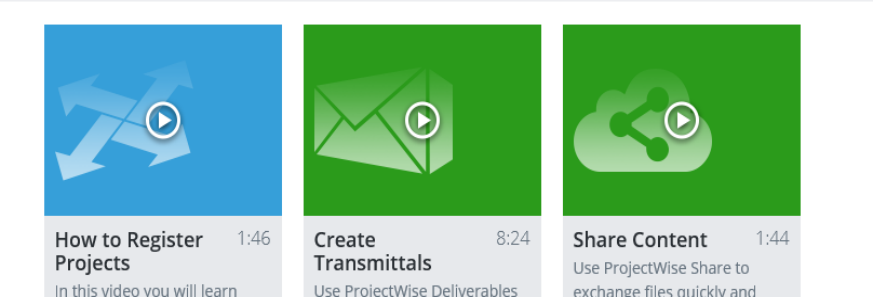

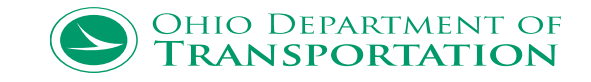

### ProjectWise

#### COS-16-8.99 and COS-541-19.10 Bridge Replacement 🏻 🚖

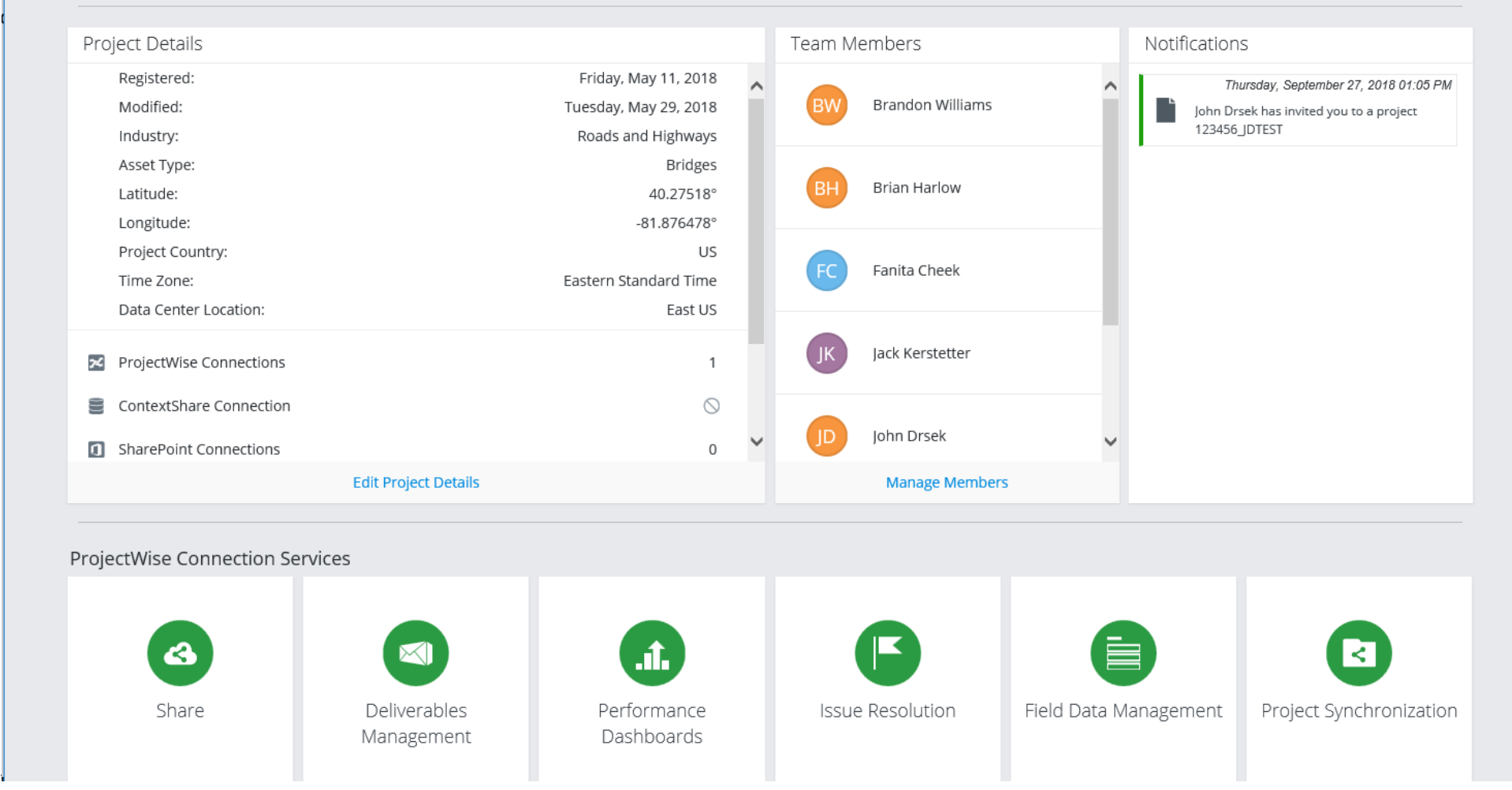

223 | Statewide CADD Users Group - PROJECTWISE

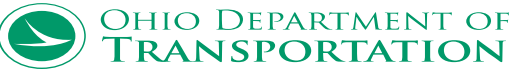

Φ.

|   |      | Home             | Ohio DOT | Assets | Projects   | 93263<br>COS-16-8.99 and COS-541-19.10 Bridge Re ▼ |                                                         |                       | 🌲 🗿 Jack K   | erstetter |
|---|------|------------------|----------|--------|------------|----------------------------------------------------|---------------------------------------------------------|-----------------------|--------------|-----------|
|   | 4    | ProjectWise S    | Share    |        |            |                                                    |                                                         |                       |              |           |
| ¢ | All  | Share<br>rogress | ~        | Home   | <u>.</u>   | → □                                                |                                                         | 1                     | ٩            | ¢ i       |
|   | Recy | 93263            | >        | Name   |            | Туре                                               | File Size                                               | Modified              | Modified By  |           |
|   |      | 55205            | ,        |        | 300-Survey | Folder                                             |                                                         | Jun 18, 2018 08:16 AM | Mark McCloud |           |
|   |      |                  |          |        |            |                                                    |                                                         |                       |              |           |
|   |      |                  |          |        |            |                                                    |                                                         |                       |              |           |
|   |      |                  |          |        |            |                                                    |                                                         |                       |              |           |
|   |      |                  |          |        |            |                                                    |                                                         |                       |              |           |
|   |      |                  |          |        |            |                                                    |                                                         |                       |              |           |
|   |      |                  |          |        |            |                                                    |                                                         |                       |              |           |
|   |      |                  |          |        |            |                                                    |                                                         |                       |              |           |
|   |      |                  |          |        |            |                                                    |                                                         |                       |              |           |
|   |      |                  |          |        |            |                                                    |                                                         |                       |              |           |
|   | Ма   | anage Connec     | tions    |        |            |                                                    |                                                         |                       |              |           |
|   |      |                  |          |        |            | © 2018 Bentley Systems, Incorporated  Terms of Se  | ervice   Privacy   Terms of Use   Cookies   Legal Notic | es                    |              |           |

224 | Statewide CADD Users Group - PROJECTWISE

.....

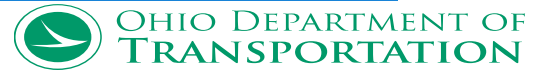

| Home Ohio DO       | )T Assets Projects | 93263<br>COS-16-8.99 and COS-541-19.10 Bridge Re •        | 🔔 😗 Jack Kerstetter                                       |
|--------------------|--------------------|-----------------------------------------------------------|-----------------------------------------------------------|
| ProjectWise Share  |                    |                                                           |                                                           |
| Share >            | 93263              |                                                           |                                                           |
| 93263 🗸            | 🕂 New 🛃 🛍          |                                                           | Search Q - 🏟 i                                            |
| In Progress        | Name               | $\bigtriangledown$ Version $\bigtriangledown$ Description | $\bigtriangledown$ File Name $\bigtriangledown$ File Size |
|                    | 000-Admin          |                                                           | ^                                                         |
|                    | 100-Planning       |                                                           |                                                           |
|                    | 200-Environmer     | ntal                                                      |                                                           |
|                    | 300-Survey         |                                                           |                                                           |
|                    | 301-Survey Con     | sultant                                                   |                                                           |
|                    | 400-Engineering    |                                                           |                                                           |
|                    | 401-Engineering    | ; Consultant                                              |                                                           |
|                    | 402-Engineering    | ; Consultant A                                            |                                                           |
|                    | 500-RealEstate     |                                                           |                                                           |
|                    | 600-Estimating     |                                                           |                                                           |
| Manage Connections | 700-PlanPackag     | e                                                         |                                                           |
|                    | <                  |                                                           | ,×                                                        |
| atewide CADD       | Users Group        | PROJECTWISE                                               | OHIO DEPARTMEN<br>Transportat                             |

225 | Statewide CADD Users Group - PROJECTWISE

.....

### **PROJECTWISE EDGE**

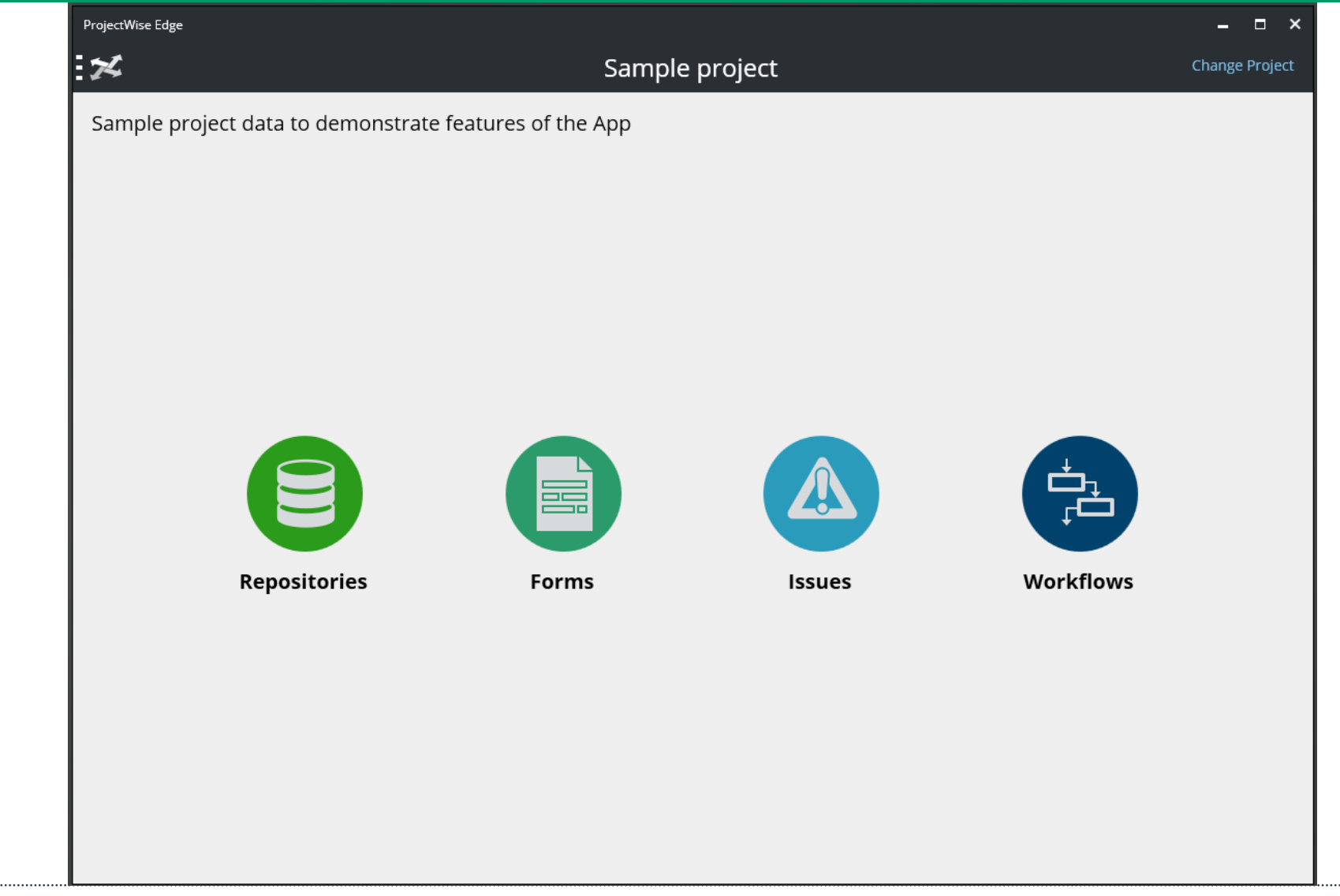

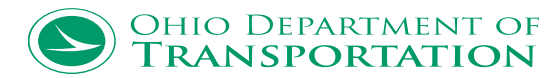

### PROJECTWISE EDGE

| ProjectWise | se Edge                                                           |        |   | ×  |
|-------------|-------------------------------------------------------------------|--------|---|----|
| ×           | Sample project                                                    |        |   |    |
| )\$         |                                                                   | Search |   | 0, |
| 🖨 Re        | epositories                                                       |        |   |    |
|             | Ohio DOT Training/Testing<br>OhioDOT-pw.bentley.com:OhioDOT-pw-01 | Ó      | Ì |    |
|             | ProjectWise Server<br>Access to ProjectWise data                  |        |   |    |
| 🖨 Sh        | hortcuts                                                          |        |   |    |
|             | Hydrotreater Expansion<br>View for Hydrotreater Project           | Ó      | Ì |    |
|             | ProjectWise View View of ProjectWise datasource                   | Ó      | Ì |    |
|             |                                                                   |        |   |    |
|             |                                                                   |        |   |    |
|             |                                                                   |        |   |    |
|             |                                                                   |        |   |    |

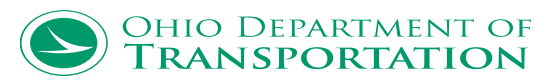

### PROJECTWISE EDGE

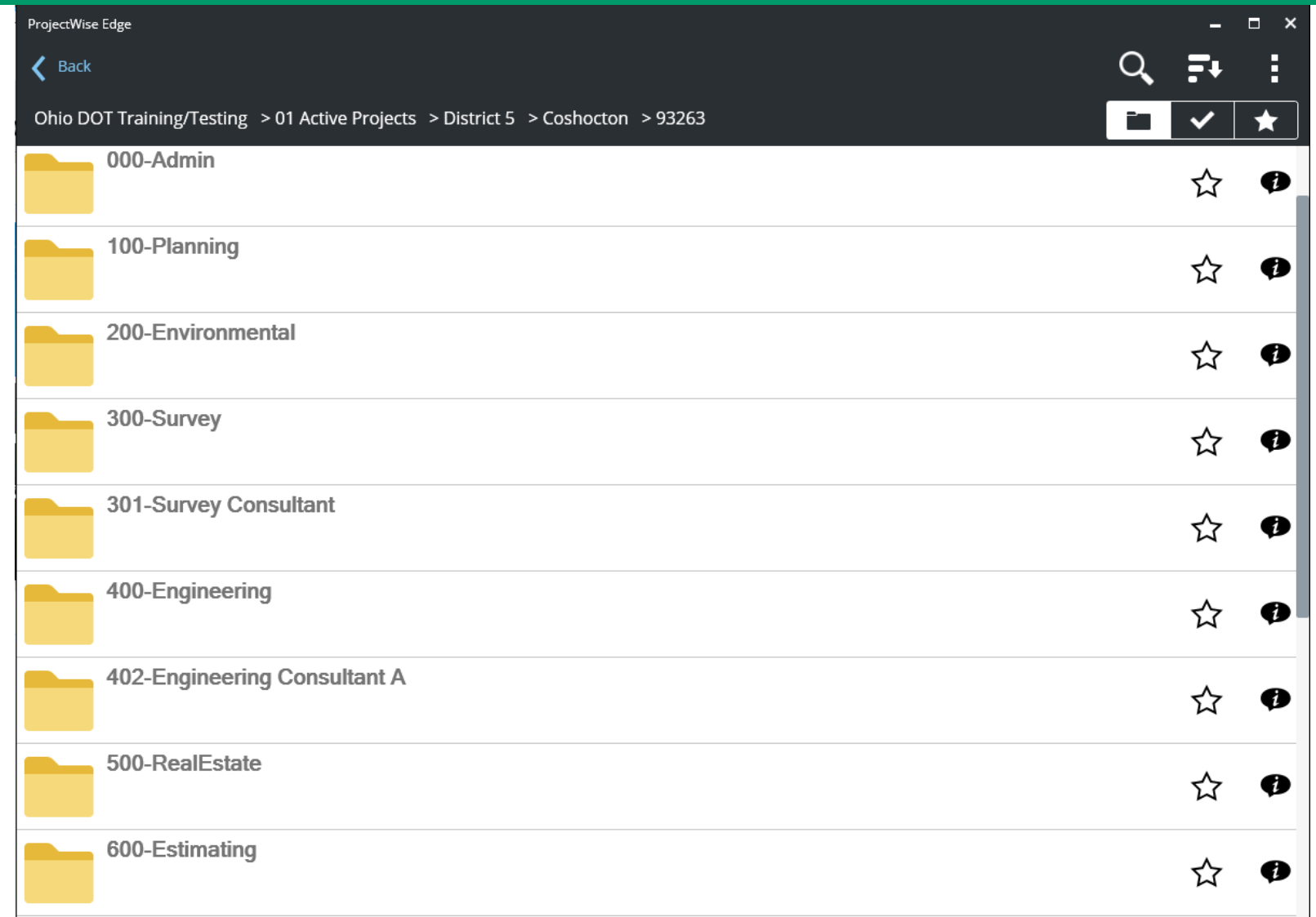

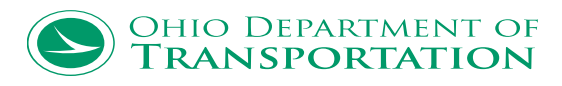

### **PROJECTWISE CONFIG**

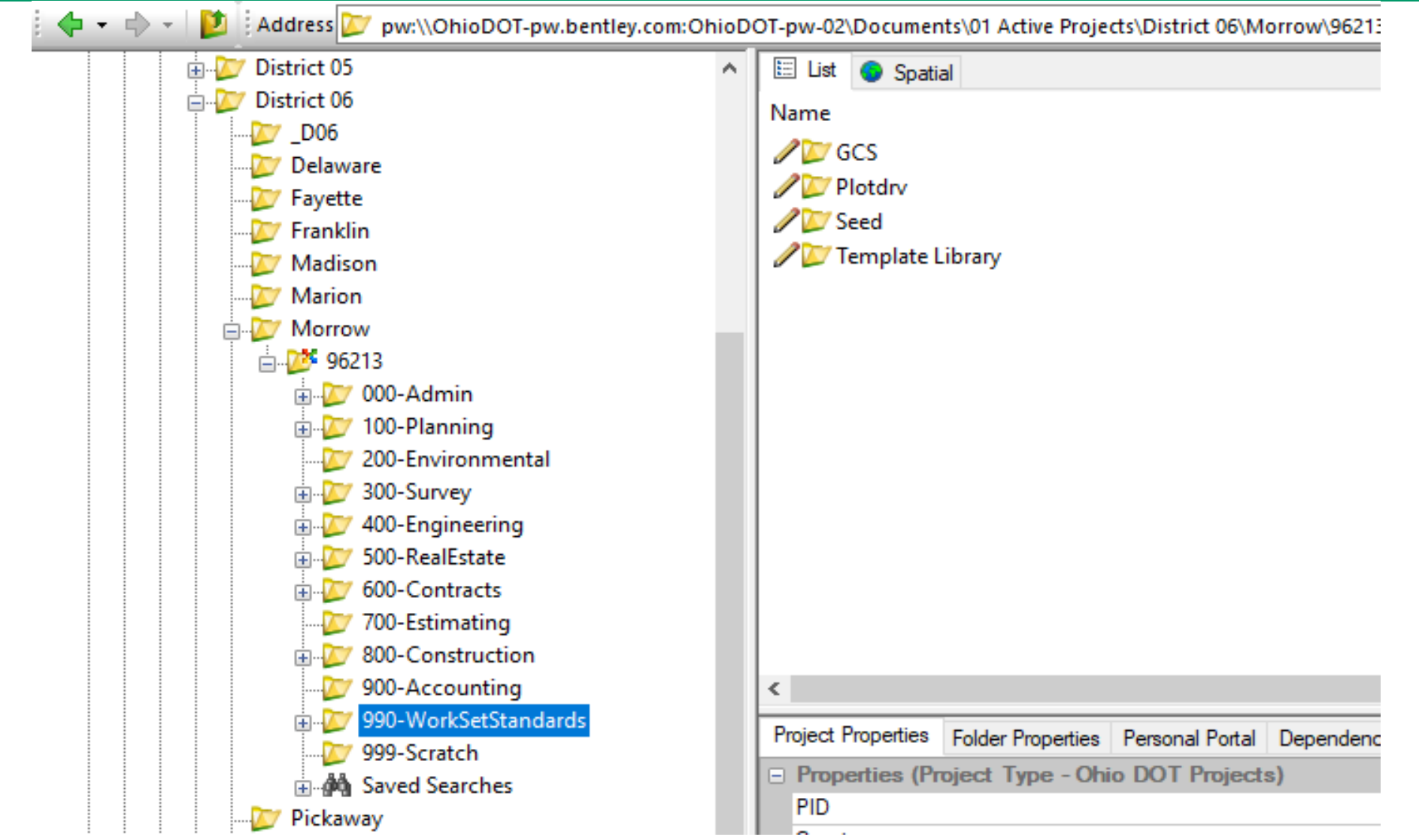

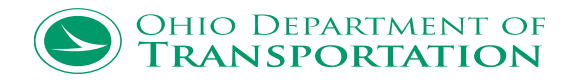

### **PROJECTWISE CONFIG**

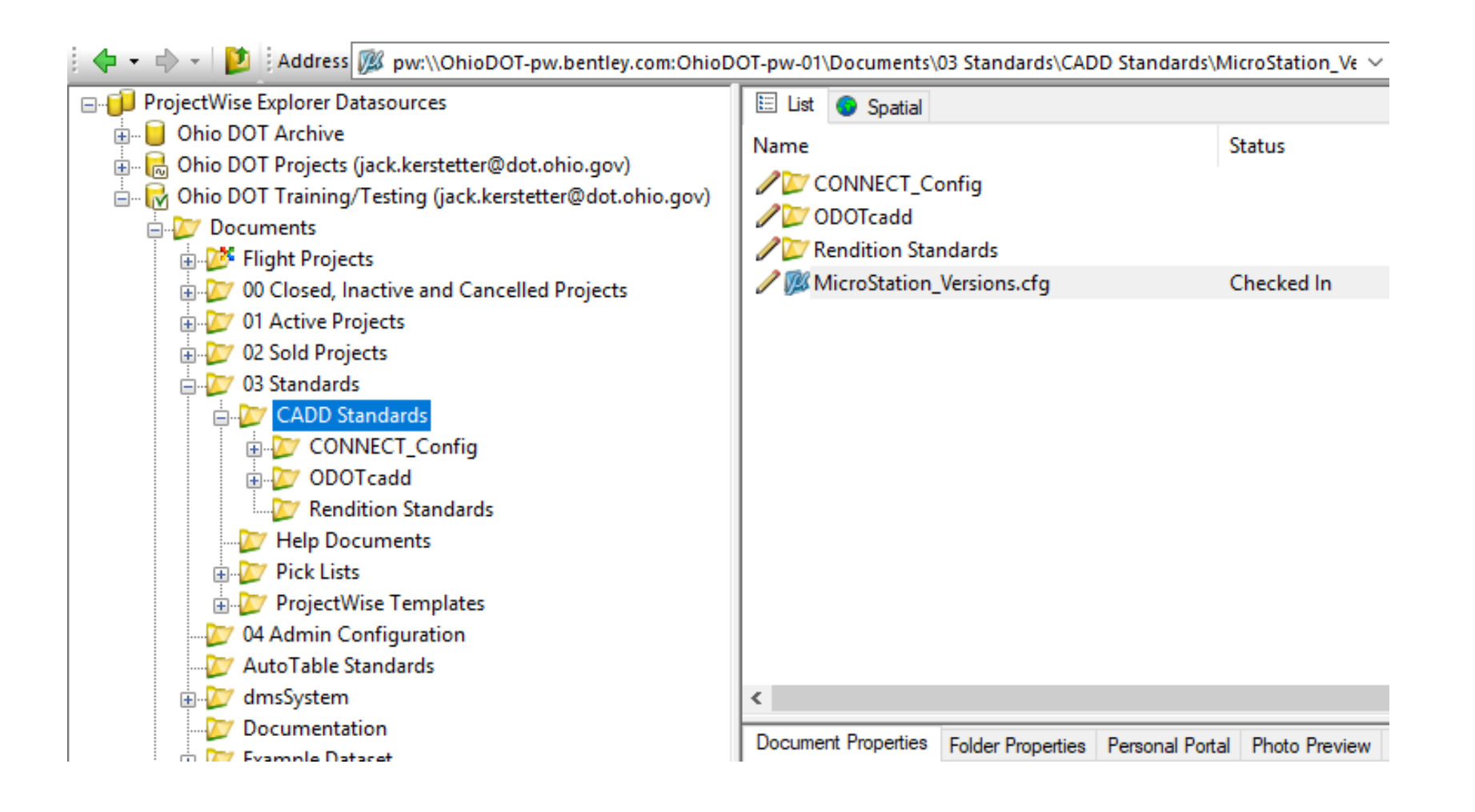

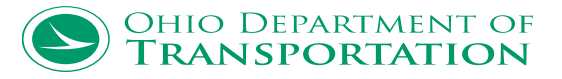

### **PROJECTWISE CONFIG**

| #<br>#<br>#<br>########       | CSB Block<br>Load OhioDOT MicroStation Configuration Pre-defined                                                                                                    | Level<br>_OhioDOT_CONFIGURATION_                                            | Variable<br>_ROOT |
|-------------------------------|----------------------------------------------------------------------------------------------------|-----------------------------------------------------------------------------|-------------------|
| # If us<br># Micro<br>%if def | ser is running MicroStation CE, use the WorkSpace Level t<br>oStation will load all CFG files in _USTN_ORGANIZATION du<br>fined (_VERSION_10_0)<br>OHIODOT_MICROSTATION_CONFIGURATION_TYPE = CONNECT Editi<br>_USTN_CONFIGURATION = \$(_OhioDOT_CONFIGURATION_ROOT)CON<br>%lock _USTN_CONFIGURATION | to load OhioDOT standards<br>ring %level Organization<br>on<br>NECT_Config/ | 5                 |
|                               | # Set WorkSpace Name to OhioDOTCEv01 and lock it                                                                                                    |                                                                             |                   |

```
_USTN_WORKSPACENAME = OHDOTCEv01
```

```
# %lock _USTN_WORKSPACENAME
```

# If user is running MicroStation V8i, set the appropriate variables to load OhioDOT CADD standards. # Configure variables needed to be in place before running z\_ODOT\_redirect.cfg at the system level %elif defined (\_VERSION\_8\_11)

OHIODOT\_MICROSTATION\_CONFIGURATION\_TYPE = V8i

# Set the location in ProjectWise for this workspace \_OHIODOT\_PW\_WORKSPACEPATH = \$(\_OhioDOT\_CONFIGURATION\_ROOT)ODOTcadd/

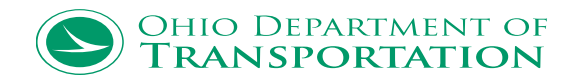

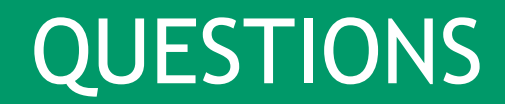

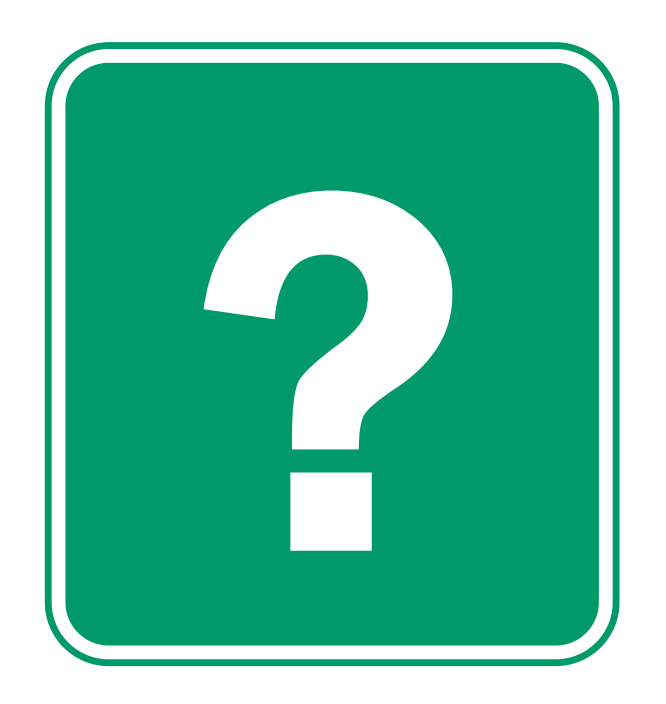

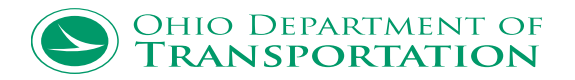

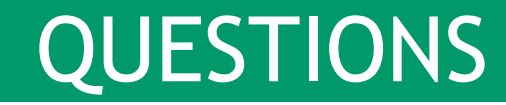

- When do we get to use ProjectWise?
- How do we get ODOT's Managed Workspace?
- How do I deliver a ProjectWise project?

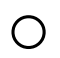

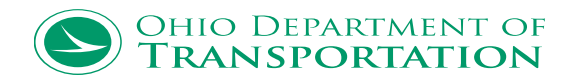